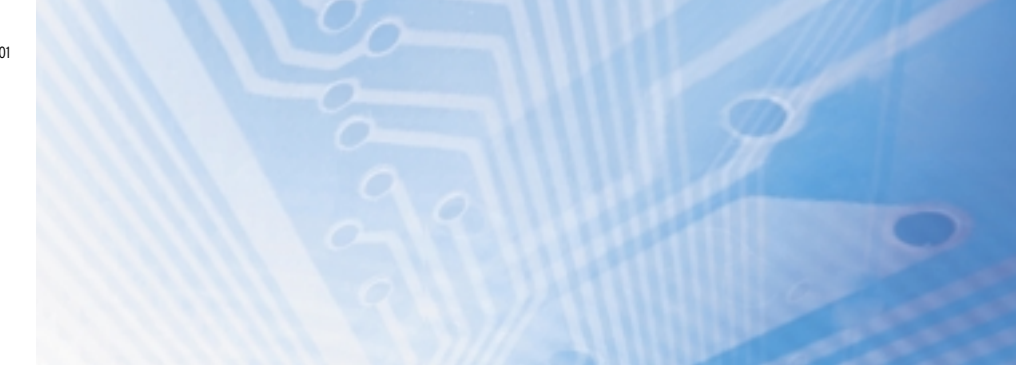

## Smart Sensoren: Lasersensoren ZX-L-N Serie

## **BEDIENERHANDBUCH**

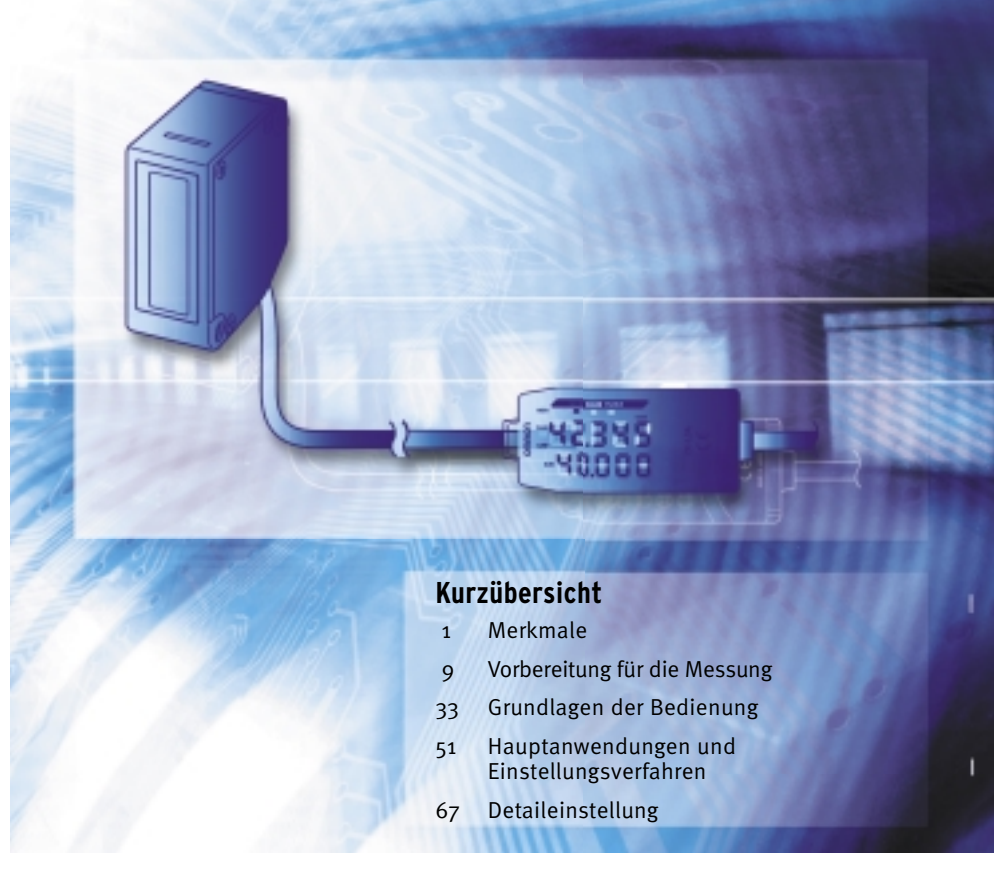

Advanced Industrial Automation

# OMRON

| Einführung       | ANWENDUNGSHINWEISE (Bitte lesen)           | Einführung |
|------------------|--------------------------------------------|------------|
| Kapitel <b>1</b> | MERKMALE                                   | Kapitel 1  |
| Kapitel <b>2</b> | VORBEREITUNGEN FÜR DIE MESSUNG             | Kapitel 2  |
| Kapitel <b>3</b> | GRUNDLAGEN DER BEDIENUNG                   | Kapitel 3  |
| Kapitel <b>4</b> | HAUPTANWENDUNGEN UND EINSTELLUNGSVERFAHREN | Kapitel 4  |
| Kapitel <b>5</b> | DETAILEINSTELLUNGEN                        | Kapitel 5  |
| Kapitel <b>6</b> | ZUSATZFUNKTIONEN                           | Kapitel 6  |
| Kapitel <b>7</b> | ANHANG                                     | Kapitel 7  |

## Bedienerhandbuch

Smart Sensoren ZX-L-N Serie

## Einführung

Vielen Dank, dass Sie sich für einen Smart Sensor der ZX-L-N-Serie entschieden haben. Dieses Handbuch enthält Informationen über Funktionen, Leistung und Bedienung, die für den Einsatz des Sensors erforderlich sind.

Bei Einsatz des ZX-L-N Smart Sensors ist Folgendes zu beachten:

- Der ZX-L-N Smart-Sensor darf nur von Personen mit Kenntnissen der Elektrotechnik bedient werden.
- Um eine korrekte Bedienung sicherzustellen, lesen Sie bitte dieses Handbuch sorgfältig durch und vertiefen Sie Ihr Wissen über das Produkt.
- Bewahren Sie dieses Handbuch an einem sicheren Ort auf, damit es bei Bedarf zur Verfügung steht.

## ANWENDUNGSHINWEISE

### Lesen Sie dieses Handbuch bitte sorgfältig

Bitte lesen Sie dieses Handbuch vor der Verwendung der Produkte sorgfältig durch. Bei Fragen oder Anmerkungen wenden Sie sich bitte an Ihre OMRON Vertretung.

### Gewährleistung und Haftungsbeschränkungen

<GEWÄHRLEISTUNG>

OMRON gewährleistet ausschließlich, dass die Produkte frei von Material- und Produktionsfehlern sind. Diese Gewährleistung erstreckt sich auf zwei Jahre (falls nicht anders angegeben) ab Kaufdatum bei OMRON.

OMRON ÜBERNIMMT KEINERLEI GEWÄHRLEISTUNG ODER ZUSAGE, WEDER EXPLIZIT NOCH IMPLIZIT, BEZÜGLICH DER NICHTVERLETZUNG VON RECHTEN DRITTER, DER HANDELSÜBLICH-KEIT ODER DER EIGNUNG DER PRODUKTE FÜR EINEN BESTIMMTEN ZWECK. JEDER KÄUFER ODER BENUTZER ERKENNT AN, DASS DER KÄUFER ODER BENUTZER ALLEINE BESTIMMT HAT, OB DIE JEWEILIGEN PRODUKTE FÜR DEN VORGESEHENEN VERWENDUNGSZWECK GEEIGNET SIND. OMRON SCHLIESST ALLE ÜBRIGEN IMPLIZITEN UND EXPLIZITEN GEWÄHRLEISTUNGEN AUS.

<HAFTUNGSBESCHRÄNKUNGEN>

OMRON ÜBERNIMMT KEINE VERANTWORTUNG FÜR SPEZIELLE, INDIREKTE ODER FOLGESCHÄ-DEN, GEWINNAUSFÄLLE ODER KOMMERZIELLE VERLUSTE, DIE IN IRGENDEINER WEISE MIT DEN PRODUKTEN IN ZUSAMMENHANG STEHEN, UNABHÄNGIG DAVON, OB SOLCHE ANSPRÜCHE AUF VERTRÄGEN, GARANTIEN, VERSCHULDUNGS- ODER GEFÄHRDUNGSHAFTUNG BASIEREN.

OMRON ist in keinem Fall haftbar für jedwede Ansprüche, die über den jeweiligen Kaufpreis des Produkts hinaus gehen, für das der Haftungsanspruch geltend gemacht wird.

OMRON ÜBERNIMMT IN KEINEM FALL DIE VERANTWORTUNG FÜR GEWÄHRLEISTUNGS-ODER INSTANDSETZUNGSANSPRÜCHE IM HINBLICK AUF DIE PRODUKTE, SOWEIT NICHT DIE UNTERSUCHUNG DURCH OMRON ERGEBEN HAT, DASS DIE PRODUKTE ORDNUNGSGEMÄSS GEHANDHABT, GELAGERT, INSTALLIERT UND GEWARTET WURDEN UND KEINERLEI BEEIN-TRÄCHTIGUNG DURCH VERSCHMUTZUNG, MISSBRAUCH, UNSACHGEMÄSSE VERWENDUNG ODER UNSACHGEMÄSSE MODIFIKATION ODER INSTANDSETZUNG AUSGESETZT WAREN.

### Anwendungshinweise

### <EIGNUNG FÜR DIE VERWENDUNG>

OMRON ist nicht dafür verantwortlich, dass die im Zusammenhang mit der Kombination von Produkten in der Anwendung des Kunden oder der Verwendung der Produkte stehenden Normen, Regelungen oder Bestimmungen eingehalten werden.

Auf Kundenwunsch stellt OMRON geeignete Zertifizierungsunterlagen Dritter zur Verfügung, aus denen Nennwerte und Anwendungsbeschränkungen der jeweiligen Produkte hervorgehen. Diese Informationen allein sind nicht ausreichend für die vollständige Eignungsbestimmung der Produkte in Kombination mit Endprodukten, Maschinen, Systemen oder anderen Anwendungsbereichen.

Es folgen einige Anwendungsbeispiele, denen besondere Beachtung zu schenken ist. Es handelt sich nicht um eine umfassende Liste aller Verwendungsmöglichkeiten der Produkte. Diese Liste ist auch nicht so zu verstehen, dass die angegebenen Verwendungsmöglichkeiten für die Produkte geeignet sind.

- Einsatz im Freien, Verwendung unter potentieller chemischer Verschmutzung oder elektrischer Interferenz oder unter Bedingungen, die nicht im vorliegenden Dokument beschrieben sind.
- Nuklearenergie-Steuerungsanlagen, Verbrennungsanlagen, Eisenbahnverkehr, Luftfahrt, medizinische Geräte, Spielautomaten, Fahrzeuge, Sicherheitsausrüstungen und Anlagen, die gesetzlichen Bestimmungen oder Branchenvorschriften unterliegen.
- Systeme, Maschinen und Geräte, die eine Gefahr für Leben und Sachgüter darstellen können.

Machen Sie sich bitte mit allen Einschränkungen im Hinblick auf die Verwendung dieser Produkte vertraut und halten Sie sie ein.

VERWENDEN SIE DAS PRODUKT NIEMALS FÜR ANWENDUNGEN, DIE EINE GEFAHR FÜR LEBEN ODER EIGENTUM DARSTELLEN, OHNE SICHERZUSTELLEN, DASS DAS GESAMTSY-STEM UNTER BERÜCKSICHTIGUNG DER JEWEILIGEN RISIKEN KONZIPIERT UND DAS PRO-DUKT VON OMRON IM HINBLICK AUF DIE BEABSICHTIGTE VERWENDUNG IN DER GESAMTEN EINRICHTUNG BZW. IM GESAMTEN SYSTEM ENTSPRECHEND ORDNUNGSGEMÄSS EINGE-STUFT UND INSTALLIERT WIRD.

<PROGRAMMIERBARE PRODUKTE>

OMRON übernimmt keine Verantwortung für die Programmierung eines programmierbaren Produkts durch den Benutzer und alle daraus entstehenden Konsequenzen.

### Haftungsausschlüsse

### <LEISTUNGSDATEN>

Die in diesem Handbuch genannten Leistungsdaten dienen als Anhaltspunkte zur Beurteilung der Eignung durch den Benutzer und werden nicht garantiert. Die Daten können auf den Testbedingungen von OMRON basieren und müssen vom Benutzer auf die tatsächliche Anwendungssituation übertragen werden. Die tatsächliche Leistung unterliegt der Garantie und Haftungsbeschränkung von OMRON.

### <ÄNDERUNG DER TECHNISCHEN DATEN>

Im Zuge der technischen Weiterentwicklung können jederzeit Änderungen an den technischen Daten und den verfügbaren Zubehörteilen für das Produkts erfolgen.

Üblicherweise ändern wir die Modellnummern, wenn veröffentlichte Nennwerte oder Funktionen geändert oder signifikante Konstruktionsänderungen vorgenommen werden. Dennoch können Spezifikationen des Produkts möglicherweise ohne Mitteilung geändert werden. Im Zweifelsfall werden spezielle Modellnummern zugewiesen, um auf Anfrage Schlüsselspezifikationen für Ihre Anwendung festzulegen oder einzurichten. Setzen Sie sich jederzeit bei Fragen zu technischen Daten erworbener Produkte mit dem OMRON-Vertrieb in Verbindung.

<ABMESSUNGEN UND GEWICHT>

Die Angaben zu Abmessungen und Gewicht sind Nennwerte, die nicht für Fertigungszwecke bestimmt sind, auch wenn Toleranzen angegeben sind.

<FEHLER UND AUSLASSUNGEN>

Die in diesem Dokument enthaltenen Informationen wurden sorgfältig geprüft und sind unserer Ansicht nach korrekt. OMRON übernimmt jedoch keine Verantwortung für eventuelle Tipp- oder Schreibfehler sowie Fehler trotz Korrekturlesen oder Auslassungen.

## **Bedeutung von Signalworten**

Die folgenden Signalworte werden in diesem Handbuch verwendet.

| Kennzeichnet eine potenziell gefährliche Situation, die zu leichten,<br>mittelschweren oder schweren Verletzungen oder sogar zum Tod<br>führen kann, wenn sie nicht vermieden wird. Zusätzlich können<br>erhebliche Sachschäden verursacht werden. |
|----------------------------------------------------------------------------------------------------|
|                                                                                                    |

|         | Kennzeichnet eine potenziell gefährliche Situation, die zu kleineren |
|---------|----------------------------------------------------------------------|
| ACHTUNG | oder mittelschweren Verletzungen oder Sachschäden führen kann,       |
|         | wenn sie nicht vermieden wird.                                       |

## Bedeutungen der Warnsymbole

Folgende Warnsymbole werden in diesem Handbuch verwendet.

| Weist auf die Möglichkeit von Laserstrahlung hin.                                                                                                    |
|----------------------------------------------------------------------------------------------------|
| Untersagt ein Zerlegen des Geräts, wenn das Risiko leichter Verletzungen aufgrund eines elektrischen Schlags oder durch eine andere Ursache besteht. |

## Lasersicherheit

## ■ ZX-LD□□□/ZX-LD30V□ Reflexionslichttaster-Sensorkopf

A VORSICHT

Sehen Sie niemals in den Laserstrahl! Es besteht Gefahr einer Augenschädigung.

Zerlegen Sie das Produkt nicht. Dadurch könnte der Laserstrahl streuen, was zu Augenschädigungen führen kann.

## ■ ZX-LT□□□ Einweglichtschranken-Sensorkopf

Sehen Sie niemals in den Laserstrahl!

Es besteht Gefahr einer Augenschädigung.

Die Sensorköpfe ZX-LDDD, ZX-LDDDL, ZX-LDDDV und ZX-LDDD sind Laserprodukte der Klasse 2 gemäß EN 60825-1 (IEC 60825-1) und Laserprodukte der Klasse II gemäß FDA (21 CFR1040.10) (siehe Hinweis). Die Sensorköpfe ZX-LTDD sind Laserprodukte der Klasse 1 bzw. der Klasse II. Die Sensoren der ZX-Serie sind für den Einbau in Anlagen vorgesehen. Beachten Sie zur sicheren Verwendung des Produkts insbesondere die folgenden Vorsichtsmaßnahmen:

Hinweis:Europa: Klasse 1 und Klasse 2 gemäß EN 60825-1: 1994 +A11:1996 +A2:2001 = IEC 60825-1:1993 +A1:1997 +A2:2001 USA: Klasse I und Klasse II gemäß FDA (21 CFR1040.10)

Informationen zu den Laserproduktklassifizierungen finden Sie im Anhang. パミS. 169

- (1) Die Sensorköpfe ZX-LDDDDZ/ZX-LD30VD strahlen sichtbares Laserlicht aus. Blicken Sie niemals direkt in den Laserstrahl! Vergewissern Sie sich, dass der Weg des Laserstrahls begrenzt ist. Sind spiegelnde Objekte im Weg des Laserstrahls vorhanden, stellen Sie sicher, dass diese den Laserstrahl nicht reflektieren. Wird der Sensor ohne Gehäuse verwendet, muss sichergestellt werden, dass kein Laserstrahl auf Augenhöhe vorhanden ist.
- (2) Um keine gefährliche Laserstrahlung freizusetzen, darf das Schutzgehäuse während Betrieb, Wartung oder anderen Arbeiten nicht verschoben oder entfernt werden.
- (3) Außerhalb Europas und der USA gelten für den Einsatz dieses Produkts möglicherweise andere zu beachtende Richtlinien und Normen.
- (4) Beschilderungen
  EN- und FDA-Etiketten sind im Lieferumfang enthalten.
  Ersetzen Sie ggf. die bei Lieferung angebrachten Etiketten gemäß den Angaben in den Handbüchern.

## Hinweise zur sicheren Verwendung

Beachten Sie bitte die folgenden Hinweise zum sicheren Umgang mit den Produkten.

### Installationsumgebung

- Setzen Sie das Produkt nicht in Umgebungen ein, an denen es entzündlichen/ explosiven Gasen ausgesetzt sein kann.
- Installieren Sie das Produkt zur Wahrung der Sicherheit bei Betrieb und Wartung nicht in der Nähe von Hochspannungsgeräten oder Spannungsversorgungen.

### ■ Spannungsversorgung und Verkabelung

- Die Versorgungsspannung muss innerhalb des Nennbereichs (12 bis 24 V DC ±10 %) liegen.
- Eine Verpolung der Versorgungsspannung ist nicht zulässig. Ein Anschluss an eine Wechselspannungsquelle ist ebenfalls nicht zulässig.
- Transistorausgänge mit offenem Kollektor dürfen nicht kurzgeschlossen werden.
- Die Leitungen dieses Produkts müssen von Hochspannungs- und Starkstromleitungen getrennt verlegt werden. Andernfalls können Induktionen verursacht werden, die zu Fehlfunktionen und Beschädigungen des Produkts führen können.
- Schalten Sie vor dem Anschließen bzw. Trennen von Kabeln und Steckern immer zuerst die Spannungsversorgung aus.

### Sonstiges

- Die Sensoren der ZX-E-Serie (linearer N\u00e4herungssensor), ZX-W-Serie (Mikrowellensensor) und ZX-T-Serie (hochpr\u00e4ziser Kontaktf\u00fchler) d\u00fcrfen nicht miteinander verbunden werden. Die Verwendung des ZX-L mit dieser Serie ist nicht zul\u00e4ssig.
- Versuchen Sie nicht, das Produkt zu zerlegen, zu reparieren oder zu modifizieren.
- Entsorgen Sie das Produkt als Industrieabfall.

## Hinweise zur ordnungsgemäßen Verwendung

Beachten Sie bitte die folgenden Hinweise, um Ausfälle, Fehlfunktionen und unerwünschte Auswirkungen auf die Leistung des Produkts zu vermeiden.

## Installation des Produkts

### Installationsort

Installieren Sie das Produkt nicht an Orten, an denen es folgenden Bedingungen ausgesetzt ist:

- Umgebungstemperatur außerhalb der Nennwerte
- Schnelle Temperaturschwankungen (Kondensationsbildung)
- Relative Luftfeuchtigkeit außerhalb des Bereichs von 35 % bis 85 %
- Korrosive oder entzündliche Gase
- Staub, Salz oder Eisenteilchen
- Direkte Vibrationen oder Erschütterungen
- Reflexion von intensivem Licht (wie z. B. andere Laserstrahlen oder elektrische Lichtbogenschweißmaschinen)
- Direktes Sonnenlicht oder in der Nähe befindliche Heizgeräte
- Wasser, Öl, chemische Dämpfe oder Aerosole
- Starke Magnetfelder oder elektrische Felder

## Installation und Handhabung der Komponenten

- Spannungsversorgung und Verkabelung
  - Zur Verlängerung der Anschlusskabel von Verstärkern müssen abgeschirmte Kabel mit den selben Spezifikationen wie die Anschlusskabel verwendet werden.
  - Wenn Sie einen handelsüblichen Schaltregler verwenden, müssen Sie den Gehäuseerdungsanschluss erden.
  - Wenn Stoßströme in den Leitungen auftreten, schließen Sie einen geeigneten Ableiter an.
  - Bei Verwendung von zwei oder mehr Verstärkern muss sichergestellt sein, dass die Analogausgangs-Erdungsleitungen der Verstärker miteinander verbunden sind.
  - Bevor Sie die Spannungsversorgung nach Anschließen der Kabel einschalten, müssen Sie sich vergewissern, dass die Versorgungsspannung korrekt ist, dass keine falschen Verbindungen vorgenommen wurden (z. B. Verbindungen, die zum Kurzschluss der Last führen würden) und dass der Laststrom geeignet ist. Unsachgemäße Verdrahtung kann zu einer Beschädigung des Produkts führen.

- Die Gesamtlänge der Kabel von Sensorkopf und Verstärker darf maximal 10 m betragen. Zur Verlängerung des Sensorkopfkabels muss ein optionales Verlängerungskabel (ZX-XC□A) verwendet werden. Zur Verlängerung der Verstärkerkabel müssen abgeschirmte Kabel gleichen Typs verwendet werden.
- Bei Verwendung von Kalkulationseinheiten muss sichergestellt sein, dass die Analogausgangs-Erdungsleitungen der Verstärker miteinander verbunden sind.

### Aufwärmzeit

Verwenden Sie das Produkt erst ca. 10 Minuten nach Einschalten der Spannungsversorgung. Die Schaltkreise können unmittelbar nach dem Einschalten der Spannungsversorgung noch driften, so dass die Messwerte schwanken können.

### Wartung und Inspektion

- Schalten Sie die Spannungsversorgung immer AUS, bevor Sie den Sensorkopf ausrichten, anschließen oder trennen.
- Verwenden Sie keinen Verdünner, Benzin, Azeton oder Waschpetroleum zum Reinigen des Sensorkopfes oder Verstärkers. Verwenden Sie einen Blaspinsel (wie für die Reinigung von Kameraobjektiven), um große Staubpartikel vom Filter an der Vorderseite des Sensorkopfes zu blasen. Blasen Sie den Staub nicht mit dem Mund weg. Verwenden Sie ein weiches Tuch (für Linsen) mit einer geringen Menge Alkohol, um kleinere Staubpartikel zu entfernen. Dabei darf nicht zu viel Kraft angewandt werden. Kratzer auf dem Filter können zur Fehlern führen.

### Erfassungsobjekt für Reflexionslichttaster-Sensorkopf

Der Sensor kann folgende Arten von Objekten nicht präzise messen: Transparente Objekte, Objekte mit extrem niedrigem Reflexionsgrad, Objekte, die kleiner als der Laserstrahldurchmesser sind, Objekte mit großer Krümmung, übermäßig geneigte Objekte, usw.

### Gegenseitige Beeinflussung

Durch Einsatz einer Kalkulationseinheit zwischen Verstärkern kann eine gegenseitige Beeinflussung zweier Sensorköpfe verhindert werden. Die Schutzfunktion arbeitet jedoch evtl. nicht einwandfrei, wenn ein Sensorkopf gesättigt ist und ein Laserstrahl des anderen Sensorkopfes auf den Sensor einfällt. Wenn Sie zur Vermeidung einer gegenseitigen Beeinflussung eine Kalkulationseinheit einbauen möchten, führen Sie zuvor einen Test mit dem tatsächlichen System durch.

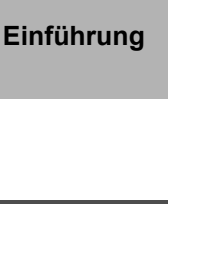

## Hinweis des Herausgebers

## Seitenformat

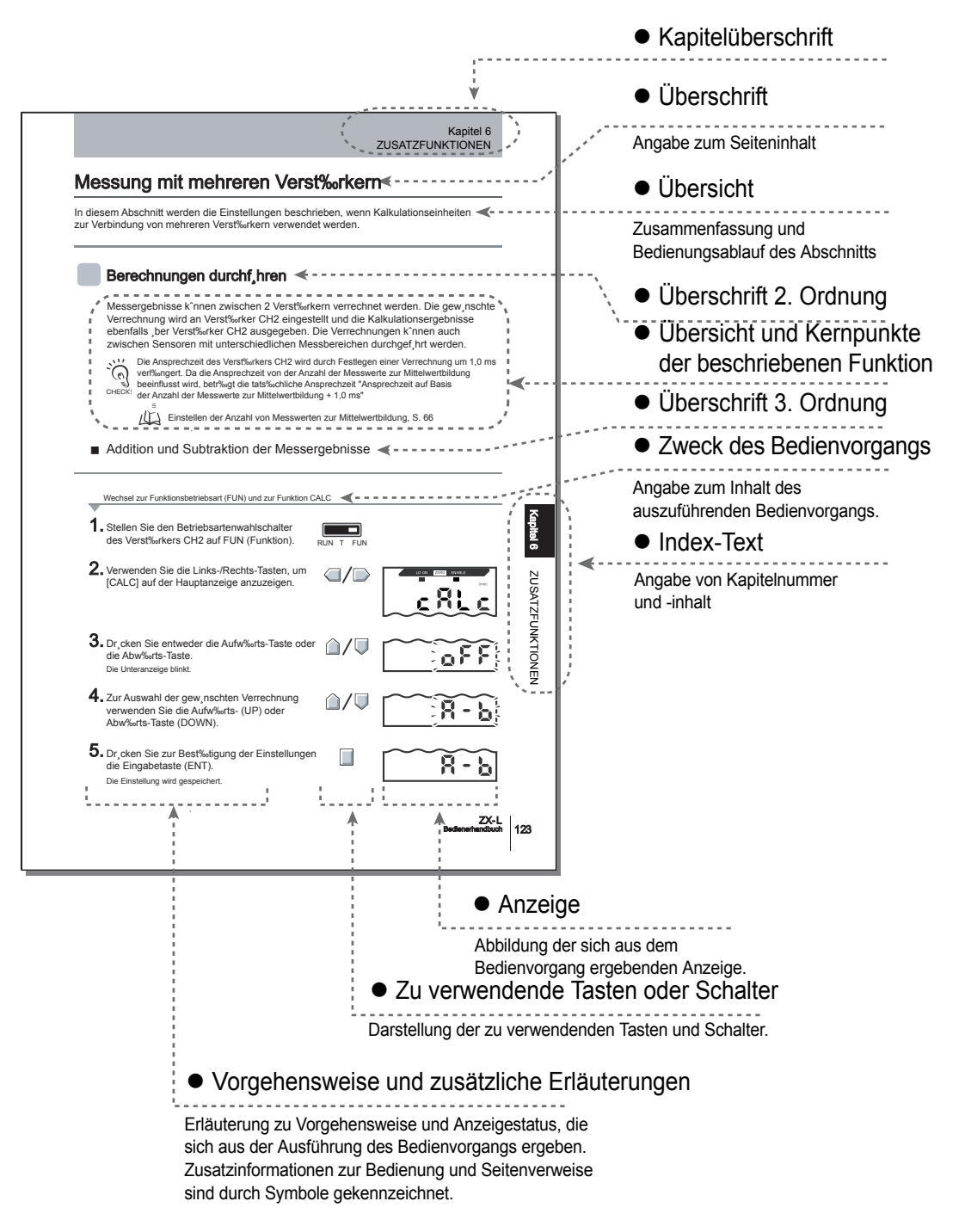

## Textkonventionen

### Menü

In diesem Handbuch werden die auf dem Bildschirm angezeigten Menüelemente durch eckige Klammern [] gekennzeichnet.

### ■ Vorgehensweise

Die Schritte des Bedienvorgangs sind entsprechend ihrer Reihenfolge nummeriert.

### ■ Visuelle Hilfen

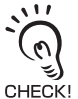

Kennzeichnet wichtige Informationen für Erzielung der vollen Produktleistung, z. B. Sicherheitshinweise für den Betrieb und Vorgehensweisen.

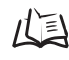

Kennzeichnet die Angabe von Seiten, auf denen zugehörige Informationen zu finden sind.

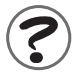

Kennzeichnet Informationen von besonderem Interesse für den Betrieb dieses Produkts.

1

## Inhalt

| Einführung                              | ii   |
|-----------------------------------------|------|
| ANWENDUNGSHINWEISE                      | ii   |
| Hinweise zur Sicherheit                 | V    |
| Lasersicherheit                         | vi   |
| Hinweise zur Betriebssicherheit         | viii |
| Hinweise zur ordnungsgemäßen Verwendung | ix   |
| Hinweis des Herausgebers                | xi   |
| Inhalt                                  | xiii |

## Kapitel 1 MERKMALE

| - |                   |   |
|---|-------------------|---|
|   | Merkmale des ZX-L | 2 |

| Kapitel 2 VORBEREITUNGEN FÜR DIE MESSUNG     |    |
|----------------------------------------------|----|
| Grundkonfiguration                           | 10 |
| Bezeichnungen und Funktionen der Komponenten | 11 |
| Montage des Verstärkers                      | 17 |
| Montage der Sensorköpfe                      | 19 |
| Verbindungen                                 | 23 |
| Adernbelegung des Anschlusskabels            | 29 |

| Kapitel 3 GRUNDLAGEN DER BEDIENUNG                           | 33 |
|--------------------------------------------------------------|----|
| Bedienablauf                                                 | 34 |
| Grundkenntnisse für die Bedienung                            | 36 |
| Funktionswechseldiagramme                                    | 41 |
| Einstellen der Auto-Skalierung                               | 44 |
| Einstellen der standardmäßig empfangenen Lichtintensität     | 47 |
| Messen der empfangenen Lichtintensität (Intensitätsfunktion) | 49 |

### Kapitel 4 HAUPTANWENDUNGEN UND EINSTELLUNGSVERFAHREN 51

| Höhenmessung                           | 52 |
|----------------------------------------|----|
| Dickenmessung                          | 56 |
| Messen von Exzentrizität und Vibration | 60 |
| Messen von Kanten                      | 63 |

| Kapitel 5 DETAILEINSTELLUNGEN                              | 67  |
|------------------------------------------------------------|-----|
| Einstellen der Anzahl von Messwerten zur Mittelwertbildung | 68  |
| Ändern der Anzeigeskalierung                               | 70  |
| Einstellen der Messempfindlichkeit (Verstärkungsfunktion)  | 79  |
| Verwenden der Haltewertfunktionen                          | 81  |
| Vergleichen von Messwerten (Differenzierungsfunktion)      | 88  |
| Vergleichen von Messwerten (Vorwertvergleiche)             | 91  |
| Eingabe der Schwellenwerte                                 | 93  |
| Analogausgang                                              | 102 |
| Einstellen der Schaltausgangs-Messzeit (Zeitfunktion)      | 113 |

\_

| Einführung |
|------------|
| Inhali     |

### Kapitel 6 ZUSATZFUNKTIONEN

| Messung mit mehreren Verstärkern                              | 118 |
|---------------------------------------------------------------|-----|
| Ändern der Anzahl angezeigter Stellen                         | 123 |
| Umkehren der Anzeige                                          | 125 |
| Einstellen der Anzeigehelligkeit (ECO-Anzeige)                | 127 |
| Verwenden der Funktion zur Nullsetzung                        | 128 |
| Tastensperrefunktion                                          | 134 |
| Zurücksetzen der Einstellungsdaten auf die Werkseinstellungen | 135 |
|                                                               |     |

| Kapitel 7 ANHANG                                                                                   | 137 |
|----------------------------------------------------------------------------------------------------|-----|
| Fehlersuche und Fehlerbehebung                                                                     | 138 |
| Fehlermeldungen und Abhilfemaßnahmen                                                               | 139 |
| Fragen und Antworten                                                                               | 141 |
| Glossar                                                                                            | 143 |
| Technische Daten und Abmessungen                                                                   | 144 |
| Über die Kommunikationsschnittstelle ist die Kommunikation mit der Software Smart Monitor möglich. | 156 |
| Kennlinien                                                                                         | 158 |
| Schnellreferenz für Anzeigen                                                                       | 164 |
| Anforderungen aus Richtlinien und Normen                                                           | 167 |
| Stichwortverzeichnis                                                                               | 178 |
| Revisionshistorie                                                                                  | 182 |

### Einführung

117

### Einführung

MEMO

## Kapitel 1 MERKMALE

Merkmale des ZX-L

## Merkmale des ZX-L

Die ZX-L-Serie umfasst Reflexionslichttaster für Abstandsmessungen und Einweglichtschranken für die intelligente Längenmessung. Die Messung findet mit Hilfe eines Lasers statt. Durch Bestrahlen des Objekts mit Laserlicht kann der Sensor den Abstand zwischen Objekt und Sensorkopf messen sowie Lage- und Breitenbestimmungen durchführen.

Beispiel: Messung der Höhe einer Erhöhung auf einer Leiterplatte.

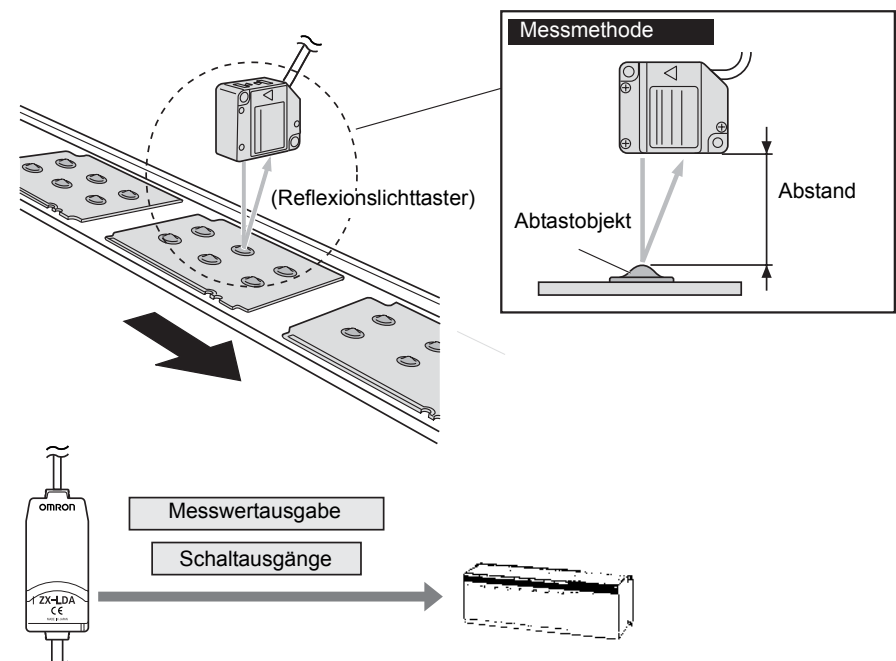

Beispiel: Erkennen des Sitzes von Deckeln

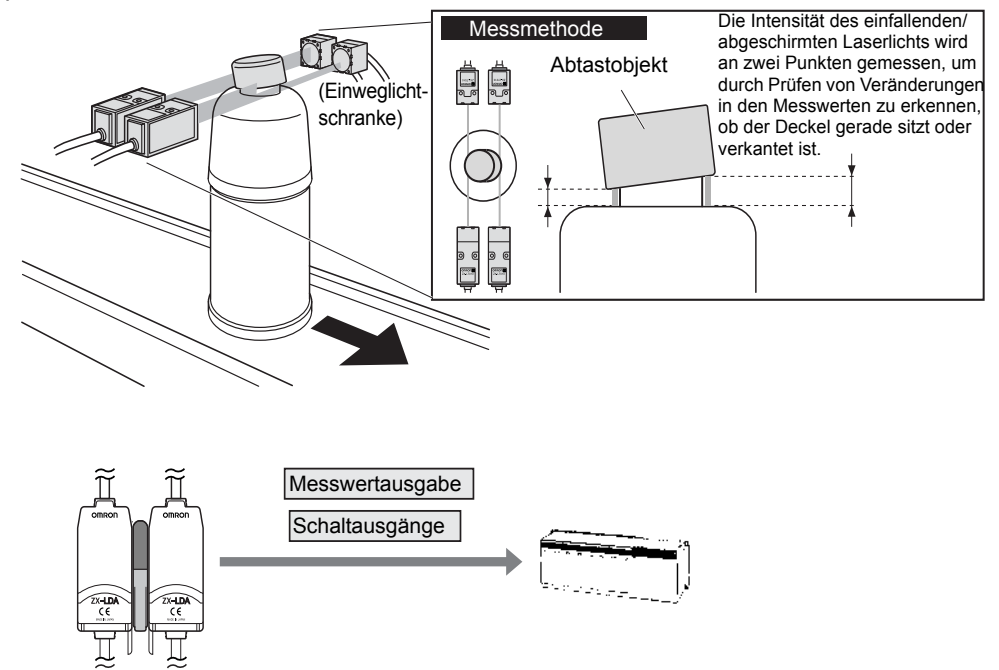

## Das kompakte Gehäuse bietet ausreichend Platz.

Die Geräte der ZX-L-Serie sind so klein wie optische Sensoren. Das ermöglicht die effektive Nutzung von begrenztem Montageplatz.

## Zahlreiche einfache Funktionen

Messbereit bei Einschalten der Spannungsversorgung

Der Sensor kann nach Installation und Verdrahtung sofort verwendet werden. Sie müssen nur die Spannungsversorgung einschalten und schon ist der Sensor betriebsbereit. Die Messergebnisse werden auf dem Verstärker angezeigt.

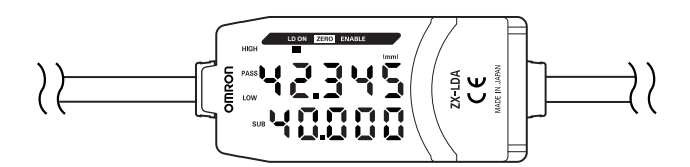

### Einfache Kalkulationseinstellungen

Verwenden Sie eine Kalkulationseinheit, um mühelos die Dicke sowie die Summe und Differenz zwischen zwei Messungen zu berechnen.

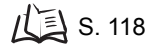

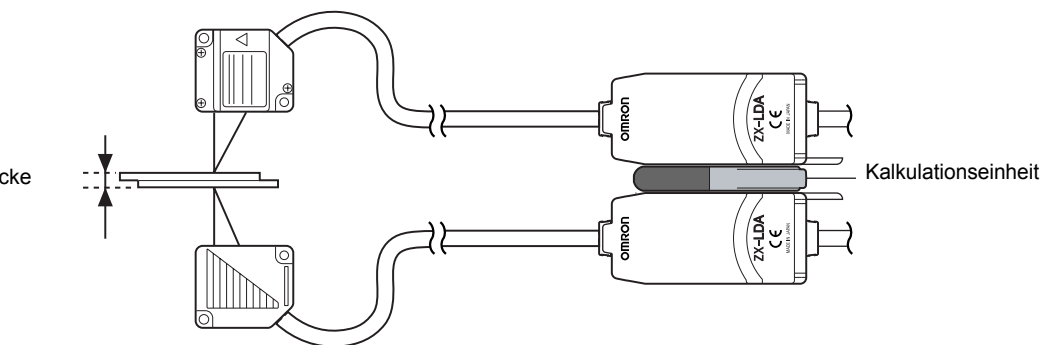

Dicke

3

# Schutz gegen gegenseitige Beeinflussung bei dicht nebeneinander montierten Sensorköpfen

Der Sensor besitzt eine Schutzfunktion gegen gegenseitige Beeinflussung, so dass mehrere Sensorköpfe dicht nebeneinander montiert werden können.

Durch Verwendung der Kalkulationseinheit ZX-CAL2 wird diese Funktion für bis zu zwei Sensorköpfe unterstützt.

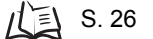

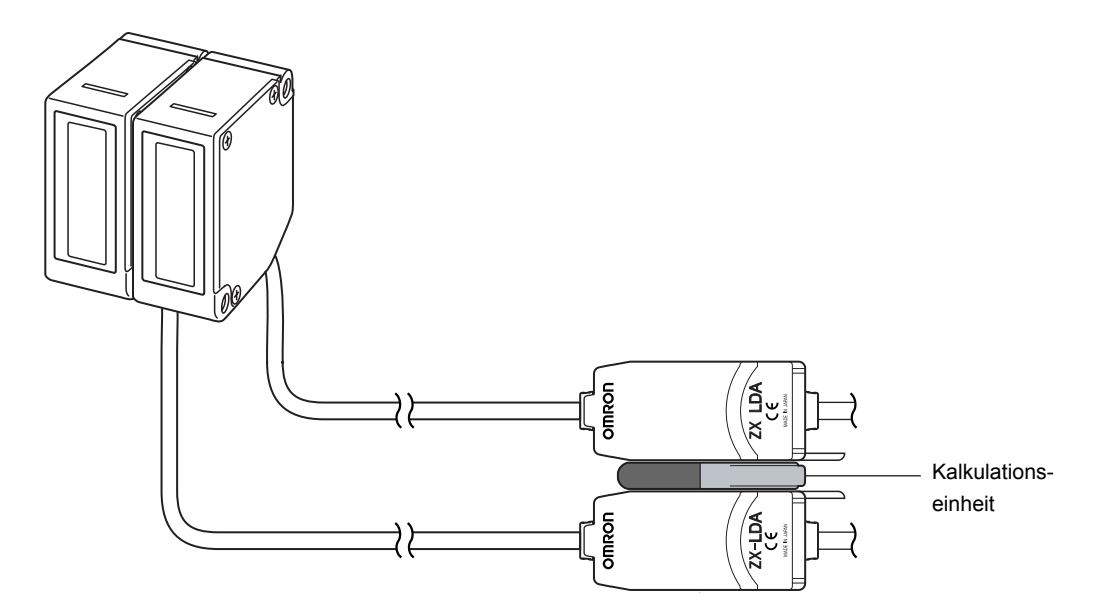

## Kompatibilität zwischen Sensorköpfen und Verstärkern

Wenn Sensorköpfe für Wartungsarbeiten oder bei Umstellung auf neue Produkte ausgetauscht werden, müssen die Verstärker nicht gewechselt werden.

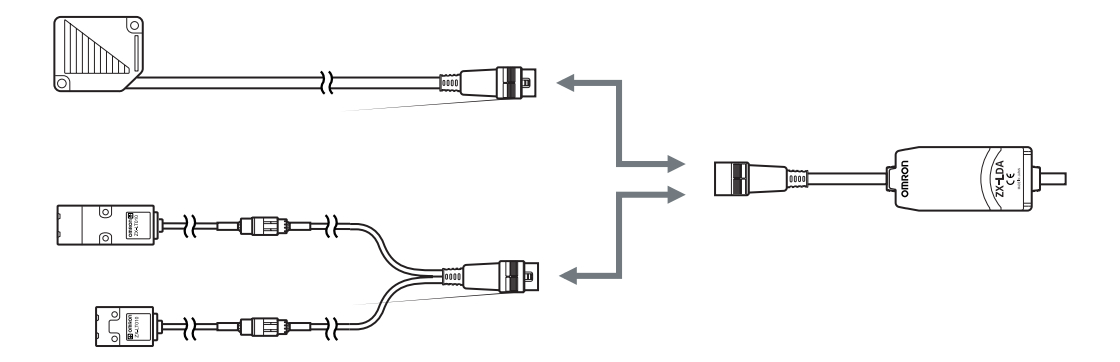

## Verlängerungskabel für Sensorköpfe

Für die Verlängerung des Kabels zwischen Sensorkopf und Verstärker sind spezielle Verlängerungskabel erhältlich.

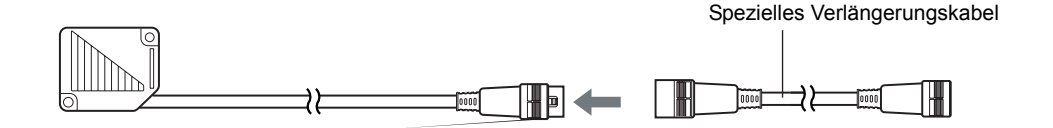

## Überwachung des Status der Messung

## Anzeige der maximalen Auflösung

Die maximal erreichbare Auflösung für das zu vermessende Objekt kann angezeigt werden, um während der Einstellarbeiten Beurteilungen über die Erfassungsgrenzen vorzunehmen.

L S. 41

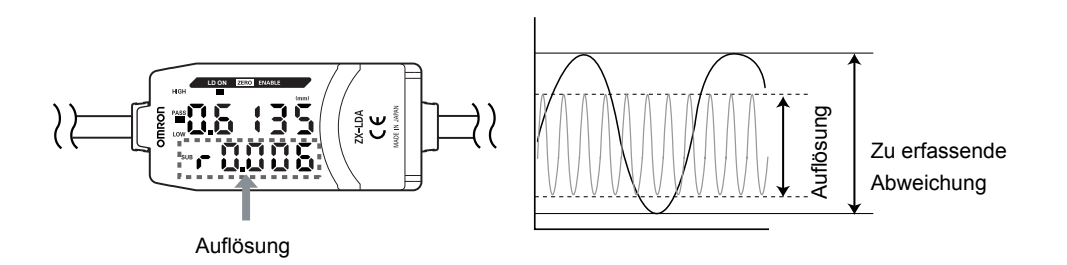

## ■ Übertragen des Status der Messung auf einem Computer

Verwenden Sie eine Kommunikationsschnittstelle und die Software Smart Monitor, um die Wellenform der Messung auf einem Computer anzuzeigen sowie die Messdaten auf dem Computer zu speichern. Diese Funktion ist für Messeinstellungen vor Ort und für tägliche Qualitätskontrollen nützlich.

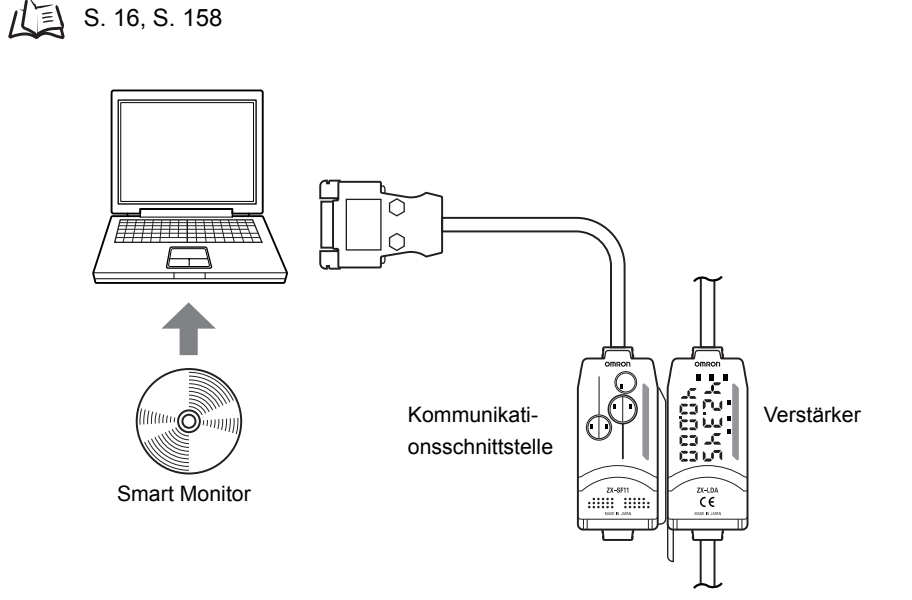

## Nützliche Warnfunktionen

## Integrierte Überwachung der Laserleistung

Wenn der Laser des Sensorkopfes beschädigt ist oder durch Alterung in der Leistung nachlässt, wird bei Einschalten der Spannungsversorgung ca. fünf Sekunden lang [LDDWN] auf der Hauptanzeige angezeigt. Das hilft bei der Beurteilung, wann der Sensorkopf ersetzt werden muss.

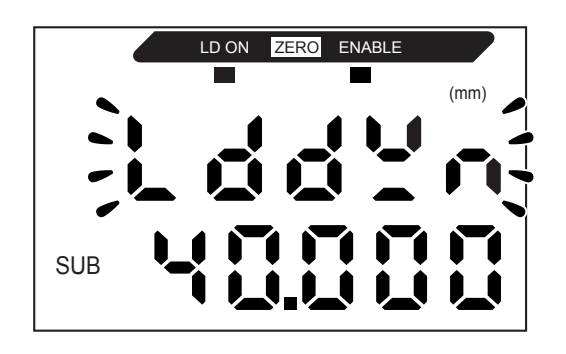

7

### Kapitel 1 MERKMALE

MEMO

8

## Kapitel 2 VORBEREITUNGEN FÜR DIE MESSUNG

| Grundkonfiguration                           | 10 |
|----------------------------------------------|----|
| Bezeichnungen und Funktionen der Komponenten | 11 |
| Montage des Verstärkers                      | 17 |
| Montage der Sensorköpfe                      | 19 |
| Verbindungen                                 | 23 |
| Adernbelegung des Anschlusskabels            | 29 |

## Grundkonfiguration

Nachfolgend ist die Grundkonfiguration von Smart Sensoren der ZX-L-Serie dargestellt.

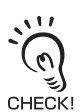

Die Smart Sensoren der ZX-L-Serie sind nicht mit anderen Smart Sensoren der ZX-Serie kompatibel. Die Sensoren der Serie ZX-L können nicht zusammen mit Smart Sensoren der Serien ZX-E, ZX-W und ZX-T verwendet werden.

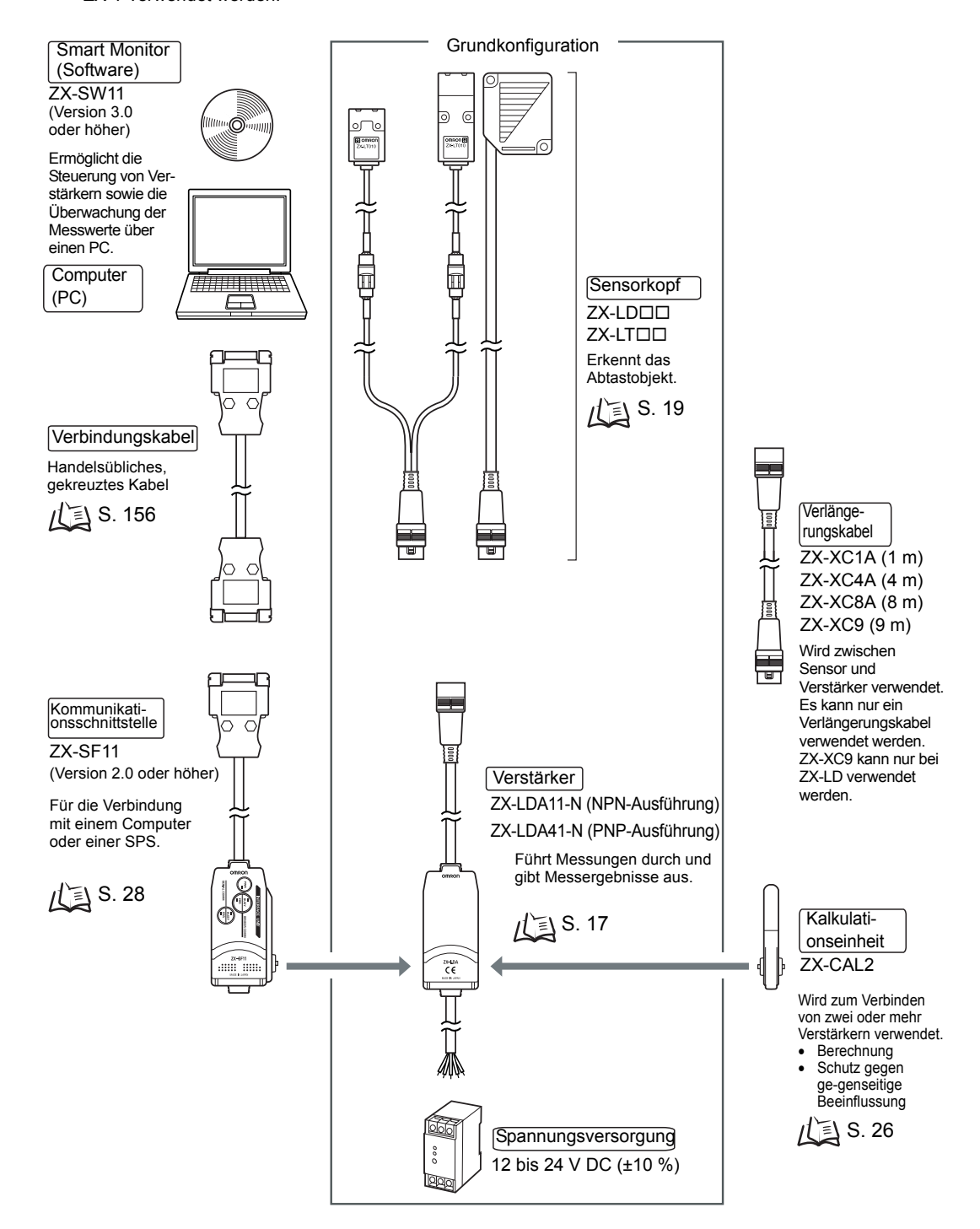

## Bezeichnungen und Funktionen der Komponenten

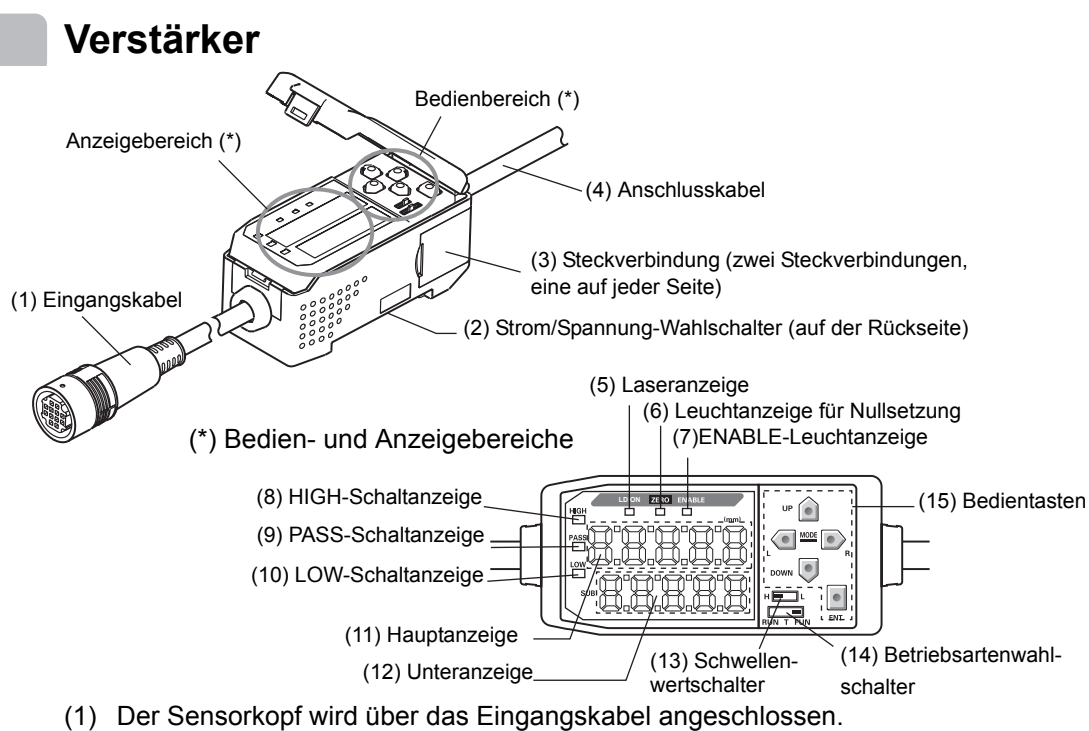

(2) Der Strom/Spannung-Umschalter an der Unterseite dient zur Auswahl zwischen Strom- oder Spannungsausgabe für den Analogausgang.

Strom/Spannung-Wahlschalter

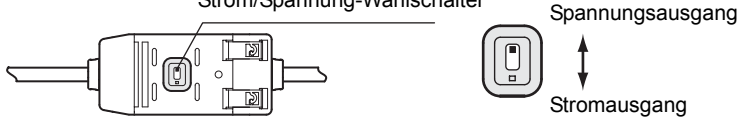

Beim Umschalten des Ausgangs ist außerdem das Vornehmen von Einstellungen für den Analogausgang erforderlich. / S. 102

- (3) Die Steckverbindung dient zur Verbindung mit Kalkulationseinheiten und Kommunikationsschnittstellen.
- (4) Das Anschlusskabel dient Verbindung zur des Sensors mit der Spannungsversorgung und den externen Geräten, wie z. B. Triggersensoren oder speicherprogrammierbaren Steuerungen.
- (5) Die Laseranzeige leuchtet, wenn der Sensorkopf Laserlicht ausstrahlt.
- (6) Die Anzeige für die Nullsetzung (ZERO) leuchtet, wenn die Funktion zur Rücksetzung auf Null aktiviert ist.
- (7) Die ENABLE-Anzeige leuchtet, wenn der Sensor messbereit ist. Die ENABLE-Anzeige leuchtet nicht, wenn keine Messung möglich ist (wenn z. B. die empfangene Lichtintensität zu groß oder zu klein ist, wenn der Messbereich überschritten wird oder wenn der Sensorkopf beim Einschalten der Spannungsversorgung nicht angeschlossen ist).

### Kapitel 2 VORBEREITUNGEN FÜR DIE MESSUNG

- (8) Die HIGH-Schaltanzeige leuchtet, wenn der Messwert den oberen Schwellenwert überschritten hat.
- (9) Die PASS-Schaltanzeige leuchtet, wenn der Messwert zwischen dem oberen und unteren Schwellenwert liegt.
- (10) Die LOW-Schaltanzeige leuchtet, wenn der Messwert den unteren Schwellenwert unterschritten hat.
- (11) Die Hauptanzeige zeigt die Messwerte und die Funktionsbezeichnungen an.
- (12) Die Unteranzeige zeigt zusätzliche Informationen und Funktionseinstellungen für die Messungen an.
- (13) Der Schwellenwertschalter dient zur Auswahl, ob der Schwellenwert HIGH oder LOW eingestellt (und angezeigt) werden soll.
- (14) Mit dem Betriebsartenwahlschalter wird die Betriebsart ausgewählt. (14) Wechsel der Betriebsart S. 36
- (15) Über die Bedientasten werden die Messoptionen und andere Einstellungen vorgenommen. /

## Sensorkopf

### Reflexionslichttaster-Sensorkopf

Lasersender/empfänger

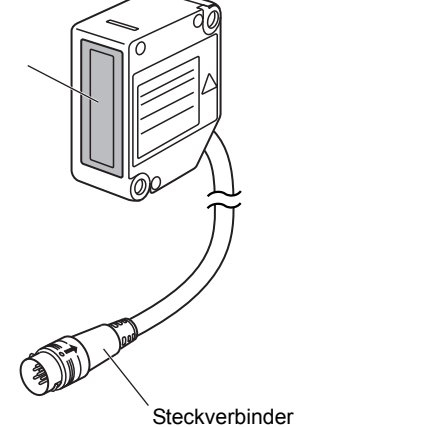

Zum Anschluss an den Verstärker.

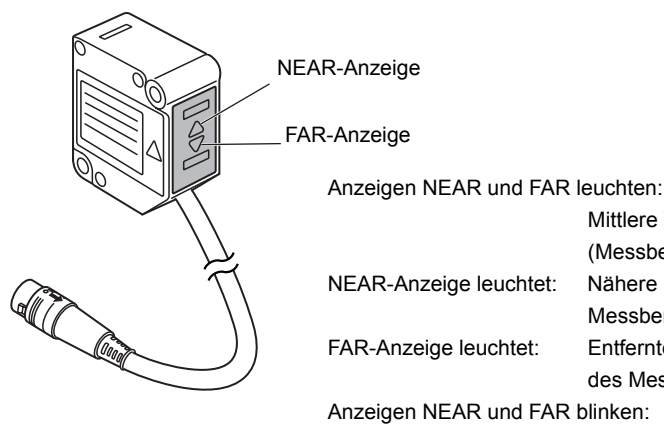

leuchten: Mittlere Tastweite (Messbereich x 10 %) Nähere Seite innerhalb des Messbereichs Entferntere Seite innerhalb des Messbereichs blinken: Außerhalb des Messbereichs

### Einweglichtschranken-Sensorkopf

Empfänger (Kabellänge: 0,5 m)

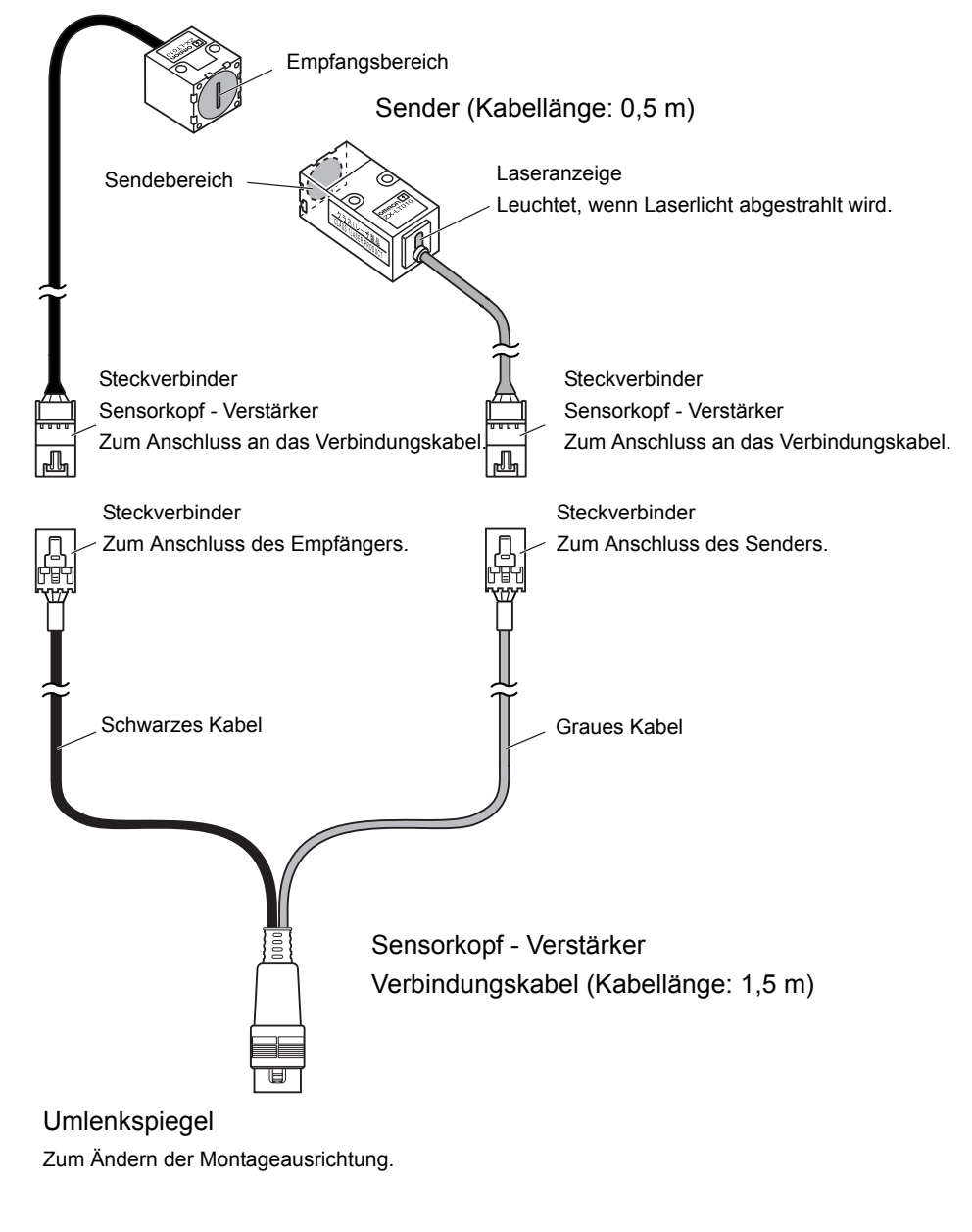

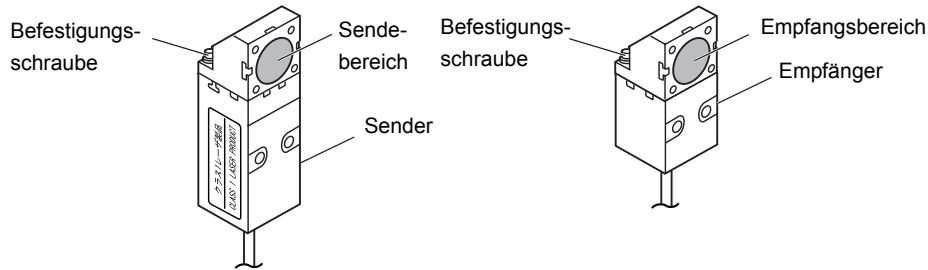

## Kalkulationseinheiten

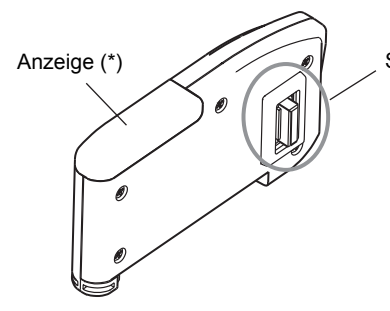

Steckverbindung (zwei Steckverbindungen, eine auf jeder Seite) Zur Verbindung mir den Verstärkern.

\* Detail zur Anzeige

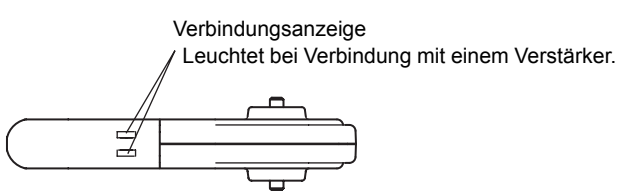

## Kommunikationsschnittstellen

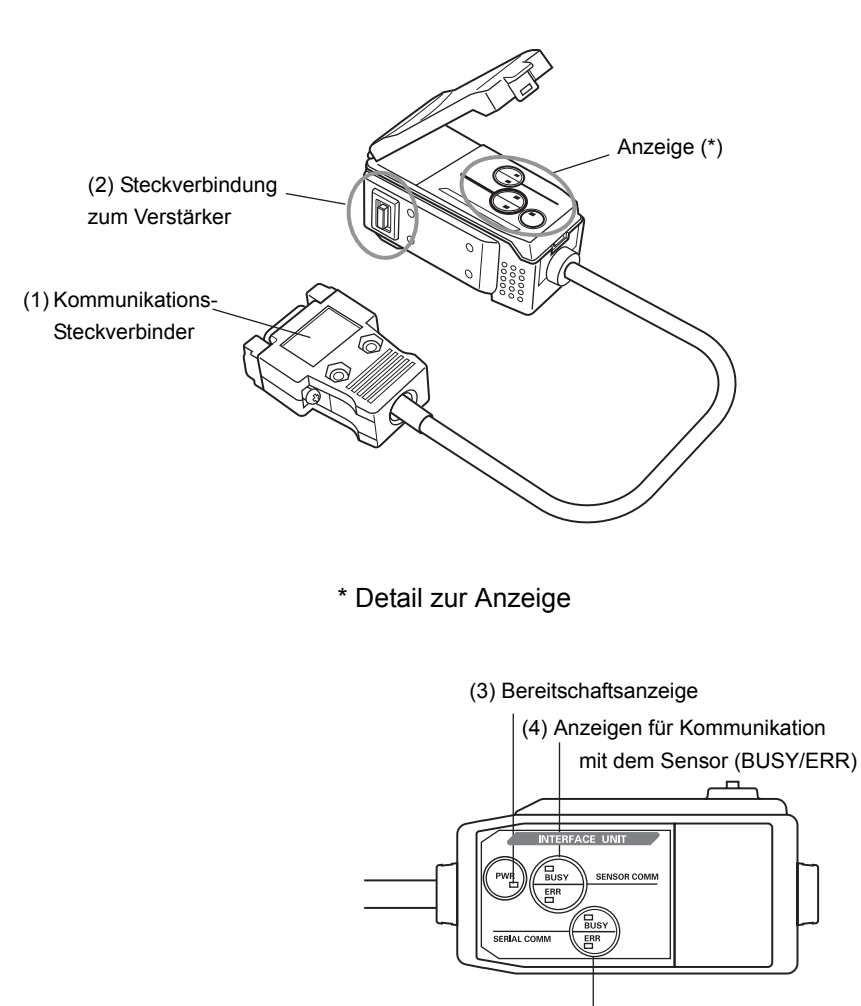

(5) Anzeigen für Kommunikation mit einem externem Gerät (BUSY/ERR)

- (1) Das Kommunikationskabel wird mit Hilfe des Kommunikationssteckers an den Computer angeschlossen.
- (2) Die Verstärker-Steckverbinder dient zur Verbindung mit dem Verstärker.
- (3) Die Bereitschaftsanzeige leuchtet, wenn die Versorgungsspannung eingeschaltet ist.
- (4) BUSY: Leuchtet während der Kommunikation mit dem Smart Sensor.
  - ERR: Leuchtet, wenn ein Fehler während der Kommunikation mit dem Smart Sensor auftritt.
- (5) BUSY: Leuchtet während der Kommunikation mit dem Computer.
  - ERR: Leuchtet, wenn ein Fehler während der Kommunikation mit dem Computer auftritt.

## Montage des Verstärkers

Verstärker können einfach auf eine 35-mm-DIN-Schiene montiert werden.

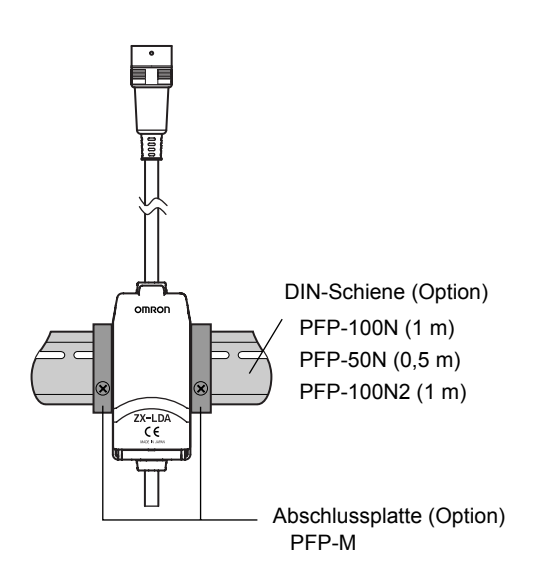

### Installation

Haken Sie das Steckverbinderende des Verstärkers auf die DIN-Schiene und drücken Sie den Verstärker bis zum Einrasten herunter.

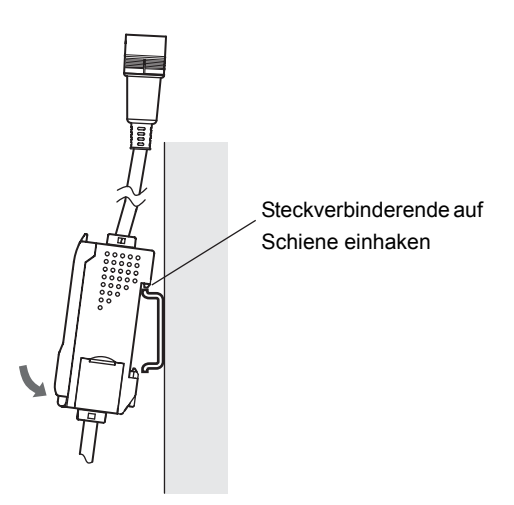

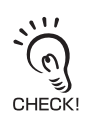

Haken Sie immer zuerst das Steckverbinderende des Verstärkers auf der DIN-Schiene ein. Die Festigkeit der Befestigung nimmt eventuell ab, wenn das Anschlusskabelende zuerst auf die DIN-CHECK! Schiene eingehakt wird.

## Abnehmen

Drücken Sie den Verstärker nach oben und ziehen Sie das Steckverbinderende von der Schiene ab.

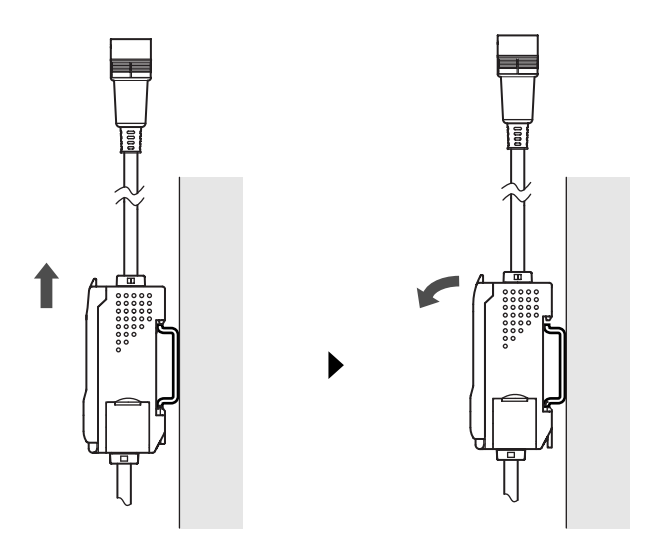

## Montage der Sensorköpfe

In diesem Abschnitt wird die Montage der Sensorköpfe beschrieben. Die Montagemethoden für Reflexionslichttaster und Einweglichtschranken unterscheiden sich voneinander.

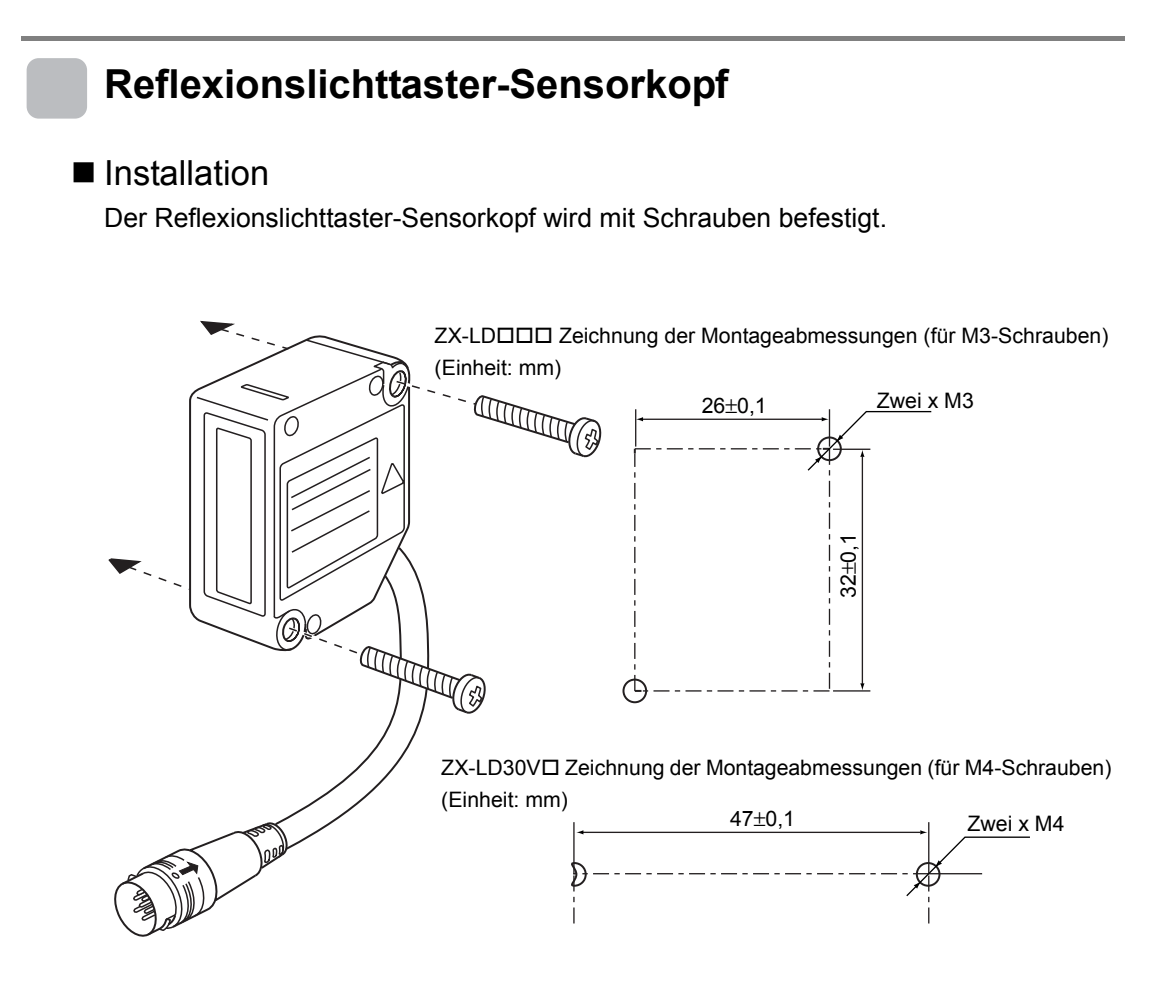

CHECK!

Achten Sie bei der Montage eines Sensorkopfes darauf, die optischen Oberflächen von Sender und Empfänger nicht zu berühren. Fingerabdrücke auf diesen Flächen können zu falschen Messergebnissen führen. Falls Fingerabdrücke vorhanden sind, können Sie sie mit einem sauberen, weichen Tuch abwischen.
#### Einweglichtschranken-Sensorkopf

#### Montage

Die Einweglichtschranken-Sensorköpfe werden mit M3-Schrauben befestigt. Die Schrauben müssen mit einem Drehmoment von maximal 0,3 Nm festgezogen werden. ZX-LT001/LT005 Zeichnung der Montageabmessungen (für Sender

Empfänger gleich)

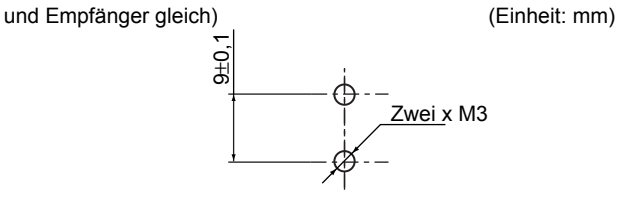

ZX-LT010 Zeichnung der Montageabmessungen (für Sender und

(Einheit: mm)

ZX-LT010

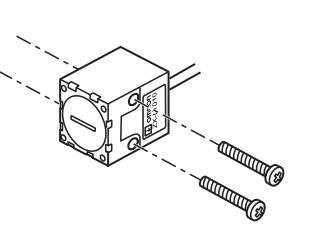

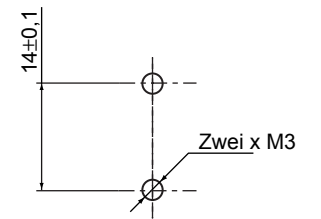

Achten Sie darauf, dass Sender und Empfänger wie nachstehend gezeigt in der richtigen Ausrichtung montiert werden. Werden sie in einer falschen Ausrichtung montiert, sind keine CHECK! korrekten Messungen möglich.

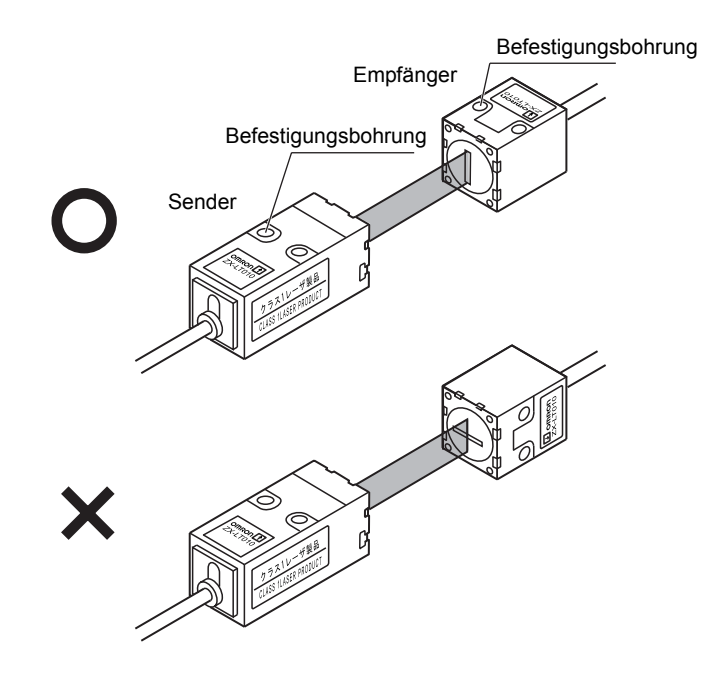

#### Justieren der optischen Achse

Befestigen Sie die Markierung zum Justieren der optischen Achse (im Lieferumfang des Sensors enthalten) auf der Vorderseite des Empfängers und stellen Sie die Empfängerposition so ein, dass der Laserstrahl in der Mitte des Kreuzes auf die Markierung auftrifft.

Für eine genauere Justierung richten Sie die Empfängerposition so ein, dass der Verstärker den größten Wert anzeigt.

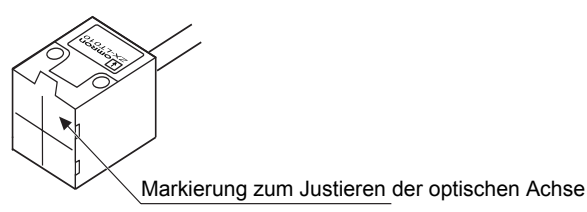

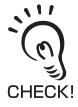

- Achten Sie bei der Justierung der Empfängerposition darauf, die optischen Oberflächen von Sender- und Empfänger-Sensorkopf nicht zu berühren. Fingerabdrücke auf diesen Flächen können zu falschen Messergebnissen führen. Falls Fingerabdrücke vorhanden sind, können Sie sie mit einem sauberen, weichen Tuch abwischen.
- Die standardmäßig empfangene Lichtintensität sowie die Skalierung müssen nach Beendigung der Justierung der optischen Achse eingestellt werden.
- Nehmen Sie die Justierungs-Markierung ab, nachdem die Justierung der optischen Achse beendet ist.

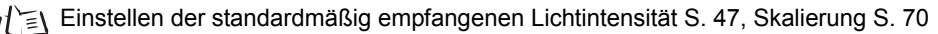

#### Anbringen des Umlenkspiegel-Vorsatzes

Befestigen Sie den Umlenkspiegel-Vorsatz mit M2-Schrauben (im Lieferumfang enthalten). Die Schrauben müssen mit einem Drehmoment von maximal 0,08 Nm festgezogen werden.

Der Umlenkspiegel kann auch nur beim Sender oder Empfänger verwendet werden.

Achten Sie darauf, dass Sender und Empfänger wie nachstehend gezeigt in der richtigen Ausrichtung montiert werden. Werden sie in einer falschen Ausrichtung montiert, sind keine korrekten Messungen möglich.

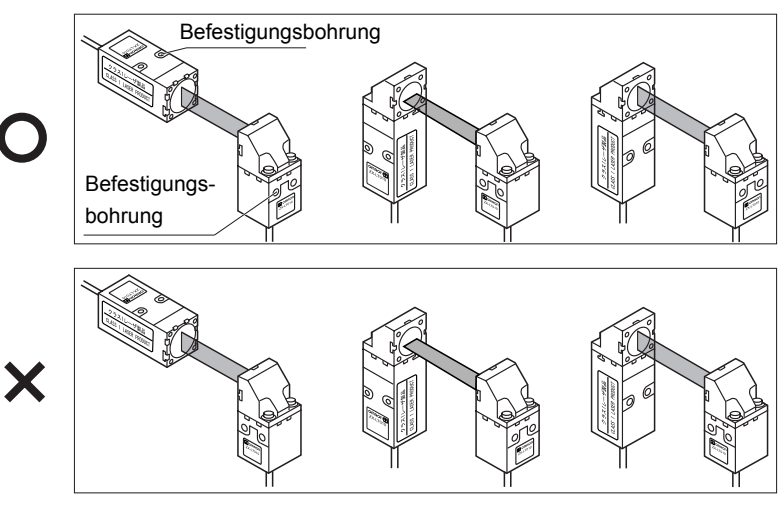

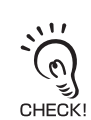

- Achten Sie darauf, dass die Schrauben mit dem selben Drehmoment festgezogen werden. Ein Festziehen mit unterschiedlichen Drehmomentwerten kann dazu führen, dass sich die optische Achse verschiebt.
- Ein Festziehen der Schrauben mit einem Drehmomentwert, der 0,08 Nm überschreitet, kann zur einer Beschädigung der Befestigungsbohrungen führen. Achten Sie darauf, dass die Schrauben mit dem vorgeschriebenen Drehmoment festgezogen werden.
- Stellen Sie die optische Achse ein, nachdem der Umlenkspiegel-Vorsatz montiert ist.

# Verbindungen

In diesem Abschnitt wird erläutert, wie Komponenten des Smart Sensors angeschlossen werden.

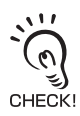

Achten Sie vor dem Anschließen/Trennen der einzelnen Komponenten des Smart Sensor-Systems darauf, dass die Spannungsversorgung des Verstärkers ausgeschaltet ist. Andernfalls können Fehlfunktionen des Smart Sensors verursacht werden.

# Sensorkopf

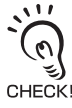

Berühren Sie die Kontakte der Steckverbinder nicht.

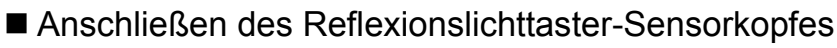

Drücken Sie den Sensorkopfstecker in die Steckverbindung des Verstärkers, bis dieser einrastet.

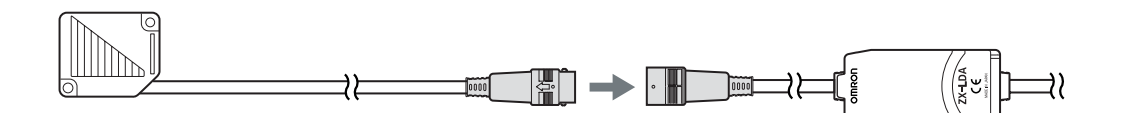

- Anschließen des Einweglichtschranken-Sensorkopfes
- 1. Drücken Sie die Steckverbinder von Sender und Empfänger in die Steckverbinder (2 Stück) des Sensorkopf-Verstärker-Verbindungskabels, bis sie einrasten.

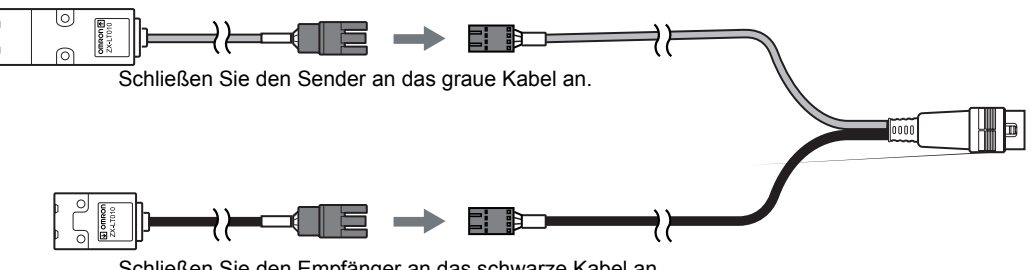

Schließen Sie den Empfänger an das schwarze Kabel an.

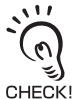

Achten Sie beim Anschließen des Sensorkopfes ist darauf, dass an den Steckverbindern keine statische Elektrizität erzeugt wird.

**2.** Drücken Sie den Steckverbinder des Sensorkopf-Verstärker-Verbindungskabels in den Steckverbinder des Verstärkers, bis dieser einrastet.

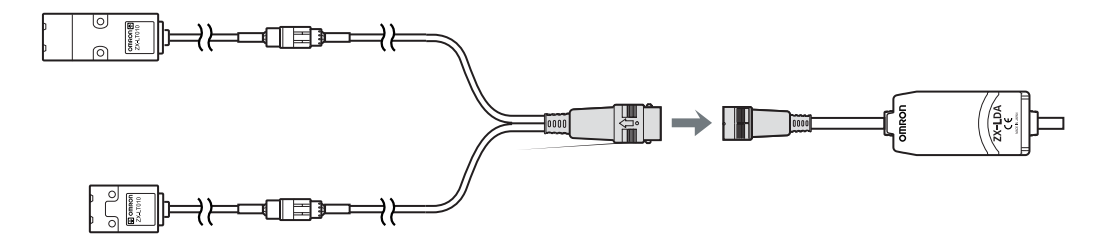

#### ■ Trennen des Reflexionslichttaster-Sensorkopfes

Zum Trennen des Reflexionslichttaster-Sensorkopfes greifen Sie den Steckerring des Sensorkopfkabels und den Steckverbinder des Verstärkerkabels und ziehen Sie die Steckverbindung gerade auseinander.

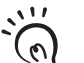

- Achten Sie darauf, den Steckverbinder des Verstärkerkabels beim Abziehen festzuhalten. Anderenfalls kann es zu einer Beschädigung des Verstärker-Eingangskabels kommen.
- CHECKI Berühren Sie die Kontakte der Steckverbinder nicht.

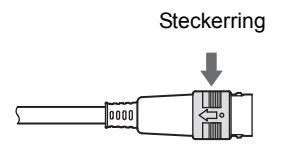

CHECKI

Alle Einstellungen des Verstärkers werden gelöscht, wenn der Sensorkopf durch einen anderen , Sensorkopf eines anderen Typs ausgetauscht wird.

#### Trennen des Einweglichtschranken-Sensorkopfes

 Greifen Sie den Steckerring des Sensorkopf-Verstärker-Verbindungskabels und den Steckverbinder des Verstärker-Eingangskabels und ziehen Sie die Steckverbindung gerade auseinander.

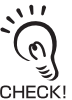

• Achten Sie darauf, den Steckverbinder des Verstärkerkabels beim Abziehen festzuhalten. Anderenfalls kann es zu einer Beschädigung des Verstärker-Eingangskabels kommen.

CHECK! • Berühren Sie die Kontakte der Steckverbinder nicht.

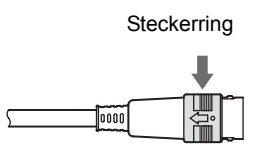

**2.** Entriegeln Sie den Haken im Steckverbinder des Sensorkopf-Verstärker-Verbindungskabels in den Steckverbindern von Sender und Empfänger, und ziehen Sie die Steckverbindung wie nachstehend gezeigt gerade auseinander.

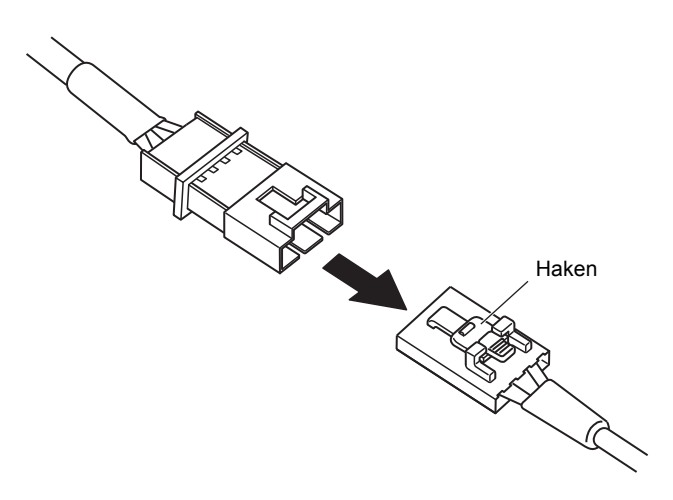

#### Kalkulationseinheiten

Wenn Verrechnungen zwischen Verstärkern durchgeführt werden sollen, eine gegenseitige Beeinflussung von Sensorköpfen verhindert werden soll oder eine ZX-SF11-Scghnittstelleneinheit für die Kommunikation zwischen Verstärkern angeschlossen werden soll, verwenden Sie eine Kalkulationseinheit zur Verbindung der Verstärker.

Die Anzahl der miteinander verbindbaren Verstärker ist von den verwendeten Funktionen abhängig.

| Funktionen                                    | Anzahl der miteinander verbindbaren Verstärker |
|-----------------------------------------------|------------------------------------------------|
| Berechnung                                    | max. 8                                         |
| Schutz gegen<br>gegenseitige Beeinflussung    | max. 2                                         |
| Kommunikation<br>(bei Verwendung der ZX-SF11) | max. 5                                         |

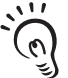

Versorgen Sie alle miteinander verbundenen Verstärker mit Spannung. CHECK!

#### Verfahren zum Verbinden

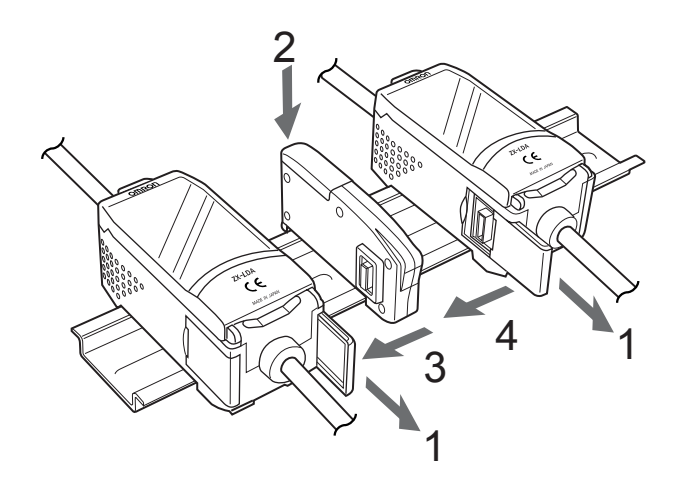

- **1.** Öffnen Sie die Abdeckung der Steckverbindung am Verstärker. Öffnen Sie die Abdeckung der Steckverbindung, indem Sie diese anheben und aufschieben.
- **2.** Befestigen Sie die Kalkulationseinheit auf der DIN-Schiene.

- **3.** Verschieben Sie die Kalkulationseinheit auf der Schiene, und verbinden Sie die Steckverbindung zwischen Verstärker und Kalkulationseinheit.
- **4.** Verschieben Sie den zweite Verstärker auf der Schiene, und verbinden Sie die Steckverbindung zwischen zweitem Verstärker und Kalkulationseinheit.

Zum Trennen der Kalkulationseinheit müssen Sie den obigen Vorgang in umgekehrter Reihenfolge ausführen.

#### Kanalnummern der Verstärker

Die folgende Abbildung zeigt die Kanalnummern bei der Verbindung mehrerer Verstärker miteinander.

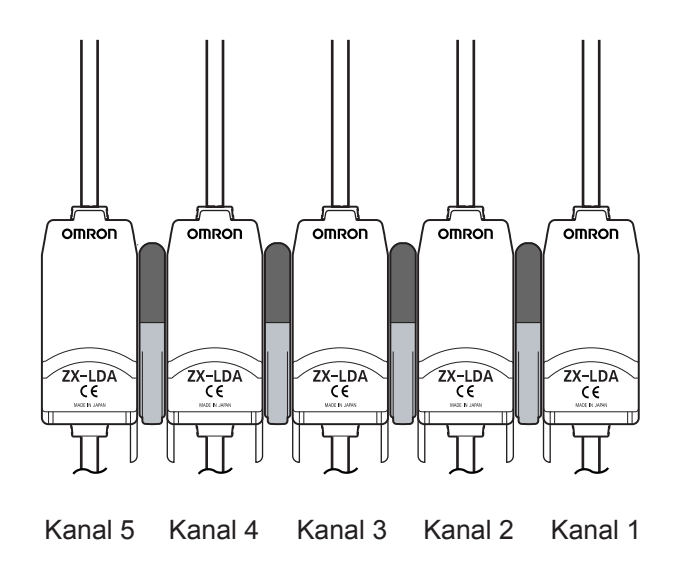

#### Kommunikationsschnittstellen

Verwenden Sie eine Kommunikationsschnittstelle, um einen Computer an das Smart Sensor-System anzuschließen.

#### Verfahren zum Verbinden

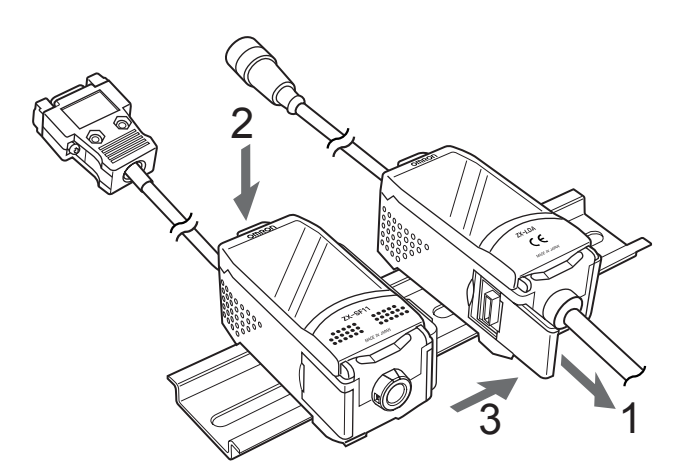

- 1. Öffnen Sie die Abdeckung der Steckverbindung am Verstärker. Öffnen Sie die Abdeckung der Steckverbindung, indem Sie diese anheben und aufschieben.
- **2.** Befestigen Sie die Kommunikationsschnittstelle auf der DIN-Schiene.
- **3.** Verschieben Sie die Kommunikationsschnittstelle, und verbinden Sie die Steckverbindung zwischen Kommunikationsschnittstelle und Verstärker.

Zum Trennen der Kommunikationsschnittstelle müssen Sie den obigen Vorgang in umgekehrter Reihenfolge ausführen.

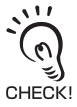

- Wenn mehrere Verstärker verwendet werden, schließen Sie die Kommunikationsschnittstelle an den Verstärker mit der höchsten Kanalnummer an.
- Über die Kommunikationsschnittstelle ist die Kommunikation mit Smart Monitor möglich.

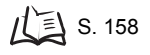

# Adernbelegung des Anschlusskabels

Das Anschluss besitzt die folgenden Adern.

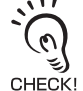

Verdrahten Sie das Anschlusskabel ordnungsgemäß. Eine falsche Verdrahtung kann zur Beschädigung des Smart Sensors führen.

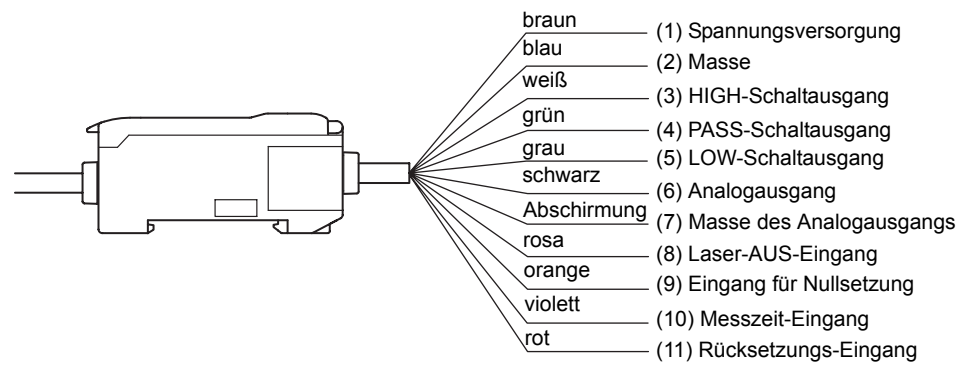

(1) An die Spannungsversorgungsklemmen wird eine Versorgungsspannung von 12 bis 24 V DC (±10 %) angeschlossen. Bei Verwendung eines Verstärkers mit einem NPN-Ausgang fungiert die Spannungsversorgungsklemme auch als Bezugspotenzialklemme für alle Ein- und Ausgänge mit Ausnahme des Analogausgangs.

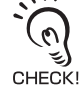

Verwenden Sie für den Verstärker ein stabilisiertes Netzteil, das von anderen Geräten und Spannungssystemen getrennt ist, insbesondere wenn eine höhere Auflösung gewünscht wird.

- (2) Bei der Masseklemme (GND) handelt es sich um die 0-V-Spannungsversorgungsklemme. Bei Verwendung eines Verstärkers mit einem PNP-Ausgang fungiert die Masseklemme der Spannungsversorgung auch als Bezugspotenzialklemme für alle Ein- und Ausgänge mit Ausnahme des Analogausgangs.
- (3) Der HIGH-Schaltausgang schaltet, wenn der obere Schwellenwert überschritten wird.
- (4) Der PASS-Schaltausgang schaltet, wenn der Messwert zwischen oberem und unterem Schwellenwert liegt.
- (5) Der LOW-Schaltausgang schaltet, wenn der Messwert unter dem unteren Schwellenwert liegt.
- (6) Der Analogausgang gibt ein Strom- oder Spannungssignal proportional zum Messwert aus.
- (7) Bei der Masse des Analogausgangs handelt es sich um die 0-V-Klemme des Analogausgangs.
  - Diese Masseleitung muss getrennt von den anderen Masseleitungen geerdet werden.

Diese Masseleitung muss geteinin von den anderen Masseleitungen geerdet werden.
 Der Analogausgang muss immer geerdet werden, auch wenn dieser nicht verwendet wird.
 CHECK!

- (8) Wenn dieses Laser-AUS-Signal eingeschaltet ist, wird der Laser ausgeschaltet und dadurch ein Lichtintensitätsfehler verursacht. In diesem Fall werden über Analogausgang, Schaltausgang und Schaltausganganzeige die Signale gemäß der Einstellungen für Nichtmessung ausgegeben. Die Unteranzeige zeigt [LDOFF] an.
- (9) Der Eingang zur Nullsetzung wird verwendet, um die Anzeige auf Null zu setzen bzw. die Nullsetzung aufzuheben.
   ↓ ↓ ↓ S. 131
- (10) Der Messzeit-Eingang ist für den Signaleingang von externen Geräten bestimmt. Verwenden Sie diesen Eingang zur Steuerung der Haltewertfunktion. Die untere Anzeige zeigt [TIMIG] an, während die Steuerung der Haltewertfunktion eingegeben wird.
- (11) Der Rücksetzeingang setzt alle Messvorgänge und Ausgänge zurück. Die untere Anzeige zeigt [RESET] an, während die Rücksetzung der Haltewertfunktion eingegeben wird. Die Analogausgangs- und Schaltausgangs-Signale werden gemäß der Einstellung für Nichtmessung ausgegeben. Wenn dieser Rücksetzeingang bei Verwendung der Haltewertfunktion auf EIN gesetzt wird, wird der Zustand, der vor Einstellung der Haltewertfunktion aktiv war, wiederhergestellt.

# E/A-Schaltpläne

#### NPN-Verstärker

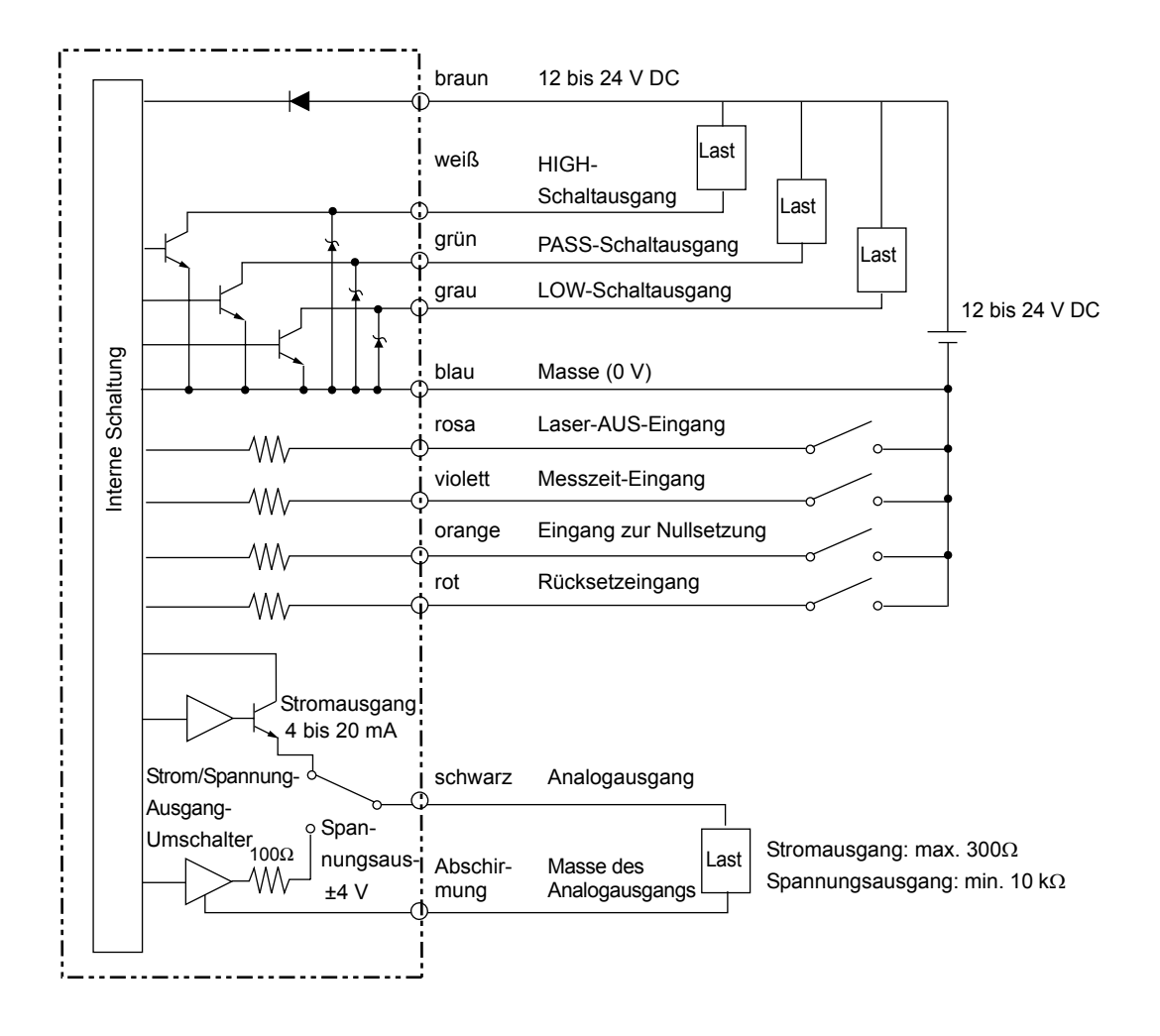

#### PNP-Verstärker

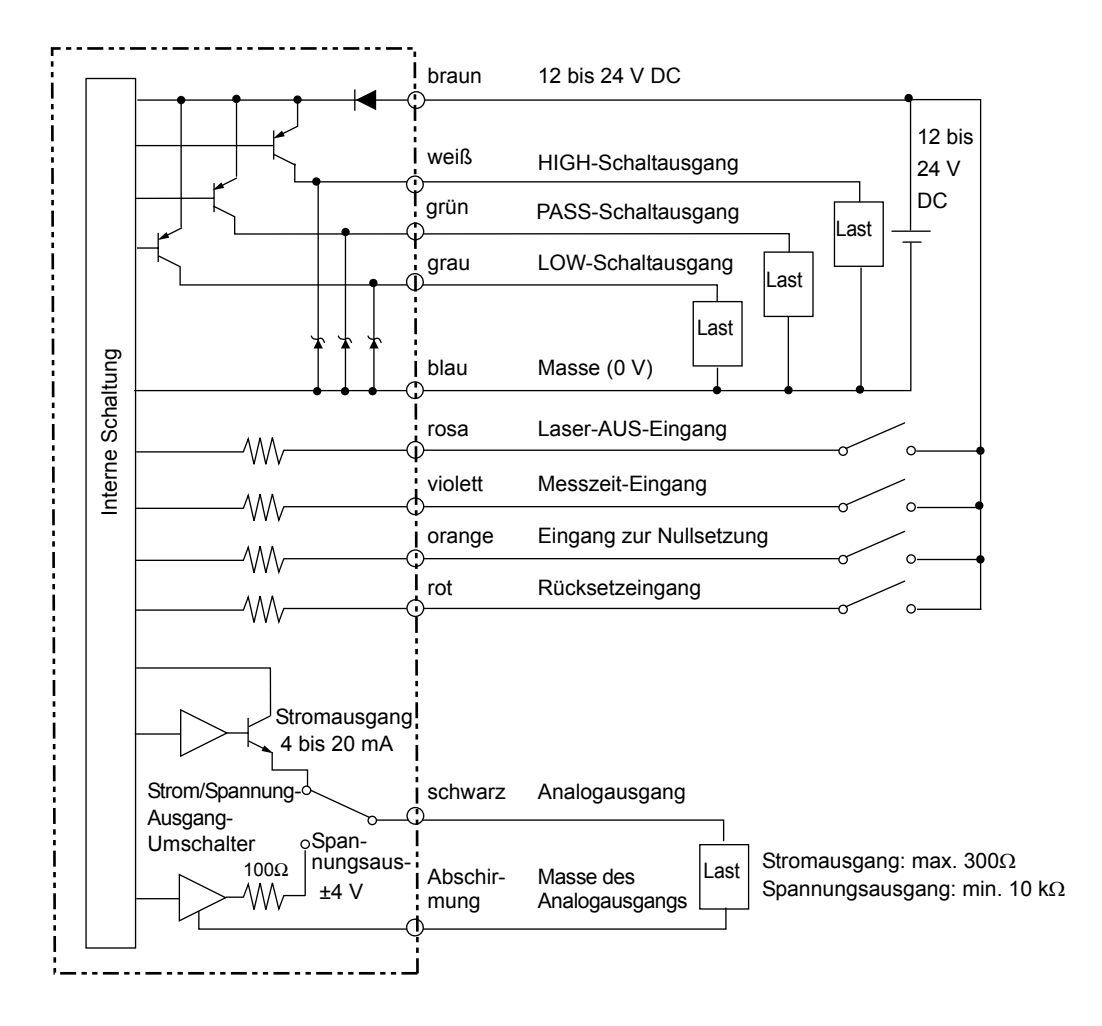

# Kapitel 3 GRUNDLAGEN DER BEDIENUNG

| Bedienablauf                          | 34 |
|---------------------------------------|----|
| 📓 Grundkenntnisse für die Bedienung   | 36 |
| Wechsel der Betriebsart               | 36 |
| Ablesen der Anzeigen                  | 37 |
| Tastenfunktionen                      | 38 |
| Einstellung der Messfunktionen        | 39 |
| Eingabe von numerischen Werten        | 40 |
| Funktionswechseldiagramme             | 41 |
| RUN-Betriebsart                       | 41 |
| Schwellenwert-Betriebsart (T)         | 41 |
| Funktionsbetriebsart (FUN)            | 42 |
| Einstellen der Auto-Skalierung        | 44 |
| Einstellen der standardmäßig          |    |
| empfangenen Lichtintensität           | 47 |
| Messen der empfangenen                |    |
| Lichtintensität (Intensitätsfunktion) | 49 |

# Bedienablauf

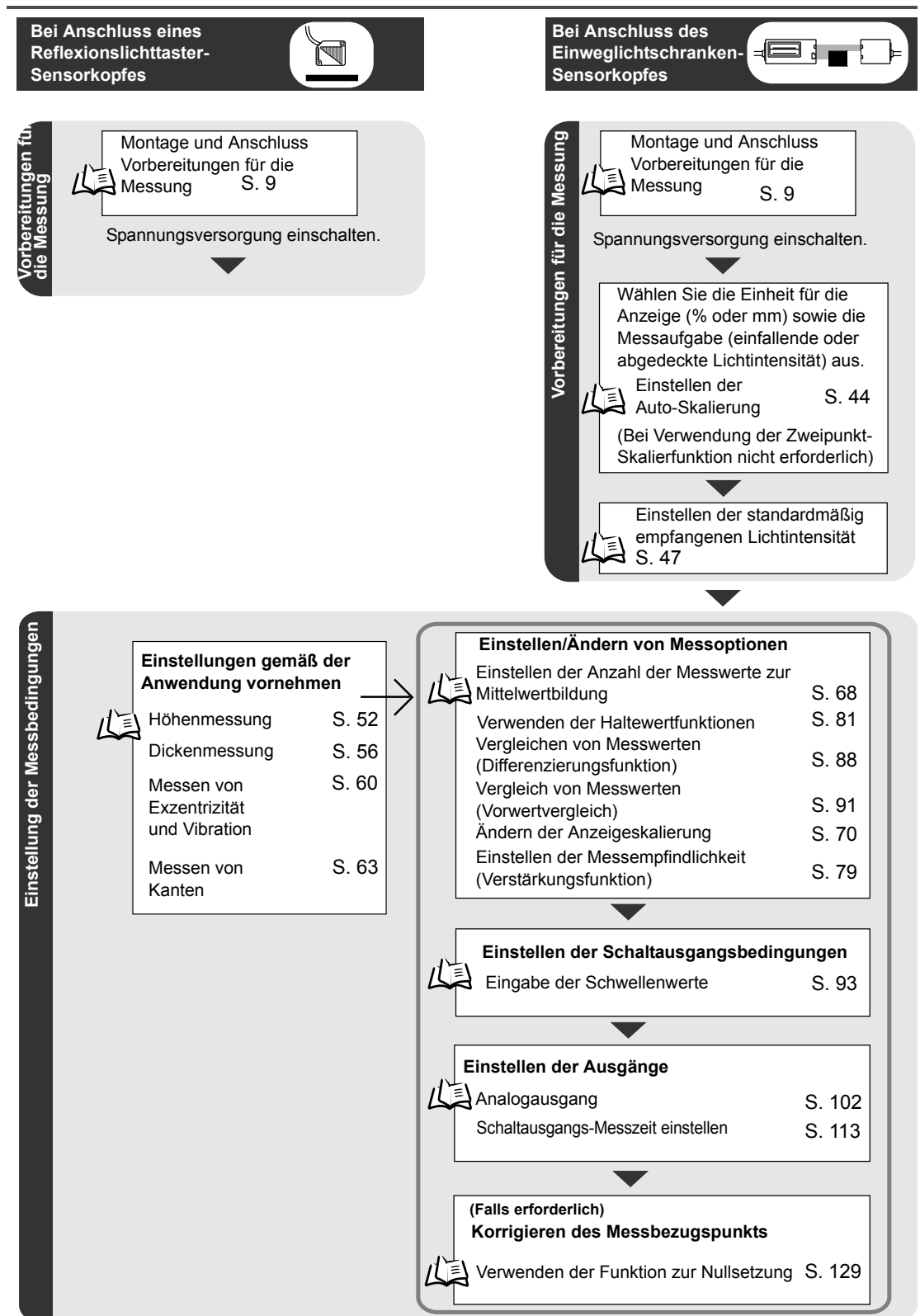

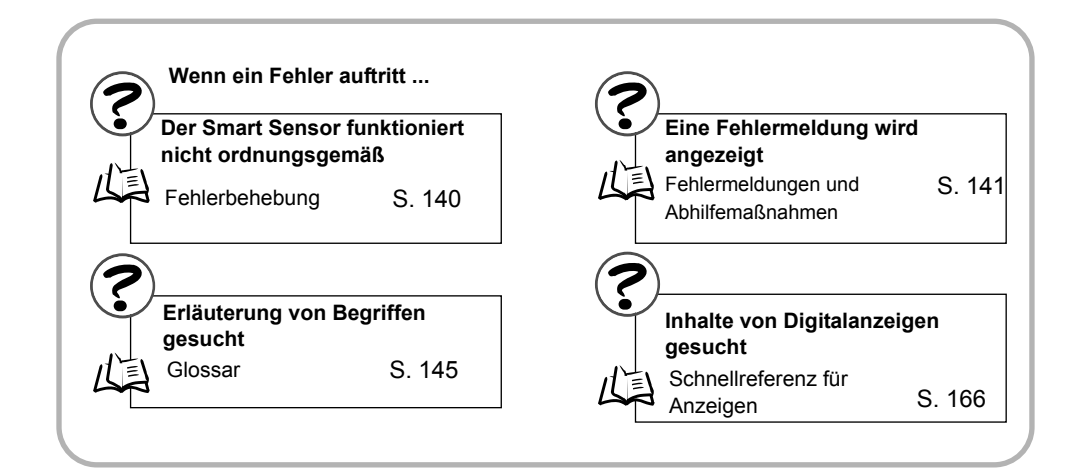

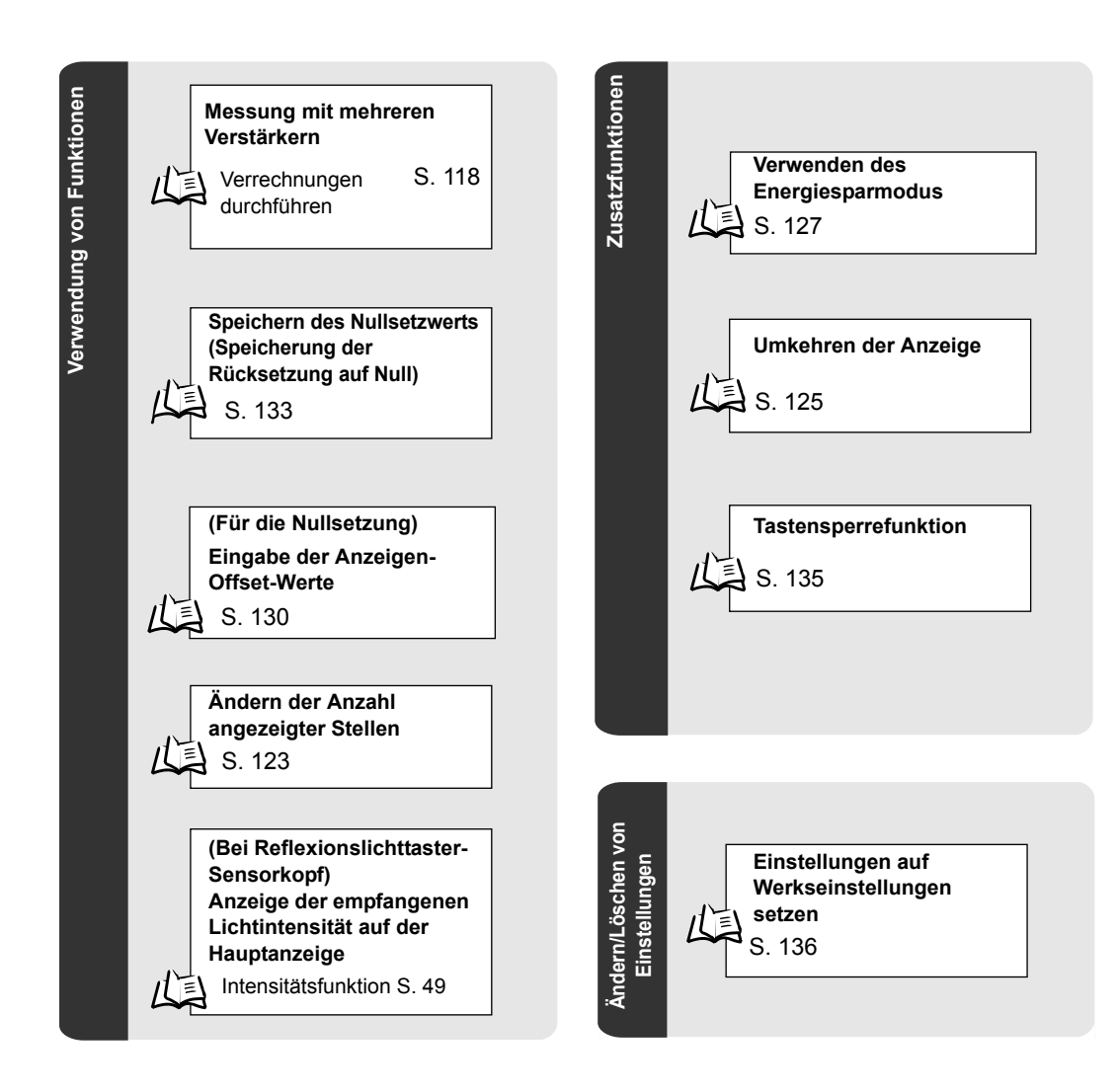

# Grundkenntnisse für die Bedienung

#### Wechsel der Betriebsart

Der ZX-L besitzt drei Betriebsarten. Verwenden Sie den Betriebsartenwahlschalter am Verstärker, um zwischen den Betriebsarten umzuschalten.

Schalten Sie auf die gewünschte Betriebsart, bevor Sie den Betrieb starten.

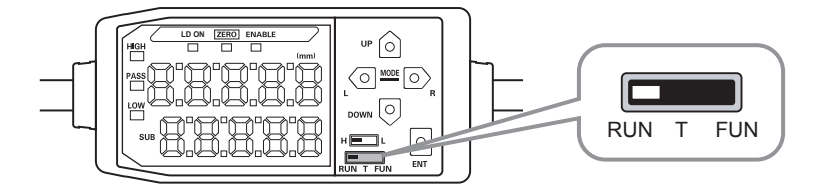

| Betriebsart | Beschreibung                                  |
|-------------|-----------------------------------------------|
| RUN         | Normale Betriebsart                           |
| Т           | Betriebsart zum Einstellen der Schwellenwerte |
| FUN         | Betriebsart zum Einstellen der Messfunktionen |

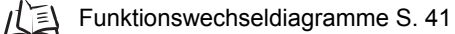

#### Ablesen der Anzeigen

Die auf der Hauptanzeige und der Unteranzeige angezeigten Daten sind von der aktuell gewählten Betriebsart abhängig. Die Betriebsart RUN wurde werksseitig vor der Auslieferung eingestellt.

Bei Einschalten der Versorgungsspannung werden Verstärkermodell und anschließend die Kanalnummer auf der Hauptanzeige angezeigt.

Die Unteranzeige zeigt die Software-Version an.

Diese wird ca. drei Sekunden lang angezeigt, dann folgen die Daten der jeweiligen Betriebsart.

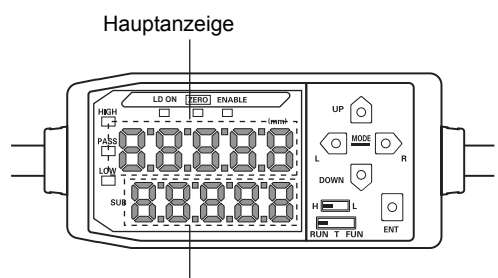

| Unteranz | zeige |
|----------|-------|
|----------|-------|

| Betriebsart | Hauptanzeige                                                                                     | Unteranzeige                                                                                                    |
|-------------|--------------------------------------------------------------------------------------------------|----------------------------------------------------------------------------------------------------|
| RUN         | Zeigt den Messwert an (unter<br>Berücksichtigung der festgelegten<br>Messoptionen).              | Zeigt bei Drücken der Bedientasten der Reihe nach<br>Schwellenwert, Spannung, Strom, empfangene<br>Lichtintensität, Auflösung und aktuellen Wert an.                                      |
|             | Wurde z. B. die Haltewertfunktion<br>eingestellt, dann wird der<br>Haltewert angezeigt.          | Schwellenwertanzeige<br>Zeigt je nach Stellung des Schwellenwertschalters<br>den oberen Schwellenwert (HIGH) oder den unteren<br>Schwellenwert (LOW) an.                                  |
|             |                                                                                                  |                                                                                                    |
| Т           | Zeigt den Messwert an (unter<br>Berücksichtigung der festgelegten<br>Messoptionen).              | Zeigt den Wert des einzustellenden Schwellenwerts an.<br>Zeigt je nach Stellung des Schwellenwertschalters den<br>oberen Schwellenwert (HIGH) oder den unteren<br>Schwellenwert (LOW) an. |
|             | Wurde z. B. die Haltewertfunktion<br>eingestellt, dann wird der<br>Haltewert angezeigt.          | H L                                                                                                    |
| FUN         | Zeigt die Funktionsbezeichnungen<br>der Reihe nach an, wenn die<br>Bedientasten gedrückt werden. | Zeigt die Einstellung für die Funktion, die in der Hauptanzeige angezeigt wird.                                                                                                    |

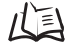

Funktionswechseldiagramme S. 41

#### Anzeigenformat des Alphabets

Die Buchstaben des Alphabets werden auf der Hauptanzeige und der Unteranzeige wie in der folgenden Tabelle gezeigt dargestellt.

| А | В | С | D | Е | F | G | Н | Ι | J | К   | L | Μ   |
|---|---|---|---|---|---|---|---|---|---|-----|---|-----|
| 8 | b | c | đ | Ε | F | 5 | h | ł | 1 | ł   |   | 54  |
| Ν | 0 | Р | Q | R | S | Т | U | V | W | Х   | Y | Ζ   |
| n | 0 | P | 9 | r | 5 | Ł | Ľ | L | ň | L 1 | Ч | 111 |

## Tastenfunktionen

Verwenden Sie die Bedientasten, um die Anzeige umzuschalten und die Messoptionen einzustellen.

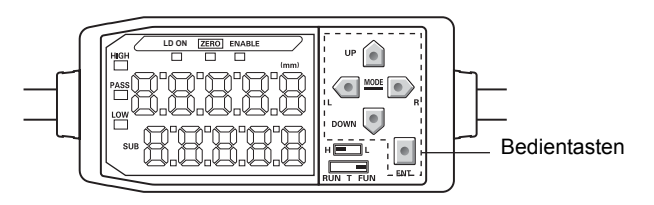

Die aktuell gewählte Betriebsart bestimmt die Funktionen der Tasten.

Wechsel der Betriebsart S. 36

|                      |                                                        | Funktion                                                                                                    |                                                                                                    |                                                                                                    |  |  |
|----------------------|--------------------------------------------------------|----------------------------------------------------------------------------------------------------|----------------------------------------------------------------------------------------------------|----------------------------------------------------------------------------------------------------|--|--|
| Taste                |                                                        | RUN-Betriebsart                                                                                                    | Schwellenwert-<br>Betriebsart (T)                                                                                                    | Funktionsbetriebsart<br>(FUN)                                                                                                    |  |  |
|                      | Links-<br>Taste (L)<br>Rechts-<br>Taste (R)            | Änderung des Inhalts<br>der Unteranzeige.                                                                                                    | Wird zur Auswahl<br>der Stelle von numeri-<br>schen<br>Werten verwendet.                                                                                      | <ul> <li>Funktion ändert sich je nach<br/>Einstellung.</li> <li>Umschalten die Funkti-<br/>onsanzeige um.</li> <li>Auswahl der Stelle nume-<br/>rischer Werte.</li> <li>Stoppen der Einstellung.</li> </ul> |  |  |
| Pfeil-<br>taste<br>n | Aufwärts-<br>Taste (UP)<br>Abwärts-<br>Taste<br>(DOWN) | Eingabe des<br>Messzeit-Eingabesignals.<br>Wenn ein Einweglichtschranken-<br>Sensorkopf verwendet wird, dient<br>diese Pfeiltaste zur Eingabe des<br>Rücksetzsignals.<br>Wenn ein Einweglichtschranken-<br>Sensorkopf verwendet wird, dient<br>diese Pfeiltaste zur Einstellung der<br>Standardintensität des empfange-<br>nen Lichts. | Änderung von numeri-<br>schen Werten.                                                                                                    | <ul><li>Funktion ändert sich je nach<br/>Einstellung.</li><li>Umschaltung zwischen<br/>Auswahlen.</li><li>Änderung numerischer<br/>Werte.</li></ul>                                                         |  |  |
|                      | Eingabetaste<br>(ENT)                                  | Wenn eine Sekunde lang gedrückt:<br>Durchführung einer Nullsetzung.<br>Wenn zusammen mit der rechten<br>Taste drei Sekunden lang<br>gedrückt: Aufheben<br>der Nullsetzung.                                                                                                    | <ul> <li>Funktion ändert sich je<br/>nach Betrieb.</li> <li>Bestätigung des<br/>Schwellenwerts.</li> <li>Ausführung der Teach-<br/>Programmierung.</li> </ul> | Bestätigung von Einstel-<br>lungsoption oder -wert.                                                                                                    |  |  |

## Einstellung der Messfunktionen

Zur Einstellung der Messfunktionen zeigen Sie die Zielfunktion in der Hauptanzeige an und wählen den gewünschten Wert in der Unteranzeige aus.

Um die Einstellung der Messoptionen zu erläutern, wird in diesem Abschnitt als Einstellungsbeispiel ein Berghaltewert als Haltewertbedingung verwendet.

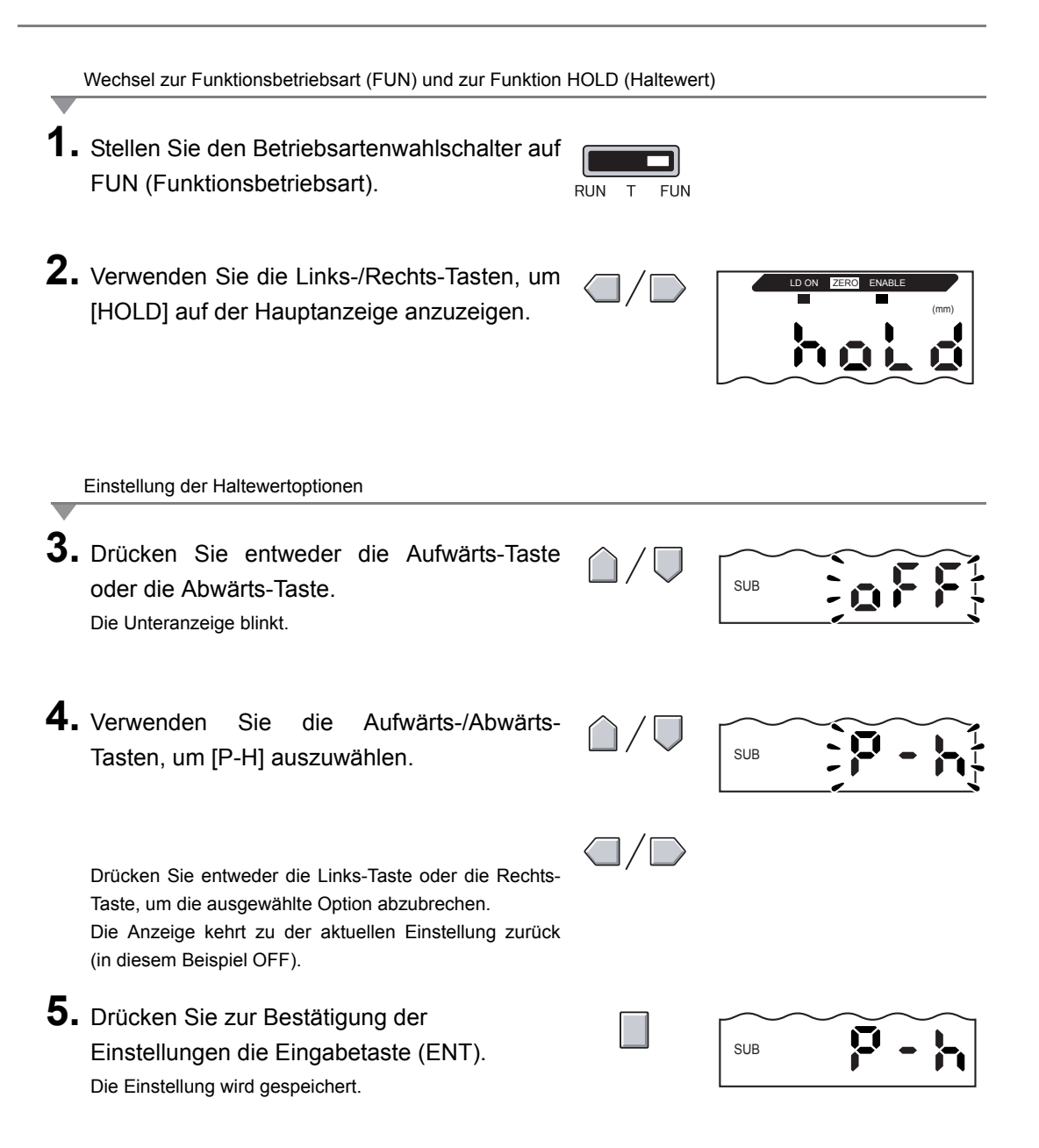

#### Eingabe von numerischen Werten

In diesem Abschnitt wird erläutert, wie numerische Werte für die Schwellenwert- und Ausgangseinstellungen eingegeben werden. Als Beispiel wird die direkte Eingabe des unteren Schwellenwerts verwendet.

Änderung des unteren Schwellenwerts von 40.000 auf 39.000.

Wechsel zur Schwellenwert-Betriebsart (T)

1. Stellen Sie den Betriebsartenwahlschalter auf die Schwellenwert-Betriebsart (T).

RUN FUN

SUB

SUB

Einstellung der Schwellenwerte

2. Stellen Sie den Schalter auf L.

- In der Hauptanzeige wird der Messwert angezeigt. Die Unteranzeige zeigt die aktuelle Einstellung an. **3.** Drücken Sie eine Pfeiltaste.
  - Die erste Ziffer auf der Unteranzeige blinkt und die Direkteingabe wird aktiviert.
  - **4.** Verwenden Sie die Aufwärts-/Abwärts-Tasten, um 3 anzuzeigen.
  - 5. Verwenden Sie die Links-/Rechts-Tasten, um den Cursor auf die erste Einerstelle zu setzen.
  - **6.** Verwenden Sie die Aufwärts-/Abwärts-Tasten, um 9 anzuzeigen.

Zum Löschen der ausgewählten Einstellung verwenden Sie die Links-Taste, um den Cursor auf die linke Stelle zu setzen. Drücken Sie anschließend erneut die Links-Taste. Alternativ können Sie die Rechts-Taste verwenden, um den Cursor auf die rechte Stelle zu setzen. Drücken Sie anschließend erneut die Rechts-Taste. Die Anzeige kehrt zu der aktuellen Einstellung zurück (in diesem Beispiel 40.000).

**7.** Drücken Sie zur Bestätigung der Einstellungen die Eingabetaste (ENT). Die Anzeige wechselt von blinkender zu dauerhafter Anzeige und der numerische Wert wird gespeichert.

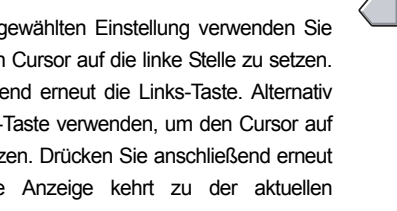

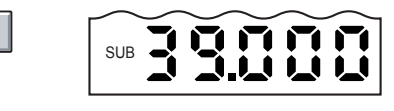

# Funktionswechseldiagramme

Lesen der Funktionswechseldiagramme

Der obere Teil stellt die Hauptanzeige und der untere Teil die Unteranzeige dar.

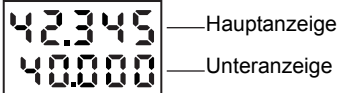

# **RUN-Betriebsart**

Messwert \*1 (Die Hauptanzeige zeigt immer den Messwert an).

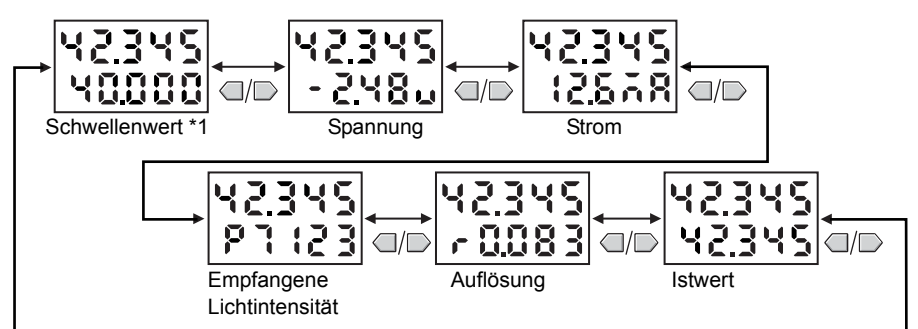

\*1 Bei einem Wechsel in die RUN-Betriebsart werden zuerst die Mess- und Schwellenwerte angezeigt.

Die Zahlen in der oben dargestellten Abbildung dienen nur als Beispiel. Die tatsächliche Anzeige fällt möglicherweise abweichend aus.

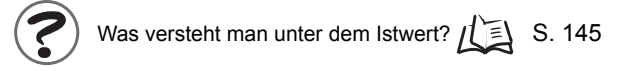

# Schwellenwert-Betriebsart (T)

In der Schwellenwert-Betriebsart (T) ist kein Funktionswechsel möglich.

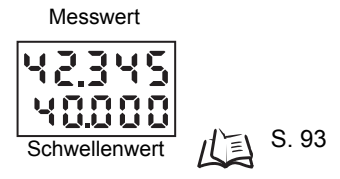

Die Zahlen in der oben dargestellten Abbildung dienen nur als Beispiel. Die tatsächliche Anzeige fällt möglicherweise abweichend aus.

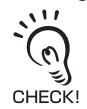

In der RUN-Betriebsart und Schwellenwert-Betriebsart (T) legt die Stellung des Schwellenwertschalters fest, ob der obere Schwellenwert (HIGH) oder der untere Schwellenwert (LOW) angezeigt wird.

Schwellenwertschalter

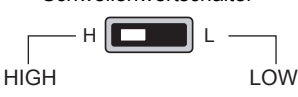

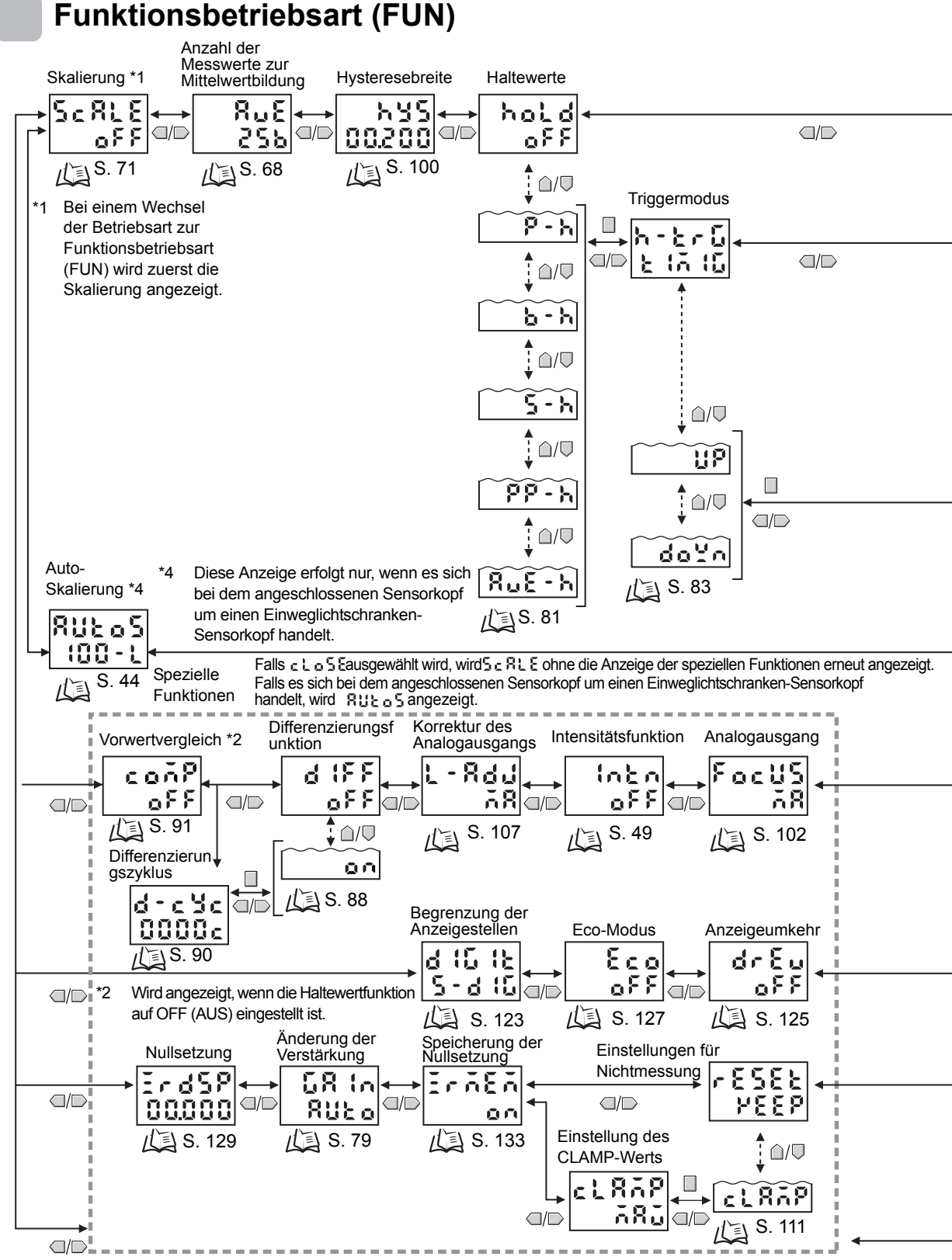

Alle speziellen Funktionen werden angezeigt, wenn RLL gewählt wird.

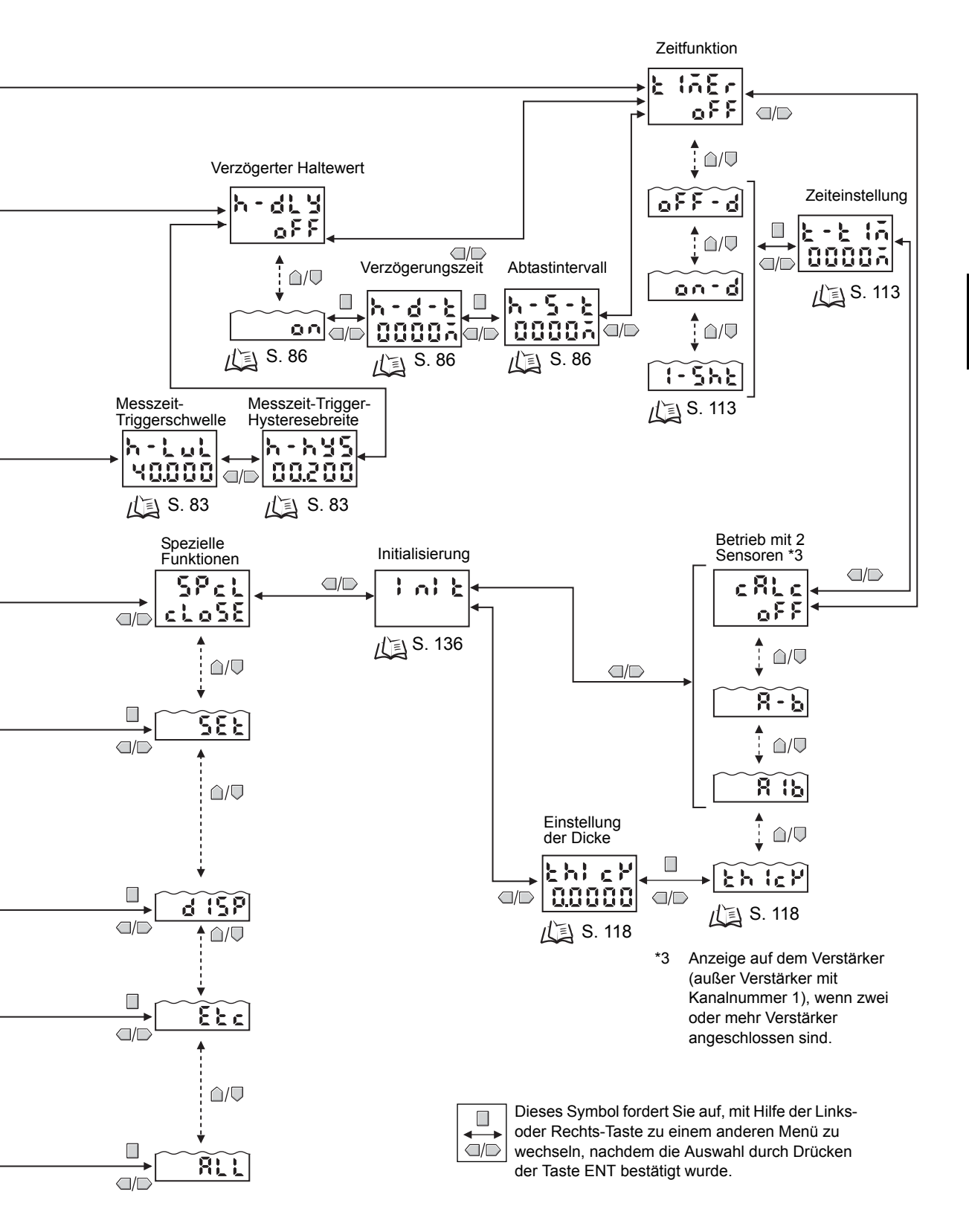

# Einstellen der Auto-Skalierung

Diese Einstellung ist nur dann erforderlich, wenn es sich bei dem Sensorkopf um einen Einweglichtschranken-Sensorkopf handelt.

Über die Auto-Skalierungsfunktion kann ausgewählt werden, ob die empfangene Lichtintensität in mm oder in % auf der Hauptanzeige angezeigt werden soll. Darüber hinaus kann mit Hilfe dieser Funktion ausgewählt werden, ob die empfangene oder die blockierte Lichtintensität angezeigt werden soll.

Bei Aktivierung der Auto-Skalierung wird die maximal empfangene (blockierte) Lichtintensität, die angezeigt werden soll, automatisch skaliert und anschließend angezeigt und ausgegeben.

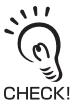

Bei Verwendung der Zweipunkt-Skalierungsfunktion wird die Auto-Skalierungsfunktion nicht benötigt. Zweipunktskalierung S. 76

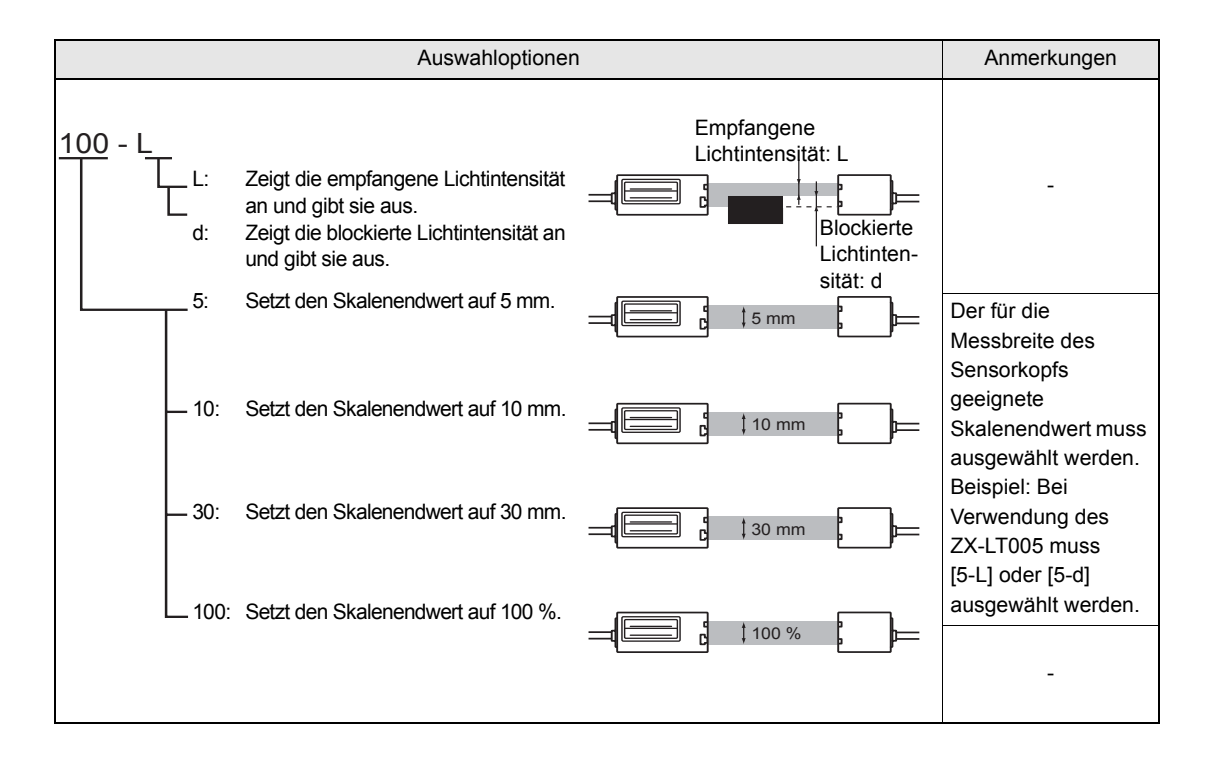

| Einstel-<br>lung | Inhalt der Anzeige am<br>Verstärker                           | Bei einer<br>empfangenen<br>Lichtintensität<br>von 100 % | Bei einer<br>empfangenen<br>Lichtintensität<br>von 50 % | Bei<br>Abschirmung<br>von 100 % der<br>Lichtintensität | Anmerkungen                                                                                                    |
|------------------|---------------------------------------------------------------|----------------------------------------------------------|---------------------------------------------------------|--------------------------------------------------------|----------------------------------------------------------------------------------------------------|
| 5-L              | Zeigt die empfangene<br>Lichtintensität als 0 bis 5 mm an.    | 5,000                                                    | 2,500                                                   | 0,000                                                  | Die<br>Analogausgangsfun                                                                                                    |
| 5-d              | Zeigt die abgeschirmte<br>Lichtintensität als 0 bis 5 mm an.  | 0,000                                                    | 2,500                                                   | 5,000                                                  | ktion wird so<br>eingestellt, dass der                                                                                                    |
| 10-L             | Zeigt die empfangene<br>Lichtintensität als 0 bis 10 mm an.   | 10,000                                                   | 5,000                                                   | 0,000                                                  | <ul> <li>maximale</li> <li>Ausgabewert als</li> <li>maximaler</li> <li>Anzeigewert und der</li> <li>minimale</li> <li>Ausgabewert als</li> <li>minimaler</li> <li>Ausgabewert</li> <li>angezeigt wird.</li> </ul> |
| 10-d             | Zeigt die abgeschirmte<br>Lichtintensität als 0 bis 10 mm an. | 0,000                                                    | 5,000                                                   | 10,000                                                 |                                                                                                    |
| 30-L             | Zeigt die empfangene<br>Lichtintensität als 0 bis 30 mm an.   | 30,000                                                   | 15,000                                                  | 0,000                                                  |                                                                                                    |
| 30-d             | Zeigt die abgeschirmte<br>Lichtintensität als 0 bis 30 mm an. | 0,000                                                    | 15,000                                                  | 30,000                                                 |                                                                                                    |
| 100-L            | Zeigt die empfangene<br>Lichtintensität als 0 bis 100 % an.   | 100,00                                                   | 50,00                                                   | 0,00                                                   |                                                                                                    |
| 100-d            | Zeigt die abgeschirmte<br>Lichtintensität als 0 bis 100 % an. | 0,00                                                     | 50,00                                                   | 100,00                                                 |                                                                                                    |

#### Beispiele für Anzeige/Ausgabe

Beispiel: Verhältnis zwischen einfallender Lichtintensität und Anzeigewert, wenn die Auto-Skalierung auf [5-L] oder [5-d] gesetzt ist.

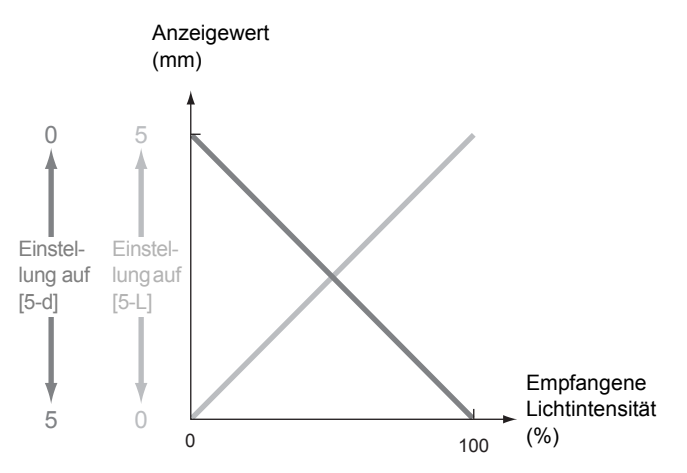

- Die werkseitige Standardeinstellung für die Anzeige ist 100-L. 11
- Wenn Sie für die Anzeige der empfangenen Lichtintensität andere Werte als "0 bis 5 mm", "0 bis 10 mm" und "0 bis 30 mm" auswählen möchten, müssen Sie die Zweipunkt-Skalierungsfunktion verwenden. CHECK!

Zweipunktskalierung S. 76 E

0

• Die Auto-Skalierung muss zuerst eingestellt werden. Bei Einstellung der Auto-Skalierung werden einige Einstellungen (z. B. Analogausgang) initialisiert.

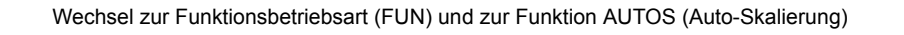

**1.** Stellen Sie den Betriebsartenwahlschalter auf FUN (Funktionsbetriebsart).

| RUN | Т | FUN |
|-----|---|-----|

2. Verwenden Sie die Links-/Rechts-Tasten, um [AUTOS] auf der Hauptanzeige anzuzeigen.

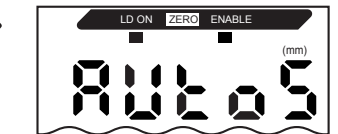

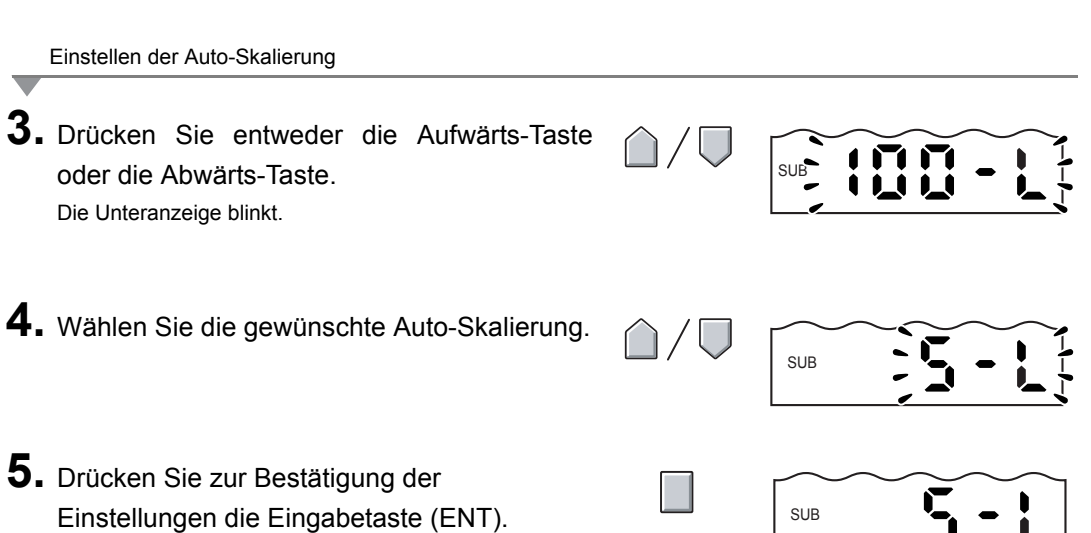

# Einstellen der standardmäßig empfangenen Lichtintensität

Diese Einstellung kann nur verwendet werden, wenn es sich bei dem Sensorkopf um einen Einweglichtschranken-Sensorkopf handelt.

Die aktuell empfangene Lichtintensität kann als standardmäßig empfangene Lichtintensität eingestellt werden.

Die standardmäßig empfangene Lichtintensität muss nach der Installation des Sensorkopfs und der Einstellung der optischen Achse eingestellt werden. Die Intensität des einfallenden Lichts nach der Einstellung der standardmäßig empfangenen Lichtintensität wird als Skalenendwert eingestellt.

Beispiel: Wenn 85 % als Wert für die empfangene Lichtintensität angezeigt wird, nachdem die Einstellung der optischen Achse erfolgt ist

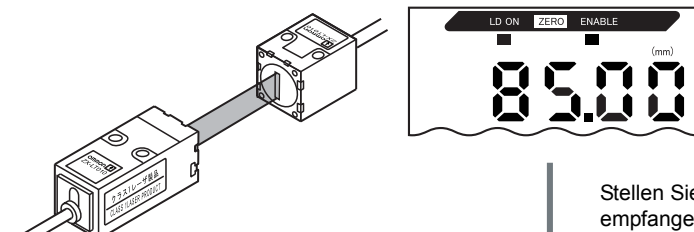

CHECK!

In der Hauptanzeige wird [85.00] angezeigt, während der Verstärker auf die RUN-Betriebsart eingestellt ist.

Stellen Sie die standardmäßig empfangene Lichtintensität ein.

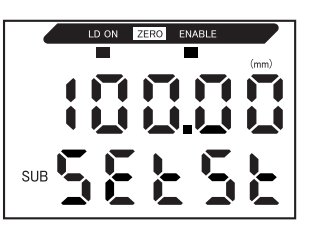

Die aktuelle Intensität des einfallenden Lichts wird als Skalenendwert eingestellt und in der Hauptanzeige wird der Wert [100.00] angezeigt. Bei der Einstellung der standardmäßig empfangenen Lichtintensität wird in der Unteranzeige [SETST] angezeigt.

- Die Einstellung der standardmäßig empfangenen Lichtintensität muss in erfolgen, wenn keine Nullsetzung aktiv ist (d. h., wenn die Anzeige für die Nullsetzung nicht leuchtet).
- Wenn die standardmäßig empfangene Lichtintensität eingestellt wird, werden die Hauptanzeige und die Analogausgänge (Strom, Spannung) automatisch auf den Skalenendwert gesetzt.
- Die Einstellung der standardmäßig empfangenen Lichtintensität kann durchgeführt werden, wenn das Glas des Senders/Empfängers verschmutzt ist oder sich die empfangene Lichtintensität geändert hat.
- Wenn die Einbauposition des Sensorkopfs geändert wird, muss die standardmäßig empfangene Lichtintensität neu eingestellt werden.

#### Kapitel 3 GRUNDLAGEN DER BEDIENUNG

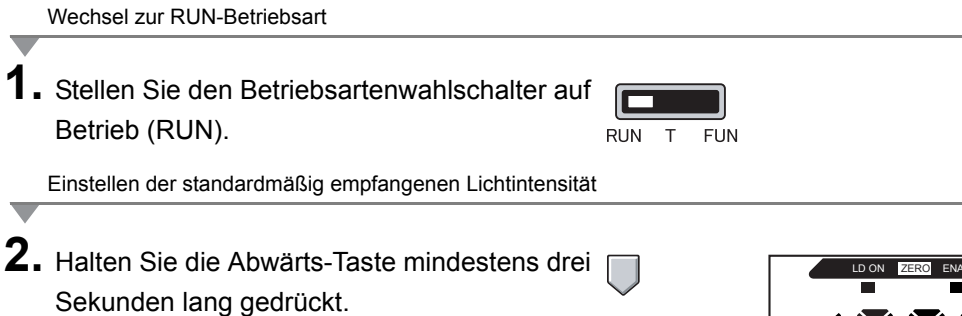

Die Einstellung für die standardmäßig empfangene Lichtintensität wird im Speicher des Verstärkers gespeichert.

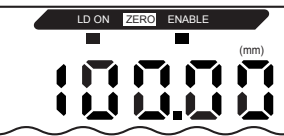

# Messen der empfangenen Lichtintensität (Intensitätsfunktion)

Diese Funktion kann nur dann verwendet werden, wenn es sich bei dem angeschlossenen Sensorkopf um einen Reflexionslichttaster-Sensorkopf handelt.

Bei der Intensitätsfunktion kann die vom Objekt reflektierte Lichtintensität in der Hauptanzeige angezeigt werden.

Die Intensitätsfunktion kann verwendet werden, wenn Sie Änderungen der Farbe des Objektmaterials entdecken. Während die Intensitätsfunktion aktiviert ist, kann der Abstand nicht gemessen werden.

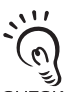

- Mit der Intensitätsfunktion kann die gesamte Verarbeitung, darunter der Betrieb mit zwei Sensoren, Haltewert, Schwellenwert-Schaltausgang und Linearausgänge, auf die empfangene Lichtintensität angewandt werden.
- CHECK!
- Um die Intensitätsfunktion verwenden zu können, muss sie zunächst eingestellt werden. Bei Einstellung der Intensitätsfunktion werden einige Einstellungen (z. B. Analogausgang) initialisiert.
- Um die Intensitätsfunktion verwenden zu können, muss die Messwertverstärkung auf eine andere Option als AUTO eingestellt werden.

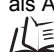

Einstellen der Messempfindlichkeit (Verstärkungsfunktion) S. 79

Wechsel zur Funktionsbetriebsart (FUN) und zur Funktion SPCL (Intensitätsfunktion)

 Stellen Sie den Betriebsartenwahlschalter auf FUN (Funktionsbetriebsart).

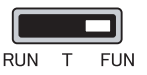

**2.** Verwenden Sie die Links-/Rechts-Tasten, um [SPCL] auf der Hauptanzeige anzuzeigen.

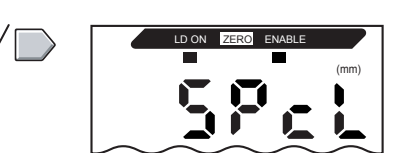

#### Kapitel 3 GRUNDLAGEN DER BEDIENUNG

Wechsel zu INTN

3. Drücken Sie entweder die Aufwärts-Taste subject of SE oder die Abwärts-Taste. Die Unteranzeige blinkt. **4.** Verwenden Sie die Aufwärts-/Abwärts-Tasten, um [SET] oder [ALL] anzuzeigen. SUB **5.** Drücken Sie die Eingabetaste (ENT). 52 SUB 6. Verwenden Sie die Links-/Rechts-Tasten, LD ON um [INTN] auf der Hauptanzeige anzuzeigen. Wechsel zur Intensitätsfunktion 7. Drücken Sie entweder die Aufwärts-Taste oder die Abwärts-Taste. SUB Die Unteranzeige blinkt. 8. Verwenden Sie die Aufwärts-/Abwärts-Tasten, um [ON] anzuzeigen. SUB

SUB

ŪÍ

9. Drücken Sie zur Bestätigung der Einstellungen die Eingabetaste (ENT). Der Sensorkopf wird auf den Intensitätsmodus eingestellt.

# Kapitel 4 HAUPTANWENDUNGEN UND EINSTELLUNGSVERFAHREN

| 📕 Höhenmessung                         | 52 |
|----------------------------------------|----|
| Dickenmessung                          | 56 |
| Messen von Exzentrizität und Vibration | 60 |
| Messen von Kanten                      | 63 |

# Höhenmessung

Im folgenden Abschnitt wird am Beispiel einer Erhöhung auf einer Leiterplatte beschrieben, wie die Höhe eines Objekts gemessen wird.

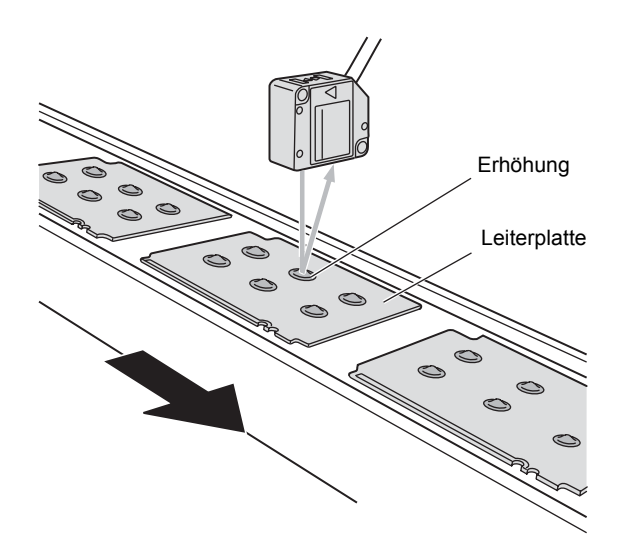

# Kapitel 4 Höhenmessung

#### Bedienablauf

Positionieren Sie das abzutastende Objekt. Halten Sie ein Vergleichsmuster bereit.

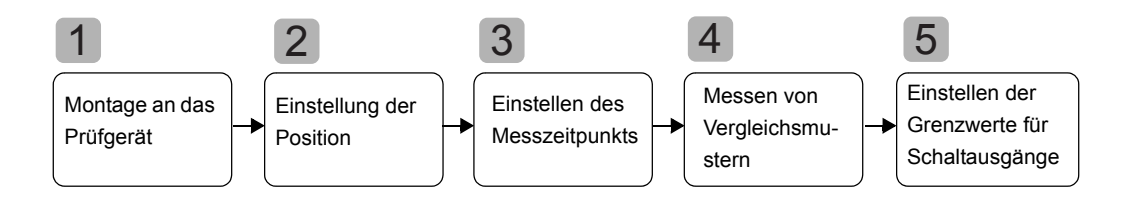

# Montage an das Prüfgerät

Montieren Sie den Sensorkopf an das Prüfgerät.

Bei der Befestigung des Sensors darf kein Druck auf den Sensorkopf und die Kabel ausgeübt werden.

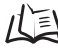

Montage der Sensorköpfe S. 19

# 2 Einstellung der Position

Positionieren Sie das Vergleichsmuster und richten Sie den Sensorkopf aus. Beachten Sie die Anzeige des Verstärkers bzw. die Anzeigen des Sensorkopfes, und richten Sie den Sensorkopf so aus, dass die zu messenden oberen und unteren Grenzen der Höhe (H) innerhalb des Messbereichs liegen.

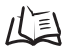

Messbereich S. 145

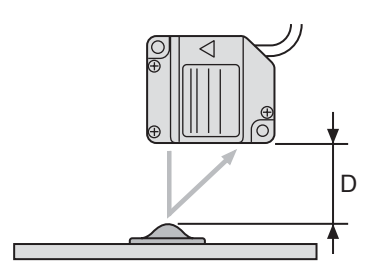

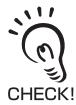

Messwertanzeige

Die Anzeige des Verstärkers zeigt den Abstand (D) des Vergleichsmusters (Standard) an. Die Anzeige kann auch so eingestellt werden, dass die Höhe (H) des Vergleichsmusters angezeigt wird.

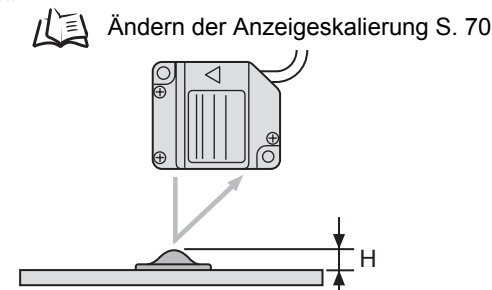

# Einstellen des Messzeitpunkts

Verwenden Sie die Funktion zum Halten des Talwerts, um den Mindestwert (unteren Wert) während der Abtastperiode zu halten.

Wenn das Prüfgerät das Messzeitsignal nicht eingeben kann, stellen Sie einen Messzeit-Trigger ein. 0 CHECK!

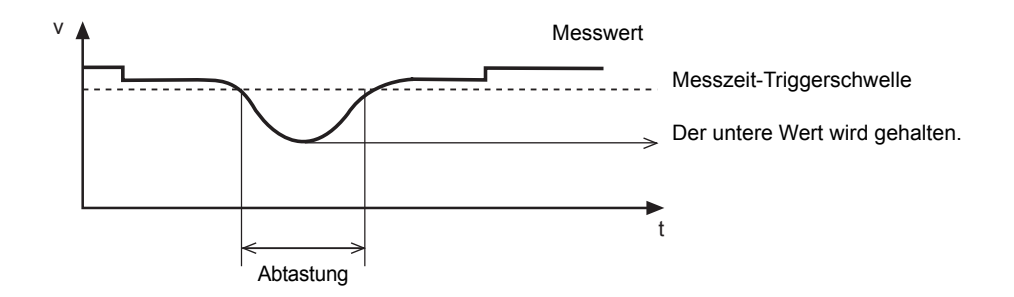

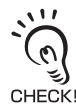

Folgende Einstellungen sind erforderlich, wenn die Höhe des Vergleichsmusters unter Verwendung der Skalierfunktion angezeigt werden soll:

Trigger für die Messung: Aufwärts-Trigger Haltewertoption: Bergwert halten

Einzelheiten zu den Einstellungen finden Sie in Kapitel 5 "Detaileinstellungen".

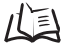

/ [] Verwenden der Haltewertfunktionen S. 81

# Messen von Vergleichsmustern

Die Höhe des Vergleichsmusters wird mit der Positions-Teach-In-Funktion gemessen und das Messergebnis als oberer Schwellenwert (HIGH) gespeichert.

Der gespeicherte Wert wird der Bezugswert für den in Schritt 5 eingestellten Schwellenwert.

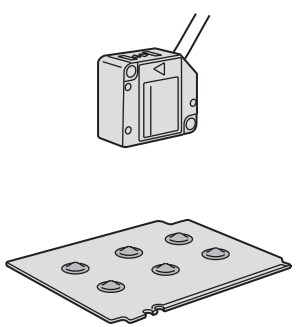

Einzelheiten zu den Einstellungen finden Sie in Kapitel 5 "Detaileinstellungen". /(国 Positions-Teach-In (Einlernen der Momentanposition) S. 96

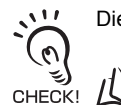

Die Höhe des Vergleichsmusters kann auch auf den Wert 0 eingestellt werden.

Verwenden der Funktion zur Nullsetzung S. 129 八三

# Einstellen der Grenzwerte für Schaltausgänge

Stellen Sie unter Berücksichtigung des in Schritt 4 gespeicherten oberen Schwellenwerts (HIGH) die oberen und unteren Grenzwerte (HIGH- und LOW-Schwellenwerte) für einen PASS (OK)-Schaltausgang ein.

Die Beurteilungsergebnisse HIGH, PASS und LOW werden auf Grundlage der hier eingestellten Schwellenwerte ausgegeben.

| Messergebnis                                                                                                    | Schaltausgang |
|----------------------------------------------------------------------------------------------------|---------------|
| Messergebnis > Oberer Schwellenwert                                                                                     | HIGH          |
| $\label{eq:constraint} \textbf{U} nterer \ Schwellenwert \leq \textbf{Messergebnis} \leq \textbf{Oberer Schwellenwert}$ | PASS          |
| Unterer Schwellenwert > Messergebnis                                                                                    | LOW           |

Einzelheiten hierzu finden Sie in Kapitel 5 "Detaileinstellungen".

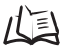

/( Direktes Eingeben von Schwellenwerten S. 94
## Dickenmessung

Im folgenden Abschnitt wird am Beispiel einer Stahlplatte die Dicke gemessen.

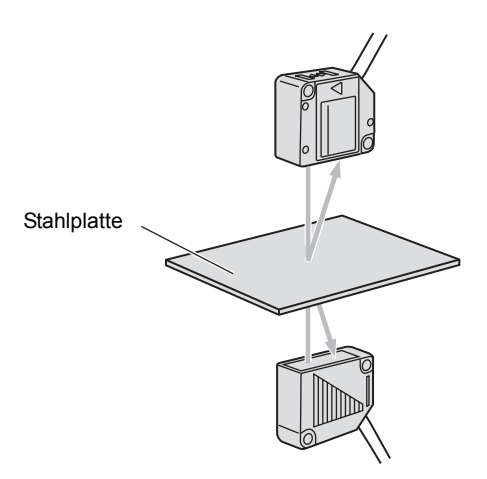

#### Bedienablauf

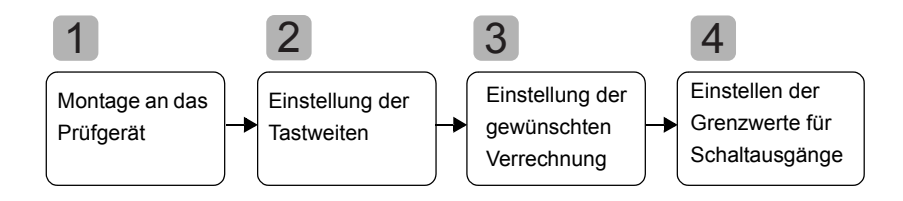

## Montage an das Gerät

#### Verbinden von Verstärkern

Verbinden Sie zwei Verstärker mittels einer dazwischen liegenden Kalkulationseinheit miteinander, wie in der Abbildung dargestellt.

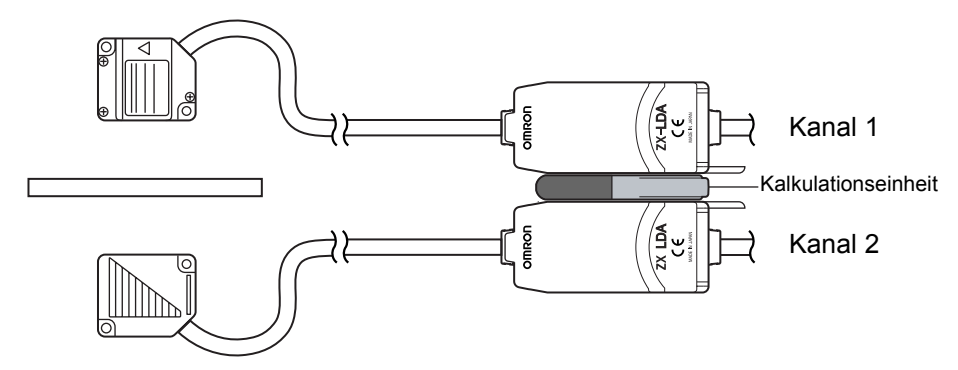

Das Kalkulationsergebnis wird auf dem Verstärker mit Kanalnummer 2 angezeigt (bzw. über ihn ausgegeben). Schließen Sie das Anschlusskabel des Verstärkers mit Kanalnummer 2 an das externe Gerät an, um Ergebnisse an die externe Steuerung zu übergeben.

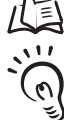

Verbindungen S. 23

Der Verstärker mit Kanalnummer 1 zeigt nur das Messergebnis des an ihn angeschlossenen CHECK! Sensorkopfs an (bzw. gibt dieses aus).

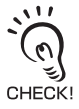

Wenn die Verstärker miteinander verbunden werden, kann auch die gegenseitige Beeinflussung der Sensorköpfe verhindert werden.

#### Montieren der Sensorköpfe an das Prüfgerät

Befestigen Sie die Sensorköpfe so am Prüfgerät, dass sie sich an der Stahlplatte gegenüber liegen (siehe Abbildung unten).

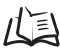

Montage der Sensorköpfe S. 19

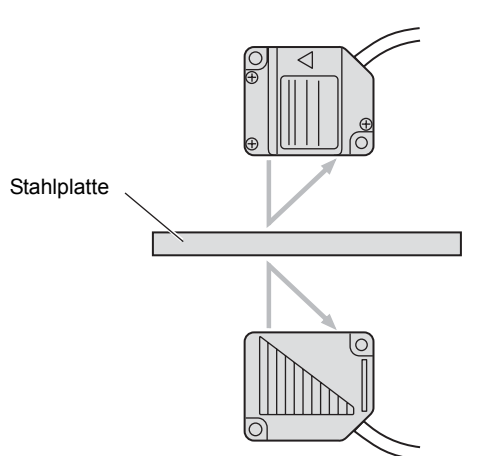

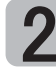

#### Einstellung der Tastweiten

Stellen Sie ein Vergleichsmuster mit einer bekannten Dicke (T) ein.

Stellen Sie die Position der Sensorköpfe so ein, dass die Abstände (A/B) zwischen dem Vergleichsmuster und den Sensorköpfen in etwa der mittleren Tastweite des entsprechenden Sensorkopfs entsprechen. Beachten Sie beim Einstellen des Sensorkopfes die Anzeige des Verstärkers.

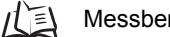

Messbereich S. 145

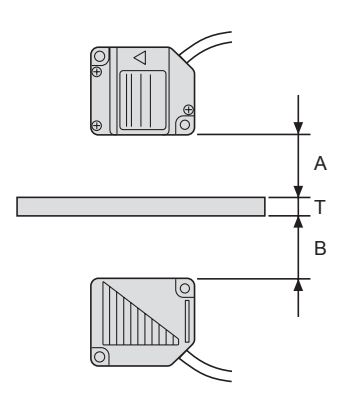

## Einstellung der gewünschten Verrechnung

Um die Dicke des Vergleichsmusters zu messen, positionieren Sie das Vergleichsmuster und stellen Sie die Verrechnung ein.

Die Einstellungen werden am Verstärker mit Kanalnummer 2 vorgenommen.

Wählen Sie [THICK] als Art der Verrechnung und geben Sie die Dicke (T) des Vergleichsmusters ein.

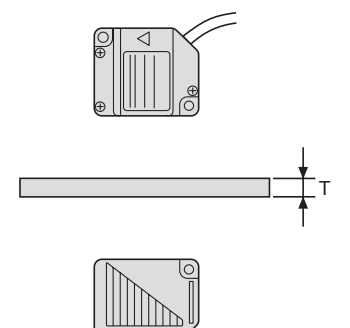

Wenn die Dicke eingegeben ist, wird das Positionsverhältnis zwischen den Sensorköpfen und diesem Punkt gespeichert. Die Dicke wird auf Grundlage des Positionsverhältnisses der Sensorköpfe gemessen.

Einzelheiten zu den Einstellungen finden Sie in Kapitel 6 "Zusatzfunktionen".

/(三) Verrechnungen durchführen S. 118

#### Einstellen der Grenzwerte für die Schaltausgänge Δ

Stellen Sie die oberen und unteren Grenzwerte (HIGH- und LOW-Schwellenwerte) für einen PASS (OK)-Schaltausgang ein.

Die Beurteilungsergebnisse HIGH, PASS und LOW werden auf Grundlage der hier eingestellten Schwellenwerte ausgegeben.

| Messergebnis                                                                                                    | Schaltausgang |
|----------------------------------------------------------------------------------------------------|---------------|
| Messergebnis > Oberer Schwellenwert                                                                                     | HIGH          |
| $\label{eq:constraint} \textbf{U} nterer \ Schwellenwert \leq \textbf{Messergebnis} \leq \textbf{Oberer Schwellenwert}$ | PASS          |
| Unterer Schwellenwert > Messergebnis                                                                                    | LOW           |

Einzelheiten hierzu finden Sie in Kapitel 5 "Detaileinstellungen".

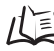

/ Direktes Eingeben von Schwellenwerten S. 94

## Messen von Exzentrizität und Vibration

Im folgenden Abschnitt wird die Exzentrizität am Beispiel einer Motorwelle gemessen.

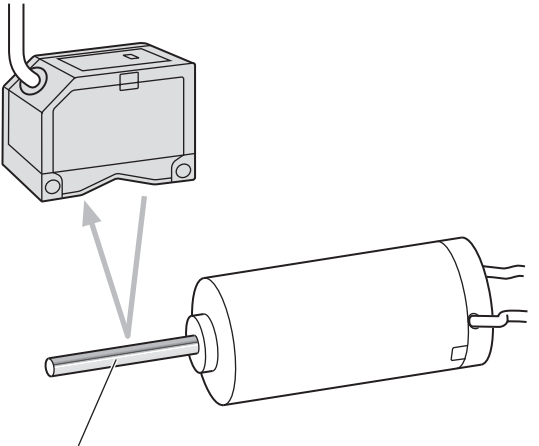

Motorwelle

#### Bedienablauf

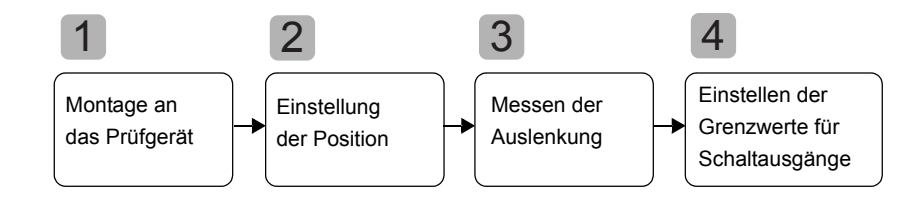

#### Montage an das Prüfgerät

Montieren Sie den Sensorkopf an das Prüfgerät.

Bei der Befestigung des Sensors darf kein Druck auf den Sensorkopf und die Kabel ausgeübt werden.

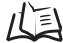

Montage der Sensorköpfe S. 19

# 2

#### Einstellung der Position

Montieren Sie den Sensorkopf so, dass der Abstand (D) zwischen dem Sensorkopf und dem abzutastenden Objekt ungefähr der mittleren Tastweite entspricht (siehe Abbildung). Beachten Sie beim Einstellen des Sensorkopfes die Anzeige des Verstärkers.

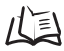

Messbereich S. 145

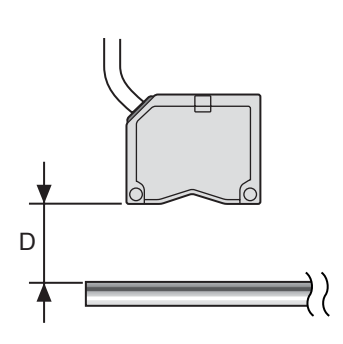

### Messen der Auslenkung

Verwenden Sie die Berg-Talwert-Haltefunktion, um die normale Auslenkung zu messen. Drehen Sie die Motorwelle, geben Sie ein Messzeitsignal über ein externes Gerät ein und messen Sie die Auslenkung.

Die Differenz zwischen dem maximalen und minimalen Messergebnis (die Auslenkung) wird als Bezugswert für die Einstellung von Toleranzen verwendet.

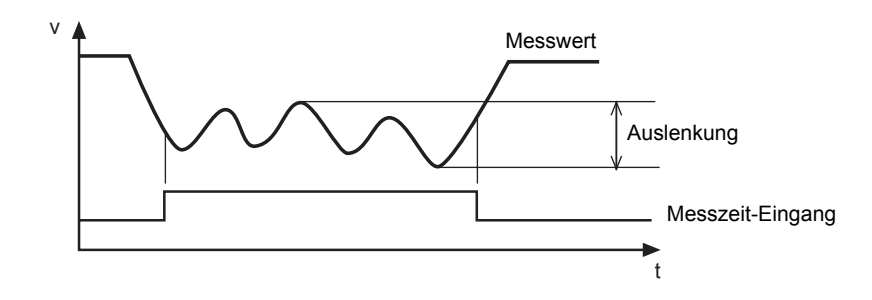

Einzelheiten zu den Einstellungen finden Sie in Kapitel 5 "Detaileinstellungen". 1111 Verwenden der Haltewertfunktionen S. 81

#### Einstellen der Grenzwerte für Schaltausgänge

Stellen Sie unter Berücksichtigung der in Schritt 3 gemessenen Auslenkung die obere Grenze (oberer Schwellenwert (HIGH)) oder die untere Grenze (unterer Schwellenwert (LOW)) für einen PASS (OK)-Schaltausgang ein.

Das Beurteilungsergebnis wird auf Grundlage des hier eingestellten Schwellenwerts ausgegeben. Die Ausgabe ist von dem Typ des eingestellten Schwellenwerts abhängig. Ausgabe bei Einstellung des oberen Grenzwerts: PASS oder HIGH Ausgabe bei Einstellung des unteren Grenzwerts: PASS oder LOW

| Messergebnis                                                                                                    | Schaltausgang |
|----------------------------------------------------------------------------------------------------|---------------|
| Messergebnis > Oberer Schwellenwert                                                                                  | HIGH          |
| $\label{eq:constraint} \textbf{Unterer Schwellenwert} \leq \textbf{Messergebnis} \leq \textbf{Oberer Schwellenwert}$ | PASS          |
| Unterer Schwellenwert > Messergebnis                                                                                 | LOW           |

Einzelheiten hierzu finden Sie in Kapitel 5 "Detaileinstellungen".

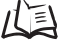

Direktes Eingeben von Schwellenwerten S. 94

## Messen von Kanten

In diesem Beispiel wird anhand eines Beispiels beschrieben, wie die Kanten eines Flachgummibands gemessen werden.

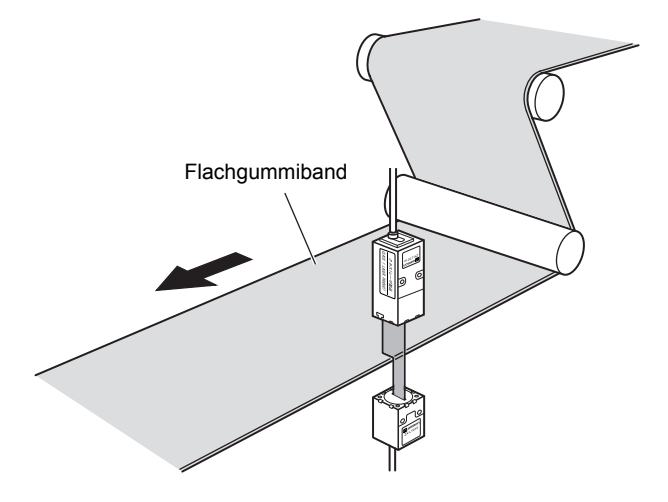

#### Bedienablauf

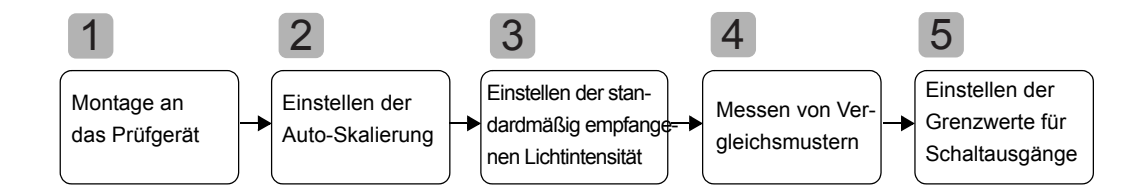

#### Montage an das Prüfgerät

Montieren Sie den Sensorkopf an das Prüfgerät.

Bei der Befestigung des Sensors darf kein Druck auf den Sensorkopf und die Kabel ausgeübt werden.

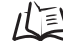

Montage der Sensorköpfe S. 19

## Einstellen der Auto-Skalierung

Mit dieser Funktion kann ausgewählt werden, ob die empfangene Lichtintensität in der Hauptanzeige des Verstärkers in mm oder in % angezeigt werden soll.

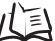

Einstellen der Auto-Skalierung S. 44

Beispiel: Einstellung der aktuell einfallenden Lichtintensität (85 %) auf Anzeige eines

Skalendendwerts von 5 mm.

Vor Einstellung der Auto-Skalierung

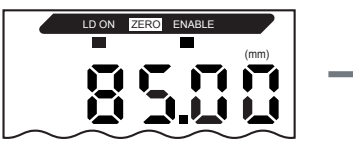

Auto-Skalierung ist auf [5-L] eingestellt.

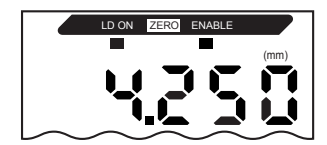

Da 100 % dem Wert 5,000 mm entspricht, wird bei 85 % der Wert [4.250] angezeigt.

## Einstellen der standardmäßig empfangenen Lichtintensität

Stellen Sie die standardmäßig empfangene Lichtintensität bei Empfang von 100 % des Laserlichts vom Sender durch den Empfänger ein.

Wenn die standardmäßig empfangene Lichtintensität eingestellt wird, werden die Hauptanzeige und die Linearausgänge (Strom, Spannung) automatisch auf den Skalenendwert gesetzt.

Einstellen der standardmäßig empfangenen Lichtintensität S. 47 儿副

Einstellen der standardmäßig empfangenen Lichtintensität nachdem die Beispiel:

Auto-Skalierung in Schritt 2 auf [5-L] gesetzt wurde.

Vor dem Einstellen der standardmäßig empfangenen Lichtintensität

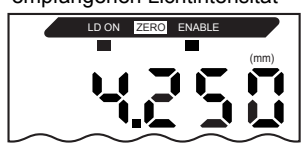

Nach dem Einstellen der standardmäßig empfangenen Lichtintensität LD ON

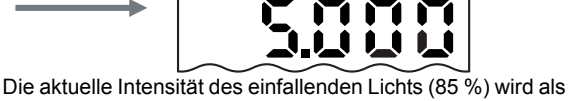

Skalenendwert gesetzt und der Wert [5.000] wird angezeigt.

# **4** Messen von Vergleichsmustern

Die Kante des Vergleichsmusters wird mit der Positions-Teach-In-Funktion gemessen und das Messergebnis als oberer Schwellenwert (HIGH) gespeichert.

Der gespeicherte Wert wird der Bezugswert für den in Schritt **5** eingestellten Schwellenwert.

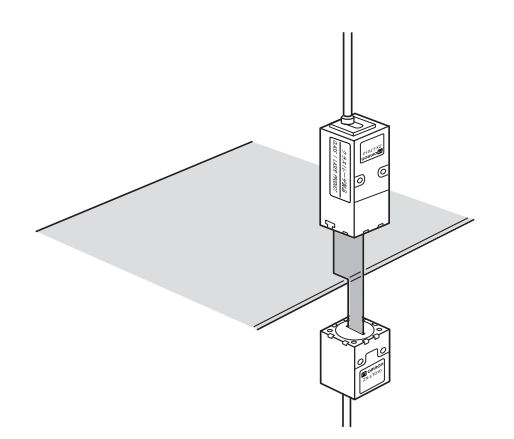

Einzelheiten zu den Einstellungen finden Sie in Kapitel 5 "Detaileinstellungen".

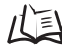

Positions-Teach-In (Einlernen der Momentanposition) S. 96

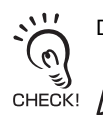

Die Kante des Vergleichsmusters kann auch auf den Wert 0 eingestellt werden.

CHECK! / Verwenden der Funktion zur Nullsetzung S. 129

## **5** Einstellen der Grenzwerte für Schaltausgänge

Stellen Sie unter Berücksichtigung des in Schritt **4** gespeicherten oberen Schwellenwerts (HIGH) die oberen und unteren Grenzwerte (HIGH- und LOW-Schwellenwerte) für einen PASS (OK)-Schaltausgang ein.

Die Beurteilungsergebnisse HIGH, PASS und LOW werden auf Grundlage der hier eingestellten Schwellenwerte ausgegeben.

| Messergebnis                                                                                                    | Schaltausgang |
|----------------------------------------------------------------------------------------------------|---------------|
| Messergebnis > Oberer Schwellenwert                                                                                              | HIGH          |
| $\label{eq:constraint} \textbf{U} nterer \ \textbf{Schwellenwert} \leq \textbf{Messergebnis} \leq \textbf{Oberer Schwellenwert}$ | PASS          |
| Unterer Schwellenwert > Messergebnis                                                                                             | LOW           |

Einzelheiten hierzu finden Sie in Kapitel 5 "Detaileinstellungen".

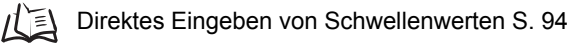

#### Kapitel 4 HAUPTANWENDUNGEN UND EINSTELLUNGSVERFAHREN

MEMO

# Kapitel 5 DETAILEINSTELLUNGEN

| Einstellen der Anzahl von Messwerten<br>zur Mittelwertbildung | 68  |
|---------------------------------------------------------------|-----|
| Ändern der Anzeigeskalierung                                  | 70  |
| Einstellen der Messempfindlichkeit<br>(Verstärkungsfunktion)  | 79  |
| Verwenden der Haltewertfunktionen                             | 81  |
| Vergleichen von Messwerten (Differenzierungsfunktion)         | 88  |
| Vergleichen von Messwerten (Vorwertvergleiche)                | 91  |
| Eingabe der Schwellenwerte                                    | 93  |
| Analogausgang                                                 | 102 |
| Einstellen der Schaltausgangs-Messzeit (Zeitfunktion)         | 113 |

Kapitel 5 DETAILEINSTELLUNGEN

67

# Einstellen der Anzahl von Messwerten zur Mittelwertbildung

Der auf Grundlage der voreingestellten Anzahl der Messwerte ermittelte Mittelwert der Messwerte kann ausgegeben werden. Diese Einstellung kann verwendet werden, wenn rasche Änderungen der Messwerte ignoriert werden sollen. Wenn diese Einstellung ausgewählt wird, verlängert sich die Ansprechzeit für Schaltausgänge und Analogausgang.

| Auswahl für die Anzahl<br>der Messwerte zur<br>Mittelwertbildung | Ansprechzeit |
|------------------------------------------------------------------|--------------|
| 1                                                                | 0,3 ms       |
| 2                                                                | 0,5 ms       |
| 4                                                                | 0,8 ms       |
| 8                                                                | 1,5 ms       |
| 16                                                               | 2,5 ms       |
| 32                                                               | 5 ms         |
| 64                                                               | 10 ms        |
| 128                                                              | 20 ms        |
| 256                                                              | 40 ms        |
| 512                                                              | 75 ms        |
| 1024                                                             | 150 ms       |
| 2048                                                             | 300 ms       |
| 4096                                                             | 600 ms       |

Bei einem Reflexionslichttaster-Sensorkopf ist die Anzahl der Messwerte zur Mittelwertbildung vor Auslieferung werkseitig auf 256 eingestellt. Bei einem Einweglichtschranken-Sensorkopf ist die Anzahl der Messwerte zur Mittelwertbildung vor Auslieferung werkseitig auf 32 eingestellt.

| N1/    |
|--------|
| $\sim$ |
| (0)    |
| ેં હો  |
| CHECK! |

Wenn die Anzahl der Messwerte zur Mittelwertbildung mit dem Faktor "n" multipliziert wird, steigt die 4. Auflösung in der Regel um den Faktor  $\sqrt{n}$ .

Wechsel zur Funktionsbetriebsart (FUN) und zur Funktion AVE (Mittelwert)

**1.** Stellen Sie den Betriebsartenwahlschalter auf FUN (Funktionsbetriebsart).

| RUN | Т | FUN |
|-----|---|-----|

2. Verwenden Sie die Links-/Rechts-Tasten, um [AVE] auf der Hauptanzeige anzuzeigen.

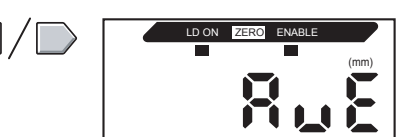

Auswählen der Anzahl von Messwerten zur Mittelwertbildung

- 3. Drücken Sie entweder die Aufwärts- oder die Abwärts-Taste. Die Unteranzeige blinkt.
  4. Verwenden Sie die Aufwärts-/Abwärts-Tasten, um die gewünschte Anzahl der Messwerte zur Mittelwertbildung auszuwählen.
  5. Drücken Sie zur Bestätigung der Einstellungen die Eingabetaste (ENT)
  - die Eingabetaste (ENT).

Die Einstellung wird gespeichert.

# Ändern der Anzeigeskalierung

Ändern Sie die Anzeigeskalierung, wenn Sie einen Wert auf der Hauptanzeige anzeigen möchten, der von dem tatsächlichen Messwert abweicht.

Positionieren Sie das abzutastende Objekt.

Es stehen zwei Einstellungsverfahren zur Auswahl: Einpunkt- und Zweipunkt-Skalierung.

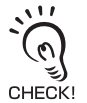

- Die hier eingestellte Skalierung wird nur auf der Anzeige wiedergegeben.
  - Wenn Sie den Analogausgang für den angezeigten Wert ändern möchten, muss die Analogausgangsfunktion verwendet werden.
  - Der minimale Anzeigewert beträgt -19999 und der maximale Anzeigewerte 59999. Werte (Korrekturwerte der Skalierung), die den minimalen oder maximalen Anzeigewert auch dann übersteigen, wenn sich das Objekt innerhalb des Messbereichs befindet, können nicht eingestellt werden. Bei Einstellung eines solchen Werts wird eine Fehlermeldung angezeigt.

S. 102

• Weitere Informationen zum Berechnen der Dicke finden Sie im Kapitel "Messen mit mehreren Verstärkern" unter "Durchführen von Verrechnungen".

几副 S. 118

#### Zweck Verfahren Anzeige der Höhe des Abtastobjekts Verschieben Sie den Anzeigewert. Einpunkt-(Einweglichtschranken-Sensorkopf) Skalierung Anzeigewert (Nicht (mm) invertiert) Unterbrochene Breite des Lichtstrahls 戊国 S. 73 15 6 mm Sender Empfänger Abtasto bjekt C 6 Tatsächlich gemessener Wert Höhe des Abtastobjekts (mm) 0 15 mm 6 Anzeige der Höhe des Abtastobjekts Verschieben Sie den Anzeigewert und invertieren Sie Einpunkt-(Reflexionslichttaster-Sensorkopf) das Verhältnis zwischen Anzeige- und Bezugswerten. Skalierung (Invertiert) Anzeigewert Sensorkopf (mm) (L) S. 73 -Tatsächlich 50 gemessener 40 Wert 40 mm Tatsächlich Anzuzeigender Abtastgemessener Wert objekt Wert 50 mm 0 40 (mm)

#### Anwendungsbeispiel für die Skalierung

#### Anwendungsbeispiel für die Skalierung

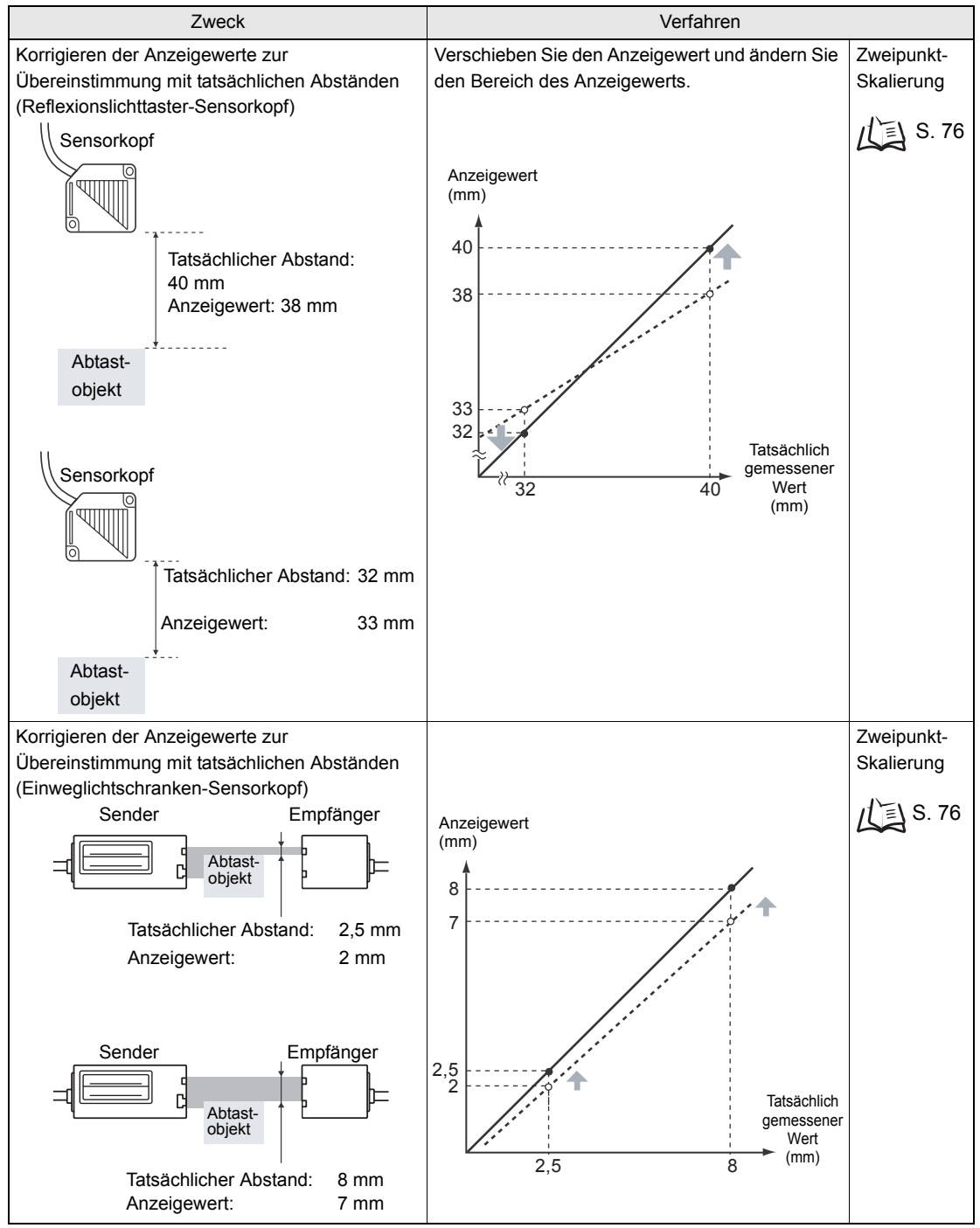

<u>```</u>

Ξ

Die unten aufgelisteten Einstellungen kehren zu den Werkseinstellungen zurück, wenn die Skalierung eingestellt wird.

Nehmen Sie die Einstellungen für diese Funktionen vor, wenn die Einstellung der Skalierung abgeschlossen ist.

Messzeit-Triggerschwelle, S. 83 Analogausgang S. 102 Nullsetzung, S. 129 Einstellung der Dicke (Verrechnung) S. 118

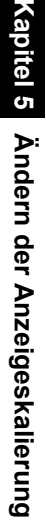

#### Einpunkt-Skalierung

Die Messung wird an einer Positionen ausgeführt und die Offsetwerte für diese Messungen werden eingestellt.

Die Invertierung von Offset und Inkrementierung/Dekrementierung (Anzeigeumkehr) kann eingestellt werden.

In diesem Abschnitt wird die Einstellung der Einpunkt-Skalierung anhand eines Beispiels beschrieben, bei dem die Anzeigewerte korrigiert werden, um mit den tatsächlichen Abständen übereinzustimmen.

Beispiel: Anzeige der Höhe des abzutastenden Objekts

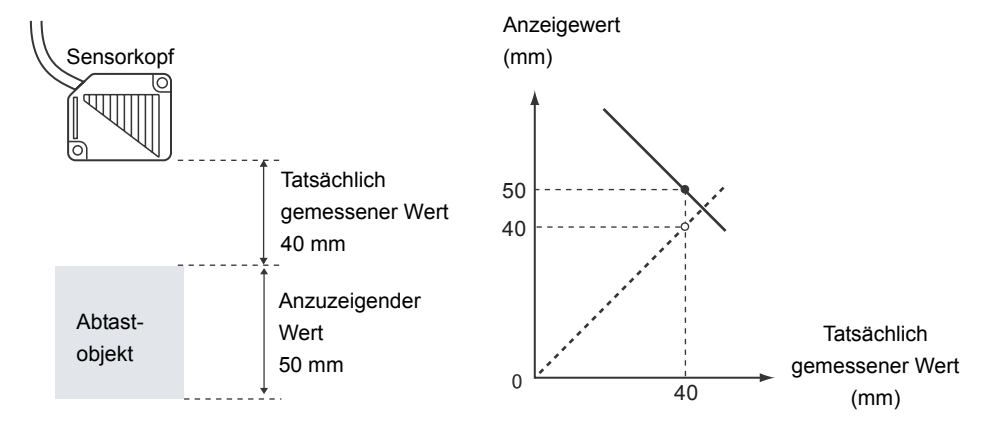

Wechsel zur Funktionsbetriebsart (FUN) und zur Funktion SCALE (Skalierung)

**1.** Stellen Sie den Betriebsartenwahlschalter auf FUN (Funktionsbetriebsart).

| RUN | Т | FUN |  |
|-----|---|-----|--|

2. Verwenden Sie die Links-/Rechts-Tasten, um [SCALE] auf der Hauptanzeige anzuzeigen.

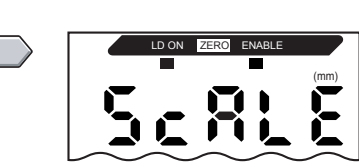

Ausführen der Skalierung
3. Drücken Sie entweder die Aufwärts-Taste oder die Abwärts-Taste. Die Unteranzeige blinkt.

**4.** Verwenden Sie die Aufwärts-/Abwärts-Tasten, um [ON] anzuzeigen.

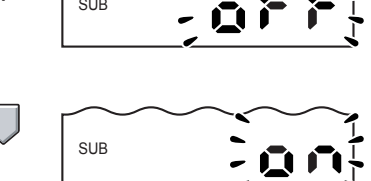

Kapitel 5 Ändern der Anzeigeskalierung

5. Drücken Sie zur Bestätigung der Einstellungen die Eingabetaste (ENT). Die Unteranzeige zeigt [P1SCL] an.

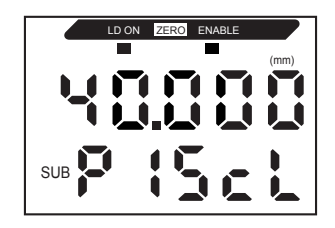

6. Bringen Sie das abzutastende Objekt in die Position, für der der Anzeigewert geändert werden soll.

Positionieren Sie das abzutastende Objekt innerhalb des Messabstands. Die ENABLE-Anzeige leuchtet, wenn das abzutastende Objekt innerhalb des Messabstands liegt. Liegt das Abtastobjekt CHECK! außerhalb des Messabstands, ist eine Skalierung nicht möglich.

- **7.** Drücken Sie eine Pfeiltaste. In der Hauptanzeige wird der aktuelle Messwert angezeigt. Die linke Stelle der Unteranzeige blinkt.
- 8. Verwenden Sie die Pfeiltasten, um den Offset für den Messwert auf der Unteranzeige einzustellen. Die Position des Dezimaltrennzeichens kann, wie im nächsten Schritt beschrieben, geändert werden.
- 9. Drücken Sie zur Bestätigung der Einstellungen die Eingabetaste (ENT). Das Dezimaltrennzeichen blinkt.
- 10. Drücken Sie die Links-/Rechts-Tasten, um das Dezimaltrennzeichen bei Bedarf zu verschieben.
- **11.** Drücken Sie zur Bestätigung der Einstellungen die Eingabetaste (ENT). Die invertierten Anzeigeeinstellungen werden auf der Unteranzeige angezeigt.

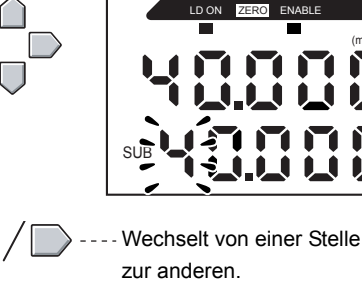

Änderung des aktuellen Werts.

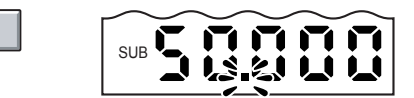

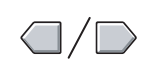

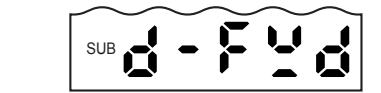

SUB

SUB

ZSel

Auswählen der invertierten Anzeige

**12.** Zur Auswahl der Funktion für invertierte Anzeige verwenden Sie die Aufwärts-/ Abwärts-Taste.

| Einstellung | Details                                                                                                    |
|-------------|----------------------------------------------------------------------------------------------------|
| D-FWD       | Nicht invertiert<br>Je größer der Abstand zwischen dem<br>Sensorkopf und dem Objekt ist, desto<br>größer ist der auf dem Verstärker<br>angezeigte Messwert. |
| D-INV       | Invertiert<br>Je größer der Abstand zwischen dem<br>Sensorkopf und dem Objekt ist, desto<br>kleiner ist der auf dem Verstärker<br>angezeigte Messwert.      |

- **13.** Drücken Sie zur Bestätigung der Einstellungen die Eingabetaste (ENT). Die Unteranzeige zeigt [P2SCL] an.
- **14.** Drücken Sie die Eingabetaste (ENT).

Bestätigen des Abschlusses der Skalierung

Nach erfolgreichem Abschluss der Skalierung wird [OK] auf der Anzeige angezeigt.

Konnte die Skalierung nicht abgeschlossen werden, wird [NG] auf der Anzeige angezeigt.

Überprüfen Sie, ob sich das Objekt innerhalb des Messbereichs befindet und führen Sie die Skalierung erneut durch.

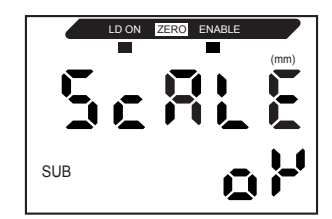

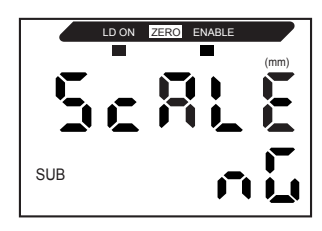

#### Zweipunktskalierung

Die Messung wird an zwei Positionen ausgeführt und die Offsetwerte für diese Messungen werden eingestellt.

Der Gesamtoffset kann eingestellt und der Bereich kann geändert werden.

In diesem Abschnitt wird die Einstellung der Zweipunkt-Skalierung anhand eines Beispiels beschrieben, bei dem die Anzeigewerte korrigiert werden, um mit den tatsächlichen Abständen übereinzustimmen.

Beispiel: Korrektur von Anzeigewerten zur Übereinstimmung mit tatsächlichen Abständen

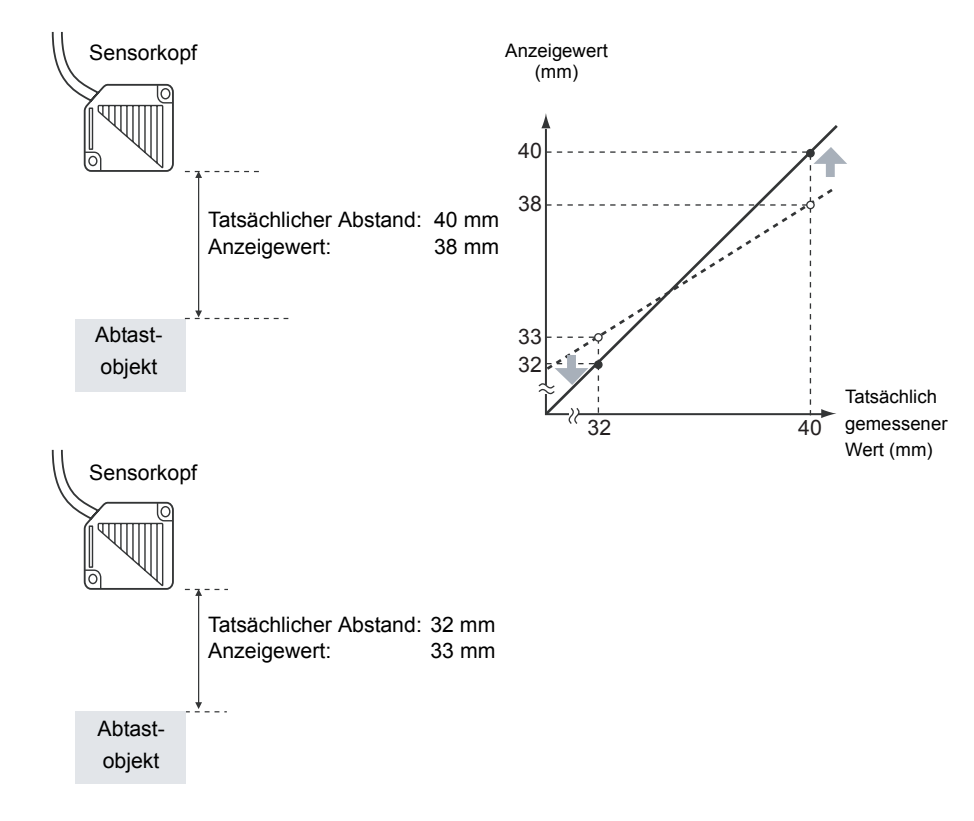

Positionieren Sie die zwei spezifizierten Punkte so, dass sie mindestens 1 % des Nennmessbereichs des angeschlossenen Sensors voneinander getrennt liegen.

Der Nennmessbereich für den Sensor ZX-LD40 beträgt beispielsweise 20 mm. Daher müssen die CHECK! spezifizierten Punkte mindestens 0,2 mm voneinander getrennt liegen.

Einstellung des ersten Punkts

1. Stellen Sie den ersten Punkt ein, indem Sie die folgenden Schritte 1. bis 11. des Verfahrens zur Zweipunkt-Skalierung ausführen.

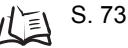

0 CHECK!

Der Bereich der Zweipunkt-Skalierung wird automatisch auf Grundlage der für die zwei Punkte eingegebenen Werte eingestellt. Einstellungen für invertierte Anzeige werden ignoriert.

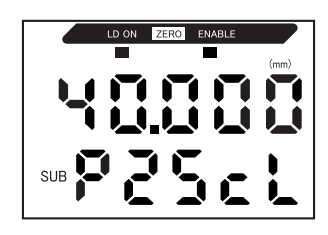

Einstellung des zweiten Punkts

2. Bringen Sie das abzutastende Objekt in die Position, an der der Anzeigewert geändert werden soll (der zweite Punkt).

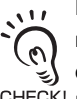

Das abzutastende Objekt muss einem Abstand von mindestens 1 % des Nennmesswertbereichs zu dem ersten Punkt haben und innerhalb des CHECK! Messbereichs liegen.

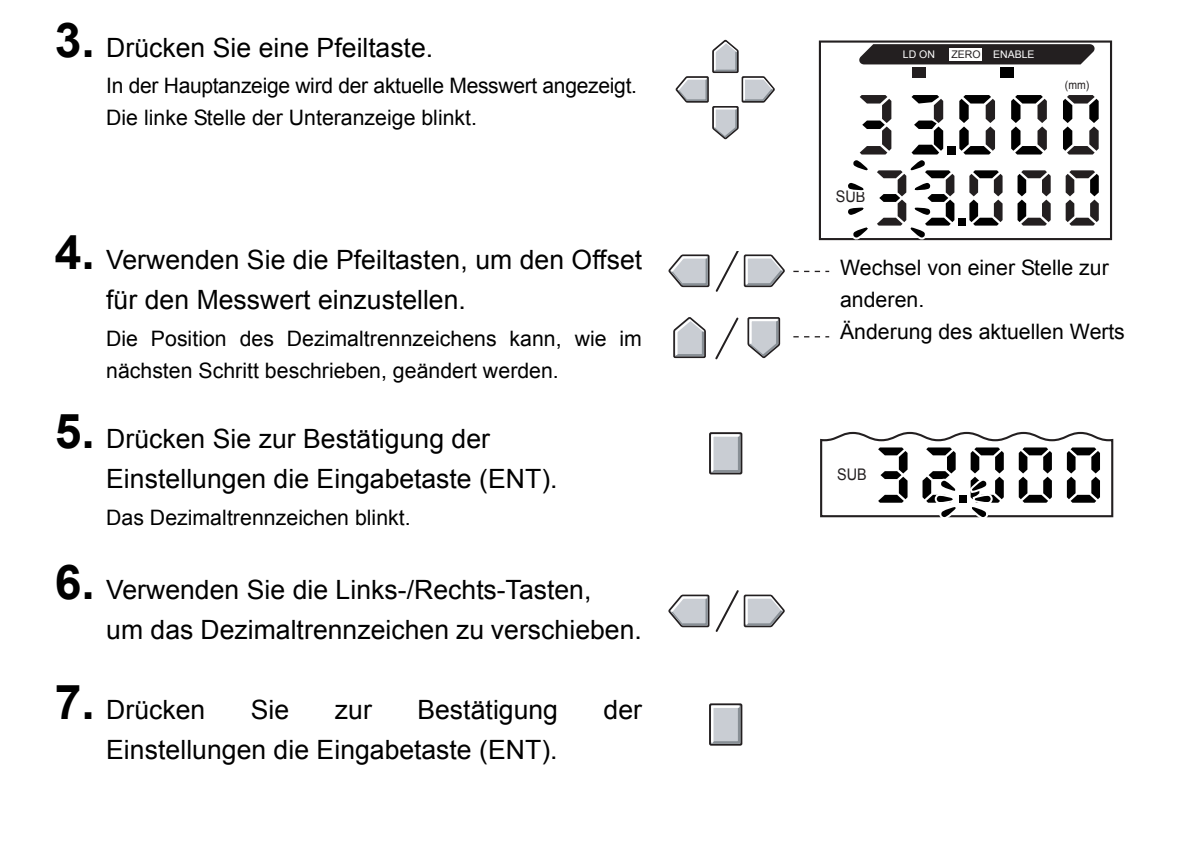

Bestätigen des Abschlusses der Skaliereinstellungen

Nach erfolgreichem Abschluss der Skalierung wird [OK] auf der Anzeige angezeigt.

Konnte die Skalierung nicht abgeschlossen werden, wird [NG] auf der Anzeige angezeigt.

Prüfen Sie die folgenden Punkte und führen Sie die Skalierung anschließend erneut aus.

- Befindet sich das abzutastende Objekt innerhalb des Messbereichs?
- Sind die zwei spezifizierten Punkte so positioniert, dass sie mindestens 1 % des Nennmessbereichs voneinander getrennt liegen?

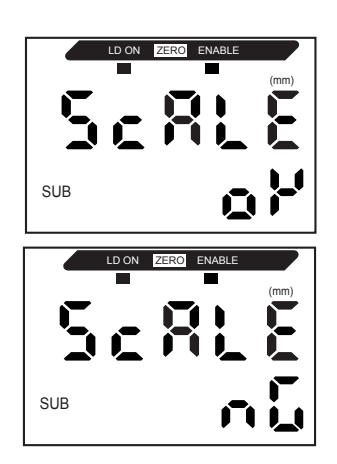

# Einstellen der Messempfindlichkeit (Verstärkungsfunktion)

In diesem Abschnitt wird beschrieben, wie die Messverstärkung den Oberflächeneigenschaften des Abtastobjekts entsprechend eingestellt wird.

Wenn die Messverstärkung auf AUTO eingestellt ist, wird automatisch die für das Objekt optimale Empfindlichkeitsstufe eingestellt.

Wenn sich die Intensität des vom Objekt reflektierten Sensorlichts nicht in hohem Masse ändert, können stabile Messungen durchgeführt werden, indem die Messverstärkung entsprechend ausgewählt wird.

Es gibt fünf Möglichkeiten der Messverstärkung: [AUTO] für automatische Abstimmung und [BLACK], [WHITE], [METAL] und [MIROR], bei denen es sich um festgelegte Messverstärkungen handelt. Im Falle der festgelegten Messverstärkungen steigt die Messempfindlichkeit in der Reihenfolge [MIROR], [METAL], [WHITE], [BLACK], wobei [MIROR] die niedrigste und [BLACK] die höchste Messempfindlichkeit darstellt.

#### Messverstärkung [AUTO]

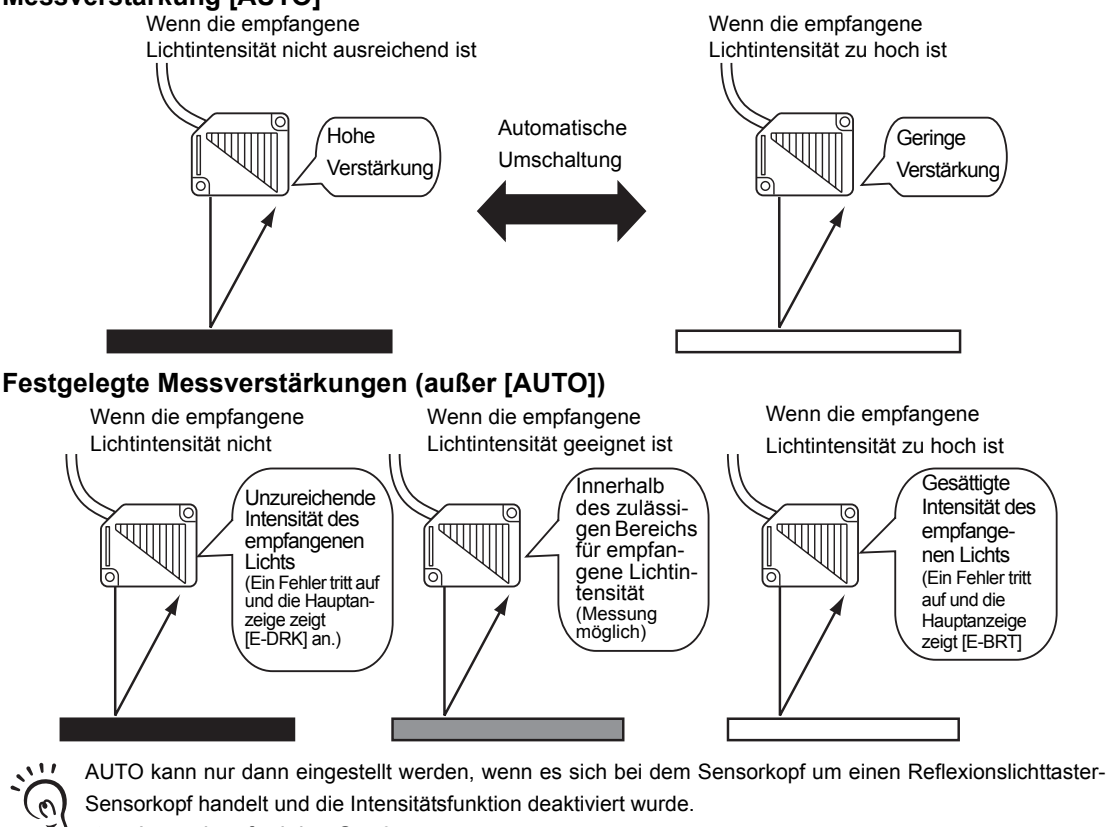

CHECK!

#### Kapitel 5 DETAILEINSTELLUNGEN

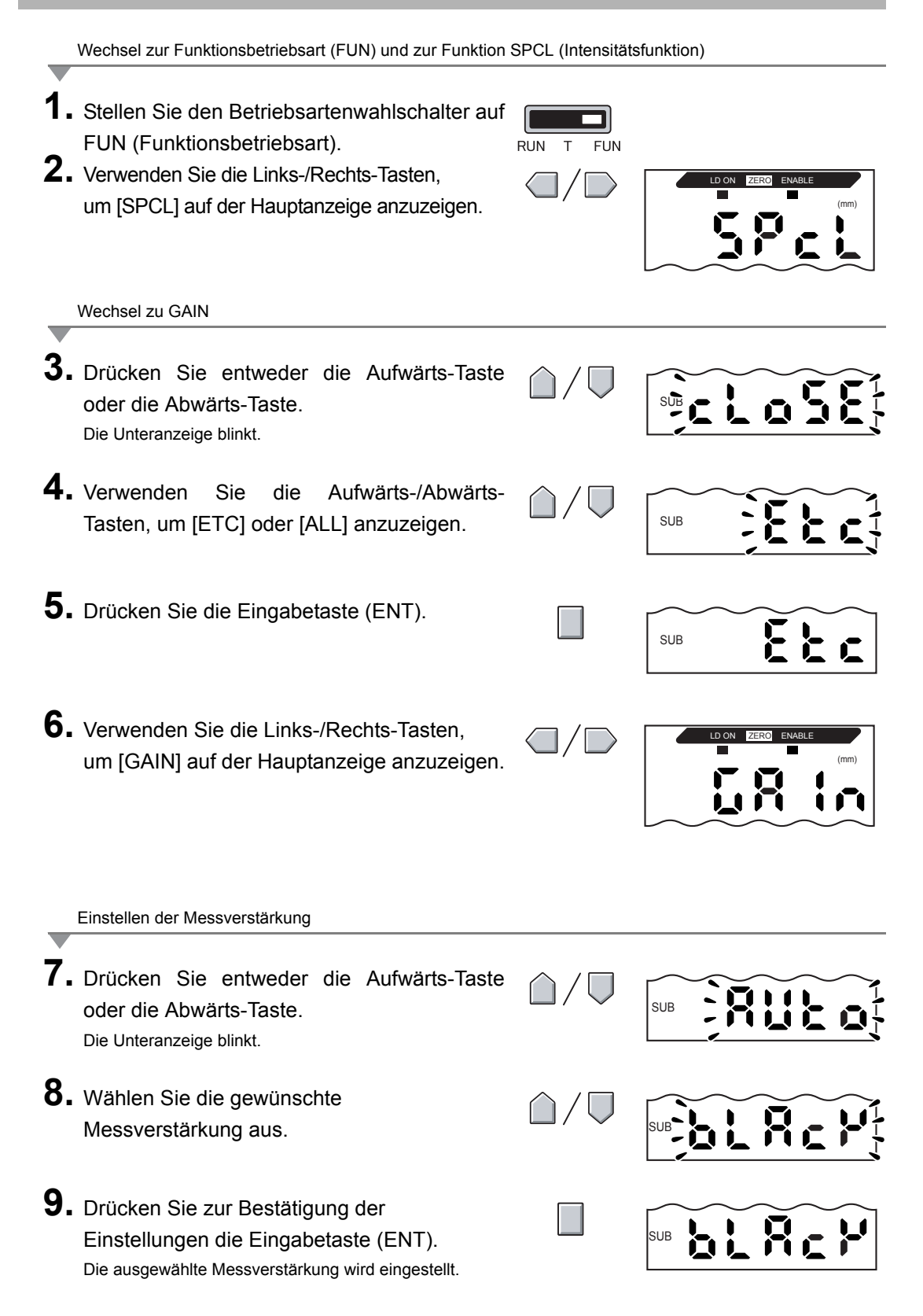

## Verwenden der Haltewertfunktionen

Die Haltwertfunktionen halten während der Messperiode die Daten für spezifizierte Punkte, wie z. B. den maximalen oder minimalen Wert, und geben diese Werte am Ende der Messperiode aus.

#### Bedienablauf

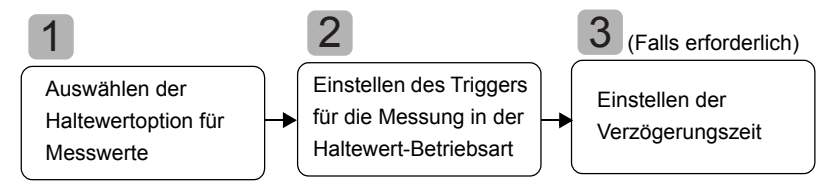

#### Auswählen der Haltewertoption für Messwerte

Der Zeitraum zwischen dem Start der Haltewertmessung und dem Ende der Haltewertmessung wird als Abtastperiode bezeichnet.

Der während dieser Abtastperiode zu haltende Wert wird hier ausgewählt.

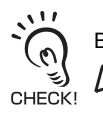

Bis zum Abschluss der ersten Abtastperiode wird der CLAMP-Wert (ein voreingestellter Wert) ausgegeben.

#### Alle in der Tabelle aufgeführten 5 Einstellungen können als Haltewert ausgewählt werden.

| Einstellung                  | Details                                                                                                    |
|------------------------------|----------------------------------------------------------------------------------------------------|
| OFF<br>(Standardeinstellung) | Es werden keine Messwerte gehalten. Der Messwert wird immer ausgegeben.                                                                                                    |
| P-H (Bergwert halten)        | Hält den maximalen Wert während der Abtastperiode. Der Ausgang ändert sich,<br>wenn die Abtastperiode beendet ist und wird dann bis zum Ende der nächsten<br>Abtastperiode gehalten.<br>Aktueller<br>Messwert                  |
| B-H (Talwert halten)         | Hält den minimalen Wert während der Abtastperiode. Der Ausgang ändert sich,<br>wenn die Abtastperiode beendet ist und wird dann bis zum Ende der nächsten<br>Abtastperiode gehalten.<br>Aktueller<br>Messwert<br>Abtastperiode |

| Einstellung                    | Details                                                                                                    |  |
|--------------------------------|----------------------------------------------------------------------------------------------------|--|
| PP-H<br>(Berg-Tal-Wert halten) | Hält die Differenz zwischen dem maximalen und minimalen Wert. Diese Option<br>wird hauptsächlich zur Erfassung von Vibrationen verwendet. Der Ausgang<br>ändert sich, wenn die Abtastperiode beendet ist und wird dann bis zum Ende<br>der nächsten Abtastperiode gehalten. |  |
|                                | Aktueller<br>Messwert<br>Abtastperiode                                                                                                    |  |
| S-H<br>(Triggerwert halten)    | Hält den bei Beginn der Abtastperiode gemessenen Wert. Der Ausgang ändert sich bei Beginn der Abtastperiode und wird dann bis zum Beginn der nächsten Abtastperiode gehalten.                                                                                               |  |
|                                | Aktueller<br>Messwert<br>Abtastperiode                                                                                                    |  |
| AVE-H<br>(Mittelwert halten)   | Hält den während der Abtastperiode gemessenen Mittelwert. Der Ausgang<br>ändert sich, wenn die Abtastperiode beendet ist und wird dann bis zum Ende<br>der nächsten Abtastperiode gehalten.                                                                                 |  |
|                                | Aktueller<br>Messwert<br>Abtastperiode                                                                                                    |  |

Wechsel zur Funktionsbetriebsart (FUN) und zur Funktion HOLD (Haltewert)

- 1. Stellen Sie den Betriebsartenwahlschalter auf FUN (Funktionsbetriebsart).
   RUN T FUN
- **2.** Verwenden Sie die Links-/Rechts-Tasten, um [HOLD] auf der Hauptanzeige anzuzeigen.

Auswählen der Haltewertoption

- Drücken Sie entweder die Aufwärts-Taste oder die Abwärts-Taste. Die Unteranzeige blinkt.
- **4.** Zur Auswahl der gewünschten Haltewertoption verwenden Sie die Aufwärts-/Abwärts-Taste.
- Drücken Sie zur Bestätigung der Einstellungen die Eingabetaste (ENT). Die Einstellung wird gespeichert.

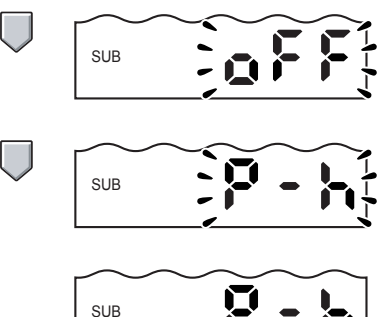

ΠŪ

# 2 Einstellen des Triggers für die Messung in der Haltewert-Betriebsart

Wählen Sie das Eingabeverfahren für den Start- und Endzeitpunkt der Messperiode.

| Einstellung                | Details                                                                                                    |
|----------------------------|----------------------------------------------------------------------------------------------------|
| TIMIG<br>(Messzeit-Eingang | Geben Sie den Trigger für den Start der Erfassung über den Messzeit-Eingang<br>ein. Der Zeitraum, während der das Messzeitsignal EIN ist, ist die Abtastperiode.<br>Messzeit-Eingang ON OFF Abtastperiode                                                             |
| (Standardeinstellung)      | Wenn eine Verzögerungszeit eingestellt ist, sind das Ende des<br>Messzeit-Eingangs und das Ende der Abtastperiode nicht synchron. Die<br>CHECK! Abtastung wird nach Ablauf der festgelegten Abtastperiode beendet.                                                    |
| UP<br>(Aufwärts-Trigger    | Die Abtastperiode ist die Periode, in der der Messwert größer ist als die<br>spezifizierte Messzeit-Triggerschwelle. Die Haltewertmessung ist ohne<br>Synchroneingang möglich.                                                                                        |
|                            | Messzeit-<br>Trigger-<br>schwelle<br>Messwert<br>Abtastperiode<br>Abtastperiode<br>Messwert<br>Abtastperiode<br>Abtastperiode<br>Messwert                                                                                                    |
|                            | Wenn eine Verzögerungszeit eingestellt ist, sind der Zeitpunkt, an dem der Messwert kleiner als die Messzeit-Triggerschwelle wird, und das Ende der Abtastperiode nicht synchron. Die Abtastung wird nach Ablauf der festgelegten Abtastperiode beendet.              |
| DOWN<br>(Abwärts-Trigger)  | Die Abtastperiode ist die Periode, in der der Messwert kleiner ist als die spezifizierte<br>Messzeit-Triggerschwelle. Die Haltewertmessung ist ohne Synchroneingang möglich.<br>Messwert<br>Messzeit-<br>Trigger-<br>schwelle<br>Abtastperiode                        |
|                            | Wenn eine Verzögerungszeit eingestellt ist, dann sind der Zeitpunkt, an<br>dem der Messwert größer als die Messzeit-Triggerschwelle wird, und<br>das Ende der Abtastperiode nicht synchron. Die Abtastung wird nach<br>Ablauf der festgelegten Abtastperiode beendet. |

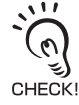

- Stellen Sie die Hysterese, die auf den Schwankungen der Messwerte basiert, auf einen Wert um die Messzeit-Triggerschwelle ein. Die Hysterese wird ab dem Start der Abtastperiode angewendet und verhindert ein "Flackern" des Messzeit-Eingangs.
- Der Eingang zur Nullsetzung ist während des Abtastens oder während [-----] in der Hauptanzeige angezeigt wird, ungültig.
- Das Signal für den Messzeit-Eingang wird ignoriert, wenn die Messzeit-Triggerwelle auf [UP] oder [DOWN] eingestellt ist. Die Erfassung wird davon jedoch nicht beeinflusst.

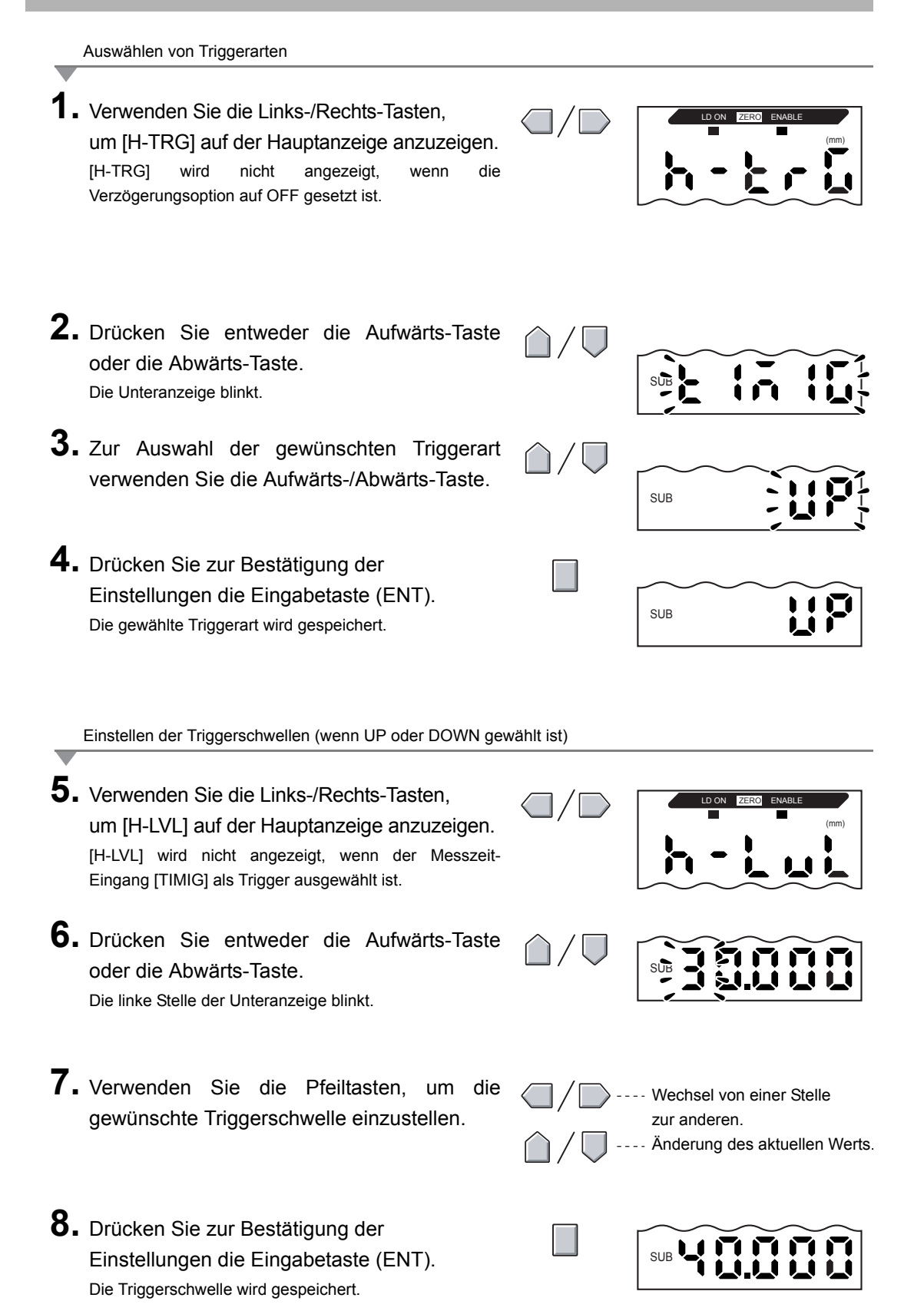

Einstellen der Hysteresebreite (wenn UP oder DOWN gewählt ist)

- 9. Verwenden Sie die Links-/Rechts-Tasten, um [H-HYS] auf der Hauptanzeige anzuzeigen. [H-HYS] wird nicht angezeigt, wenn der Messzeit-Eingang [TIMIG] als Trigger ausgewählt ist.
- **10.** Drücken Sie entweder die Aufwärts-Taste oder die Abwärts-Taste. Die linke Stelle der Unteranzeige blinkt.
- **11.** Verwenden Sie die Pfeiltasten, um die Hysteresebreite einzustellen.
- Wechsel von einer Stelle zur anderen.
   Änderung des aktuellen Werts.
- **12.** Drücken Sie zur Bestätigung der Einstellungen die Eingabetaste (ENT). Die Hysteresebreite wird gespeichert.

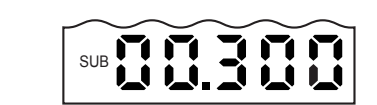

### Einstellen der Verzögerungszeit

Die Verzögerungszeit wird eingestellt, um die Messungen direkt nach dem Messzeit-Eingang zu ignorieren. Diese Funktion ist hilfreich, um Störungen während des Gerätestarts und die Beeinflussung durch Gerätevibrationen zu vermeiden.

Die Verzögerungszeit (Verzögerung zwischen dem Messzeit-Eingang und dem Start der Abtastung) sowie die Abtastperiode können eingestellt werden.

Die Standardeinstellung für die Verzögerungszeit ist [OFF].

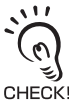

Stellen Sie den Wert so ein, dass die Summe aus Verzögerungszeit und Abtastperiode kleiner ist als das Messzeit-Eingang-EIN-Intervall.

Wenn der nächste Messzeit-Eingang für die Messung empfangen wird, bevor die Verzögerung und die Abtastperiode abgelaufen sind, wird dieser Messzeit-Eingang ignoriert und nicht bei der Abtastung berücksichtigt.

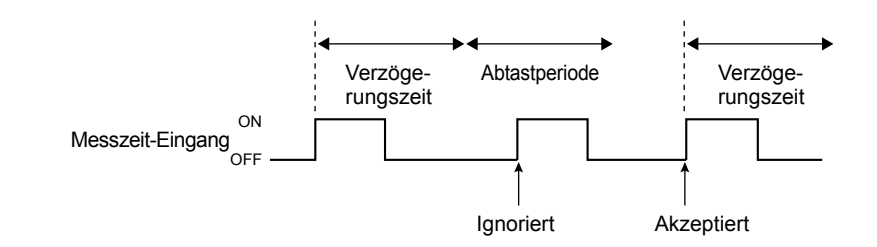

Wechsel zur Funktion "Haltewert-Verzögerung" (H-DLY)

1. Verwenden Sie die Links-/Rechts-Tasten, um [H-DLY] auf der Hauptanzeige anzuzeigen. [H-DLY] wird nicht angezeigt, wenn die Verzögerungsoption auf [OFF] gesetzt ist. 2. Drücken Sie entweder die Aufwärts-Taste SUB oder die Abwärts-Taste. Die Unteranzeige blinkt. **3.** Verwenden Sie die Aufwärts-/Abwärts-SUB Tasten, um [ON] anzuzeigen. **4.** Drücken Sie die Eingabetaste (ENT). Die Einstellungsbetriebsart für die H-DLY-Funktion ist SUB <u>i</u> í nun aktiviert.

Einstellen der Verzögerungszeit

- 5. Verwenden Sie die Links-/Rechts-Tasten, um [H-D-T] auf der Hauptanzeige anzuzeigen. [H-D-T] wird nicht angezeigt, wenn die H-DLY-Funktion auf [OFF] eingestellt ist. 6. Drücken Sie entweder die Aufwärts-Taste oder die Abwärts-Taste. Die linke Stelle der Unteranzeige blinkt. **7.** Geben Sie die Verzögerungszeit (in ms) ein. Wechsel von einer Stelle zur anderen. Änderung des aktuellen Werts. 8. Drücken Sie zur Bestätigung der SUB Einstellungen die Eingabetaste (ENT). Die Verzögerungszeit wird gespeichert. Einstellen der Abtastperiode
- 9. Verwenden Sie die Links-/Rechts-Tasten, um [H-S-T] auf der Hauptanzeige anzuzeigen. [H-S-T] wird nicht angezeigt, wenn die H-DLY-Funktion auf [OFF] eingestellt ist. 10. Drücken Sie entweder die Aufwärts-Taste oder die Abwärts-Taste. Die linke Stelle der Unteranzeige blinkt. **11.** Verwenden Sie die Pfeiltasten, um die Länge Wechsel von einer Stelle der Abtastperiode (in ms) einzustellen. zur anderen. Änderung des aktuellen Werts. 12. Drücken Sie Bestätigung zur der SUB Einstellungen die Eingabetaste (ENT). Die Abtastperiode wird gespeichert.

# Vergleichen von Messwerten (Differenzierungsfunktion)

Verwenden Sie die Differenzierungsfunktion, um plötzliche Änderungen der Messwerte zu erkennen, die innerhalb sehr kurzer Zeitspannen auftreten.

Die Differenzierungsfunktion erkennt Änderungen zwischen dem aktuellen Wert und dem kurz vor dem Vergleichsabstand gültigen Messwert. Der Koeffizient dieses Vergleichsabstands ist als Differenzierungszyklus definiert.

Das Verhältnis zwischen Differenzierungszyklus und Vergleichsabstand kann über folgende Gleichung ermittelt werden.

Vergleichsabstand = Differenzierungszyklus x 150µs

Beispiel: Differenzierungszyklus = 10

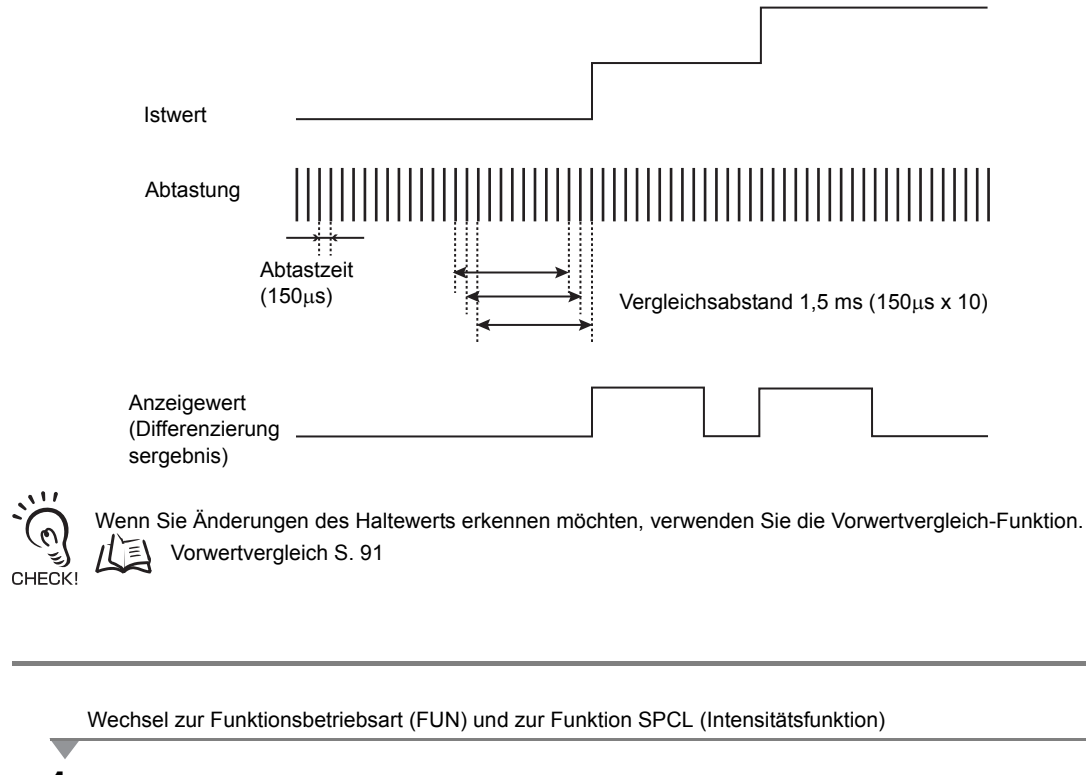

- Stellen Sie den Betriebsartenwahlschalter auf FUN (Funktionsbetriebsart). RUN Т
  - FUN
- 2. Verwenden Sie die Links-/Rechts-Tasten, um [SPCL] auf der Hauptanzeige anzuzeigen.

Wechsel zu DIFF

- 3. Drücken Sie entweder die Aufwärts-Taste oder die Abwärts-Taste. Die Unteranzeige blinkt.
  4. Verwenden Sie die Aufwärts-/Abwärts-Tasten, um [SET] oder [ALL] anzuzeigen.
  5. Drücken Sie die Eingabetaste (ENT).
  6. Verwenden Sie die Links-/Rechts-Tasten, um [DIFF] auf der Hauptanzeige anzuzeigen.
  Wechsel zum Differenzierungszyklus
- 7. Drücken Sie entweder die Aufwärts-Taste oder die Abwärts-Taste. Die Unteranzeige blinkt.
  8. Verwenden Sie die Aufwärts-/Abwärts-Tasten, um [ON] anzuzeigen.
  9. Drücken Sie zur Bestätigung der Einstellungen die Eingabetaste (ENT). Die Einstellungen für den Differenzierungszyklus können jetzt vorgenommen werden.

Einstellen des Differenzierungszyklus

- **10.** Verwenden Sie die Links-/Rechts-Tasten, um [D-CYC] auf der Hauptanzeige anzuzeigen. [H-CYC] wird nicht angezeigt, wenn DIFF auf OFF eingestellt ist.
- 11. Drücken Sie entweder die Aufwärts-Taste oder die Abwärts-Taste. Die linke Stelle der Unteranzeige blinkt.
- **12.** Verwenden Sie die Pfeiltasten, um den Differenzierungszyklus einzustellen.
- **13.** Drücken Sie zur Bestätigung der Einstellungen die Eingabetaste (ENT). Die Einstellung wird gespeichert.

| $\triangle / \bigcirc$ |                                          |
|------------------------|------------------------------------------|
|                        | Wechsel von einer Stelle<br>zur anderen. |

-- Änderung des aktuellen Werts

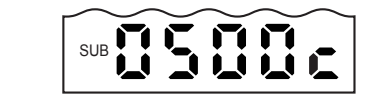

## Vergleichen von Messwerten (Vorwertvergleiche)

Verwenden Sie die Vorwertvergleich-Funktion, um schrittweise Änderungen der Messwerte über einen längeren Zeitraum aufgrund von Faktoren wie Temperaturschwankungen zu ignorieren und nur plötzliche Änderungen zu erfassen und zu beurteilen.

Die Haltewertfunktion muss eingestellt werden, bevor der Vorwertvergleich eingestellt werden kann. Die Abweichung von dem vorherigen Haltewert mit einer PASS-Beurteilung ist der Messwert.

Wenn z. B. die Beurteilung für diese vorherige Messung HIGH oder LOW ist, dann wird der Vergleich mit dem Haltewert zuvor durchgeführt.

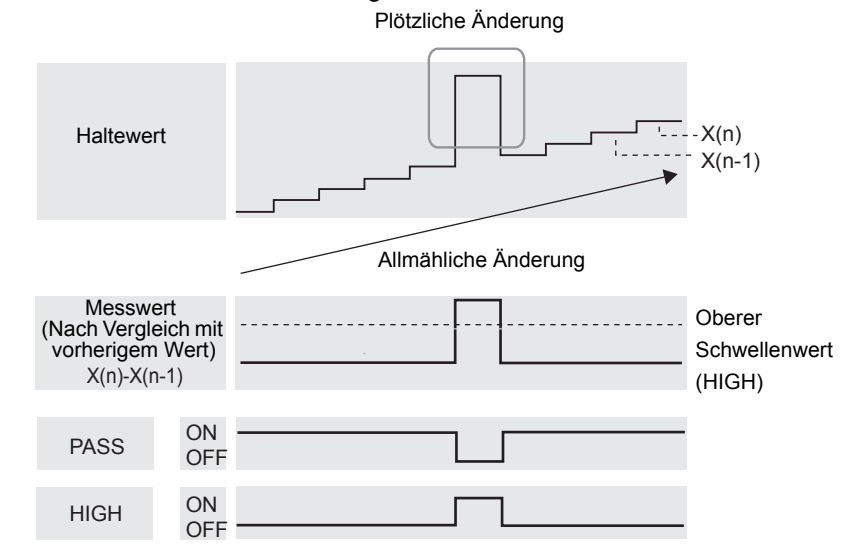

Die Einstellung der Hysteresebreite wird deaktiviert, wenn die Vorwertvergleich-Funktion verwendet wird.

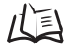

Hystereseeinstellung S. 100

Wechsel zur Funktionsbetriebsart (FUN) und zur Funktion SPCL (Intensitätsfunktion)

**1.** Stellen Sie den Betriebsartenwahlschalter auf FUN (Funktionsbetriebsart).

| RUN | Т | FUN |
|-----|---|-----|

F

2. Verwenden Sie die Links-/Rechts-Tasten, um [SPCL] auf der Hauptanzeige anzuzeigen.
Wechsel zu COMP

3. Drücken Sie entweder die Aufwärts-Taste oder die Abwärts-Taste. Die Unteranzeige blinkt. 4. Verwenden Sie die Aufwärts-/Abwärts-Tasten, um [SET] oder [ALL] anzuzeigen. SUB **5.** Drücken Sie die Eingabetaste (ENT). 52 SUB 6. Verwenden Sie die Links-/Rechts-Tasten, um LD ON [COMP] auf der Hauptanzeige anzuzeigen.

Einstellen des Vorwertvergleichs

- 7. Drücken Sie entweder die Aufwärts-Taste 201 SUB oder die Abwärts-Taste. Die Unteranzeige blinkt.
- **8.** Verwenden Sie die Aufwärts-/Abwärts-Tasten, um [ON] anzuzeigen. SUB
- 9. Drücken Sie zur Bestätigung der SUB Einstellungen die Eingabetaste (ENT). Die Vorwertvergleich-Funktion kann nun verwendet werden.

## Eingabe der Schwellenwerte

Die Schwellenwerte werden eingestellt, um den Bereich für den PASS-Schaltausgang festzulegen. Beide Schwellenwerte, HIGH und LOW, werden eingestellt. Es gibt drei verschiedene Schaltausgänge: HIGH, PASS und LOW.

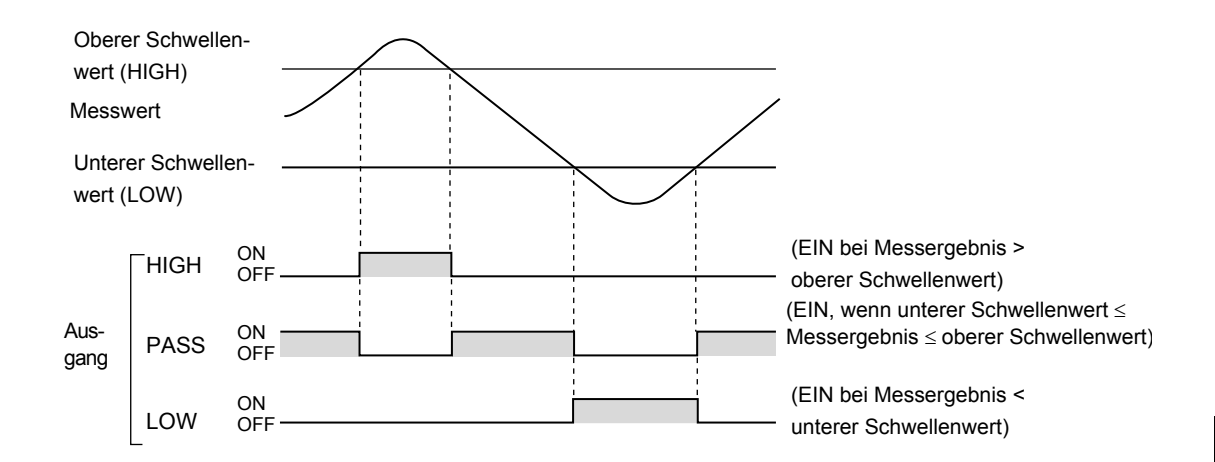

Die folgende Tabelle fasst die drei Verfahren zur Einstellung der Schwellenwerte zusammen.

| Verfahren                           | Details                                                                                                    |  |  |
|-------------------------------------|----------------------------------------------------------------------------------------------------|--|--|
| Direkteingabe                       | Die Schwellenwerte können durch direkte Eingabe der numerischen Werte<br>eingestellt werden.<br>Die Direkteingabe ist nützlich, wenn Sie die Abmessungen für einen OK-<br>Schaltausgang kennen oder wenn Sie nach Ausführung des Teach-In-Verfahrens<br>eine Feineinstellung der Schwellenwerte durchführen möchten.     |  |  |
| Positions-Teach-In                  | Führt die Messung durch und stellt die Schwellenwerte anhand der Messergebnisse ein.<br>Positions-Teach-In ist nützlich, wenn die Schwellenwertmuster, d. h. die oberen und<br>unteren Grenzen, zuvor erhalten werden können.                                                                                            |  |  |
| 2-Punkt-Teach-In-<br>Programmierung | Legt den Mittelpunkt zwischen dem ersten und zweiten Teach-In-Punkt als<br>Schwellenwert fest.<br>Die 2-Punkt-Teach-In-Programmierung dient zur Erkennung kleiner Stufen in der<br>Oberfläche des Abtastobjekts.                                                                                                    |  |  |
| Automatisches Teach-In              | Führt die Messung kontinuierlich durch, während gleichzeitig die Tasten gedrückt<br>werden, und stellt die maximalen und minimalen Messwerte in diesem Zeitraum als<br>Schwellenwerte ein.<br>Automatisches Teach-In ist nützlich, wenn Sie die Schwellenwerte bei laufenden<br>Prozessen automatisch einlernen möchten. |  |  |

Die Hysterese (Hysteresebreite) kann auch für die Schwellenwerte eingestellt werden. Stellen Sie die

CHECK!

Hysterese bei instabilen Schaltausgängen ein, um ein "Flackern" zu vermeiden.

## Direktes Eingeben von Schwellenwerten

Die Schwellenwerte können durch direkte Eingabe der numerischen Werte eingestellt werden. Die Direkteingabe ist nützlich, wenn Sie die Abmessungen für einen OK-Schaltausgang kennen oder wenn Sie nach Ausführung des Teach-In-Verfahrens eine Feineinstellung der Schwellenwerte durchführen möchten.

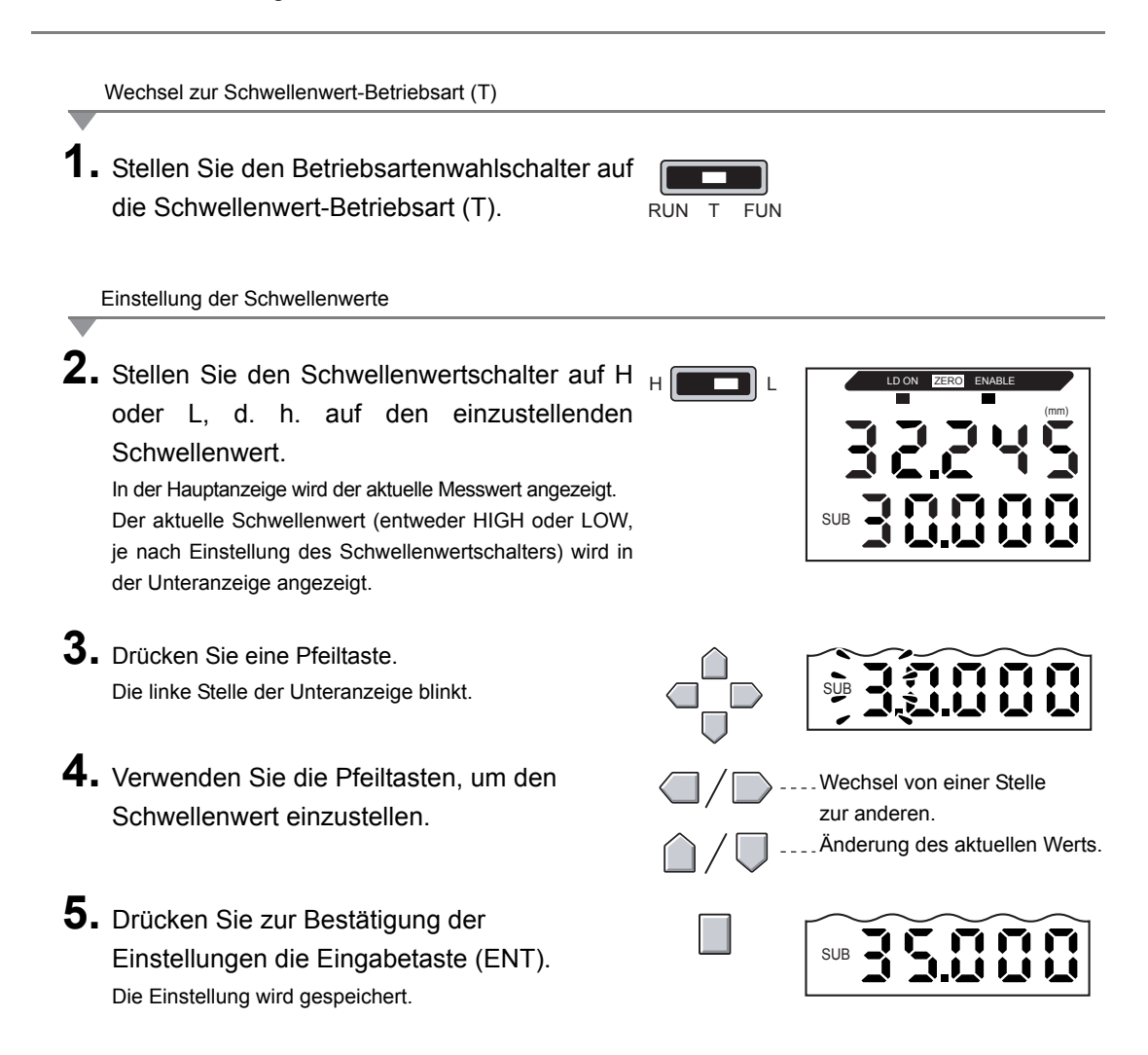

Abhilfemaßnahmen bei Einstellungsfehlern

Bei Anzeige von ERRLH oder ERRHL ist folgender Fehler aufgetreten.

- Oberer Schwellenwert (HIGH) < Unterer Schwellenwert (LOW)
- Oberer Schwellenwert (HIGH) Unterer Schwellenwert (LOW) <Hysteresebreite

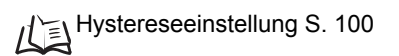

Wird ein Fehler angezeigt, dann wurden die Schwellenwerte nicht aktualisiert.

Stellen Sie die Schwellenwerte erneut ein.

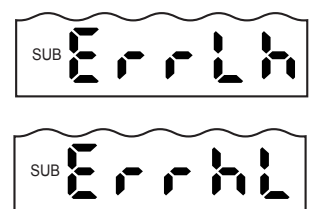

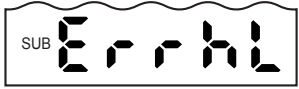

## Positions-Teach-In (Einlernen der Momentanposition)

Führt die Messung durch und stellt die Schwellenwerte anhand der Messergebnisse ein. Positions-Teach-In ist möglich, wenn die Schwellenwerte, d. h. die oberen und unteren Grenzen, zuvor erhalten werden können.

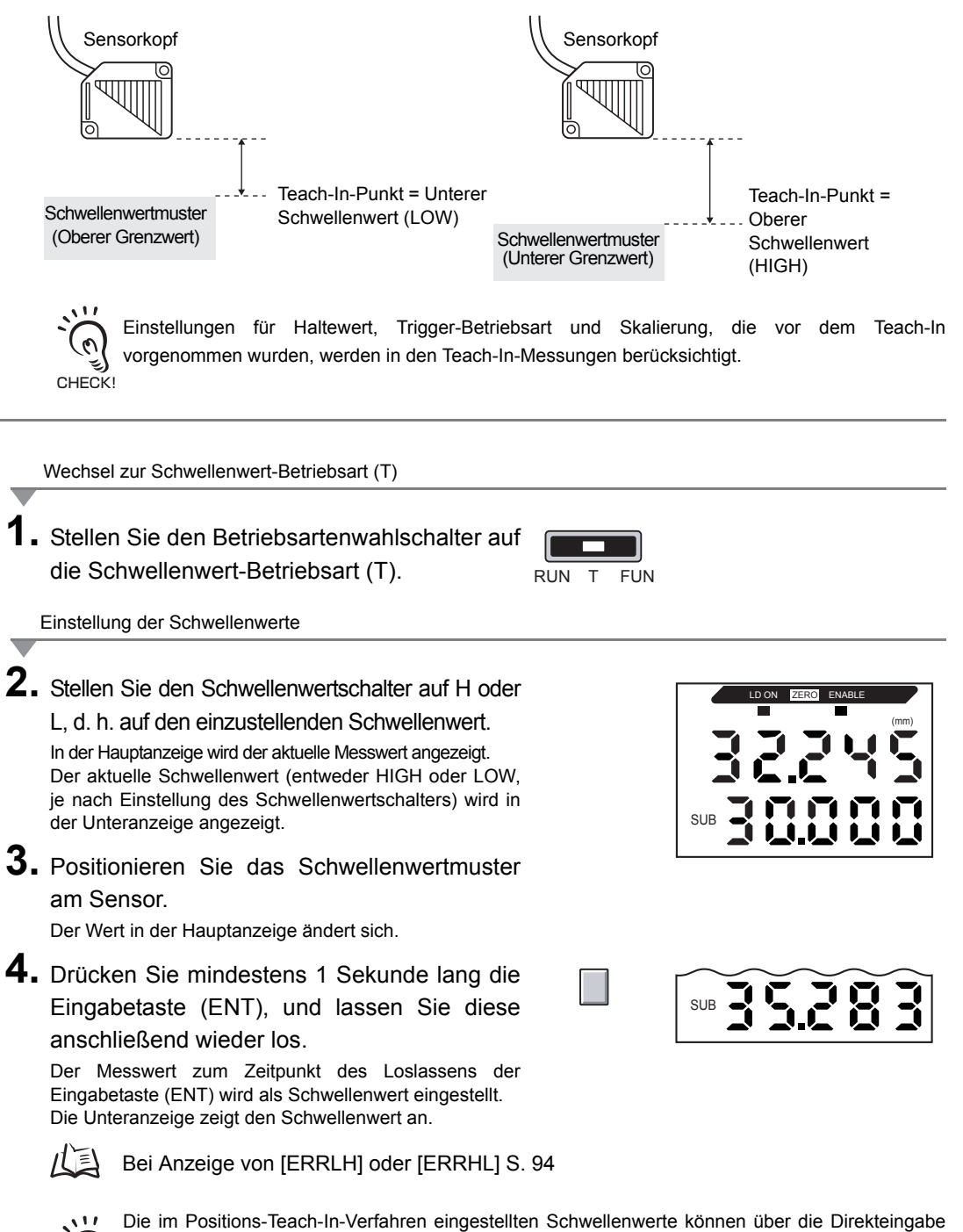

geändert werden. Dies ist zum Einstellen von Schaltausgangstoleranzen für die Messwerte nützlich. S. 94 CHECK!

0

## 2-Punkt-Teach-Programmierung (Einlernen von 2 verschiedenen Positionen)

Bei diesem Verfahren werden Messungen an zwei Mustern durchgeführt und der Mittelwert der beiden Messergebnisse zum Einstellen der Schwellenwerte verwendet. Die 2-Punkt-Teach-In-Programmierung ist nützlich zum Erkennen kleiner Differenzen zwischen Standardmustern und defekten Mustern.

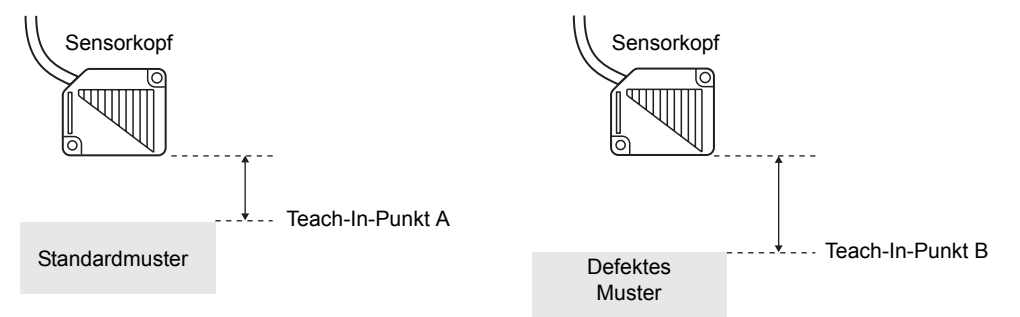

Der Schwellenwert kann mit Hilfe der folgenden Gleichung berechnet werden. Schwellenwert = (Teach-In-Punkt A + Teach-In-Punkt B) / 2

Einstellungen für Haltewert, Trigger-Betriebsart und Skalierung, die vor dem Teach-In vorgenommen wurden, werden in den Teach-In-Messungen berücksichtigt.

Einstellen von Teach-In-Punkt A

 Stellen Sie den ersten Teach-In-Punkt ein, indem Sie die folgenden Schritte 1. bis 4. des Teach-In-Verfahrens ausführen.

Einstellung der Schwellenwerte

- 2. Positionieren Sie ein defektes Werkstückmuster vor dem Sensor. Der Wert in der Hauptanzeige ändert sich.
- Drücken Sie mindestens drei Sekunden lang die Eingabetaste (ENT), und lassen Sie diese anschließend wieder los.

Der zum Zeitpunkt der Freigabe der Eingabetaste gemessene Wert wird als Wert für Teach-In-Punkt B zum Einstellen des Schwellenwerts festgelegt. Die Unteranzeige zeigt den Schwellenwert an.

Bei Anzeige von [ERRLH] oder [ERRHL]S. 94

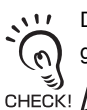

Die beim 2-Punkt-Teach-In-Verfahren eingestellten Schwellenwerte können über die Direkteingabe geändert werden. Dies ist zum Einstellen von Schaltausgangstoleranzen für die Messwerte nützlich.  $\int \int S. 94$ 

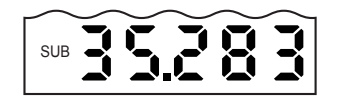

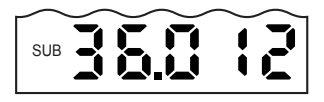

## Automatisches Teach-In

Beim automatischen Teach-In findet eine kontinuierliche Messung statt, während gleichzeitig die unten dargestellten Tasten gedrückt werden. Der Verstärker ermittelt dann aus dem minimalen und maximalen Messwert während dieses Zeitraums die entsprechenden Schwellenwerte.

Automatisches Teach-In ist nützlich, wenn Sie die Schwellenwerte bei laufenden Prozessen automatisch einlernen möchten.

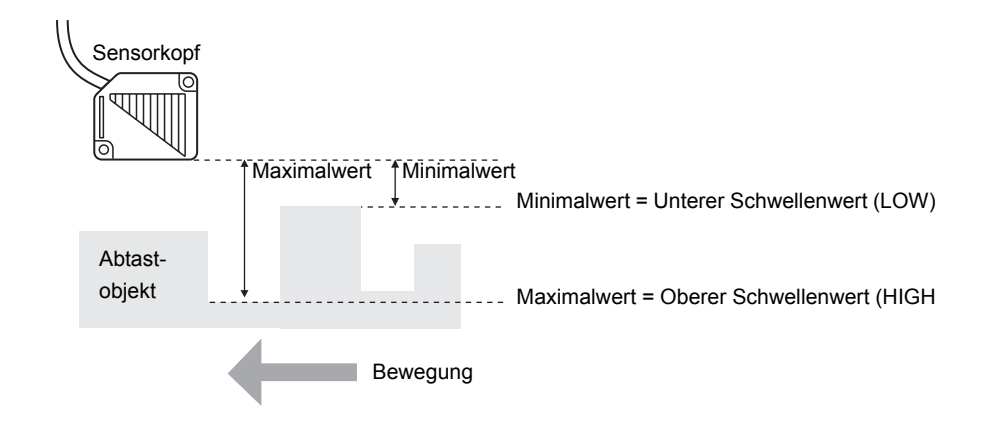

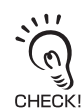

Einstellungen für Haltewert, Trigger-Betriebsart und Skalierung, die vor dem Teach-In vorgenommen wurden, werden in den Teach-In-Messungen berücksichtigt.

Wechsel zur Schwellenwert-Betriebsart (T)

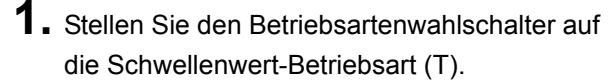

| RUN | Т | FUN |
|-----|---|-----|

#### **2.** Starten Sie das Prüfgerät.

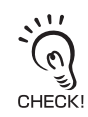

Der Schwellenwertschalter kann auf eine beliebige Stellung gesetzt werden. Beide Schwellenwerte, der obere und untere Schwellenwert, werden unabhängig von der Schalterstellung eingestellt.

Einstellung der Schwellenwerte

### **3.** Starten Sie die Messung.

Die Messung wird fortgeführt, solange die Eingabetaste (ENT) und die Rechts-Taste (R) gleichzeitig gedrückt werden. In der Unteranzeige blinkt die Meldung [AUTOT].

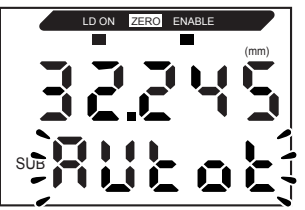

**4.** Lassen Sie die Eingabetaste (ENT) und die Rechts-Taste los, um die Messung zu beenden. Der maximale Messwert während der Messzeit wird als oberer Schwellenwert (HIGH) eingestellt und der minimale Messwert als unterer Schwellenwert (LOW).

Der neue Schwellenwert (entweder HIGH oder LOW, je nach Einstellung des Schwellenwertschalters) wird in der unteren Anzeige angezeigt.

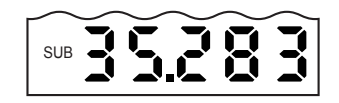

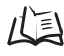

Wenn ERRLH angezeigt wird S. 94

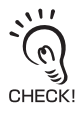

Die im automatischen Teach-In-Verfahren eingestellten Schwellenwerte können über die Direkteingabe geändert werden. Dies ist zum Einstellen von Schaltausgangstoleranzen für die Messwerte nützlich.

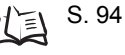

## Hystereseeinstellung

Stellen Sie die Hysteresebreite für den oberen und unteren Schwellenwert des Schaltausgangs ein, wenn die HIGH-, PASS- und LOW-Ausgaben in der Nähe der Schwellenwerte instabil sind.

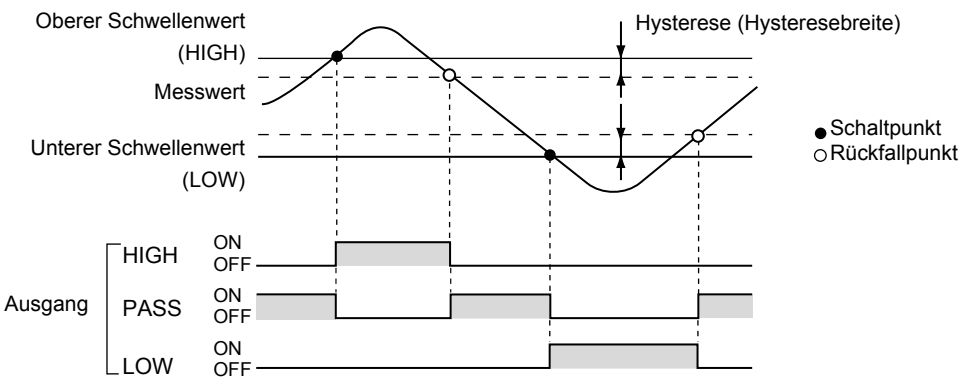

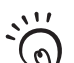

CHECK!

Die Einstellungen für die Hysteresebreite werden bei Verwendung des Vorwertvergleichs deaktiviert.

S. 91

Um ein "Flackern" des Messzeit-Triggers zu vermeiden, stellen Sie die Hysterese für den Messzeit-Trigger ein.

S. 83

Wechsel zur Funktionsbetriebsart (FUN) und zur Funktion HYS

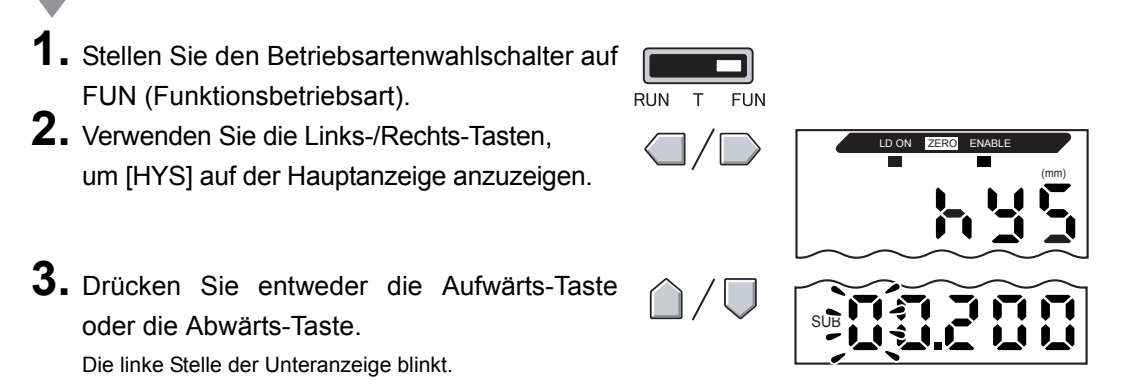

#### Kapitel 5 DETAILEINSTELLUNGEN

- **4.** Geben Sie über die Pfeiltasten die Hysteresebreite ein.
- Drücken Sie zur Bestätigung der Einstellungen die Eingabetaste (ENT). Die Einstellung wird gespeichert.

Abhilfemaßnahmen bei Einstellungsfehlern

Wenn [ERROV] angezeigt wird, ist [Oberer Schwellenwert - Unterer Schwellenwert] kleiner als die Hysteresebreite.

Wird ein Fehler angezeigt, dann wurden die Schwellenwerte nicht aktualisiert.

Stellen Sie die Schwellenwerte erneut ein oder ändern Sie die Schwellenwerte.

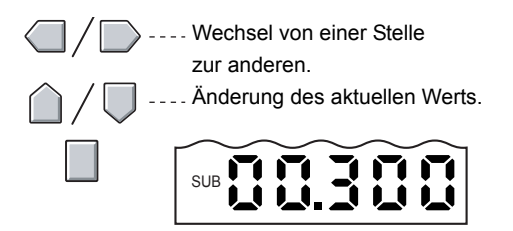

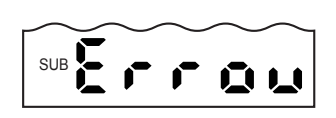

## Analogausgang

## Ausgangseinstellungen (Analogausgang)

Der Analogausgang gibt die Messergebnisse als Stromsignal von 3 bis 21 mA oder Spannungssignal von -5 bis 5 V aus. Das Verhältnis zwischen angezeigten Messwertren und Ausgabewerten kann beliebig eingestellt werden. Achten Sie darauf, dass die Einstellungen zu dem angeschlossenen externen Gerät passen.

Geben Sie die Ausgangswerte für jeweils zwei Strom- oder Spannungswerte ein, um den Ausgangsbereich festzulegen.

Beispiel: Einstellung von 35 mm auf 4-mA-Ausgabe und von 45 mm auf 20-mA-Ausgabe (bei Stromausgang)

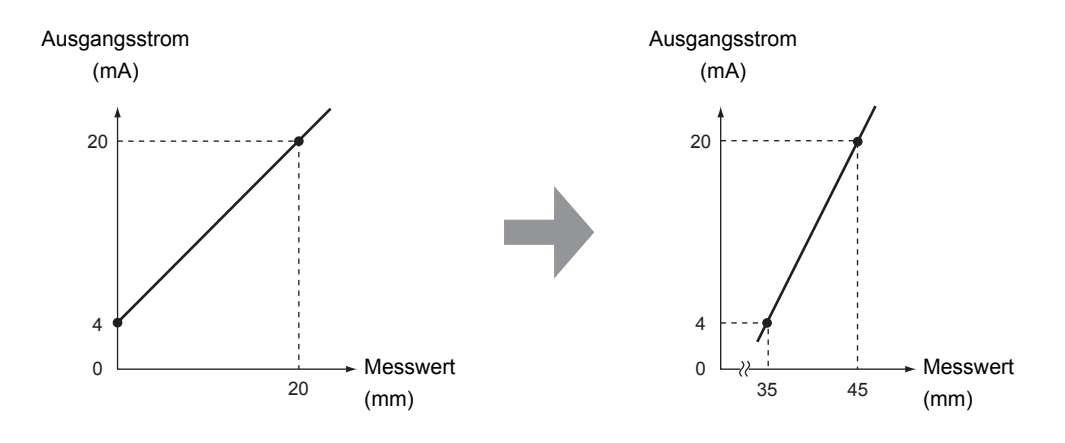

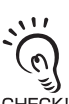

Legen Sie die zwei spezifizierten Punkte so, dass sie mindestens 1 % des Nennmessbereichs des angeschlossenen Sensors voneinander getrennt liegen.

Der Nennmessbereich des Sensors ZX-LD40 beträgt beispielsweise 20 mm. Daher müssen die CHECK! beiden spezifizierten Punkte mindestens um 0,2 mm voneinander getrennt liegen.

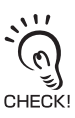

Verwenden der Funktion zur Nullsetzung

Die Nullsetzung wird bei Einstellung des Analogausgangs aufgehoben. Führen Sie die Nullsetzung nach Einstellung des Analogausgangs erneut aus.

Nullsetzung, S. 129

In diesem Abschnitt wird die Einstellung des Ausgangsbereichs am Beispiel eines Stromausgangs mit einem Bereich der folgenden Wertepaare beschrieben: 35 mm/4 mA und 45 mm/20 mA. Ändern Sie bei Bedarf die Werte in diesem Beispiel für den Spannungsausgang.

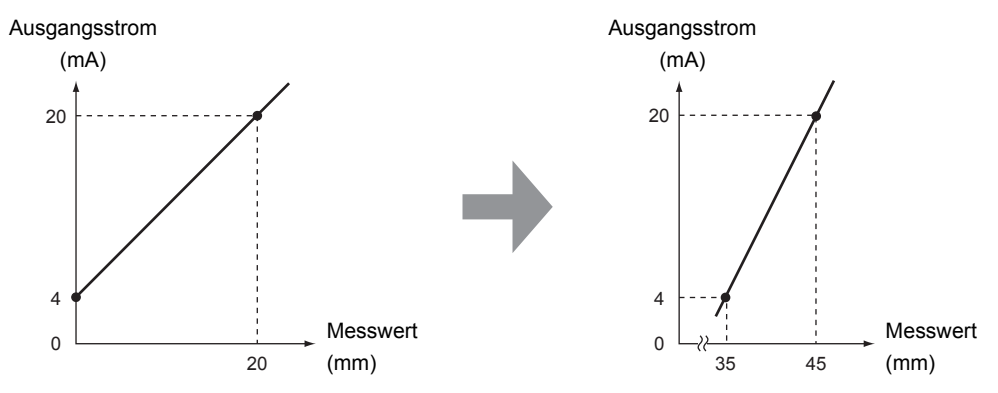

- 1. Schalten Sie die Spannungsversorgung des Verstärkers aus.
- **2.** Stellen Sie den Strom/Spannung-Umschalter auf Stromausgang. Der Schalter befindet sich an der Unterseite des Verstärkers. Die werksseitige Standardeinstellung ist Spannungsausgang.

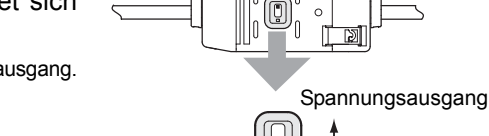

Wechsel zur Funktionsbetriebsart (FUN) und zur Funktion SPCL (Intensitätsfunktion)

- **3.** Schalten Sie die Spannungsversorgung ein und stellen Sie den Betriebsartenwahlschalter <sub>RUN</sub> auf FUN.
- **4.** Verwenden Sie die Links-/Rechts-Tasten, um [SPCL] auf der Hauptanzeige anzuzeigen.

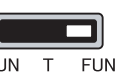

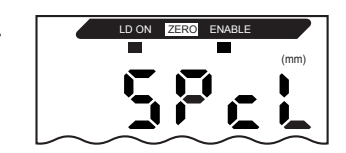

Stromausgang

#### Kapitel 5 DETAILEINSTELLUNGEN

Wechsel zu FOCUS (Analogausgang)

- 5. Drücken Sie entweder die Aufwärts-Taste oder die Abwärts-Taste.
  Die Unteranzeige blinkt.
  6. Verwenden Sie die Aufwärts-/Abwärts-Tasten, um [SET] oder [ALL] anzuzeigen.
  7. Drücken Sie die Eingabetaste (ENT).
  8. Verwenden Sie die Links-/Rechts-Tasten, um FOCUS auf der Hauptanzeige anzuzeigen.
  Auswählen von Stromausgang (mA) oder Spannungsausgang (V)
- 9. Drücken Sie entweder die Aufwärts-Taste

Die Unteranzeige blinkt.

### **10.** Anzeige [mA].

Wählen Sie stets den Ausgabewert (Strom oder Spannung) den Sie auch mit dem Strom/Spannung-Umschalter auf der Unterseite des Verstärkers eingestellt haben.

Einstellung des ersten Punkts (A)

### **11.** Drücken Sie die Eingabetaste (ENT).

Die Anzeige wechselt auf die Einstellungen für den ersten Punkt (A).

In der Hauptanzeige wird der Ausgangsstrom angezeigt. Der Messwert wird in der Unteranzeige angezeigt und die linke Ziffer blinkt.

**12.** Stellen Sie den Ausgangsstromwert und den entsprechenden Messwert für den ersten Punkt ein.

> Geben Sie einen Wert innerhalb des Messabstands ein. Wenn die Skalierung oder Kalkulation eingestellt wurde, geben Sie einen Wert ein, der diese Einstellungen berücksichtigt.

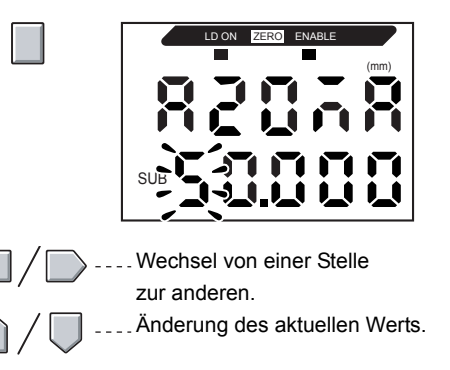

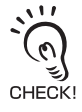

Die blinkende Stelle, d. h. die Stelle, für die ein Wert eingestellt werden kann, ändert sich (siehe Abbildung).

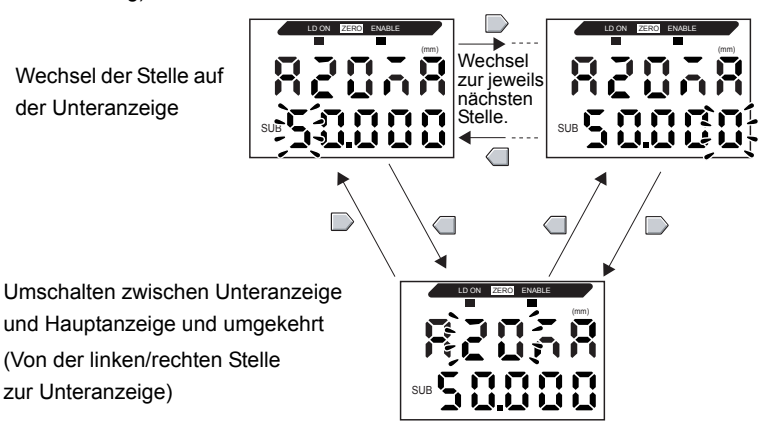

13. Drücken Sie zur Bestätigung der Einstellungen die Eingabetaste (ENT). Die Einstellung für den ersten Punkt wird gespeichert. Die Option zur Einstellung des Korrekturwerts für den zweiten Punkt wird angezeigt.

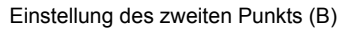

- **14.** Gehen Sie nach dem gleichen Verfahren wie für den ersten Punkt vor, um den Ausgangsstromwert und den entsprechenden Messwert für den zweiten Punkt einzustellen.
- **15.** Drücken Sie zur Bestätigung der Einstellungen die Eingabetaste (ENT).

LD ON

LD ON

SUB

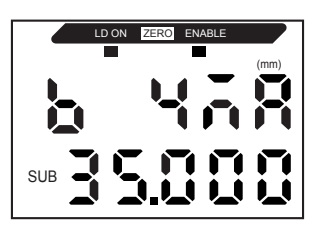

Bestätigen des Abschlusses der Analogausgangeinstellungen

Auf der Anzeige wird [OK] angezeigt, wenn der Analogausgang korrekt eingestellt wurde.

Andernfalls wird [NG] angezeigt.

Wenn [NG] angezeigt wird, prüfen Sie die folgenden Punkte und führen Sie die Einstellungen für den Analogausgang erneut durch.

- Liegt der auf der unteren Anzeige eingestellte Messwert innerhalb des Messabstands (unter Berücksichtigung der Einstellungen für Skalierung und Kalkulation)?
- Sind der erste und der zweite Punkt so positioniert, dass sie mindestens 1 % des Nennmessabstands voneinander getrennt liegen?
- Sind die Stromwerte (bzw. Spannungswerte) für beide Punkte identisch?

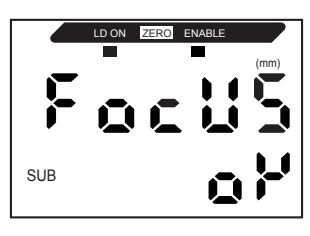

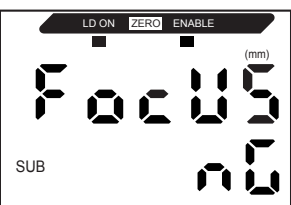

## Korrigieren der Analogausgangswerte

Es können Diskrepanzen zwischen den Stromwerten (bzw. Spannungswerten) des Analogausgangs, die auf dem Verstärker eingestellt sind, und den tatsächlichen Stromwerten (oder Spannungswerten), die aufgrund der Eigenschaften des angeschlossenen externen Geräts oder anderen Faktoren gemessen wurden, auftreten. Mit der Korrekturfunktion für den Analogausgang kann diese Diskrepanz korrigiert werden.

Die Ausgangswerte werden korrigiert, indem der Korrekturwert für die Strom- bzw. Spannungswerte für beide Punkte eingegeben wird.

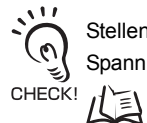

Stellen Sie die Analogausgangsfunktion ein, und wählen Sie zuvor entweder den Strom- oder Spannungsausgang.  $\mu = 1$  S. 102

In diesem Abschnitt wird als Beispiel ein Stromausgang verwendet. Ändern Sie bei Bedarf die Werte in diesem Beispiel für den Spannungsausgang.

**1.** Schließen Sie den Analogausgang an ein externes Amperemeter an.

Wechsel zur Funktionsbetriebsart (FUN) und zur Funktion SPCL (Intensitätsfunktion)

- 2. Schalten Sie die Spannungsversorgung ein und stellen Sie den Betriebsartenwahlschalter RUN T FUN auf FUN.
- **3.** Verwenden Sie die Links-/Rechts-Tasten, um [SPCL] auf der Hauptanzeige anzuzeigen.

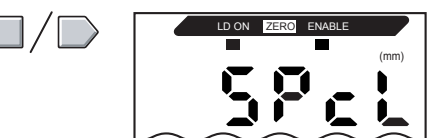

#### Kapitel 5 DETAILEINSTELLUNGEN

Wechsel zu LEFT-ADJ

- **4.** Drücken Sie entweder die Aufwärts-Taste oder die Abwärts-Taste. Die Unteranzeige blinkt.
- **5.** Verwenden Sie die Aufwärts-/Abwärts-Tasten, um [SET] oder [ALL] anzuzeigen.
- **6.** Drücken Sie die Eingabetaste (ENT).
- Verwenden Sie die Links-/Rechts-Tasten, um [L-ADJ] auf der Hauptanzeige anzuzeigen. Die Einheiten (mA oder V) für die Einstellungen des Analogausgangs werden auf der Unteranzeige angezeigt.
- 8. Drücken Sie die Eingabetaste (ENT). Die Anzeige wechselt auf die Einstellungen für den ersten Punkt (A).

In der Hauptanzeige wird der Ausgangsstrom angezeigt. In der Unteranzeige wird der Korrekturwert angezeigt und die linke Stelle blinkt.

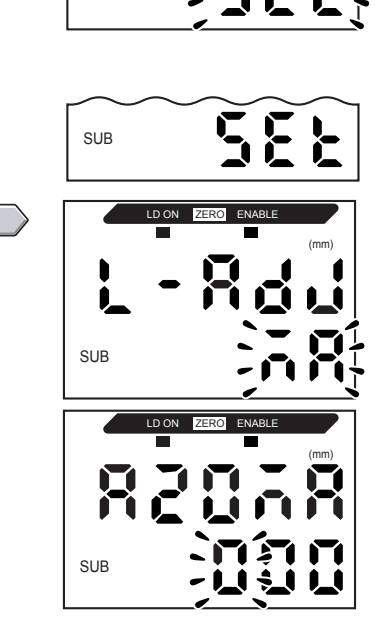

SUBCL05

SUB

Einstellung des ersten Punkts (A)

## **9.** Stellen Sie den Ausgangsstromwert und den Korrekturwert für den ersten Punkt ein.

Stellen Sie den Korrekturwert in der Unteranzeige so ein, dass die Anzeige des Amperemeters und der auf der Hauptanzeige angezeigte Ausgangsstrom übereinstimmen. Je größer der Korrekturwert ist, desto größer ist der Ausgangsstrom.

Der Korrekturwert kann im Bereich zwischen -999 und 999 eingestellt werden.

Um einen negativen Wert einzugeben, ändern Sie den Wert der linken Stelle, während die linke Stelle der Unteranzeige blinkt.

Wenn der Korrekturwert um den Wert 4 geändert wird, ändert sich der Analogausgangsstrom um ca.  $1,4\mu A$ (bzw. die Analogausgangsspannung um 0,7 mV).

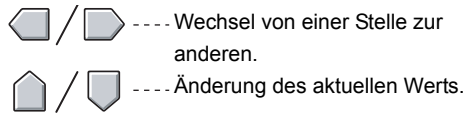

Die blinkende Stelle, d. h. die Stelle, für die ein Wert eingestellt werden kann, ändert sich (siehe Abbildung).

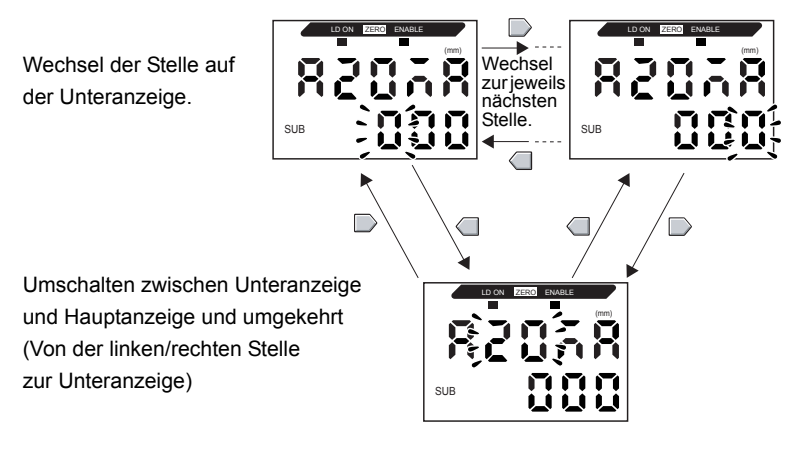

#### **10.** Drücken Sie zur Bestätigung der

CHECK!

Einstellungen die Eingabetaste (ENT).

Der Korrekturwert für den ersten Punkt wird gespeichert.

Die Option zur Einstellung des Korrekturwerts für den zweiten Punkt wird angezeigt.

Einstellung des zweiten Punkts (B)

**11.** Gehen Sie nach dem gleichen Verfahren wie für den ersten Punkt vor, um den Korrekturwert für den zweiten Punkt einzustellen.

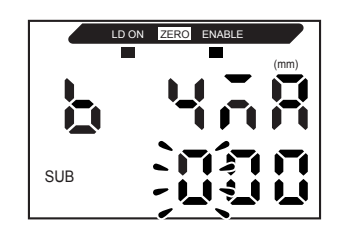

**12.** Drücken Sie die Eingabetaste (ENT).

Bestätigen der Einstellungsergebnisse

Wenn die Korrektur des Analogausgangs gespeichert wurde, zeigt die Unteranzeige [OK] an.

Andernfalls wird [NG] angezeigt.

Stellen Sie sicher, dass die Stromwerte (bzw. Spannungswerte) für beide Punkte nicht identisch sind und führen Sie den Vorgang erneut aus.

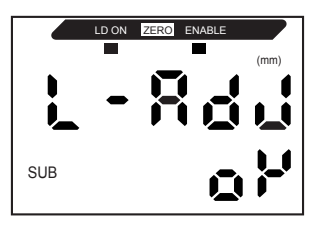

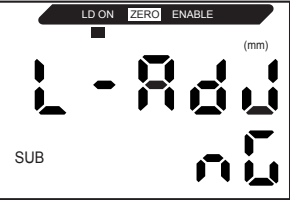

## Einstellungen für die Ausgabe bei Nichtmessung

Das Verhalten des Analogausgangs bei Eingabe einer Rücksetzung kann eingestellt werden.

| Finstellung                | Ausgänge                                             |                                                                                                    |  |
|----------------------------|------------------------------------------------------|----------------------------------------------------------------------------------------------------|--|
| Linstellung                | Schaltausgänge                                       | Analogausgang                                                                                                    |  |
| KEEP<br>(Werkseinstellung) | Es wird der unmittelbar vor der N<br>und ausgegeben. | ichtmessung aktive Status beibehalten                                                                                                    |  |
| CLAMP                      | Alle AUS.                                            | <ul> <li>Der eingestellte CLAMP-Wert wird ausgegeben.</li> <li>Folgende Optionen sind verfügbar.</li> <li>Bei Stromausgang: 3 bis 21 mA oder Maximum (ca. 23 mA)</li> <li>Bei Spannungsausgang: -5 bis 21 V oder Maximum (ca. 5,5 V)</li> </ul> |  |
| . 17                       |                                                      |                                                                                                    |  |

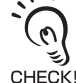

Bei Haltewertmessungen

Auch bei der Einstellung [KEEP] (Halten) wird bis zum Erhalt des ersten Haltewerts der CLAMP-Wert ausgegeben.

• Auch in der Betriebsart FUN entspricht die Ausgabe der Einstellung für Nichtmessung.

Wechsel zur Funktionsbetriebsart (FUN) und zur Funktion SPCL (Intensitätsfunktion) 1. Stellen Sie den Betriebsartenwahlschalter auf FUN (Funktionsbetriebsart). FUN 2. Verwenden Sie die Links-/Rechts-Tasten, um [SPCL] auf der Hauptanzeige anzuzeigen. Wechsel auf RESET 3. Drücken Sie entweder die Aufwärts-Taste oder die Abwärts-Taste. Die Unteranzeige blinkt. **4.** Verwenden Sie die Aufwärts-/Abwärts-SUB Tasten, um [ETC] oder [ALL] anzuzeigen. 5. Drücken Sie die Eingabetaste (ENT). SUB 6. Verwenden Sie die Links-/Rechts-Tasten, um [RESET] auf der Hauptanzeige anzuzeigen.

#### Kapitel 5 DETAILEINSTELLUNGEN

Ausgangsstatus für die Nichtmessung auswählen

- Drücken Sie entweder die Aufwärts-Taste oder die Abwärts-Taste. Die Unteranzeige blinkt.
- **8.** Verwenden Sie die Aufwärts-/Abwärts-Tasten, um [KEEP] oder [CLAMP] auszuwählen.
- 9. Drücken Sie zur Bestätigung der Einstellungen die Eingabetaste (ENT). Die Einstellung wird gespeichert. Wenn [CLAMP] ausgewählt wurde, stellen Sie als nächstes den CLAMP-Wert ein.

Einstellen des CLAMP-Werts (wenn [CLAMP] gewählt ist)

10. Verwenden Sie die Links-/Rechts-Tasten, um [CLAMP] auf der Hauptanzeige anzuzeigen. [CLAMP] kann nicht angezeigt werden, wenn [KEEP] ausgewählt wurde.
11. Drücken Sie entweder die Aufwärts-Taste oder die Abwärts-Taste. Die Unteranzeige blinkt.
12. Stellen Sie den CLAMP-Wert ein.
13. Drücken Sie zur Bestätigung der

SUB

SUB

SUB

SUB

Einstellungen die Eingabetaste (ENT). Die Einstellung wird gespeichert.

# Einstellen der Schaltausgangs-Messzeit (Zeitfunktion)

Die Messzeit für die Schaltausgänge kann eingestellt werden, um sie auf den Betrieb von externen Geräten abzustimmen.

| Einstellung                         | Details                                                                                                    |                                                                                                    |  |
|-------------------------------------|----------------------------------------------------------------------------------------------------|----------------------------------------------------------------------------------------------------|--|
| OFF<br>(Werkseinstellung)           | Schaltet die Schaltausgänge,<br>sobald die Ergebnisse für die<br>Schaltausgänge bestätigt wurden.                                                                                                    | Messwert<br>Oberer<br>Schwellenwert (HIGH)<br>Unterer Schwellenwert<br>(LOW)<br>Schaltausgang HIGH EIN<br>AUS<br>Schaltausgang LOW EIN<br>AUS             |  |
| OFF-D<br>(Ausschaltverzö-<br>gerung | Nachdem das Messergebnis<br>bestätigt wurde, wird das<br>Ausschalten des PASS-<br>Schaltausgangs für die<br>eingestellte Zeit verzögert.<br>Ebenso wird das Einschalten<br>der HIGH- und LOW-<br>Schaltausgänge um die<br>Zeiteinstellung verzögert. | Oberer<br>Schwellenwert (HIGH)<br>Unterer<br>Schwellenwert (LOW)<br>Schaltausgang HIGH OFF<br>Schaltausgang PASS ON<br>OFF<br>Schaltausgang LOW ON<br>OFF |  |

#### Kapitel 5 DETAILEINSTELLUNGEN

| Einstellung                             | Details                                                                                                    |                                                                                                    |
|-----------------------------------------|----------------------------------------------------------------------------------------------------|----------------------------------------------------------------------------------------------------|
| ON-D<br>(Einschaltverzö-<br>gerung)     | Nachdem das Messergebnis<br>bestätigt wurde, wird das<br>Einschalten des PASS-<br>Schaltausgangs für die<br>eingestellte Zeit verzögert.<br>Ebenso wird das Ausschalten<br>der HIGH- und LOW-<br>Schaltausgänge um die<br>Zeiteinstellung verzögert.   | Oberer<br>Schwellenwert (HIGH)<br>Unterer<br>Schwellenwert (LOW)<br>Schaltausgang HIGH ON<br>OFF<br>Schaltausgang PASS ON<br>Schaltausgang LOW ON<br>OFF                                                                          |
| 1-Sht<br>(Impulsdauer-<br>Zeitfunktion) | Wenn der Messwert von HIGH<br>zu PASS bzw. von LOW zu<br>PASS wechselt, wird der<br>PASS-Schaltausgang für eine<br>Impulsdauer entsprechend der<br>Zeiteinstellung eingeschaltet.<br>Weder der HIGH- noch der LOW-<br>Schaltausgang werden geschaltet. | Messwert         Oberer         Schwellenwert (HIGH)         Unterer Schwellenwert         (LOW)         Schaltausgang HIGH         OFF         Schaltausgang PASS         OFF         Schaltausgang LOW         OFF         •••• |

In der folgenden Beschreibung wird die Ausschaltverzögerungs-Zeitfunktion als Beispiel verwendet. Falls andere Zeitfunktionen verwendet werden, nehmen Sie die entsprechenden Einstellungen vor.

Wechsel zur Funktionsbetriebsart (FUN) und zur Funktion TIMER

- **1.** Stellen Sie den Betriebsartenwahlschalter auf FUN (Funktionsbetriebsart).
- RUN T FUN
- **2.** Verwenden Sie die Links-/Rechts-Tasten, um [TIMER] auf der Hauptanzeige anzuzeigen.

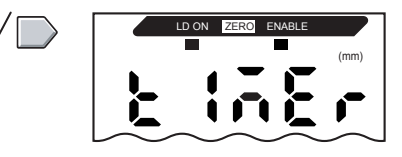

Auswählen der Zeitfunktion

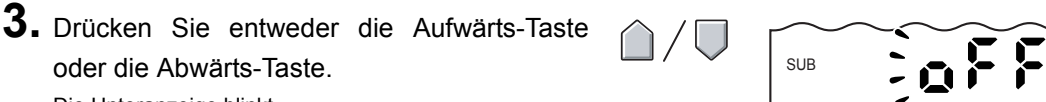

Die Unteranzeige blinkt.

**4.** Zur Auswahl der gewünschten Zeitfunktionsart verwenden Sie die Aufwärts-/Abwärts-Taste.

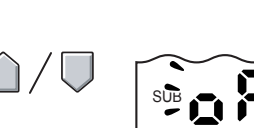

5. Drücken Sie zur Bestätigung der Einstellungen die Eingabetaste (ENT). Die Einstellung wird gespeichert. Wenn eine andere Funktion als [OFF] ausgewählt wird, stellen Sie die Zeiteinstellung wie nachfolgend beschrieben ein.

Einstellen der Zeit (wenn eine andere Zeitfunktion als [OFF] gewählt ist)

- Verwenden Sie die Links-/Rechts-Tasten, um [T-TIM] auf der Hauptanzeige anzuzeigen. [T-TIM] kann nicht angezeigt werden, wenn [OFF] ausgewählt wurde.
- 7. Drücken Sie entweder die Aufwärts-Taste oder die Abwärts-Taste.
   Die linke Stelle der Unteranzeige blinkt.
- 8. Verwenden Sie die Pfeiltasten, um die Zeiteinstellung (in ms) vorzunehmen.
- **9.** Drücken Sie zur Bestätigung der Einstellungen die Eingabetaste (ENT). Die Einstellung wird gespeichert.

Vechsel von einer Stelle zur

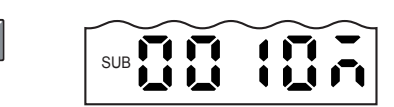

Änderung des aktuellen

anderen.

#### Kapitel 5 DETAILEINSTELLUNGEN

MEMO

## Kapitel 6 ZUSATZFUNKTIONEN

| Messung mit mehrei                       | en Verstärkern             | 118 |
|------------------------------------------|----------------------------|-----|
| 📓 Ändern der Anzahl a                    | ngezeigter Stellen         | 123 |
| 📕 Umkehren der Anze                      | ige                        | 125 |
| Einstellen der Anzeig                    | gehelligkeit (ECO-Anzeige) | 127 |
| Verwenden der Funł                       | tion zur Nullsetzung       | 129 |
| Tastensperrefunktior                     | 1                          | 135 |
| Zurücksetzen der Ei die Werkseinstellung | nstellungsdaten auf<br>jen | 136 |

ZX-L-N Bedienerhandbuch 117

## Messung mit mehreren Verstärkern

In diesem Abschnitt werden die erforderlichen Einstellungen beschrieben, wenn Kalkulationseinheiten zur Verbindung von mehreren Verstärkern verwendet werden.

## Verrechnungen durchführen

Messergebnisse können zwischen 2 Verstärkern verrechnet werden. Die gewünschte Verrechnung wird am Verstärker mit Kanalnummer 2 (CH2) eingestellt und die Kalkulationsergebnisse ebenfalls über den Verstärker mit Kanalnummer 2 ausgegeben. Die Verrechnungen können auch zwischen Sensoren mit unterschiedlichen Messbereichen durchgeführt werden.

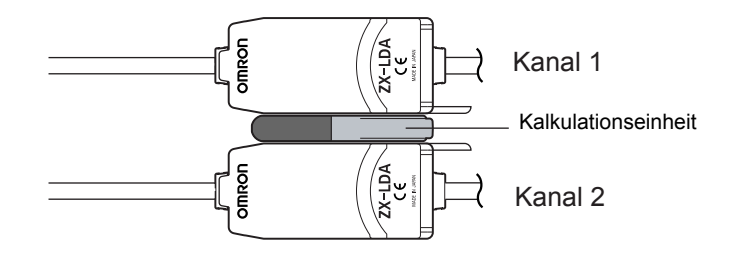

In der folgenden Tabelle sind die 3 Arten von Verrechnungen aufgeführt.

| Art der<br>Verrechnung | Beschreibung                                                                                                    |  |
|------------------------|----------------------------------------------------------------------------------------------------|--|
| A+B                    | Die Summe der Messergebnisse von zwei Verstärkern wird gebildet.                                                                                  |  |
| А-В                    | Die Differenz aus den Messergebnissen von zwei Verstärkern wird berechnet.<br>(A: Verstärker mit Kanalnummer 2; B: Verstärker mit Kanalnummer 1.) |  |
| THICK                  | Bestimmt die Dicke eines Abtastobjekts, das sich zwischen zwei Sensorköpfen befindet.                                                             |  |

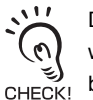

Die Ansprechzeit des Verstärkers mit Kanalnummer 2, für den eine Verrechnung festgelegt wird, wird um 1,0 ms verlängert. Da die Ansprechzeit von der Anzahl der Messwerte zur Mittelwertbildung beeinflusst wird, beträgt die tatsächliche Ansprechzeit "Ansprechzeit auf Basis der Anzahl der Messwerte zur Mittelwertbildung + 1,0 ms"

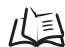

Einstellen der Anzahl von Messwerten zur Mittelwertbildung S. 68

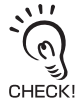

- Diese Kalkulationsfunktion ist bei früheren Modellen der ZX-LDA-Verstärker nicht durchführbar.
- Wenn Sie Verrechnungen unter Verwendung von Verstärkern der Serie ZX-E and ZX-T durchführen möchten, wenden Sie sich bitte an Ihre OMRON-Vertretung.

#### Addition und Subtraktion der Messergebnisse

Die Verrechnungsart A+B oder A-B wird verwendet. Alle Einstellungen werden am Verstärker mit Kanalnummer 2 vorgenommen.

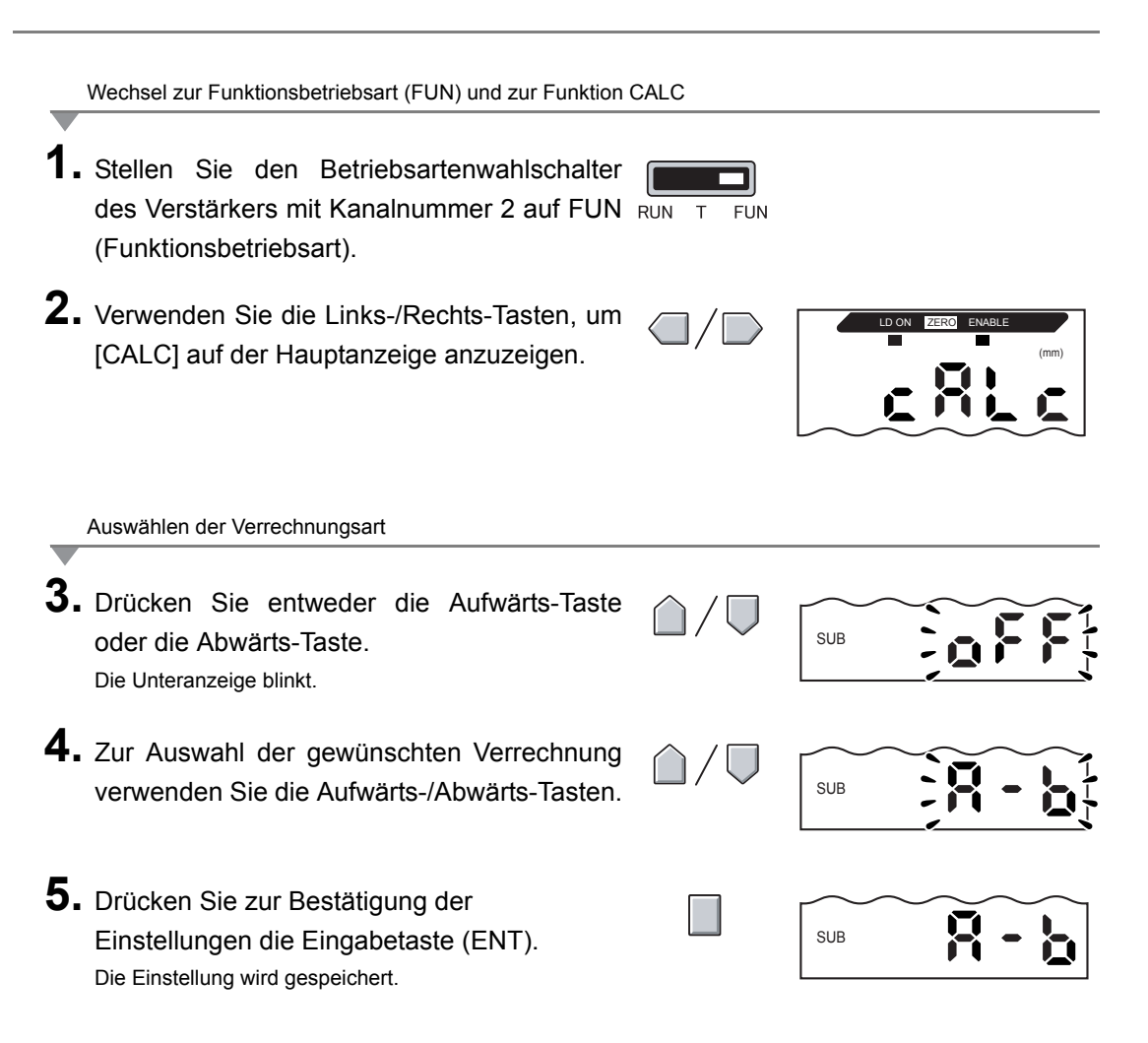

#### Dickenbestimmung

Die Verrechnungsart [THICK] wird verwendet. Bereiten Sie zuvor ein Objekt mit einer bekannten Dicke vor (Standardabtastobjekt). Alle Einstellungen werden am Verstärker mit Kanalnummer 2 vorgenommen.

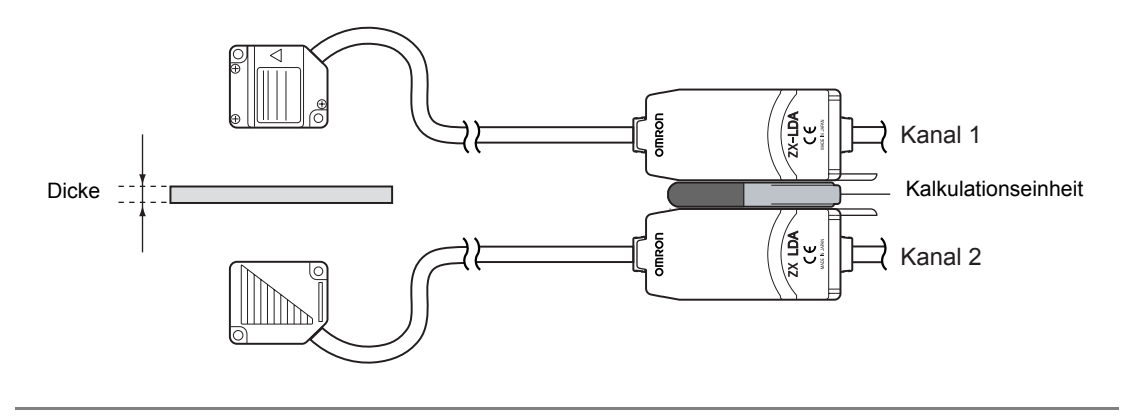

Wechsel zur Funktionsbetriebsart (FUN) und zur Funktion CALC

- 1. Positionieren Sie das Standardabtastobjekt.
- 2. Stellen Sie den Betriebsartenwahlschalter des Verstärkers mit Kanalnummer 2 auf FUN RUN T FUN (Funktionsbetriebsart).
- **3.** Verwenden Sie die Links-/Rechts-Tasten, um [CALC] auf der Hauptanzeige anzuzeigen.

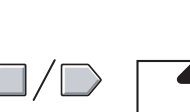

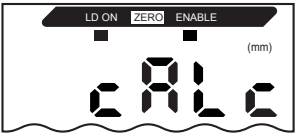

Auswählen der Verrechnungsart

- Drücken Sie entweder die Aufwärts-Taste oder die Abwärts-Taste.
   Die Unteranzeige blinkt.
- **5.** Verwenden Sie die Aufwärts-/Abwärts-Tasten, um [THICK] auf der Unteranzeige anzuzeigen.

SUB

**6.** Drücken Sie zur Bestätigung der Einstellungen die Eingabetaste (ENT).

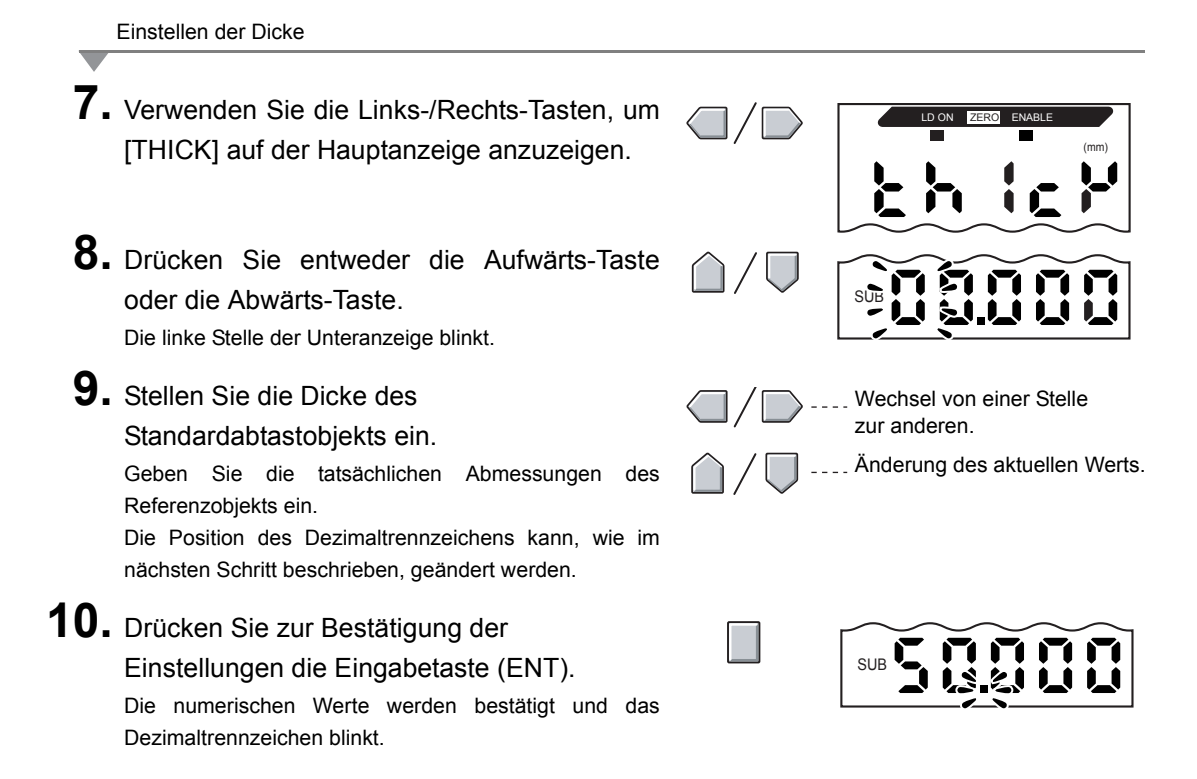

#### Kapitel 6 ZUSATZFUNKTIONEN

**11.** Verwenden Sie die Links-/Rechts-Tasten, um das Dezimaltrennzeichen zu verschieben.

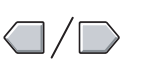

SUB

SUB

12. Drücken Sie zur Bestätigung der Einstellungen die Eingabetaste (ENT). Die Skalierwerte (A und B) werden für beide Verstärker gespeichert.

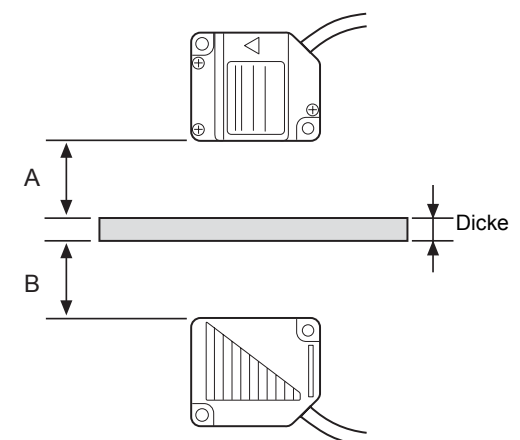

Abhilfemaßnahmen bei Einstellungsfehlern

Wenn in der Anzeige die Meldung [E-THK] angezeigt wird, dann befindet sich das Standardmessobjekt außerhalb des Messabstands. (Die ENABLE-Anzeige leuchtet nicht.)

Korrigieren Sie die Position des Referenzobjekts, bis die ENABLE-Anzeige auf beiden Verstärkern leuchtet und führen Sie die Messung erneut durch.

## Ändern der Anzahl angezeigter Stellen

Wählen Sie die Anzahl der angezeigten Stellen für die Hauptanzeige und die Unteranzeige in der RUN-Betriebsart. Die Werkseinstellung ist 5 Stellen. Werden 4 oder weniger Stellen eingestellt, werden jeweils die äußerst rechten Stellen (letzte Nachkommastelle) zuerst deaktiviert. Wenn 0 eingestellt wird, sind alle Digitalanzeigen deaktiviert.

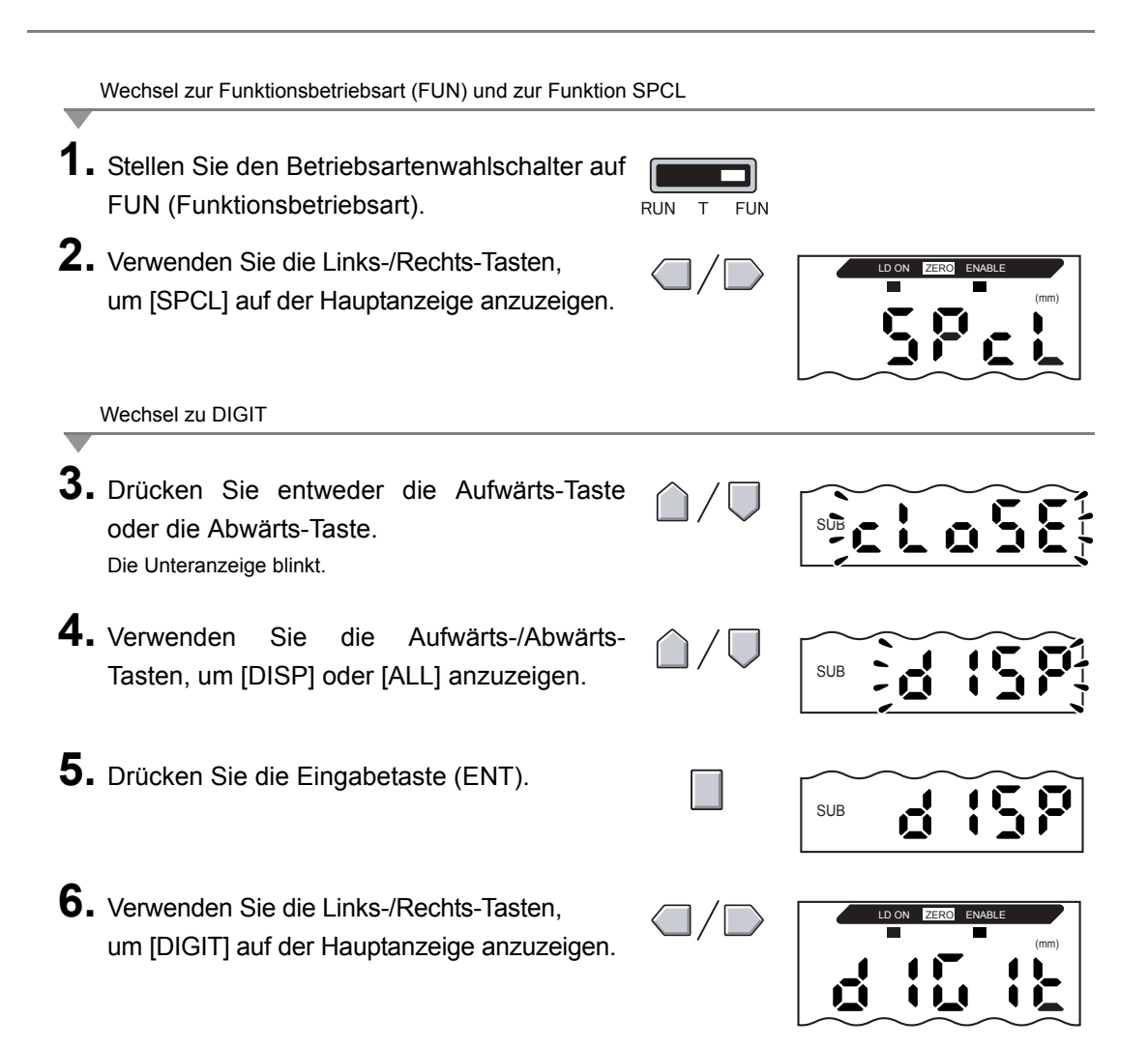

#### Kapitel 6 ZUSATZFUNKTIONEN

Auswählen der Stellenanzahl

- Drücken Sie entweder die Aufwärts-Taste oder die Abwärts-Taste. Die Unteranzeige blinkt.
- **8.** Verwenden Sie die Aufwärts-/Abwärts-Tasten, um die gewünschte Anzahl der angezeigten Stellen auszuwählen.
- **9.** Drücken Sie zur Bestätigung der Einstellungen die Eingabetaste (ENT).

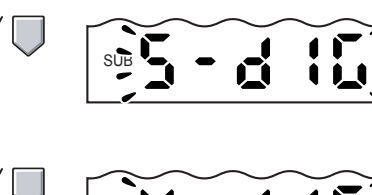

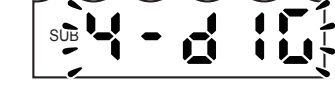

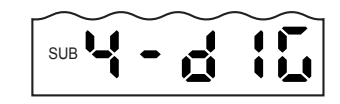

## Umkehren der Anzeige

Die Hauptanzeige und die Unteranzeige können um 180° gedreht werden (auf dem Kopf stehend). Die Funktionen der Pfeiltasten werden dabei ebenfalls umgekehrt. Diese Funktion ist hilfreich, wenn der Verstärker auf dem Kopf stehend montiert wird.

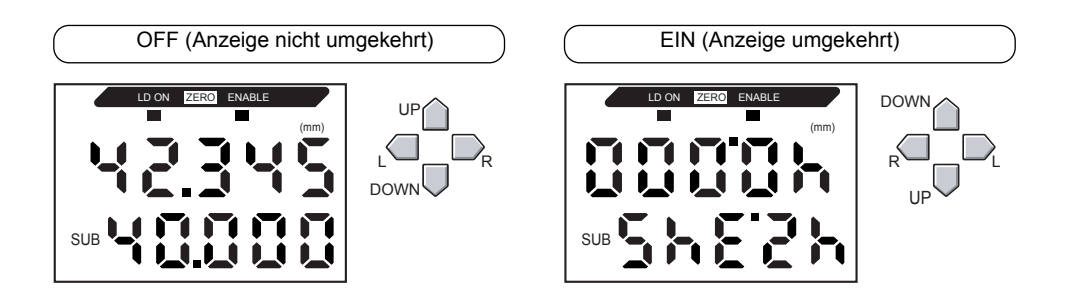

Wechsel zur Funktionsbetriebsart (FUN) und zur Funktion SPCL

- **1.** Stellen Sie den Betriebsartenwahlschalter auf FUN (Funktionsbetriebsart).
- 2. Verwenden Sie die Links-/Rechts-Tasten, um [SPCL] auf der Hauptanzeige anzuzeigen.

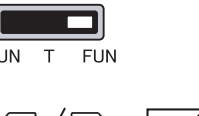

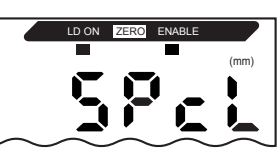

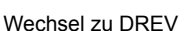

- **3.** Drücken Sie entweder die Aufwärts-Taste oder die Abwärts-Taste. Die Unteranzeige blinkt.
- **4.** Verwenden Sie die Aufwärts-/Abwärts-Tasten, um [DISP] oder [ALL] anzuzeigen.
- **5.** Drücken Sie die Eingabetaste (ENT).
- **6.** Verwenden Sie die Links-/Rechts-Tasten, um [DREV] auf der Hauptanzeige anzuzeigen.

SUB

spelo52

SUB

#### Kapitel 6 ZUSATZFUNKTIONEN

Auswählen, ob die Anzeige umgekehrt werden soll

- 7. Drücken Sie entweder die Aufwärts-Taste oder die Abwärts-Taste. Die Unteranzeige blinkt.
  8. Wählen Sie entweder [ON] oder [OFF].
  - OFF: Anzeige nicht umgekehrt (Werkseinstellung)
     ON: Anzeige umgekehrt
- **9.** Drücken Sie zur Bestätigung der Einstellungen die Eingabetaste (ENT). Die Einstellung wird gespeichert. Wird [ON] gewählt, wird die Anzeige umgekehrt.

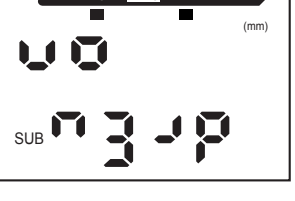

## Einstellen der Anzeigehelligkeit (ECO-Anzeige)

Wenn die ECO-Anzeigefunktion aktiviert ist, leuchtet die Digitalanzeige nicht und reduziert somit den Stromverbrauch.

| Wechsel zur Funktionsbetriebsart (FUN) und zur Funktion                                                                                     | SPCL                          |                           |
|----------------------------------------------------------------------------------------------------|-------------------------------|---------------------------|
| <ol> <li>Stellen Sie den Betriebsartenwahlschalter auf<br/>FUN (Funktionsbetriebsart).</li> </ol>                                           | RUN T FUN                     |                           |
| 2. Verwenden Sie die Links-/Rechts-Tasten,<br>um [SPCL] auf der Hauptanzeige anzuzeigen.                                                    |                               | LD ON ZERO ENABLE         |
| Wechsel zu ECO                                                                                                    |                               |                           |
| <b>3.</b> Drücken Sie entweder die Aufwärts-Taste oder die Abwärts-Taste. Die Unteranzeige blinkt.                                          | $\hat{\Box}/ \overline{\Box}$ |                           |
| <b>4.</b> Verwenden Sie die Aufwärts-/Abwärts-<br>Tasten, um [DISP] oder [ALL] anzuzeigen.                                                  | $\hat{\Box}/\overline{\Box}$  | SUB                       |
| 5. Drücken Sie die Eingabetaste (ENT).                                                                                                    |                               | SUB SP                    |
| <b>6.</b> Verwenden Sie die Links-/Rechts-Tasten,<br>um [ECO] auf der Hauptanzeige anzuzeigen.                                              |                               | LD ON ZERO ENABLE<br>(mm) |
| Auswählen, ob die ECO-Anzeige verwendet werden soll                                                                                         |                               |                           |
| <ul> <li>7. Drücken Sie entweder die Aufwärts-Taste oder die Abwärts-Taste.</li> <li>Die Unteranzeige blinkt.</li> </ul>                    | $\hat{\Box}/\overline{\Box}$  | SUB                       |
| 8. Wählen Sie entweder [ON] oder [OFF].<br>OFF: Normale Anzeige (Werkseinstellung)<br>ON: ECO-Anzeige                                       | $\hat{\Box}/ \nabla$          | SUB                       |
| <ul> <li>9. Drücken Sie zur Bestätigung der<br/>Einstellungen die Eingabetaste (ENT).</li> <li>Die Einstellung wird gespeichert.</li> </ul> |                               | SUB                       |
Wird [ON] gewählt, wird die Anzeige dunkel.

## Verwenden der Funktion zur Nullsetzung

Wenn die Funktion zur Nullsetzung verwendet wird, wird der Bezugswert "0" als Höhe gespeichert und der Messwert kann angezeigt und als positive oder negative Abweichung (Toleranz) von dem Bezugswert ausgegeben werden.

In der RUN-Betriebsart kann der Messwert während der Messung jederzeit auf 0 gesetzt werden.

Beispiel 1: Die Höhe des Abtastobjekts wird als Bezugswert gespeichert und die Toleranz als Messwert ausgegeben

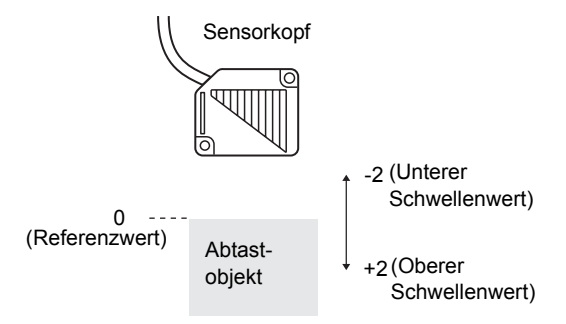

Beispiel 2: Die Höhe des Abtastobjekts wird als Messwert verwendet und der Offset auf 10 eingestellt

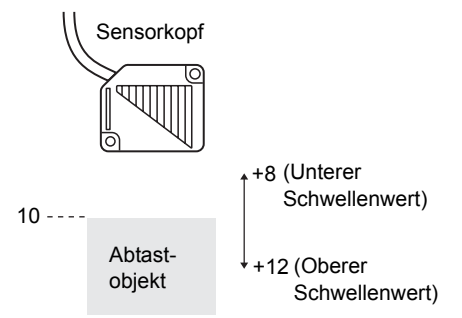

Beispiel 3: Mit der Nullsetzung werden die Stufen im Messobjekt gemessen (Nullsetzung bei jeder Messung)

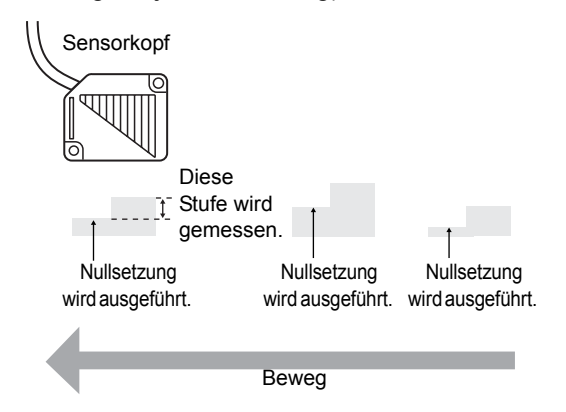

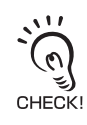

Ξ

Wenn die Nullsetzung bei jeder Messung vorgenommen wird, müssen Sie die Einstellungen so ändern, dass die Speicherung der Nullsetzung deaktiviert ist. S. 133

#### ZX-L-N Bedienerhandbuch 129

### Offsetwerte für Nullsetzung

Stellen Sie einen Offsetwert ein, wenn der Bezugswert für die Nullsetzung ein anderer Wert als 0 ist.

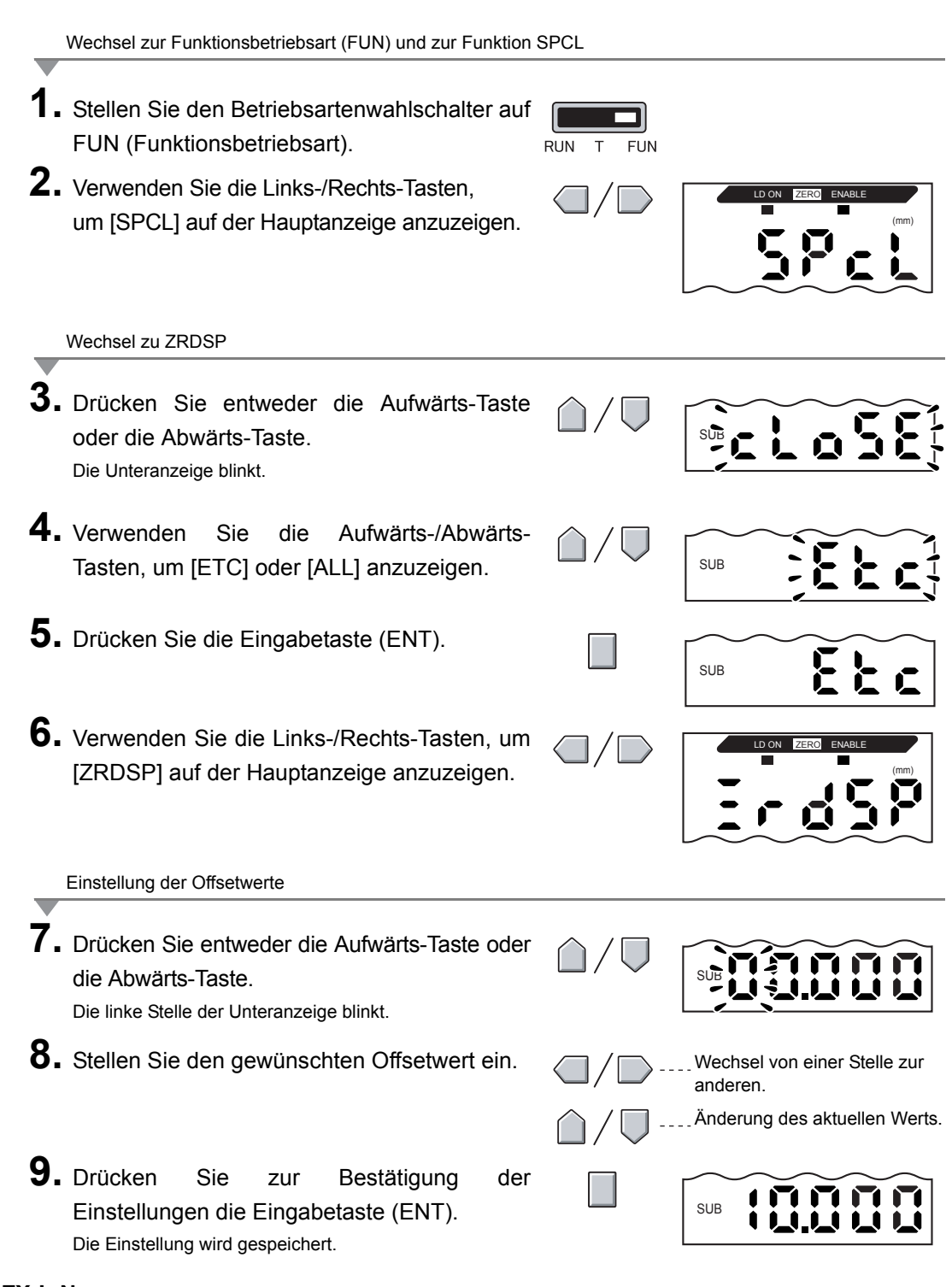

### Ausführen der Nullsetzung

Wird die Funktion zur Nullsetzung verwendet, kann der Messwert auf einen Bezugswert von 0 zurückgesetzt werden, wenn die Eingabetaste (ENT) gedrückt wird oder ein externes Signal eingeht.

Wurde die Nullsetzung bereits ausgeführt, wird dieser Wert überschrieben. Die Einstellungen bleiben auch dann gespeichert, wenn die Spannungsversorgung ausgeschaltet wird (Werkseinstellung).

Diese Speichereinstellung kann so geändert werden, dass die Einstellungen für die Nullsetzung nicht gespeichert werden, wenn die Spannungsversorgung ausgeschaltet wird.  $d = 10^{-10}$  Speicherung der Nullsetzung S. 133

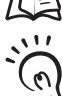

Analogausgang

Wenn die Nullsetzung ausgeführt wird, nimmt der Messwert den Mittelwert im Analogausgangsbereich an. Wenn der Analogausgang eingestellt ist, nimmt der Messwert den CHECK! Mittelwert zwischen zwei Punkten an, die für den Analogausgang eingestellt sind.

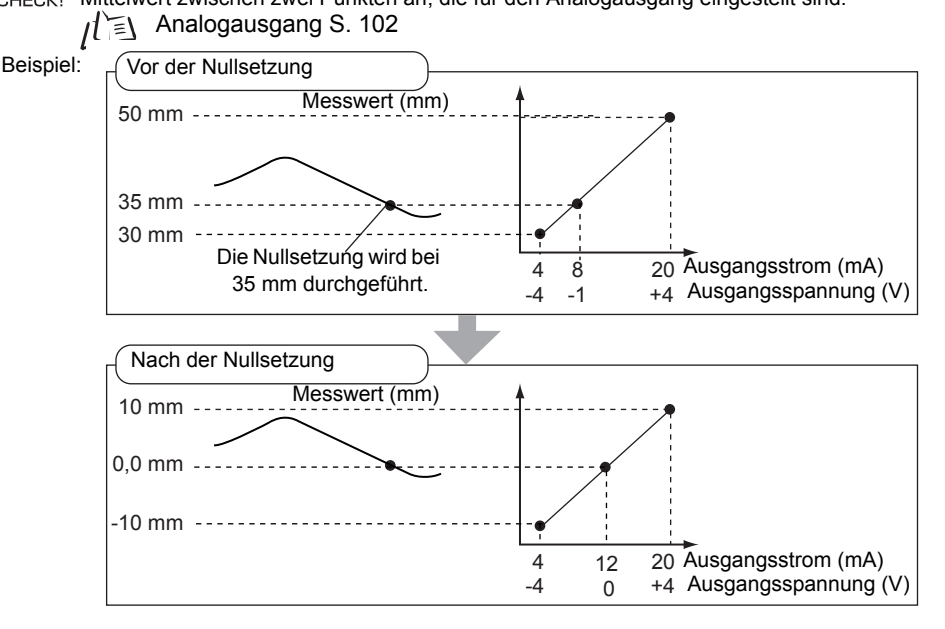

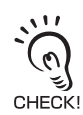

Der minimale Anzeigewert beträgt -19999 und der maximale Anzeigewert 59999. Wenn das Messergebnis nach der Nullsetzung unter dem Minimalwert liegt, wird der Wert -19999 angezeigt. Der Wert 59999 wird angezeigt, wenn der gemessene Wert über dem Maximalwert liegt.

CHECK! Die Nullsetzung kann nur durchgeführt werden, wenn der gemessene Wert innerhalb des Bereichs von ±10 % des Nennmessbereichs liegt.

- **1.** Positionieren Sie das Bezugsabtastobjekt.
- **2.** Stellen Sie den Betriebsartenwahlschalter auf Betrieb (RUN).

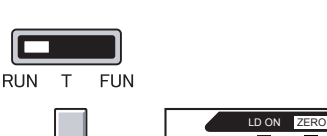

 Drücken Sie die Eingabetaste (ENT) länger als 1 Sekunde oder geben Sie das Nullsetzungssignal über ein externes Gerät ein (für max. 800 ms).

Der Bezugswert wird gespeichert und die Anzeigeleuchte für die Nullsetzung leuchtet.

Die Toleranz für den gespeicherten Bezugswert wird auf der Hauptanzeige angezeigt.

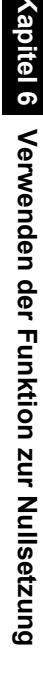

### Kapitel 6 ZUSATZFUNKTIONEN

### Aufhebung der Nullsetzung

- **1.** Stellen Sie den Betriebsartenwahlschalter auf Betrieb (RUN).
- RUN T FUN
- 2. Halten Sie die Eingabetaste (ENT) und die Rechts-Taste (R) gleichzeitig ca. 3 Sekunden lang gedrückt.
  Um die Nullsetzung über ein externes Gerät

aufzuheben, müssen Sie das Signal zur Nullsetzung mindestens eine Sekunde lang eingeben.

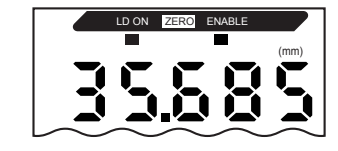

Die Nullsetzung wird aufgehoben und die Anzeigeleuchte für Nullsetzung (ZERO) erlischt.

### Speichern des Nullsetzwerts (Speicherung der Nullsetzung)

Wählen Sie, ob der Nullsetzwert des Messwerts gehalten werden soll, wenn die Spannungsversorgung ausgeschaltet wird.

| Einstellung               | Details                                                                             |
|---------------------------|-------------------------------------------------------------------------------------|
| ON                        | Der Nullsetzwert wird gespeichert, wenn die Spannungsversorgung ausgeschaltet wird. |
| OFF<br>(Werkseinstellung) | Die Nullsetzung wird aufgehoben, wenn die Spannungsversorgung ausgeschaltet wird.   |

Setzen Sie die Speicherung der Nullsetzung auf "OFF", wenn der Nullpunkt, wie in dem folgenden Beispiel, für jede Messung zurückgesetzt wird.

Beispiel: Messen von Stufen bei Abtastobjekten

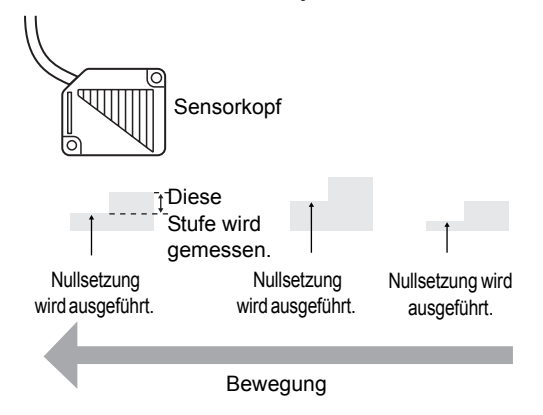

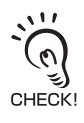

 Wenn Sie beim Einschalten der Spannungsversorgung die Nullsetzdaten erhalten möchten, die vor dem letzten Ausschalten der Spannungsversorgung gültig waren, müssen Sie darauf achten, dass die Speicherung der Nullsetzung aktiviert ist.

Wenn die Speicherung der Nullsetzung aktiviert ist, werden die Nullsetzdaten bei jedem Nullsetzen in den permanenten Speicher (EEPROM) des Verstärkers geschrieben. Der EEPROM kann bis zu 100.000 Mal überschrieben werden. Wenn der Nullsetzwert bei jeder Messung in den Speicher geschrieben wird, kann dies die Lebensdauer des Speichers verkürzen und zu Fehlfunktionen führen.

- Anders als bei den alten Modellen ZX-LDA11 und LDA41 ist die Speicherung der Nullsetzung bei den Modellen ZX-LDA11-N und LDA41-N werksseitig deaktiviert, um den EEPROM zu schützen. Deshalb muss bei Verwendung der Nullsetzungs-Speicherung bei den alten ZX-LDA11/LDA41-Modellen mit Bedacht vorgegangen werden.
- Auch wenn die Speicherung der Nullsetzung deaktiviert ist, wird der Nullsetzwert gespeichert, wenn Schwellenwerte oder andere Funktionen geändert wurden. Die Nullsetzung wird nach dem Betriebsstart beibehalten, wenn diese Funktionen geändert wurden.

### Kapitel 6 ZUSATZFUNKTIONEN

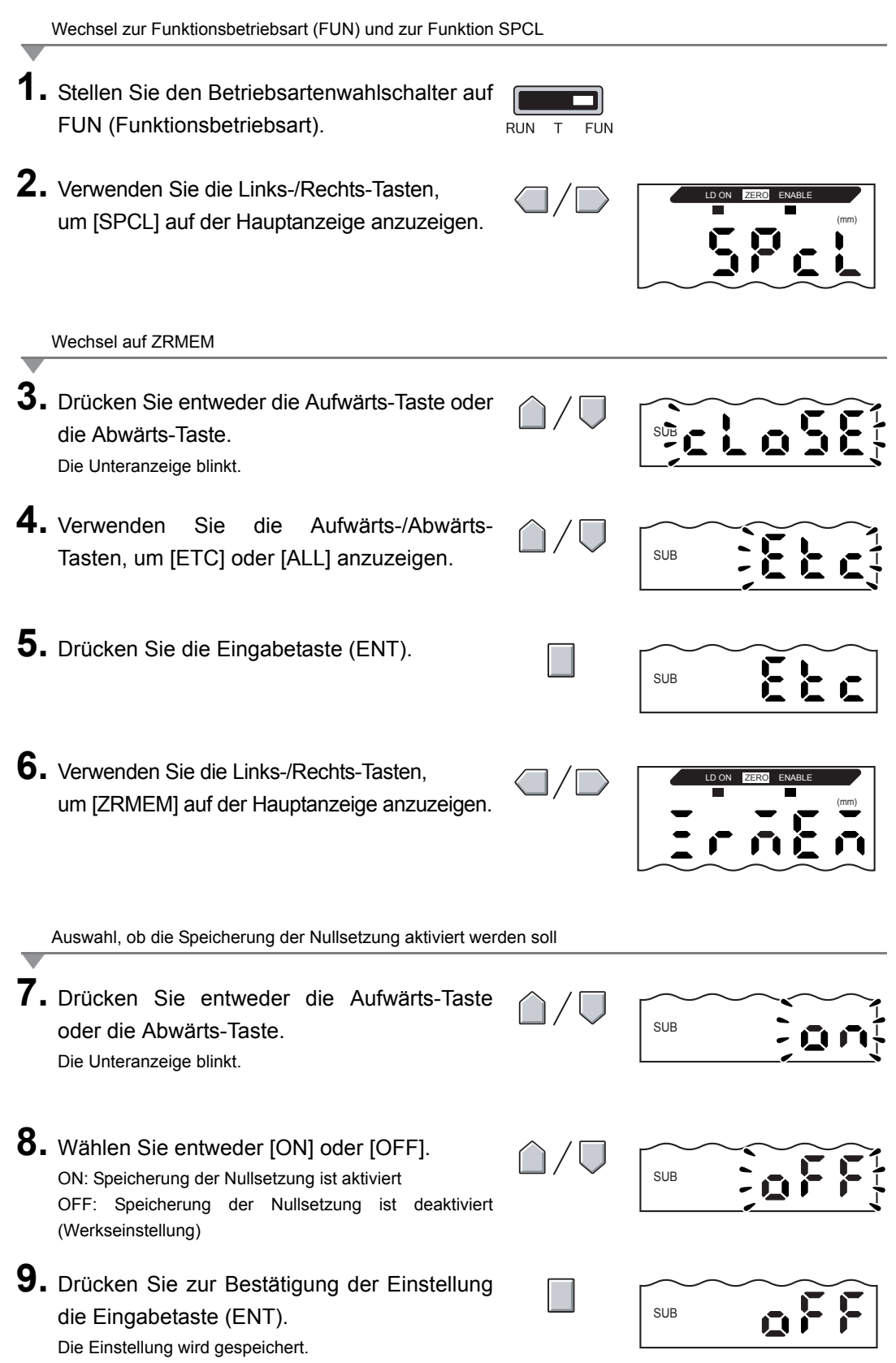

## **Tastensperrefunktion**

Mit der Tastensperrefunktion können alle Tasten des Verstärkers deaktiviert werden. Sobald die Tasten deaktiviert wurden, werden keine Tasteneingaben mehr angenommen, bis die Sperre wieder aufgehoben wird. Diese Funktion ist hilfreich, um versehentliche Einstellungsänderungen zu verhindern.

Betriebsart- und Schwellenwertschalter sind noch funktionsbereit, auch wenn die Tastensperrefunktion aktiviert ist.

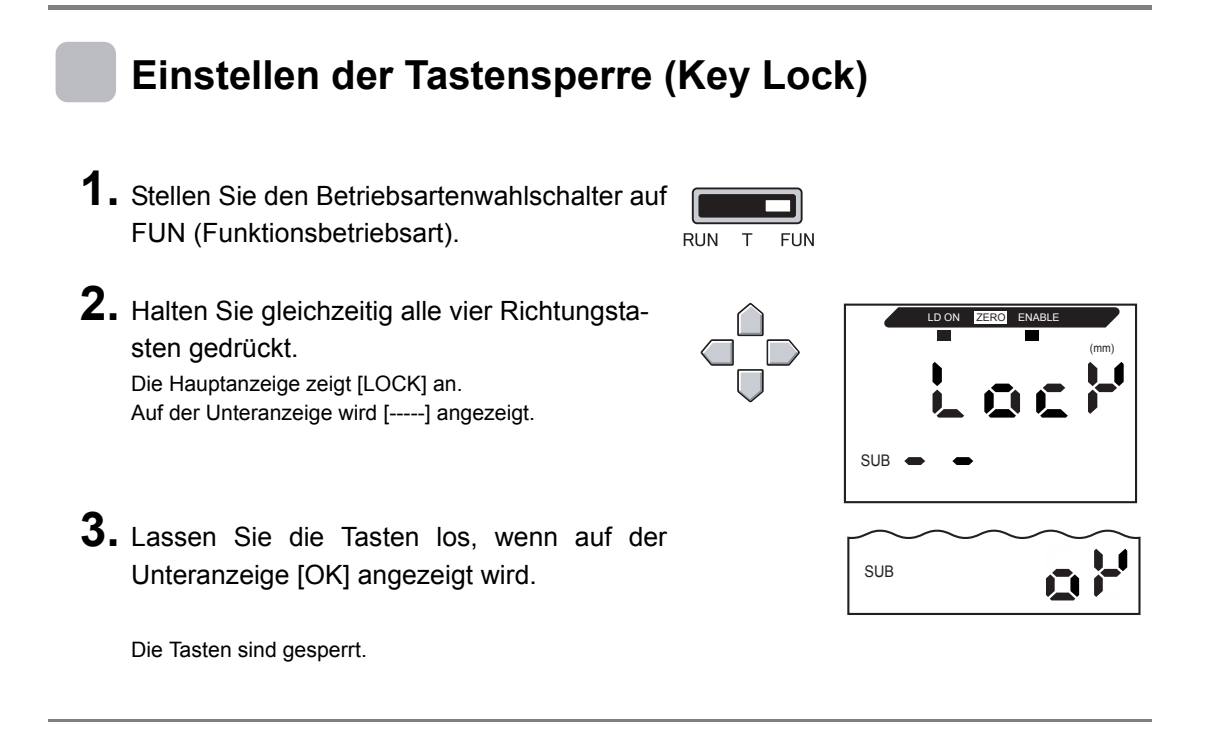

### Aufheben der Tastensperre (Key Lock)

- **1.** Stellen Sie den Betriebsartenwahlschalter auf FUN (Funktionsbetriebsart).
- Halten Sie gleichzeitig alle vier Richtungstasten gedrückt.
   Die Hauptanzeige zeigt [FREE] an.

Auf der Unteranzeige wird [-----] angezeigt.

 Lassen Sie die Tasten los, wenn auf der Unteranzeige [OK] angezeigt wird. Die Tastensperre ist aufgehoben.

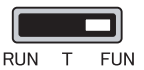

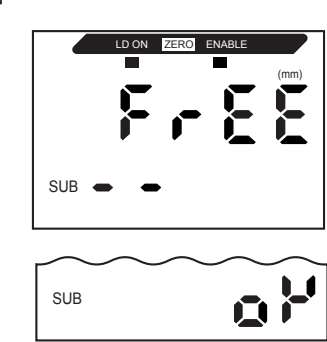

## Zurücksetzen der Einstellungsdaten auf die Werkseinstellungen

Mit dieser Funktion werden alle Einstellungen auf die Werkseinstellungen zurückgesetzt.

### Werkseinstellungen

| Funktionen                                                      | Werkseinstellung                                                                                                    |
|-----------------------------------------------------------------|----------------------------------------------------------------------------------------------------|
| Anzahl der Messwerte                                            | Bei Anschluss des Reflexionslichttaster-Sensorkopfes (ZX-LD): 256                                                                                                    |
| zur Mittelwertbildung                                           | Bei Anschluss des Einweglichtschranken-Sensorkopfes (ZX-LT): 32                                                                                                    |
| Hysteresebreite                                                 | <ul> <li>Reflexionslichttaster-Sensorkopf: 1 % des Nennmessbereichs</li> <li>Beispiel: Der Nennmessbereich des Sensors ZX-LD40 beträgt 20 bis 50 mm.<br/>Demnach ist der Nennmessbereich 20 mm, was eine Hysteresebreite<br/>von 0,2 mm (1 % von 20 mm) ergibt.</li> <li>Einweglichtschranken-Sensorkopf: 0,5 % Erfassungsbreite (Skalenendwert)</li> <li>Beispiel: Im Falle des ZX-LT005 beträgt die Erfassungsbreite (Skalenendwert)</li> <li>5 mm. Demnach beträgt die Hysteresebreite 25μm (0,5 % von 5 mm).</li> </ul> |
| Haltewerte                                                      | OFF                                                                                                    |
| Zeitfunktion                                                    | OFF                                                                                                    |
| Spezielle Funktionen                                            | CLOSE                                                                                                    |
| Skalierung                                                      | OFF                                                                                                    |
| Analogausgang                                                   | Minimalwert im Nennmessbereich: -4 V (bei Spannungsausgang), 4 mA<br>(bei Stromausgang)<br>Maximalwert im Nennmessbereich: +4 V (bei Spannungsausgang), 20 mA<br>(bei Stromausgang)                                                                                                    |
| Korrektur des                                                   | Keine Korrektur                                                                                                    |
| Analogausgangs                                                  |                                                                                                    |
| Anzeigeumkehr                                                   | OFF                                                                                                    |
| ECO-Betriebsart                                                 | OFF                                                                                                    |
| Begrenzung der<br>Anzeigestellen                                | 5 Stellen (alle)                                                                                                    |
| Einstellungen für<br>Nichtmessung                               | KEEP                                                                                                    |
| Speicherung der Nullsetzung                                     | OFF                                                                                                    |
| Oberer Schwellenwert (HIGH)                                     | Maximaler Anzeigewert                                                                                                    |
| Unterer Schwellenwert (LOW)                                     | Minimaler Anzeigewert                                                                                                    |
| Einstellung der<br>standardmäßig empfangenen<br>Lichtintensität | OFF                                                                                                    |
| Intensitätsfunktion                                             | OFF                                                                                                    |
| Differenzierungsfunktion                                        | OFF                                                                                                    |
| Funktion zur Nullsetzung                                        | Aufgehoben                                                                                                    |
| Unteranzeige                                                    | Schwellenwert                                                                                                    |
| Verstärkungsumschaltung                                         | Bei Anschluss des Reflexionslichttaster-Sensorkopfes (ZX-LD): AUTO<br>Bei Anschluss des Einweglichtschranken-Sensorkopfes (ZX-LT): WHITE                                                                                                    |
| Auto-Skalierung                                                 | 100-L (Nur bei Anschluss des Reflexionslichttaster-Sensorkopfes (ZX-LT)                                                                                                    |

- 1. Stellen Sie den Betriebsartenwahlschalter auf FUN (Funktionsbetriebsart).
- 2. Verwenden Sie die Links-/Rechts-Tasten, um [INIT] auf der Hauptanzeige anzuzeigen.
- **3.** Halten Sie die Eingabetaste (ENT) gedrückt. Auf der Unteranzeige wird [-----] angezeigt.
- 4. Lassen Sie die Tasten los, wenn auf der Unteranzeige [OK] angezeigt wird. Die Einstellungen werden auf die Werkseinstellungen zurückgesetzt.

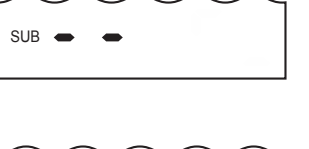

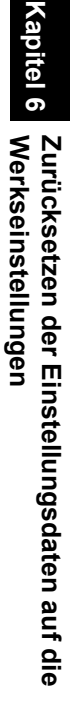

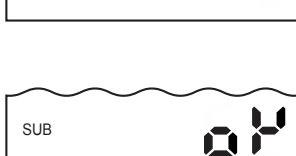

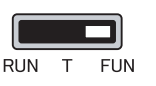

## Kapitel 7 ANHANG

| Fehlersuche und Fehlerbehebung                                                                     | 140 |
|----------------------------------------------------------------------------------------------------|-----|
| Fehlermeldungen und Abhilfemaßnahmen                                                               | 141 |
| Fragen und Antworten                                                                               | 143 |
| Glossar                                                                                            | 145 |
| Technische Daten und Abmessungen (mm)                                                              | 146 |
| Über die Kommunikationsschnittstelle ist die Kommunikation mit der Software Smart Monitor möglich. | 158 |
| Kennlinien                                                                                         | 160 |
| Schnellreferenz für Anzeigen                                                                       | 166 |
| Anforderungen aus Richtlinien und Normen                                                           | 169 |
| Stichwortverzeichnis                                                                               | 180 |

## Fehlersuche und Fehlerbehebung

In diesem Abschnitt werden Abhilfemaßnahmen bei temporären Hardware-Fehlfunktionen erläutert. Prüfen Sie die Abhilfemaßnahmen für Fehlfunktion in diesem Abschnitt, bevor Sie die Hardware zur Reparatur geben.

| Problem                                                                                                    | Wahrscheinliche Ursache und mögliche Abhilfemaßnahme                                                                                                    | Seiten           |
|----------------------------------------------------------------------------------------------------|----------------------------------------------------------------------------------------------------|------------------|
| Gerät startet während des<br>Betriebs neu.                                                                       | <ul> <li>Ist die Spannungsversorgung ordnungsgemäß angeschlossen?</li> <li>Sind die Kommunikationsschnittstelle und Kalkulationseinheit<br/>ordnungsgemäß angeschlossen?</li> </ul>                                                                                                    | S. 29<br>S. 23   |
| Beurteilungen werden nicht an<br>das externe Gerät ausgegeben.                                                   | <ul><li>Sind alle Kabel ordnungsgemäß angeschlossen?</li><li>Ist die Signalleitung getrennt?</li><li>Sind Rücksetzeingänge kurzgeschlossen?</li></ul>                                                                                                    | S. 29            |
| Es wird kein Eingangssignal empfangen.                                                                           | <ul><li>Sind alle Kabel ordnungsgemäß angeschlossen?</li><li>Ist die Signalleitung getrennt?</li></ul>                                                                                                    | S. 29            |
| Keine Kommunikation mit<br>dem Computer.                                                                         | <ul> <li>Ist das Kommunikationskabel ordnungsgemäß angeschlossen?</li> <li>Ist die Kommunikationsschnittstelle ordnungsgemäß angeschlossen?</li> </ul>                                                                                                    | S. 29<br>S. 28   |
|                                                                                                    | <ul> <li>Befindet sich der Schalter an der Unterseite der<br/>Kommunikationsschnittstelle auf der Seite ohne Nase?</li> <li>Ist die Stiftbelegung des Steckers korrekt?</li> </ul>                                                                                                    | S. 158<br>S. 156 |
| Ungewöhnliche<br>Analogausgangspegel.                                                                            | <ul> <li>Befindet sich der Schalter an der Unterseite des Verstärkers in<br/>der richtigen Stellung?</li> <li>Wurde in den Einstellungen für den Analogausgang die richtige<br/>Auswahl (Spannung/Strom) getroffen?</li> <li>Analogausgangspegel können fein eingestellt werden.</li> </ul>                                                   | S. 102           |
| In der Hauptanzeige oder<br>Unteranzeige erscheint keine<br>Anzeige.                                             | Wurde die Anzahl der Anzeigestellen auf Null gesetzt?                                                                                                    | S. 123           |
| Die Hauptanzeige bleibt auf [].                                                                                  | <ul> <li>Wurde ein Signal am Messzeit-Eingang eingegeben, während die<br/>Haltewertfunktion aktiviert und der Trigger-Typ auf TIMIG<br/>eingestellt ist?</li> <li>Wurde die Messzeit-Schaltschwelle bei aktivierter<br/>Haltewertfunktion und Trigger-Einstellung auf [UP] oder [DOWN]<br/>auf einen entsprechenden Wert gestellt?</li> </ul> | S. 81            |
| Ein falscher Abstand wird<br>angezeigt, wenn sich das<br>Objekt deutlich außerhalb<br>des Messbereichs befindet. | <ul> <li>Dieses Problem kann aufgrund der Sensoreigenschaften auftreten.<br/>Achten Sie darauf, dass der richtige Abstand zum abzutastenden<br/>Objekt eingehalten wird.</li> <li>Dieses Problem kann durch Auswahl einer festgelegten<br/>Messverstärkung bei Einstellung der Messempfindlichkeit<br/>gelöst werden.</li> </ul>              | S. 79            |
| Beim Einschalten der<br>Spannungsversorgung wird [LDDWN]<br>auf der Hauptanzeige angezeigt.                      | Der Laser des Sensorkopfes ist defekt.<br>Ersetzen Sie den Sensorkopf.                                                                                                    | S. 23            |
| Die Messwerte schwanken und sind je nach Tag und Uhrzeit nicht stabil.                                           | Dieses Problem kann auf Temperaturcharakteristika zurückzuführen<br>sein. Führen Sie mit Hilfe des Standardobjekts regelmäßig eine<br>Rücksetzung auf Null durch, um dieses Problem zu beheben.                                                                                                    | S. 129           |

## Fehlermeldungen und Abhilfemaßnahmen

In diesem Abschnitt werden die auf der Hauptanzeige angezeigten Fehlermeldungen und entsprechende Abhilfemaßnahmen zusammengefasst.

| Anzeige | Fehler                                                                                                    | Abhilfemaßnahme                                                                                                    | Seiten                             |  |
|---------|----------------------------------------------------------------------------------------------------|----------------------------------------------------------------------------------------------------|------------------------------------|--|
| E-CHL   | Es sind zwei (oder ein) Verstärker<br>angeschlossen aber einer (oder zwei)<br>wird (werden) erkannt                                                                                    | <ul> <li>Wenn zwei Verstärker angeschlossen sind,<br/>schalten Sie die Spannungsversorgung AUS<br/>und stellen Sie sicher, dass die Verstärker<br/>und Kalkulationseinheiten ordnungsgemäß<br/>angeschlossen sind.</li> <li>Wenn nur ein Verstärker verwendet wird, schließen<br/>Sie einen weiteren Verstärker vorübergehend an und<br/>schalten Sie den Betrieb mit zwei Sensoren aus oder<br/>setzen Sie die Einstellungsdaten auf die<br/>Werkseinstellungen zurück.</li> </ul>                                                                                      | S. 11<br>S. 23<br>S. 118<br>S. 136 |  |
| E-DAT   | Datenfehler während der<br>Kommunikation im Betrieb<br>mit zwei Sensoren                                                                                                    | <ul> <li>Stellen Sie den Betriebsartenwahlschalter<br/>des Verstärkers mit Kanalnummer 1 auf die<br/>RUN-Betriebsart.</li> <li>Schalten Sie die Spannungsversorgung aus und<br/>prüfen Sie, ob Verstärker und Kalkulationseinheit<br/>richtig miteinander verbunden sind.<br/>Ersetzen Sie den Verstärker bzw. die<br/>Kalkulationseinheit, wenn die oben beschriebenen<br/>Abhilfemaßnahmen das Problem nicht beheben.</li> <li>Wenn Smart Monitor verwendet wird, kann dieser<br/>Fehler in Abhängigkeit von den<br/>Kommunikationseinstellungen auftreten.</li> </ul> |                                    |  |
| E-EEP   | EEPROM-Datenfehler                                                                                                    | Halten Sie die Eingabetaste (ENT) mindestens 3<br>Sekunden lang gedrückt.<br>Nachdem die Daten gelöscht wurden, schalten Sie die<br>Spannungsversorgung aus und wieder ein. Ersetzen<br>Sie den Verstärker, wenn die oben beschriebene<br>Abhilfemaßnahme das Problem nicht behebt.                                                                                                    |                                    |  |
| E-HED   | Der Sensorkopf ist nicht<br>angeschlossen.                                                                                                    | Schalten Sie die Versorgungsspannung aus, prüfen<br>den Anschluss des Sensorkopfs und schalten Sie<br>die Versorgungsspannung wieder ein.<br>Wenn der Fehler dadurch nicht behoben wird, ist der<br>Sensorkopf defekt. Ersetzen Sie den Sensorkopf.                                                                                                    | S. 23                              |  |
| E-SHT   | Ein bzw. alle Schaltausgänge sind kurzgeschlossen.                                                                                                    | Schalten Sie die Versorgungsspannung aus,<br>stellen Sie sicher, dass die HIGH-, PASS- und LOW-<br>Ausgangsleitungen nicht kurzgeschlossen sind und<br>schalten Sie die Versorgungsspannung wieder ein.                                                                                                    | S. 29                              |  |
| E-THK   | Bei Dickenmessung ist die Dicke T<br>nicht eingestellt.                                                                                                    | Stelle Sie eine geeignete Dicke T ein.                                                                                                    | S. 56                              |  |
| ERRLH   | Es wurde versucht, einen<br>numerischen Wert für den unteren<br>Schwellenwert (L) einzustellen,<br>der größer als der obere<br>Schwellenwert (H) ist.<br>Oberer Schwellenwert (HIGH) - | Geben Sie korrekte Schwellenwerte ein.                                                                                                    | S. 93                              |  |
|         | Unterer Schwellenwert (LOW) -<br>Hysteresebreite                                                                                                    |                                                                                                    |                                    |  |

### Kapitel 7 ANHANG

| Anzeige | Fehler                                                                                                    | Abhilfemaßnahme                                 | Seiten |
|---------|----------------------------------------------------------------------------------------------------|-------------------------------------------------|--------|
| ERRHL   | Es wurde versucht, einen<br>numerischen Wert für den oberen<br>Schwellenwert (H) einzustellen,<br>der kleiner als der untere<br>Schwellenwert (L) ist. | Geben Sie korrekte Schwellenwerte ein.          | S. 93  |
|         | Oberer Schwellenwert (HIGH) -<br>Unterer Schwellenwert (LOW) -<br>Hysteresebreite                                                                      |                                                 |        |
| ERROV   | Der numerische Einstellwert ist zu hoch.                                                                                                    | Geben Sie einen passenden numerischen Wert ein. | S. 40  |
|         | Oberer Schwellenwert (HIGH) -<br>Unterer Schwellenwert (LOW) -<br>Hysteresebreite                                                                      |                                                 |        |
| ERRUD   | Der numerische Einstellwert ist zu klein.                                                                                                    | Geben Sie einen passenden numerischen Wert ein. | S. 40  |

## Fragen und Antworten

| Frage                                                                                                    | Antwort                                                                                                    |  |  |  |
|----------------------------------------------------------------------------------------------------|----------------------------------------------------------------------------------------------------|--|--|--|
| Können mit Smart Sensoren der ZX-E- und ZX-T-Serie Kalkulationen ausgeführt werden?                                                                                                    | Ja, mit jeweils maximal 2 Verstärkern, d.h. ZX-LDAN & ZX-EDA oder ZX-LDAN & ZX-TDA oder ZX-TDA & ZX-EDA unter der Verwendung der ZX-CAL2 Kommunikationseinheit.                                                                                                    |  |  |  |
| Kann die Kommunikationsschnittstelle<br>ZX-SF11, die mit den Smart Sensoren<br>der ZX-LDA11/LDA41- oder ZX-E-Serien<br>verwendet wird, mit den Smart Sensoren<br>der ZX-LDA11-N/LDA41-N-Serie<br>eingesetzt werden? | Ja, wenn es sich bei der Kommunikationsschnittstelle und die Version<br>2.0 oder höher handelt. Wenn eine frühere Version verwendet wird,<br>wenden Sie sich an Ihre OMRON-Vertretung.<br>(Die Version der Kommunikationsschnittstelle kann mit der Software<br>Smart Monitor überprüft werden).                                                                                                    |  |  |  |
| Warum tritt ein Fehler auf und warum kön-<br>nen die Einstellungen nicht vorgenommen<br>werden, wenn die Teach-In-Funktion aus-<br>geführt wird oder die Schwellenwerte<br>direkt eingegeben werden?                | Schwellenwerte können nicht mit der Teach-In-Funktion eingestellt oder<br>direkt eingegeben werden, wenn die folgende Bedingung nicht zutrifft:<br>Oberer Schwellenwert (HIGH) - Unterer Schwellenwert (LOW) -<br>Hysteresebreite<br>$\int \int S. 93$                                                                                                    |  |  |  |
| Bei der Skalierung zeigt die untere Anzeige<br>einen Fehler an und die Einstellungen<br>können nicht vorgenommen werden.                                                                                            | <ul> <li>Die Skalierung kann aus folgenden Gründen nicht eingestellt werden:</li> <li>Es wurde versucht, die Skalierung durchzuführen, während der<br/>Messwert außerhalb des Messabstandsbereichs lag.</li> <li>Bei der Durchführung der 2-Punkt-Skalierung betrug der Abstand<br/>zwischen den Messwerten für die zwei Punkte weniger als 1 %<br/>des Nennmessbereichs.</li> <li>S. 76</li> </ul>                                            |  |  |  |
| Warum wird beim Einstellen des<br>Analogausgangs ein Fehler auf der<br>Unteranzeige angezeigt und warum<br>können die Einstellungen nicht<br>vorgenommen werden?                                                    | Die Einstellungen für den Analogausgang können nicht vorgenommen<br>werden, wenn der Abstand zwischen den zwei spezifizierten Punkten<br>weniger als 1 % des Nennmessbereichs beträgt.<br>figs S. 102                                                                                                    |  |  |  |
| Warum wird beim Eingeben der Dicke für<br>die Dickenberechnung ein Fehler auf der<br>Unteranzeige angezeigt, und die<br>Einstellungen können nicht<br>vorgenommen werden?                                           | Der Istwert liegt außerhalb des Messbereichs. Positionieren Sie das abzutastende Objekt innerhalb des Messbereichs und geben Sie dann die Dicke ein.                                                                                                    |  |  |  |
| Können Berechnungen mit 3 oder mehreren<br>Verstärkern durchgeführt werden?                                                                                                    | Bei Verstärkern der ZX-LDA11-N/LDA41-N-Serie können Berechnungen<br>mit bis zu 5 Verstärkern (Verstärker mit Kanalnummer 1 mit einem der<br>Verstärker von Kanalnummer 2 bis Kanalnummer 5). (Bei Verstärkern<br>der ZX-LDA11/LDA41-Serie können Verrechnungen mit maximal zwei<br>Verstärkern ausgeführt werden. Verrechnungen können nicht ausgeführt<br>werden, wenn Verstärker der Serien ZX-LDA und ZX-LDA zusammen<br>verwendet werden). |  |  |  |

| Frage                                                                                                    | Antwort                                                                                                    |  |  |  |
|----------------------------------------------------------------------------------------------------|----------------------------------------------------------------------------------------------------|--|--|--|
| Können Berechnungen durchgeführt<br>werden, wenn Sensorköpfe mit<br>unterschiedlichen Messbereichen<br>an 2 Verstärker angeschlossen sind? | Ja, wenn die Sensorköpfe vom selben Typ sind (Reflexionslichttaster-<br>Sensorkopf oder Einweglichtschranken-Sensorkopf). Das trifft allerdings<br>im Fall des ZX-LDA11/LDA41 nicht zu. Verrechnungen können nicht<br>ausgeführt werden, wenn Verstärker der Serien ZX-LDA und ZX-LDA<br>zusammen verwendet werden).                               |  |  |  |
| Wie viele Verstärker können an die ZX-SF11<br>angeschlossen werden und mit<br>ihr kommunizieren?                                           | Bis zu fünf Verstärker der ZX-LDA11-N/LDA41-N-Serie können an die<br>Kommunikationsschnittstelle angeschlossen werden. (Bei älteren<br>Modellen der ZX-LDA11/LDA41-Serie können maximal zwei Verstärker<br>angeschlossen werden. Eine Kommunikation ist nicht möglich, wenn<br>Verstärker der Serien ZX-LDA und ZX-LDA zusammen verwendet werden). |  |  |  |
| Ist auch bei Deaktivierung des LD-OFF-<br>Eingangs immer noch eine<br>Aufwärmphase erforderlich?                                           | Ja. Nach dem Einschalten der Spannungsversorgung dauert die Aufwärmphase ca. 10 Minuten.                                                                                                    |  |  |  |

## Glossar

| Begriff        | Erläuterung                                                                                                    |
|----------------|----------------------------------------------------------------------------------------------------|
| Ansprechzeit   | Die Ansprechzeit ist die Zeitspanne zwischen der Abstandsmessung des Sensors bis zur<br>Ausgabe des Werts (entweder als Analogausgabe oder Schaltausgang).<br>Die Ansprechzeit ändert sich je nach Einstellung der Anzahl der Messwerte zur<br>Mittelwertbildung und für Kalkulationen.                                                                                                    |
| Messwert       | Der Messwert ist das Messergebnis, das auf der Hauptanzeige des Verstärkers in der RUN-<br>Betriebsart und Schwellenwert-Betriebsart (T) angezeigt wird.<br>Der Messwert ist der Wert, nachdem alle Verarbeitungseinstellungen abgeschlossen sind, z. B.<br>Anzahl der Messwerte zur Mittelwertbildung, Skalierung, Kalkulationen, Haltewerte und<br>Nullsetzung.<br>S. 41                                                                                                    |
| Istwert        | Der Istwert ist das aktuelle Messergebnis für den Zielverstärker.<br>Einige Einstellungsverfahren, z. B. Anzahl der Messwerte zur Mittelwertbildung und Skalierung,<br>wurden für den aktuellen Messwert abgeschlossen, aber die Einstellungen für die Kalkulation,<br>den Haltewert und die Nullsetzung werden nicht berücksichtigt.<br>Drücken Sie in der RUN-Betriebsart die Links-/Rechts-Taste, um den Istwert auf der<br>Unteranzeige anzuzeigen.<br>S. 41                       |
| Linearität     | Die Linearität bezeichnet einen Fehler bei einem idealerweise geradlinigen Abstand, wenn eine Messung des Standardabtastobjekts erfolgt. Die Linearität zeigt, wie genau das lineare Verhältnis zwischen dem Analogausgang und dem Messabstand ist (d. h. die Genauigkeit des Analogausgangs).                                                                                                    |
| Analogausgang  | Der Analogausgang ist ein analoger Datenausgang über die Analogausgangsleitung. Es kann<br>ein Strom- oder Spannungsausgang gewählt werden.<br>Der Analogausgangswert basiert auf den Einstellungen für Anzeigewert und Analogausgang.<br>Die tatsächliche Wertausgabe (der Ausgabewert) kann durch Drücken der Links-/Rechts-Tasten<br>in der RUN-Betriebsart auf der Unteranzeige dargestellt werden.<br>S. 41                                                                       |
| Schaltausgänge | "Schaltausgänge" ist der Oberbegriff für die HIGH, PASS und LOW-Schaltausgänge. Die Schalt-<br>ausgänge arbeiten in der RUN-Betriebsart und Schwellenwert-Betriebsart (T) auf Grundlage der<br>Anzeigewerte und Schwellenwerte, Hysteresebreite und Messzeit-Einstellungen.                                                                                                    |
| Smart Monitor  | Smart Monitor ist eine Software (separat zu bestellen) für Windows 98, 2000 oder XP.<br>Diese Software erlaubt eine Kommunikation mit ZX-LDA11-N/LDA41-N über die<br>Kommunikationsschnittstelle, um Einstellungen der Messoptionen, Speicherung<br>der Einstelldaten, Anzeige der Messergebnisse als Diagramm und<br>Datenprotokollierung auszuführen.<br>Für Smart Sensoren der ZX-LDA11-N/LDA41-N-Serie kann die Smart Monitor-Version 3.0 oder<br>neuer verwendet werden.<br>S. 10 |
| Messbereich    | Der Messabstand ist der Bereich (Abstand), in dem die Messung durch den angeschlossenen<br>Sensorkopf möglich ist.<br>S. 149, S. 151                                                                                                    |
| Abtastperiode  | Die Abtastperiode ist der Zeitraum, in dem das Abtastobjekt gemessen wird, wenn die Haltewertfunktion aktiviert ist.<br>Die Abtastperiode wird durch die Trigger-Betriebsart und die Verzögerungszeit festgelegt.<br>S. 81                                                                                                    |

## Technische Daten und Abmessungen (mm)

Verstärker

ZX-LDA11-N/LDA41-N

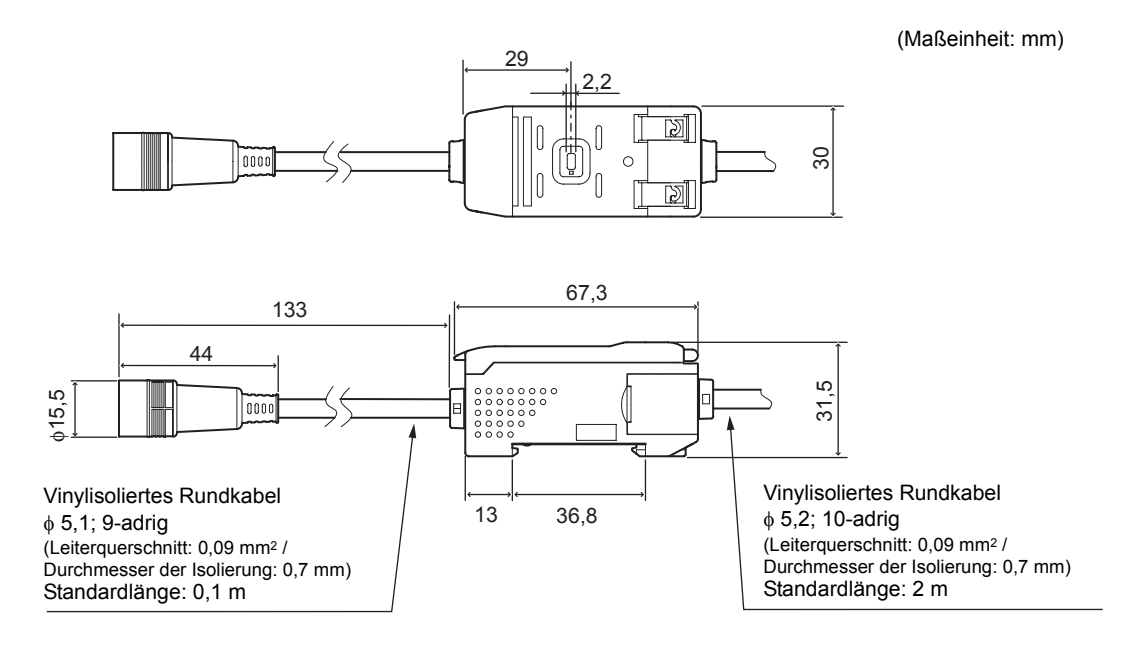

|                                                                                                  | ZX-LDA11-N ZX-LDA41-N                                                                                                    |                                                                          |  |  |
|--------------------------------------------------------------------------------------------------|----------------------------------------------------------------------------------------------------|--------------------------------------------------------------------------|--|--|
| Messzyklus                                                                                       | 150μs                                                                                                    |                                                                          |  |  |
| Mögliche Einstel-<br>lungen für die<br>Anzahl der Mess-<br>werte zur Mittel-<br>wertbildung (*1) | 1, 2, 4, 8, 16, 32, 64, 128, 256, 512, 1024, 2048 oder 4096                                                                                                 |                                                                          |  |  |
| Temperaturcha-<br>rakteristik                                                                    | Reflexionslichttaster-Sensorkopf: ±0,01 % des Skalenendwerts/°C<br>Einweglichtschranken-Sensorkopf: ±0,01 % des Skalenendwerts/°C                           |                                                                          |  |  |
| Analogausgang<br>(*2)                                                                            | Bei Stromausgang: 4 bis 20 mA (Skalenendwert), max. Last: 300 $\Omega$<br>Bei Spannungsausgang: ±4 V, (±5 V, 1 bis 5 V (*3)), Ausgangsimpedanz 100 $\Omega$ |                                                                          |  |  |
| Schaltausgänge<br>(HIGH/PASS/<br>LOW: 3<br>Ausgänge)                                             | offene NPN-Kollektorausgänge,<br>max. 30 V DC, 50 mAoffene PNP-Kollektorausgänge,<br>max. 30 V DC, 50 mARestspannung: max. 1,2 VRestspannung: max. 2 V      |                                                                          |  |  |
| Laser-AUS-<br>Eingang                                                                            | EIN: 0 V der Versorgungsspannung                                                                                                    | EIN: Kurzgeschlossen mit der                                             |  |  |
| Eingang zur<br>Nullsetzung                                                                       | (U bis 1,5 V)<br>AUS: Offen (Leckstrom: max. 0,1 mA)                                                                                                    | Versorgungsspannung oder Spannung max<br>1,5 V unter Versorgungsspannung |  |  |
| Messzeit-Eingang                                                                                 |                                                                                                    | AUS: Offen (Leckstrom: max. 0,1 mA)                                      |  |  |
| Rücksetzeingang                                                                                  |                                                                                                    |                                                                          |  |  |

|                                        | ZX-LDA11-N                                                                                                    |                                                                                                    | ZX-LDA41-N                                                                                                    |                                                                                                    |  |
|----------------------------------------|----------------------------------------------------------------------------------------------------|----------------------------------------------------------------------------------------------------|----------------------------------------------------------------------------------------------------|----------------------------------------------------------------------------------------------------|--|
| Funktionen                             | Messwertanzeige<br>Istwertanzeige<br>Ausgabewertanzeige<br>Sollwertanzeige<br>Anzeige der<br>Lichtintensität<br>Auflösungsanzeige<br>Skalierung<br>Anzeigeumkehr<br>Anzeige-AUS-<br>Betriebsart<br>ECO-Betriebsart<br>Änderung der<br>angezeigten Stellen<br>Triggerwert halten | Bergwert halten<br>Talwert halten<br>Berg-Tal-Wert<br>halten<br>Aufwärts-Trigger<br>Abwärts-Trigger<br>Mittelwert halten<br>Haltewert-<br>Verzögerung<br>Einstellung der<br>Verzögerungszeit<br>Vorwertvergleich<br>Intensitätsfunktion (*5)<br>Auto-Skalierung (*6)<br>Nullsetzung<br>Zurücksetzung auf<br>Werkseinstellungen<br>Einschaltverzöger<br>ungs-Zeitfunktion | Ausschaltverzögerungs-<br>Zeitfunktion<br>Impulsdauer-<br>Zeitfunktion<br>Differenzierung<br>Empfindlichkeitsauswahl<br>Direkte<br>Schwellenwerteinstellung<br>Positions-Teach-In<br>2-Punkt-Teach-In<br>Automatisches Teach-In<br>Änderung der<br>Hysteresebreite<br>Analogausgang | Einstellungen für<br>Nichtmessung<br>(A-B)-Verrechnungen (*4)<br>(A+B)-Verrechnungen (*4)<br>Berechnung der Dicke (*4)<br>Vermeidung<br>gegenseitiger<br>Beeinflussung (*4)<br>Erkennung der<br>Laserabschwächung<br>Tastensperrefunktion<br>Speicherung der<br>Nullsetzung |  |
| Anzeigen                               | Schaltausgangsanzeigen: HIGH (orange), PASS (grün), LOW (gelb), 7-Segment-Hauptanzeige (rot), 7-Segment-Unteranzeige (gelb), Laser EIN (LD-ON, grün), Nullsetzung (ZERO, grün), Stabilität (ENABLE, grün)                                                                       |                                                                                                    |                                                                                                    |                                                                                                    |  |
| Versorgungs-<br>spannung               | 12 bis 24 V DC ±10 %, Restwelligkeit max. 10 %                                                                                                    |                                                                                                    |                                                                                                    |                                                                                                    |  |
| Leistungsauf-<br>nahme                 | Maximal 3,4 W (bei angeschlossenem Sensor) (Versorgungsspannung: 24 V, Stromaufnahme: max. 140 mA)                                                                                                    |                                                                                                    |                                                                                                    |                                                                                                    |  |
| Umgebungstem-<br>peratur               | Betrieb und Lagerung: 0 bis 50°C (ohne Eis- oder Kondensatbildung)                                                                                                    |                                                                                                    |                                                                                                    |                                                                                                    |  |
| Luftfeuchtigkeit                       | Betrieb und Lagerung: 3                                                                                                    | 5 % bis 85 % (ohne ł                                                                                                    | Kondensatbildung)                                                                                                    |                                                                                                    |  |
| Isolationswider-<br>stand              | 20 MΩ (bei 500 V DC)                                                                                                    |                                                                                                    |                                                                                                    |                                                                                                    |  |
| Isolationsprüf-<br>spannung            | 1.000 V AC, 50/60 Hz für eine Minute                                                                                                    |                                                                                                    |                                                                                                    |                                                                                                    |  |
| Vibrationsfestig-<br>keit (Zerstörung) | 10 bis 150 Hz, 0,7-mm-Doppelamplitude, je 80 Minuten in X-, Y- und Z-Richtung                                                                                                    |                                                                                                    |                                                                                                    |                                                                                                    |  |
| Stoßfestigkeit<br>(Zerstörung)         | 300 m/s <sup>2</sup> , je drei Mal in sechs Richtungen (oben/unten, links/rechts, vorne/hinten)                                                                                                    |                                                                                                    |                                                                                                    |                                                                                                    |  |
| Anschlussart                           | Kabel (Standardlänge: 2 m)                                                                                                    |                                                                                                    |                                                                                                    |                                                                                                    |  |
| Gewicht (ver-<br>packt)                | ca. 350 g                                                                                                    |                                                                                                    |                                                                                                    |                                                                                                    |  |
| Materialien                            | Gehäuse: PBT (Polybutylenterephtalat) / Abdeckung: Polycarbonat                                                                                                    |                                                                                                    |                                                                                                    |                                                                                                    |  |
| Mitgeliefertes<br>Zubehör              | Bedienungsanleitung                                                                                                    |                                                                                                    |                                                                                                    |                                                                                                    |  |

(\*1) Die Ansprechzeit des Linearausgangs wird als Messperiode x (Einstellung f
ür Anzahl der Messwerte zur Mittelwertbildung + 1) berechnet.
Die Ansprechzeit des Orbeitenen wird als Messwerte der Messwerte zur

Die Ansprechzeit der Schaltausgänge wird als Messperiode x (Einstellung für Anzahl der Messwerte zur Mittelwertbildung + 1) berechnet.

(\*2) Umschaltbar zwischen Strom- und Spannungsausgang mit einem Schalter an der Unterseite des Verstärkers.

(\*3) Die Einstellungen können über die Analogausgang-Funktion vorgenommen werden.

(\*4) Es ist eine Kalkulationseinheit erforderlich.

(\*5) Der Intensitätsmodus kann nur mit dem Reflexionslichttaster-Sensorkopf verwendet werden.

(\*6) Die Auto-Skalierungsfunktion ist nur für Einweglichtschranken-Sensorköpfe verfügbar.

### Sensorkopf

### ■ Reflexionslichttaster-Sensorkopf ZX-LD□□□/ZX-LD□□□L

![](_page_164_Figure_3.jpeg)

\* Bei ZX-LD40 (L): L = 40, A = 23° Bei ZX-LD100 (L): L = 100, A = 11° Bei ZX-LD300 (L): L = 300, A = 3,8°

Abmessungen der Befestigungsbohrungen

![](_page_164_Figure_6.jpeg)

![](_page_164_Figure_8.jpeg)

|                                      | ZX-LD40                                                                                         | ZX-LD100                                               | ZX-LD300                                         | ZX-LD40L                                                       | ZX-LD100L                                              | ZX-LD300L                                             |
|--------------------------------------|-------------------------------------------------------------------------------------------------|--------------------------------------------------------|--------------------------------------------------|----------------------------------------------------------------|--------------------------------------------------------|-------------------------------------------------------|
| Verwendbare Verstär-<br>ker          | ZX-LDA11-N/41-N, ZX-LDA11/41                                                                    |                                                        |                                                  |                                                                |                                                        |                                                       |
| Mittlere Tastweite                   | 40 mm                                                                                           | 100 mm                                                 | 300 mm                                           | 40 mm                                                          | 100 mm                                                 | 300 mm                                                |
| Messbereich                          | ±10 mm                                                                                          | ±40 mm                                                 | ±200 mm                                          | ±10 mm                                                         | ±40 mm                                                 | ±200 mm                                               |
| Lichtquelle                          | Rote Halbleite                                                                                  | r-Laserdiode (λ                                        | = 650 nm, max                                    | . 1 mW, JIS Kla                                                | asse 2)                                                |                                                       |
| Strahldurchmesser (*1)               | 50µm                                                                                            | 100µm                                                  | 300µm                                            | 75µm × 2 mm                                                    | 150µm × 2 mm                                           | $450 \mu m \times 2 mm$                               |
| Auflösung (*2)                       | 2μm                                                                                             | 16µm                                                   | 300µm                                            | 2μm                                                            | 16µm                                                   | 300µm                                                 |
| Linearität (*3)                      | ±0,2 % des<br>Skalenend-<br>werts<br>(gesamter<br>Messbereich)                                  | ±0,2 % vom<br>Skalenend-<br>wert<br>(80 bis<br>120 mm) | ±2 % vom<br>Skalenendwert<br>(200 bis<br>400 mm) | ±0,2 % des<br>Skalenend-<br>werts<br>(gesamter<br>Messbereich) | ±0,2 % vom<br>Skalenend-<br>wert<br>(80 bis<br>120 mm) | ±2 % vom<br>Skalenend-<br>wert<br>(200 bis<br>400 mm) |
| Temperaturcharakteri-<br>stik (*4)   | ±0,03 % des Skalenend-<br>werts/°C                                                              |                                                        | ±0,1 % des<br>Skalenend-<br>werts/°C             | ±0,03 % des Skalenend-<br>werts/°C                             |                                                        | ±0,1 % des<br>Skalenend-<br>werts/°C                  |
| Umgebungstemperatur                  | Betrieb: 0°C b                                                                                  | is 50°C / Lager                                        | ung: -15°C bis 6                                 | 60°C (ohne Eis-                                                | oder Kondensa                                          | atbildung)                                            |
| Luftfeuchtigkeit                     | Betrieb und La                                                                                  | igerung: 35 % k                                        | ois 85 % (ohne l                                 | Kondensatbildu                                                 | ng)                                                    |                                                       |
| Fremdlichtunempfind-<br>lichkeit     | 3000 lx (Glühlampe)                                                                             |                                                        |                                                  |                                                                |                                                        |                                                       |
| Isolationsprüfspannung               | 1.000 V AC, 5                                                                                   | 0/60 Hz für eine                                       | e Minute                                         |                                                                |                                                        |                                                       |
| Vibrationsfestigkeit<br>(Zerstörung) | 10 bis 150 Hz, 0,7-mm-Doppelamplitude, je 80 Minuten in X-, Y- und Z-Richtung                   |                                                        |                                                  |                                                                |                                                        |                                                       |
| Stoßfestigkeit (Zerstö-<br>rung)     | 300 m/s <sup>2</sup> , je drei Mal in sechs Richtungen (oben/unten, links/rechts, vorne/hinten) |                                                        |                                                  |                                                                |                                                        |                                                       |
| Schutzklasse                         | IP50                                                                                            |                                                        |                                                  |                                                                |                                                        |                                                       |
| Materialien                          | PBT (Gehäuse), Aluminium (Deckel)                                                               |                                                        |                                                  |                                                                |                                                        |                                                       |
| Gewicht (verpackt)                   | ca. 150 g                                                                                       |                                                        |                                                  |                                                                |                                                        |                                                       |

Skalenendwert: Skalenendwert der Messung

(\*1) Strahlquerschnitt: Abstand der mittleren Tastweite. Der typische Wert für den Abstand der mittleren Tasteweite ist angegeben.

Definiert als der Bereich, in dem die Intensität noch mindestens 1/e<sup>2</sup> (13,5 %) der Intensität in der Strahlenmitte beträgt.

Der Strahldurchmesser kann manchmal durch Umgebungsbedingungen des Objekts, wie z. B. von Streulicht des Hauptstrahls beeinträchtigt werden.

- (\*2) Max. Auflösung: Schwankungsbreite (±3σ) von Analogausgängen bei Anschluss an einen Verstärker (Mit einer Einstellung der Anzahl von Messwerten zur Mittelwertbildung von 4096 und im Abstand der mittleren Tastweite platzierten Standardobjekt)
- (\*3) Linearität: Der Fehler in Relation zur idealen Abstand/Ausgang-Geraden bei Messung des Standardobjekts (kann sich mit dem abzutastenden Objekt verändern. Standardobjekt: Weiße Keramik
- (\*4) Temperaturcharakteristik: Erhaltener Wert, wenn Sensor und Objekt (Standardobjekt) mit einer Aluminiumzwinge fixiert sind (gemessen im Abstand der mittleren Tastweite)
- (\*5) Es kann zu falschen Messungen außerhalb des Messbereichs kommen, wenn das Objekt einen hohen Reflexionsfaktor aufweist.

### Reflexionslichttaster-Sensorkopf ZX-LD30V/ZX-LD30VL

![](_page_166_Figure_2.jpeg)

|                                      | ZX-LD30V                                                                           | ZX-LD30VL              |
|--------------------------------------|------------------------------------------------------------------------------------|------------------------|
| Verwendbare                          | ZX-LDA11-N/41-N ZX-LDA11/41                                                        |                        |
| Versiarker                           |                                                                                    |                        |
| Mittlere Tastweite                   | 30 mm                                                                              |                        |
| Messbereich                          | ±2 mm                                                                              |                        |
| Lichtquelle                          | Rote Halbleiter-Laserdiode ( $\lambda$ = 650 nm, max. 1 mW, JIS Klasse 2)          |                        |
| Strahldurchmesser (*1)               | 50 μm                                                                              | $75-\mu m \times 2 mm$ |
| Auflösung (*2)                       | 0,25 μm                                                                            |                        |
| Linearität (*3)                      | ±0,2 % des Skalenendwerts (gesamter Messbereich)                                   |                        |
| Temperaturcharakteristik (*4)        | ±0,03 % des Skalenendwerts/°C                                                      |                        |
| Umgebungstemperatur                  | Betrieb: 0°C bis 50°C / Lagerung: -15°C bis 60°C (ohne Eis- oder Kondensatbildung) |                        |
| Luftfeuchtigkeit                     | Betrieb und Lagerung: 35 % bis 85 % (ohne Kondensatbildung)                        |                        |
| Fremdlichtunempfindlichkeit          | 3000 lx (Glühlampe)                                                                |                        |
| Vibrationsfestigkeit<br>(Zerstörung) | 10 bis 150 Hz, 0,7-mm-Doppelamplitude, je 80 Minuten in X-, Y- und Z-Richtung      |                        |
| Schutzklasse                         | IP40                                                                               |                        |
| Materialien                          | Aluminiumspritzguss                                                                |                        |
| Gewicht (verpackt)                   | ca. 250 g                                                                          |                        |

Skalenendwert: Skalenendwert der Messung

(\*1) Strahlquerschnitt: Abstand der mittleren Tastweite. Der typische Wert für den Abstand der mittleren Tasteweite ist angegeben.

Definiert als der Bereich, in dem die Intensität noch mindestens 1/e<sup>2</sup> (13,5 %) der Intensität in der Strahlenmitte beträgt.

Der Strahldurchmesser kann manchmal durch Umgebungsbedingungen des Objekts, wie z. B. von Streulicht des Hauptstrahls beeinträchtigt werden.

- (\*2) Max. Auflösung: Schwankungsbreite (±3σ) von Analogausgängen bei Anschluss an einen Verstärker (Mit einer Einstellung der Anzahl von Messwerten zur Mittelwertbildung von 4096 und im Abstand der mittleren Tastweite platzierten Standardobjekt)
- (\*3) Linearität: Der Fehler in Relation zur idealen Abstand/Ausgang-Geraden bei Messung des Standardobjekts (kann sich mit dem abzutastenden Objekt verändern. Standardobjekt: Weiße Keramik
- (\*4) Temperaturcharakteristik: Erhaltener Wert, wenn Sensor und Objekt (Standardobjekt) mit einer Aluminiumzwinge fixiert sind (gemessen im Abstand der mittleren Tastweite)
- (\*5) Es kann zu falschen Messungen außerhalb des Messbereichs kommen, wenn das Objekt einen hohen Reflexionsfaktor aufweist.

### Einweglichtschranken-Sensorkopf ZX-LT001/ZX-LT005

![](_page_168_Figure_2.jpeg)

![](_page_168_Figure_3.jpeg)

Umlenkspiegel-Vorsatz (ZX-XF12)

![](_page_168_Figure_5.jpeg)

2 x \u03c6 2,2

![](_page_168_Figure_7.jpeg)

![](_page_168_Figure_8.jpeg)

![](_page_168_Figure_9.jpeg)

### Einweglichtschranken-Sensorkopf ZX-LT010

Sender

![](_page_169_Figure_3.jpeg)

Empfänger

![](_page_169_Figure_5.jpeg)

![](_page_169_Figure_6.jpeg)

|                                  | ZX-LT001                                                                                                    |                                                    | ZX-LT005                                     | ZX-LT010                                    |
|----------------------------------|----------------------------------------------------------------------------------------------------|----------------------------------------------------|----------------------------------------------|---------------------------------------------|
| Verwendbare Verstär-<br>ker      | ZX-LDA11-N/41-N, ZX-LDA11/41                                                                                    |                                                    |                                              |                                             |
| Lichtquelle                      | Sichtbarer Halbleiterlaser (650 nm, max. 1 mW, JIS Klasse 1)                                                    |                                                    |                                              |                                             |
| Reichweite                       | 0 bis 500 mm 500 bis 2.000 mm 0 bis 500 mm                                                                      |                                                    |                                              |                                             |
| Erfassungsbreite                 | φ 1 mm)                                                                                                    | φ 2,5 mm)                                          | 5 mm                                         | 10 mm                                       |
| Kleinstes<br>messbares Objekt    | φ 8 μm,<br>lichtundurchlässiges<br>Objekt                                                                       | φ 8 bis φ 50 μm,<br>lichtundurchlässiges<br>Objekt | φ 0,05 mm,<br>lichtundurchlässiges<br>Objekt | φ 0,1 mm,<br>lichtundurchlässiges<br>Objekt |
| Auflösung (*1)                   | 4 μm (*2)                                                                                                    | -                                                  | 4 μm (*3)                                    |                                             |
| Temperaturcharakteri-<br>stik    | max. 0,2 % des Skalenendwerts/°C                                                                                |                                                    |                                              |                                             |
| Fremdlichtunempfind-<br>lichkeit | 3000 lx (Glühlampe)                                                                                             |                                                    |                                              |                                             |
| Umgebungstemperatur              | Betrieb: 0°C bis 50°C, Lagerung: -25°C bis 70°C (ohne Eis- oder Kondensatbildung)                               |                                                    |                                              |                                             |
| Luftfeuchtigkeit                 | Betrieb und Lagerung: 35 % bis 85 % (ohne Kondensatbildung)                                                     |                                                    |                                              |                                             |
| Schutzklasse                     | IP40                                                                                                    |                                                    |                                              |                                             |
| Kabelverlängerung                | Mit speziellem Verlängerungskabel auf bis zu zehn Meter verlängerbar.                                           |                                                    |                                              |                                             |
| Gewicht (verpackt)               | ca. 220 g                                                                                                    |                                                    |                                              |                                             |
| Materialien                      | Gehäuse: Polyetherimid<br>Gehäusedeckel: Polycarbonat<br>Frontfilter: Glas                                      |                                                    |                                              |                                             |
| Mitgeliefertes Zubehör           | Markierung zum Justieren der optischen Achse<br>Verbindungskabel Sensorkopf - Verstärker<br>Bedienungsanleitung |                                                    |                                              |                                             |

- (\*1) Aus der Schwankungsbreite konvertierte Erfassungsbreite (±3σ) von Linearausgängen bei Anschluss an einen Verstärker
- (\*2) Gemessen bei einer Reichweite von 0 bis 500 mm und einer Anzahl von 64 Messwerten zur Mittelwertbildung. Die Auflösung beträgt bei 32 Anzahl der Messwerte zur Mittelwertbildung 5 μm. Die Messung wird unter der Annahme durchgeführt, dass das in der Nähe der Mitte der Erfassungsbreite (-\overline{0} 1 mm) auftreffende Licht vom kleinsten messbare Objekt blockiert wird.
- (\*3) Gemessen bei einer Anzahl von 64 Messwerten zur Mittelwertbildung. Die Auflösung beträgt bei 32 Anzahl der Messwerte zur Mittelwertbildung 5 μm.

## Kalkulationseinheiten ZX-CAL2

#### (Maßeinheit: mm)

![](_page_171_Figure_3.jpeg)

![](_page_171_Figure_4.jpeg)

| Verwendbare Verstärker            | ZX-Serie                                                                           |
|-----------------------------------|------------------------------------------------------------------------------------|
| Stromaufnahme                     | max. 12 mA (gespeist vom Verstärker der Smart Sensoren)                            |
| Umgebungstemperatur               | Betrieb: 0°C bis 50°C, Lagerung: -15°C bis 60°C (ohne Eis- oder Kondensatbildung)  |
| Luftfeuchtigkeit                  | Betrieb und Lagerung: 35 % bis 85 % (ohne Kondensatbildung)                        |
| Anschlussart                      | Steckverbindung                                                                    |
| Isolationsprüfspannung            | 1.000 V AC, 50/60 Hz für 1 Min.                                                    |
| Isolationswiderstand              | 100 MΩ (bei 500 V DC)                                                              |
| Vibrationsfestigkeit (Zerstörung) | 10 bis 150 Hz, 0,7-mm-Doppelamplitude, je 80 Minuten in X-, Y- und Z-Richtung      |
| Stoßfestigkeit (Zerstörung)       | 300 m/s², je drei Mal in sechs Richtungen (oben/unten, links/rechts, vorne/hinten) |
| Materialien                       | Anzeige: Acryl, Gehäuse: ABS-Kunststoff                                            |
| Gewicht (verpackt)                | ca. 50 g                                                                           |

### Kommunikationsschnittstellen

ZX-SF11

![](_page_172_Figure_3.jpeg)

### ■ Steckerbelegung und Beispiel für Verbindung mit einem PC

ZX-SF11-seitig 2 3 4 5 1 T  $\odot$ (0 9 9 ٩ 8 ģ

6 7

| Stift-Nr. | Bezeichnung  |   |
|-----------|--------------|---|
| 1         | Nicht belegt |   |
| 2         | RD           | - |
| 3         | SD           | - |
| 4         | Nicht belegt |   |
| 5         | SG           | - |
| 6         | Nicht belegt |   |
| 7         | Nicht belegt |   |
| 8         | Nicht belegt |   |
| 9         | Nicht belegt |   |

Die ZX-SF11 wird durch ein gekreuztes Kabel mit 9-poligen Sub-D-Steckern (Buchse an Buchse) mit dem PC verbunden

|   | 1                  |  |
|---|--------------------|--|
|   | 2                  |  |
|   | 3                  |  |
|   | 4                  |  |
|   | 5                  |  |
|   | 6                  |  |
|   | 7                  |  |
|   | 8                  |  |
|   | 9                  |  |
| V | Steckerge<br>häuse |  |

\*

Die Anzahl der Steckerstifte kann sich je nach Typ und Modell des anzuschließenden externen Geräts ändern. Einzelheiten können Sie dem Handbuch Ihrer SPS oder des Computers entnehmen.

PC-seitig (PC-kompatibeler Computer)

2 3 4 5

29 99

7

6

Stift-Nr.

9 9

۹

8 9

Bezeichnung

CD RD SD ER SG DR RS CS CI FG

| Versorgungsspannung           |                                  | 12 bis 24 V DC ±10 %, Restwelligkeit max. 10 % gespeist vom Verstärker                                                                                                    |  |
|-------------------------------|----------------------------------|----------------------------------------------------------------------------------------------------|--|
| Stromaufnahme                 |                                  | Versorgungsspannung: 12 V, Stromaufnahme: max. 60 mA<br>(Ohne Stromaufnahme von Verstärker und Stromausgang.)                                                                                    |  |
| Verwendbare V                 | erstärker                        | ZX-Serie                                                                                                    |  |
| Anzahl der<br>anschließbaren  | Verstärker                       | Bis zu 5 (max. zwei Kalkulationseinheiten)                                                                                                    |  |
| Kommunikati-<br>onsfunktionen | Kommunikations-<br>schnittstelle | RS-232C-Schnittstelle (9-poliger Sub-D-Steckverbinder)                                                                                                    |  |
|                               | Protokoll                        | CompoWay/F                                                                                                    |  |
|                               | Baudrate                         | 38.400 Bit/s                                                                                                    |  |
|                               | Datenkonfiguration               | Datenbits: 8, Parität: Keine, Startbits: 1<br>Stoppbits: 1, Protokoll: Ohne                                                                                                    |  |
| Anzeigen                      |                                  | Spannung EIN (grün), Kommunikation mit Sensor (grün),<br>Sensorkommunikationsfehler (rot)<br>Kommunikation mit externem Anschluss (grün), Kommunikationsfehler des<br>externen Anschlusses (rot) |  |
| Schutzschaltungen             |                                  | Schutz gegen Verpolung der Versorgungsspannung                                                                                                    |  |
| Umgebungstemperatur           |                                  | Betrieb: 0°C bis 50°C, Lagerung: -15°C bis 60°C<br>(ohne Eis- oder Kondensatbildung)                                                                                                    |  |
| Luftfeuchtigkeit              |                                  | Betrieb und Lagerung: 35 % bis 85 % (ohne Kondensatbildung)                                                                                                    |  |
| Isolationsprüfspannung        |                                  | 1.000 V AC, 50/60 Hz für eine Minute                                                                                                    |  |
| Isolationswiderstand          |                                  | min. 20 MΩ (bei 500 V DC)                                                                                                    |  |
| Materialien                   |                                  | Gehäuse: PBT (Polybutylenterephtalat) / Abdeckung: Polycarbonat                                                                                                    |  |
| Gewicht (verpackt)            |                                  | ca. 350 g                                                                                                    |  |

### Kapitel 7 ANHANG

### Über die Kommunikationsschnittstelle ist die Kommunikation mit der Software Smart Monitor möglich.

diesem die Hilfe In Abschnitt wird beschrieben. wie Verstärker mit einer Kommunikationsschnittstelle (ZX-SF11) an den PC angeschlossen werden, damit die Software Smart Monitor (ZX-SW11) verwendet werden kann.

- **1.** Installieren Sie Smart Monitor auf dem PC.
- 2. Prüfen Sie. Strom/Spannungob der Umschalter an der Unterseite der Kommunikationsschnittstelle auf die Seite ohne Nase eingestellt ist (Werkseinstellung).

![](_page_174_Picture_5.jpeg)

3. Stellen Sie den Betriebsartenwahlschalter des Verstärkers auf RUN.

![](_page_174_Figure_7.jpeg)

- ΠĒ
- Wechsel der Betriebsart S. 36

- **4.** Verbinden Sie Kommunikationsschnittstelle und PC mit einem Kabel. Verwenden Sie für den Anschluss ein gekreuztes 9-poliges Sub-D-Kabel (Buchse an Buchse). 1111 S. 156
- 5. Verbinden Sie die Kommunikationsschnittstelle mit dem Verstärker. Bei Verwendung einer Kalkulationseinheit (ZX-CAL2) können bis zu fünf Verstärker verbunden werden.

![](_page_174_Picture_12.jpeg)

Wenn Sie Verstärker unterschiedlichen Typs verbinden möchten, wie z.B. die ZX-LDA11-N/41-N- und ZX-E-Serie, wenden Sie sich an Ihre OMRON-Vertretung. Verfahren zum Verbinden S. 28 =

# **6.** Schalten Sie die Spannungsversorgung des Verstärkers ein.

Wenn der Verstärker eingeschaltet wird, wird auch die Kommunikationsschnittstelle eingeschaltet. Wenn die ERR-Anzeigen für die Kommunikation der Kommunikationsschnittstelle mit dem Sensor und mit externen Geräten nicht mehr leuchten, ist das Gerät für den Datenaustausch bereit. (Schritt 7)

Wenn die ERR-Anzeigen weiter leuchten, obwohl seit dem Einschalten der Spannungsversorgung fünf Sekunden oder mehr vergangen sind, wurden die Verbindungen nicht richtig erkannt. Beachten Sie deshalb die folgenden Punkte und schalten Sie dann den Verstärker erneut ein.

- Ist der Betriebsartenschalter des Verstärkers auf "RUN" eingestellt? (Schritt 3)
- Sind die Verbindungen zwischen den Verstärkern sowie zwischen Verstärkern und Kommunikationsschnittstellen einwandfrei? (Schritte 4, 5)
- Sind die Verstärker ordnungsgemäß gestartet? (Wenn sie aufgrund eines Verbindungsfehlers zwischen Verstärkern und Sensorkopf nicht ordnungsgemäß gestartet sind, muss dieser Fehler behoben werden.

### **7.** Starten Sie Smart Monitor.

Der Datenaustausch startet automatisch.

Wenn der Datenaustausch nicht startet, schalten Sie die Spannungsversorgung von Kommunikationsschnittstelle und Verstärkern aus und wiederholen Sie Schritt 6.

Wenn der Datenaustausch immer noch nicht startet, prüfen Sie die folgenden Punkte (i) bis (iii), und starten Sie dann Smart Monitor erneut.

- (i) Es wird eine andere Datenaustausch-Schnittstellennummer als die des PC verwendet oder die Datenaustausch-Schnittstelle wird von einer anderen Anwendung genutzt.
  - Verwenden Sie die selbe Datenaustausch-Schnittstellennummer wie am PC (die anderen Kommunikationseinstellungen werden automatisch eingestellt).
  - Beenden Sie die Anwendung, die die Datenaustausch-Schnittstelle verwendet.
- (ii) Die BUSY-Anzeige für Kommunikation mit einem externen Gerät leuchtet nicht auf, wenn Smart Monitor gestartet wird (die Kommunikationsschnittstelle erhält kein Signal).
  - Ist Smart Monitor mit dem richtigen Kabel angeschlossen? (Pr
    üfen Sie, ob versehentlich ein durchgehend statt gekreuzt belegtes Kabel verwendet wurde) (Schritt 4)
  - Sind alle Verbindungen einwandfrei? (Schritte 4, 5)
  - Ist die richtige Datenaustausch-Schnittstelle eingerichtet?
- (iii) Die BUSY-Anzeige für Kommunikation mit einem externen Gerät leuchtet bei Übermittlung eines Befehls einen Moment lang auf, die Kommunikationsschnittstelle antwortet aber nicht).
  - Befindet sich der Schalter an der Unterseite des Verstärkers in der richtigen Stellung (Werkseinstellung)? (Schritt 2)
  - Ist der Verstärker auf die RUN-Betriebsart eingestellt? (Schritt 3)

![](_page_175_Figure_21.jpeg)

Anzeigen für Kommunikation mit einem externem Gerät (BUSY/ERR)

## Kennlinien

### Winkelcharakteristik von Reflexionslichttaster-Sensorköpfen

Die Winkelcharakteristik gibt die Beziehung zwischen der Neigung des Messobjekts und dem Fehler im Analogausgang am Messpunkt an.

Hinweis: SUS304 = Edelstahl SUS304

![](_page_176_Figure_5.jpeg)

![](_page_176_Figure_6.jpeg)

#### Vor-/Zurück-Neigung

![](_page_176_Figure_8.jpeg)

 ZX-LD40L Seitliche Neigung

![](_page_176_Figure_10.jpeg)

#### Vor-/Zurück-Neigung

![](_page_176_Figure_12.jpeg)

■ ZX-LD40 Seitliche Neigung

![](_page_176_Figure_14.jpeg)

Vor-/Zurück-Neigung

![](_page_176_Figure_16.jpeg)

ZX-LD100L Seitliche Neigung

![](_page_176_Figure_18.jpeg)

Vor-/Zurück-Neigung

![](_page_176_Figure_20.jpeg)

ZX-LD300 Seitliche Neigung

![](_page_176_Figure_22.jpeg)

Vor-/Zurück-Neigung

![](_page_176_Figure_24.jpeg)

ZX-LD300L Seitliche Neigung

![](_page_176_Figure_26.jpeg)

#### Vor-/Zurück-Neigung

![](_page_176_Figure_28.jpeg)

ZX-L-N 160 Bedienerhandbuch

### Kapitel 7 ANHANG

![](_page_177_Figure_1.jpeg)

#### Vor-/Zurück-Neigung

![](_page_177_Figure_3.jpeg)

ZX-30VL Seitliche Neigung

![](_page_177_Figure_5.jpeg)

Vor-/Zurück-Neigung

![](_page_177_Figure_7.jpeg)

### Linearitätscharakteristik für unterschiedliche Materialien (Reflexionslichttaster-Sensoren)

### ZX-LD40

![](_page_178_Figure_3.jpeg)

![](_page_178_Figure_4.jpeg)

ZX-LD40 0° Neigungswinkel

ZX-LD300 0° Neigung

₿

220

![](_page_178_Figure_6.jpeg)

Wei e Ke SUS304

460

Abstand (mm)

-10° Neigung vor/zurück

![](_page_178_Figure_8.jpeg)

-10° Neigung vor/zurück

![](_page_178_Figure_10.jpeg)

10° Neigung

![](_page_178_Figure_12.jpeg)

10° Neigung

![](_page_178_Figure_14.jpeg)

#### -10° Neigung vor/zurück

![](_page_178_Figure_16.jpeg)

-10° Neigung vor/zurück

![](_page_178_Figure_18.jpeg)

10° Neigung

![](_page_178_Figure_20.jpeg)

10° Neigung

![](_page_178_Figure_22.jpeg)

Kapitel 7 Kennlinien

ZX-LD40L 0° Neigung

<sup>-</sup>ehler (% vom Skalenendwert

![](_page_178_Figure_25.jpeg)

![](_page_179_Figure_1.jpeg)

#### 10° Neigung

![](_page_179_Figure_3.jpeg)

#### 10° Neigung

![](_page_179_Figure_5.jpeg)

![](_page_179_Figure_7.jpeg)

![](_page_179_Figure_9.jpeg)

![](_page_179_Figure_10.jpeg)

![](_page_179_Figure_12.jpeg)

![](_page_179_Figure_13.jpeg)

Abstand (mm)

![](_page_179_Picture_15.jpeg)
# Lichtfleckgröße bei Reflexionslichttaster-Sensorköpfen

Punktstrahl

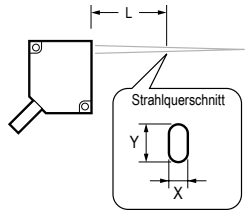

### ZX-LD40

| L | 30 mm  | 40 mm   | 50 mm  |  |
|---|--------|---------|--------|--|
| Х | 240 μm | 40,0 µm | 250 μm |  |
| Y | 350 μm | 30,0µm  | 370 µm |  |

#### ZX-LD100

| L | 60 mm  | 100 mm  | 140 mm |  |
|---|--------|---------|--------|--|
| Х | 390 µm | 100 μm  | 430 μm |  |
| Y | 620 μm | 65,0 μm | 650 μm |  |

### ZX-LD300

| L | 100 mm   | 300 mm | 500 mm   |  |
|---|----------|--------|----------|--|
| Х | 1.050 μm | 180 μm | 1.100 μm |  |
| Y | 450 μm   | 300 µm | 850 μm   |  |

### Punktstrahl

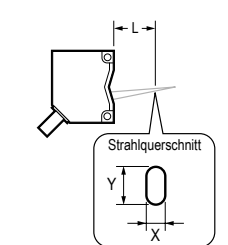

ZX-LD30V

| L | 28 mm   | 30 mm   | 32 mm   |
|---|---------|---------|---------|
| Х | 60,0 μm | 30,0 µm | 120 μm  |
| Y | 50,0 μm | 40,0 µm | 90,0 µm |

Linienstrahl

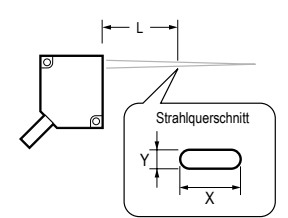

### ZX-LD40L

| L | 30 mm    | 40 mm    | 50 mm    |  |
|---|----------|----------|----------|--|
| Х | 2.000 μm | 2.000 μm | 2.000 μm |  |
| Y | 240 μm   | 50,0 μm  | 250 μm   |  |

#### ZX-LD100L

| L | 60 mm    | 100 mm   | 140 mm   |  |
|---|----------|----------|----------|--|
| Х | 2.000 μm | 2.000 μm | 2.000 μm |  |
| Y | 410 µm   | 100 µm   | 430 µm   |  |

### ZX-LD300L

| L | 100 mm   | 300 mm   | 500 mm   |  |
|---|----------|----------|----------|--|
| Х | 2.000 μm | 2.000 μm | 2.500 μm |  |
| Y | 750 μm   | 300 µm   | 650 μm   |  |

### Linienstrahl

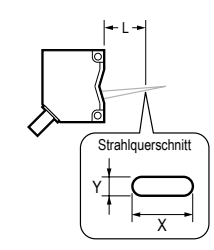

ZX-30VL

| L | 28 mm    | 30 mm    | 32 mm    |  |
|---|----------|----------|----------|--|
| Х | 1.800 μm | 1.800 μm | 1.800 μm |  |
| Y | 90,0 µm  | 60,0 μm  | 110 µm   |  |

# Abtastobjektcharakteristik (Einweglichtschranken-Sensorkopf)

### ZX-LT001

(Messnadel mit 0,02 mm Durchmesser)

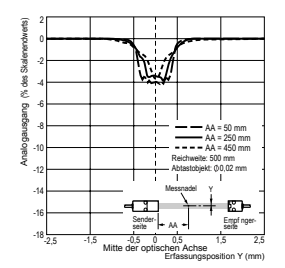

 ZX-LT005 (Messnadel mit 0,05 mm Durchmesser)

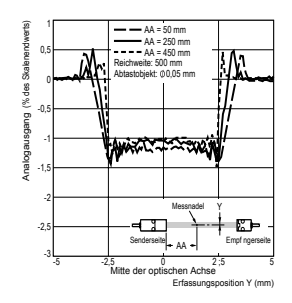

(Messnadel mit 0,05 mm Durchmesser)

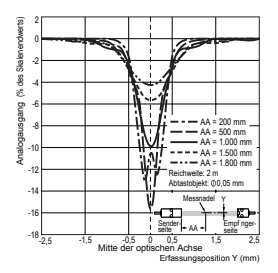

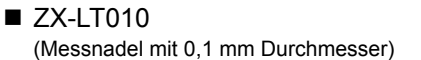

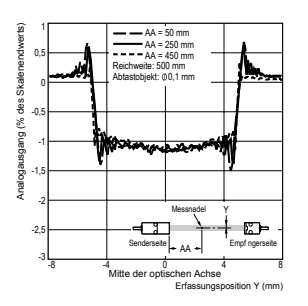

Linearitätscharakteristik (Einweglichtschranken-Sensorkopf)

ZX-LT005

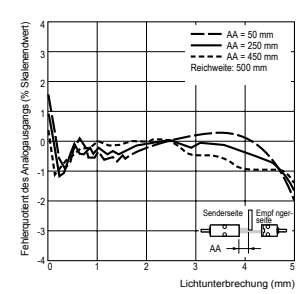

■ ZX-LT010

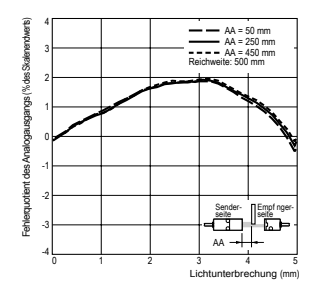

# Schnellreferenz für Anzeigen

Verwendung der Schnellreferenz

Die mit einem Sternchen (\*) gekennzeichneten Angaben in der Spalte "Anzeige" werden auf der Unteranzeige angezeigt. Alle weiteren Angaben werden auf der Hauptanzeige angezeigt.

|   | Anzeige                |       | Details                                                                                                    | Seiten           |
|---|------------------------|-------|----------------------------------------------------------------------------------------------------|------------------|
| 1 | 1-5ht (*)              | 1-SHT | Zeitfunktion/Impulsdauer-Zeitfunktion                                                                                                    | S. 113           |
| A | 82058                  | A20mA | Die Bedeutung dieser Anzeige ist von den ausgewählten Funktionen<br>abhängig.<br>Analogausgang/Einstellung des ersten Punkts (bei Stromausgang)<br>Korrektur des Analogausgangs/Offset des ersten Punkts<br>(bei Stromausgang)           | S. 102<br>S. 107 |
|   | 8 40                   | A 4V  | Die Bedeutung dieser Anzeige ist von den ausgewählten Funktionen<br>abhängig.<br>Analogausgang/Einstellung des ersten Punkts (bei Spannungsausgang)<br>Korrektur des Analogausgangs/Offset des ersten Punkts<br>(bei Spannungsausgang)   | S. 102<br>S. 107 |
|   | <b>8 - 5</b> (*)       | A-B   | Betrieb mit zwei Sensoren/A-B                                                                                                    | S. 118           |
|   | <b>R (b</b> (*)        | AIB   | Betrieb mit zwei Sensoren/A+B                                                                                                    | S. 118           |
|   |                        | ALL   | Zeigt alle Einträge des Spezialmenüs an.                                                                                                    | S. 41            |
|   | 8020 (*)               | AUTO  | Änderung der Verstärkung/automatische Verstärkung                                                                                                    | S. 79            |
|   | RUEOS                  | AUTOS | Einstellung für die Auto-Skalierung (Bei Anschluss eines<br>Einweglichtschranken-Sensorkopfes)                                                                                                    | S. 44            |
|   | RUtot                  | AUTOT | Schwellenwert-Betriebsart (T)/Automatisches Teach-In ausführen                                                                                                    | S. 98            |
|   | 808                    | AVE   | Einstellung der Anzahl der Messwerte zur Mittelwertbildung                                                                                                    | S. 68            |
|   | <b>Αυξ-h</b> (*)       | AVE-H | Haltewert/Mittelwert halten                                                                                                    | S. 81            |
| В | 6 478                  | B 4mA | Die Bedeutung dieser Anzeige ist von den ausgewählten<br>Funktionen abhängig.<br>Analogausgang/Einstellung des zweiten Punkts (bei Stromausgang)<br>Korrektur des Analogausgangs/Offset des zweiten Punkts (bei<br>Stromausgang)         | S. 102<br>S. 107 |
|   | <mark>ь Чы</mark> В 4V |       | Die Bedeutung dieser Anzeige ist von den ausgewählten<br>Funktionen abhängig.<br>Analogausgang/Einstellung des zweiten Punkts (bei Spannungsausgang)<br>Korrektur des Analogausgangs/Offset des zweiten Punkts (bei<br>Spannungsausgang) | S. 102<br>S. 107 |
|   | <b>b</b> - h (*)       | B-H   | Haltewert/Talwert halten                                                                                                    | S. 81            |
|   | 618cY (*)              | BLACK | Änderung der Verstärkung/Schwarz                                                                                                    | S. 79            |

|   | Anzeige                |       | Details                                                                                                    | Seiten |
|---|------------------------|-------|----------------------------------------------------------------------------------------------------|--------|
| С | c RL c                 | CALC  | Kalkulationseinstellung für benachbarte Sensoren                                                             | S. 118 |
|   | clRAP                  | CLAMP | Einstellung des CLAMP-Werts, der bei Nichtmessung ausgegeben wird                                            | S. 111 |
|   | <b>CLARP</b> (*)       | CLAMP | Einstellung der Nichtmessung/Ausgang auf CLAMP-Wert setzen                                                   | S. 111 |
|   | clo58 (*)              | CLOSE | Schließt das Spezialmenü                                                                                     | S. 41  |
|   | coñP                   | COMP  | Vorwertvergleichsfunktion                                                                                    | S. 91  |
| D | d-cYc                  | D-CYC | Differenzierungsfunktion/Anzahl der Differenzierungszyklen                                                   | S. 88  |
|   | <b>ዓ -  ኑ  ቫ ዓ</b> (*) | D-FWD | Anzeigerichtung für Messwerte bei Verwendung der Skalierfunktion (Anzeige nicht invertiert)                  | S. 70  |
|   | d - (nu (*)            | D-INV | Anzeigerichtung für Messwerte bei Verwendung der Skalierfunktion (Anzeige invertiert)                        | S. 70  |
|   | d (FF                  | DIFF  | Differenzierungsfunktion                                                                                     | S. 88  |
|   | d 15 15                | DIGIT | Einstellung der Anzahl der in Hauptanzeige und Unteranzeige angezeigten Stellen                              | S. 123 |
|   | <b>do¥n</b> (*)        | DOWN  | Haltewert/Trigger-Betriebsart/Abwärts-Trigger                                                                | S. 83  |
|   | drEu                   | DREV  | Kehrt die Position der Hauptanzeige und Unteranzeige um.                                                     | S. 125 |
|   | d (5P (*)              | DISP  | Zeigt alle für die Anzeige relevanten Funktionen des Spezialmenüs an.                                        | S. 41  |
| E | Eco                    | ECO   | Reduziert die Leistungsaufnahme, indem die Beleuchtung der Hauptanzeige und der Unteranzeige minimiert wird. | S. 127 |
|   | <b>٤٤c</b> (*)         | ETC   | Zeigt die Funktionen des Spezialmenüs, außer Funktionen für Anzeige und Ausgang, an.                         | S. 41  |
| F | FocUS                  | FOCUS | Einstellung des Ausgangsbereichs des Messwerts                                                               | S. 102 |
| G | 68 (n                  | GAIN  | Verstärkungsumschaltung                                                                                      | S. 79  |
| Н | h-dlY                  | H-DLY | Haltewert/Haltewertverzögerung                                                                               | S. 86  |
|   | h-d-ł                  | H-D-T | Haltewert/Haltewertverzögerung/Verzögerungszeit-Einstellung                                                  | S. 86  |
|   | h-h¥5                  | H-HYS | Einstellung der Hysteresebreite: Haltewert/Trigger-Betriebsart/Messzeit-<br>Triggerschwelle                  | S. 83  |
|   | h-Lul                  | H-LVL | Einstellung Haltewert/Trigger-Betriebsart/Messzeit-Triggerschwelle                                           | S. 83  |
|   | h-5-6                  | H-S-T | Einstellung Haltewert/Haltewertverzögerung/Abtastperiode                                                     | S. 86  |
|   | h-£-6                  | H-TRG | Einstellung Haltewert/Trigger-Betriebsart                                                                    | S. 83  |
|   | hold                   | HOLD  | Haltewerteinstellung                                                                                         | S. 81  |
|   | h¥5                    | HYS   | Einstellung der Hysteresebreite                                                                              | S. 100 |
| I | In It                  | INIT  | Zurücksetzen auf Werkseinstellungen                                                                          | S. 136 |
|   | lata                   | INTN  | Intensitätsmodus (Bei Anschluss des Reflexionslichttaster-Sensorkopfes)                                      | S. 49  |
| к | YEEP (*)               | KEEP  | Einstellungen für Nichtmessung/Haltewertausgang                                                              | S. 111 |
| L | L-844                  | L-ADJ | Einstellung des Offsetwerts für den Analogausgang                                                            | S. 107 |

|   | Anzeige            |       | Details                                                                                                    | Seiten         |
|---|--------------------|-------|----------------------------------------------------------------------------------------------------|----------------|
| Μ |                    | MAX   | Einstellungen für Nichtmessung/CLAMP-Wert/Maximum                                                                                                    | S. 111         |
|   | AEFAF (*)          | METAL | Änderung der Verstärkung/Metall                                                                                                    | S. 79          |
|   | ă îrer (*)         | MIROR | Änderung der Verstärkung/Spiegel                                                                                                    | S. 79          |
| 0 | (*) ه ۲۶ م         | OFF-D | Zeitfunktion/Ausschaltverzögerung                                                                                                    | S. 113         |
|   | on-d (*)           | ON-D  | Zeitfunktion/Einschaltverzögerung                                                                                                    | S. 113         |
| Ρ | P (Scl (*)         | P1SCL | Skalierung/Erster Punkt der Skalierung                                                                                                    | S. 70          |
|   | P25cL (*)          | P2SCL | Skalierung/Zweiter Punkt der Skalierung                                                                                                    | S. 70          |
|   | 🎙 - እ (*)          | P-H   | Haltewert/Bergwert halten                                                                                                    | S. 81          |
|   | <b>ዖዖ-አ</b> (*)    | PP-H  | Haltewert/Berg-Tal-Wert halten                                                                                                    | S. 81          |
| R | rESEE              | RESET | Einstellungen für die Ausgabe bei Nichtmessung                                                                                                    | S. 111         |
|   | r 8 5 8 8 (*)      | RESET | RUN-Betriebsart oder Schwellenwert-Betriebsart (T)/Rücksetzeingang                                                                                                    | S. 29          |
| s | <b>5 - አ</b> (*)   | S-H   | Haltewert/Triggerwert halten                                                                                                    | S. 81          |
|   | ScRLE              | SCALE | Einstellung der Skalierung                                                                                                    | S. 70          |
|   | <b>582</b> (*)     | SET   | Zeigt alle für den Ausgang relevanten Funktionen des Spezialmenüs an.                                                                                                    | S. 41          |
|   | 58252 (*)          | SETST | Einstellung für die standardmäßig empfangene Lichtintensität (Bei Anschluss eines Einweglichtschranken-Sensorkopfes)                                                                                                    | S. 47          |
|   | SPel               | SPCL  | Spezialmenü<br>Zeigt Skalierung, Analogausgang und andere Funktionen an.                                                                                                    | S. 41          |
| т | 1-1-10             | T-TIM | Zeiteinstellung                                                                                                    | S. 113         |
|   | th icY             | THICK | Betrieb mit zwei Sensoren/Einstellung der Dicke                                                                                                    | S. 118         |
|   | t läEr             | TIMER | Einstellung der Schaltausgangs-Zeitfunktion                                                                                                    | S. 113         |
|   | <b>ት 1⊼ 1ቬ</b> (*) | TIMIG | Die Bedeutung dieser Anzeige ist von der ausgewählten<br>Betriebsart abhängig.<br>Funktionsbetriebsart (FUN): Haltewert/Trigger-Betriebsart/<br>Messzeit-Eingang<br>RUN-Betriebsart oder Schwellenwert-Betriebsart (T): Messzeit-Eingang | S. 83<br>S. 29 |
| U | <b>[] (</b> *)     | UP    | Haltewert/Trigger-Betriebsart/Aufwärts-Trigger                                                                                                    | S. 83          |
| W | ¥እ የደጀ (*)         | WHITE | Änderung der Verstärkung/Weiß                                                                                                    | S. 79          |
| Z | EndSP              | ZRDSP | Offsetwert-Eingang für Nullsetzung                                                                                                    | S. 129         |
|   | Erő8ő              | ZRMEM | Einstellung für Speichern oder Löschen der Messwerte bei Nullsetzung                                                                                                    | S. 133         |

# Anforderungen aus Richtlinien und Normen

### 1. Zusammenfassung der Anforderungen an Hersteller

### 1-1 Für Europa

EN 60825-1 "Sicherheit von Laser-Einrichtungen, Klassifizierung von Anlagen, Anforderungen und Benutzer-Richtlinien"

| Anforderungen                                    |                                                                                                    | Klassifizierung                                                                                               |                                                                                                    |                                                                                                    |                                                                                                  |                                                                                                    |                                                                                                    |  |
|--------------------------------------------------|----------------------------------------------------------------------------------------------------|----------------------------------------------------------------------------------------------------|----------------------------------------------------------------------------------------------------|----------------------------------------------------------------------------------------------------|--------------------------------------------------------------------------------------------------|----------------------------------------------------------------------------------------------------|----------------------------------------------------------------------------------------------------|--|
| Teilnorm                                         | Klasse 1                                                                                                    | Klasse 1M                                                                                                    | Klasse 2                                                                                                    | Klasse 2M                                                                                                    | Klasse 3R                                                                                        | Klasse 3B                                                                                                    | Klasse 4                                                                                                    |  |
| Beschreibung der<br>Gefahrenklasse               | Integrierte<br>Sicherheit<br>durch kon-<br>struktive<br>Maßnah-<br>men.                                                                                                    | Wie bei<br>Klasse 1,<br>allerdings<br>besteht<br>Gefahr,<br>wenn der<br>Benutzer<br>eine Seh-<br>hilfe trägt. | Geringe Lei-<br>stung,<br>Augen-<br>schutz wird<br>üblicher-<br>weise durch<br>Abwen-<br>dungsreak-<br>tion bewirkt. | Wie bei<br>Klasse 2,<br>allerdings<br>besteht<br>Gefahr,<br>wenn der<br>Benutzer<br>eine Seh-<br>hilfe trägt.              | Ein direkter<br>Blick in den<br>Laserstrahl<br>kann gefähr-<br>lich sein.                        | Ein direkter<br>Blick in den<br>Laserstrahl<br>ist in der<br>Regel<br>gefährlich.                                                                                                    | Hohe Lei-<br>stung. Diese<br>Laser kön-<br>nen gefährli-<br>che diffuse<br>Reflexion<br>erzeugen<br>(Verletzun-<br>gen der<br>Haut, Brand-<br>gefahr). |  |
| Schutzgehäuse                                    |                                                                                                    | Erforderlich fü<br>Funktionen de                                                                              | r jede Laser-Eir<br>er Laser-Einrich                                                                                 | nrichtung: begre<br>tung erforderlic                                                                                       | enzt den Zugriff<br>h ist.                                                                       | , der für die Au                                                                                                    | sführung der                                                                                                    |  |
| Sicherheitsverriege-<br>lung im<br>Schutzgehäuse | Selbsttätige Vorrichtung am Schutzgehäuse, um die<br>Abnahme des Schutzes zu verhindern, bis sich die austre-<br>tende Strahlung auf einem Emissionswert unterhalb des<br>GZS-Wertes der Klasse 3R befindet.<br>Selbsttätige Vorrichtung am Schutz<br>häuse, um die Abnahme des Schu<br>verhindern, bis sich die austretende<br>lung auf einem Emissionswert unter<br>des GZS-Wertes der Klasse 3B befindet. |                                                                                                    |                                                                                                    |                                                                                                    | Schutzge-<br>Schutzes zu<br>etende Strah-<br>rt unterhalb<br>3B befindet.                        |                                                                                                    |                                                                                                    |  |
| Fernbedienung                                    | Nicht erforderl                                                                                                    | Nicht erforderlich                                                                                            |                                                                                                    |                                                                                                    | Ermöglicht das einfache<br>Hinzufügen von externen<br>Verriegelungen in Laser-<br>Einrichtungen. |                                                                                                    | s einfache<br>on externen<br>n in Laser-                                                                                                    |  |
| Schlüsselschalter                                | Nicht erforder                                                                                                    | ich                                                                                                    |                                                                                                    |                                                                                                    | Laser sendet keine Strah-<br>lung aus, wenn Schlüssel<br>(mech.) abgezogen ist.                  |                                                                                                    |                                                                                                    |  |
| Emissionswarnein-<br>richtung                    | Jedes Laser-System r<br>oder sichtbare Warnur<br>es eingeschaltet ist od<br>bänke gepulster Laser<br>oder nicht vollständig<br>Nur für Klasse 3R, gilt                                                                                                    |                                                                                                    |                                                                                                    | System muss ei<br>Wamung abge<br>tet ist oder die I<br>er Laser gelade<br>ständig entlade<br>3R, gilt bei Ab<br>Strahlung. | ne hörbare<br>eben, wenn<br>Kondensator-<br>en werden<br>n wurden.<br>gabe von                   |                                                                                                    |                                                                                                    |  |
| Strahlenabschwä-<br>cher                         | Nicht erforder                                                                                                    | ich                                                                                                    |                                                                                                    |                                                                                                    |                                                                                                  | Jedes Laser-S<br>eine oder mel<br>ernd befestigt<br>gen enthalten<br>Laserstrahl ur<br>vom Schalter<br>Laser-Energie<br>dem Hauptste<br>und dem Schl<br>abzuschwäch<br>zu blokkieren. | System muss<br>nrere dau-<br>e Vorrichtun-,<br>, um den<br>nabhängig<br>für die<br>eversorgung,<br>eckverbinder<br>üsselschalter<br>en oder            |  |

### Zusammenfassung der Anforderungen an Hersteller

| Anforderungen                            | Klassifizierung                                                                                                    |                                                                                                    |                                |                        |                                                                                                    |                                                                                                    |                                                                              |
|------------------------------------------|----------------------------------------------------------------------------------------------------|----------------------------------------------------------------------------------------------------|--------------------------------|------------------------|----------------------------------------------------------------------------------------------------|----------------------------------------------------------------------------------------------------|------------------------------------------------------------------------------|
| Teilnorm                                 | Klasse 1                                                                                                    | Klasse 1M                                                                                                    | Klasse 2                       | Klasse 2M              | Klasse 3R                                                                                                    | Klasse 3B                                                                                                    | Klasse 4                                                                     |
| Ort der Bedienein-<br>richtung           | Nicht erforderl                                                                                                    | ich                                                                                                    |                                |                        | Die Steuer- ur<br>Laser-Einricht<br>werden, dass<br>und Betreibers<br>können, ohne<br>den Grenzwei<br>2 auszusetzer | nd Bedieneinrich<br>ung müssen so<br>Tätigkeiten des<br>s durchgeführt v<br>sich Laserstrah<br>ten für Klasse<br>n. | htungen jeder<br>angebracht<br>Einstellers<br>werden<br>hlung über<br>1 oder |
| Beobachtungsopti-<br>ken                 | Nicht erfor-<br>derlich                                                                                                    | Alle Beobachtungsoptiken, die in eine Laser-Einrichtung eingebaut sind, müsser<br>strahldämpfung enthalten, die ausreicht, um zugängliche Strahlung über den Gre<br>ten für Klasse 1M zu verhindern. |                                |                        |                                                                                                    |                                                                                                    |                                                                              |
| Richtungsveränderli-<br>cher Laserstrahl | Laser-Einrichtungen, die richtungsveränderliche Strahlung aussenden und auf dieser Grundlage ziert sind, dürfen bei Versagen der Ablenkmechanismen keine zugängliche Strahlung über den Gwerten der entsprechenden Klasse zulassen. |                                                                                                    |                                |                        |                                                                                                    |                                                                                                    | ndlage klassifi-<br>r den Grenz-                                             |
| Klassenbeschilde-<br>rung                | Vorgeschriebener Wortlaut Vorgeschriebener Wortlaut, Abbildung A                                                                                                    |                                                                                                    |                                |                        |                                                                                                    |                                                                                                    |                                                                              |
| Schild an Strahlen-<br>austrittsöffnung  | Nicht erforderl                                                                                                    | ich                                                                                                    |                                |                        | Vorgeschriebener Wortlaut erforderlich                                                                              |                                                                                                    |                                                                              |
| Wartungszugriffsbe-<br>schilderung       | Wortlaut je na                                                                                                    | ch verwendeter                                                                                                    | Laser-Klasse                   | erforderlich.          |                                                                                                    |                                                                                                    |                                                                              |
| Sicherheitsverriege-<br>lungsschilder    | Unter bestimmten Bedingungen je nach verwendeter Laser-Klasse erforderlich.                                                                                                    |                                                                                                    |                                |                        |                                                                                                    |                                                                                                    |                                                                              |
| Wellenlängenbe-<br>reichs-Schild         | Für bestimmte                                                                                                    | Wellenlängen                                                                                                    | bereiche erford                | erlich                 |                                                                                                    |                                                                                                    |                                                                              |
| LED-Schild                               | Änderung am                                                                                                    | vorgeschrieber                                                                                                    | nen Wortlaut fü                | r LED-Produkte         | !                                                                                                    |                                                                                                    |                                                                              |
| Benutzerinformatio-<br>nen               | Bedienerhand<br>Klasse 2M gel                                                                                                    | bücher müsser<br>ten zusätzliche                                                                                                    | n Anweisungen<br>Anforderunger | für eine sichere<br>1. | e Anwendung e                                                                                                    | enthalten. Für K                                                                                                    | lasse 1M und                                                                 |
| Kauf- und<br>Serviceunterlagen           | Werbebroschi<br>heitsinformatio                                                                                                    | ùren müssen di<br>onen enthalten.                                                                                                    | e Produktklass                 | ifikation angebe       | en; Wartungsha                                                                                                    | ndbücher müss                                                                                                    | sen Sicher-                                                                  |

*Hinweis:* 1. Diese Tabelle enthält die Anforderungen in übersichtlich zusammengefasster Form. Die ausführlichen Anforderungen finden Sie im Text der Norm.

- 2. Für medizinische Laserprodukte gilt IEC 60601-2-22.
- GZS: Grenzwert der zugänglichen Strahlung Der maximal zulässige Grenzwert der zugänglichen Strahlung in einer bestimmten Klasse. Als Referenz siehe ANSI Z136.1-1993, Paragraph 2.

Symbol und Rand: schwarz Hintergrund: gelb

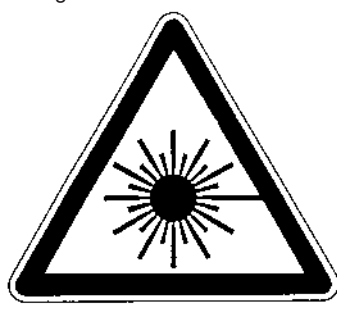

Abbildung A: Warnhinweisetikett - Gefahı

### 1-2 Für USA

# FDA (Compliance Guide for Laser Products [Übereinstimmungsleitfaden für Laserprodukte], 1985, gemäß 21 CFR1040.10)

| A                                                         | Klasse (siehe Hinweis 1)           |                                    |                                    |                                    |                                    |                                    |  |  |  |
|-----------------------------------------------------------|------------------------------------|------------------------------------|------------------------------------|------------------------------------|------------------------------------|------------------------------------|--|--|--|
| Anforderungen                                             | I                                  | lla                                | II                                 | Illa                               | IIIb                               | IV                                 |  |  |  |
| Leistung (alle La                                         | serprodukte)                       |                                    | •                                  |                                    |                                    | -                                  |  |  |  |
| Schutz-<br>gehäuse                                        | E (siehe<br>Hinweis 2)             | E (siehe<br>Hinweis 2)             | E (siehe<br>Hinweis 2)             | E (siehe<br>Hinweis 2)             | E (siehe<br>Hinweis 2)             | E (siehe<br>Hinweis 2)             |  |  |  |
| Sicherheitsver-<br>riegelung                              | E<br>(siehe Hin-<br>weise 3 und 4) | E<br>(siehe Hin-<br>weise 3 und 4) | E<br>(siehe Hin-<br>weise 3 und 4) | E<br>(siehe Hin-<br>weise 3 und 4) | E<br>(siehe Hin-<br>weise 3 und 4) | E<br>(siehe Hin-<br>weise 3 und 4) |  |  |  |
| Ort der<br>Bedieneinrich-<br>tung                         | -                                  | E                                  | E                                  |                                    | E                                  | E                                  |  |  |  |
| Beobachtungs-<br>optiken                                  | E                                  | E                                  | E                                  | E                                  | E                                  | E                                  |  |  |  |
| Schutz bei<br>richtungs-<br>veränderlichem<br>Laserstrahl | E                                  | E                                  | E                                  | E                                  | E                                  | E                                  |  |  |  |
| Leistung (Lasers                                          | ysteme)                            |                                    |                                    |                                    |                                    |                                    |  |  |  |
| Fernbedienungs-<br>anschluss                              | -                                  | -                                  | -                                  | -                                  | E                                  | E                                  |  |  |  |
| Schlüsselschal-<br>ter                                    | -                                  | -                                  | -                                  | -                                  | E                                  | E                                  |  |  |  |
| Emissions-<br>warneinrichtung                             | -                                  | -                                  | E                                  | E                                  | E (siehe<br>Hinweis 10)            | E (siehe<br>Hinweis 10)            |  |  |  |
| Strahlenab-<br>schwächer                                  | -                                  | -                                  | E                                  | E                                  | E                                  | E                                  |  |  |  |
| Rücksetzung                                               | -                                  | -                                  | -                                  | -                                  | -                                  | E (siehe<br>Hinweis 13)            |  |  |  |
| Leistung (Produk                                          | te für bestimm                     | te Zwecke)                         |                                    |                                    |                                    |                                    |  |  |  |
| Medizin                                                   | G                                  | G                                  | G                                  | G (siehe<br>Hinweis 8)             | G (siehe<br>Hinweis 8)             | G (siehe<br>Hinweis 8)             |  |  |  |
| Vermessung,<br>Nivellierung,<br>Ausrichtung               | G                                  | G                                  | G                                  | G                                  | NZ                                 | NZ                                 |  |  |  |
| Vorführung                                                | G                                  | G                                  | G                                  | G                                  | G (siehe<br>Hinweis 11)            | (siehe<br>Hinweis 11)              |  |  |  |
| Beschilderung (a                                          | lle Laserprodul                    | cte)                               |                                    |                                    |                                    |                                    |  |  |  |
| Zertifizierung und Identifizierung                        | E                                  | E                                  | E                                  | E                                  | E                                  | E                                  |  |  |  |
| Schutz-<br>gehäuse                                        | A (siehe<br>Hinweis 5)             | A (siehe<br>Hinweis 5)             | A (siehe<br>Hinweis 5)             | A (siehe<br>Hinweis 5)             | A (siehe<br>Hinweis 5)             | A (siehe<br>Hinweis 5)             |  |  |  |
| Strahlenaustritts-<br>öffnung                             | -                                  | -                                  | E                                  | E                                  | E                                  | E                                  |  |  |  |
| Warnhinweis mit<br>Klassenangabe                          | -                                  | E (siehe<br>Hinweis 6)             | E (siehe<br>Hinweis 7)             | E (siehe<br>Hinweis 9)             | E (siehe<br>Hinweis 12)            | E (siehe<br>Hinweis 12)            |  |  |  |

| Anfordorungon              | Klasse (siehe Hinweis 1) |             |      |    |   |   |  |  |
|----------------------------|--------------------------|-------------|------|----|---|---|--|--|
| Amoraerungen               | I                        | lla ll llla | IIIb | IV |   |   |  |  |
| Informationen (al          | le Laserproduk           | te)         |      |    |   |   |  |  |
| Benutzerinforma-<br>tionen | E                        | E           | E    | E  | E | E |  |  |
| Produktdoku-<br>mentation  | -                        | E           | E    | E  | E | E |  |  |
| Service-<br>unterlagen     | E                        | E           | E    | E  | E | E |  |  |

#### Abkürzungen:

- E: Erforderlich.
- -: Keine Anforderungen.
- G: Anforderungen: Gleich anderen Produkten der Klasse. Siehe auch Fußnoten.
- NZ: Nicht zulässig.
- A: Abhängig vom Grad der inneren Strahlung.

#### Fußnoten:

- Hinweis 1: Basiert auf der höchsten während des Betriebs zugänglichen Strahlungsintensität.
- *Hinweis* 2: Immer und überall dort erforderlich, wo Zugang zu Laserstrahlung über den Grenzwerten von Klasse I durch Personen nicht für die Funktion des Produkts notwendig ist.
- *Hinweis 3:* Erforderlich für Schutzgehäuse, die während Betrieb oder Wartung geöffnet werden, wenn der dadurch ermöglichte Zugang durch Personen nicht immer notwendig ist, wenn das Gehäuse offen ist.
- Hinweis 4: Die Verriegelungsanforderungen variieren je nach Klasse der internen Strahlung.
- Hinweis 5: Der Wortlaut hängt von Intensität und Wellenlänge der Laserstrahlung innerhalb des Schutzgehäuses ab.
- Hinweis 6: Warnetikett.
- Hinweis 7: Schriftzug CAUTION.
- Hinweis 8: Erfordert Mittel zum Messen der Intensität der Laserstrahlung, mit der der Körper bestrahlt werden soll.
- Hinweis 9: CAUTION bei Werten bis 2,5 mW cm<sup>2</sup>, DANGER bei Werten über 2,5 mW cm<sup>-2</sup>.
- Hinweis 10: Verzögerung zwischen Warnung und Abstrahlung erforderlich.
- Hinweis 11: Streuung für Vorführungslaserprodukte und Lasershows der Klasse IIb oder IV erforderlich.
- Hinweis 12: Schriftzug DANGER.

Hinweis 13: Erforderlich ab 20. August 1986.

# Zusammenfassung der Anforderungen an Benutzer Für Europa

### EN 60825-1

| Anforderungs-                     | - Klassifizierung            |                                                                                  |                             |                                                         |                                                                                                    |                                               |                                                          |  |
|-----------------------------------|------------------------------|----------------------------------------------------------------------------------|-----------------------------|---------------------------------------------------------|----------------------------------------------------------------------------------------------------|-----------------------------------------------|----------------------------------------------------------|--|
| Teilnorm                          | Klasse 1                     | Klasse 1M                                                                        | Klasse 2                    | Klasse 2M                                               | Klasse 3R                                                                                               | Klasse 3B                                     | Klasse 4                                                 |  |
| Lasersicherheits-<br>beauftragter | Nicht erforde<br>gekapseltem | e erforderlich, aber bei Anwendungen mit nicht<br>pseltem Laserstrahl empfohlen. |                             |                                                         |                                                                                                    |                                               |                                                          |  |
| Fernverriegelung                  | Nicht erforde                | rlich                                                                            |                             |                                                         | Mit Raum- oder Türsch<br>kreisen verbinden                                                              |                                               |                                                          |  |
| Schlüsselschalter                 | Nicht erforde                | Nicht erforderlich                                                               |                             |                                                         |                                                                                                    | Schlüssel ab<br>wenn nicht in                 | ziehen,<br>ı Betrieb                                     |  |
| Strahlenab-<br>schwächer          | Nicht erforde                | rlich                                                                            |                             |                                                         |                                                                                                    | Verhindert ei<br>hentliche Exp<br>bei Betrieb | ne verse-<br>position                                    |  |
| Emissions-<br>warneinrichtung     | Nicht erforde                | rlich                                                                            |                             |                                                         | Warnung<br>bei in<br>Betrieb<br>befindli-<br>chem Laser<br>Bei nicht<br>sichtbaren<br>Wellenlän-<br>gen | Warnung bei<br>befindlichem                   | ei Betrieb<br>arnung bei in Betrieb<br>efindlichem Laser |  |
| Warnschilder                      | Nicht erforde                | erlich                                                                           |                             |                                                         |                                                                                                    | Zu beachten<br>heitshinweise                  | de Sicher-                                               |  |
| Strahlenweg                       | Nicht erfor-<br>derlich      | Klasse 1M<br>siehe<br>Klasse 3B<br>(siehe<br>Hinweis 2)                          | Nicht erfor-<br>derlich     | Klasse 2M<br>siehe<br>Klasse 3B<br>(siehe<br>Hinweis 3) | Laserstrahl r<br>länge begrer                                                                           | nuss am Ende<br>nzt werden.                   | der Nutz-                                                |  |
| Gerichtete<br>Reflexion           | Keine<br>Anforderun-<br>gen  | Klasse 1M<br>siehe<br>Klasse 3B<br>(siehe<br>Hinweis 2)                          | Keine<br>Anforderun-<br>gen | Klasse 2M<br>siehe<br>Klasse 3B<br>(siehe<br>Hinweis 3) | Unbeabsicht<br>verhindert wo                                                                            | igte Reflexione<br>erden                      | en müssen                                                |  |

| Anforderungs- |              | Klassifizierung |             |            |                |               |             |
|---------------|--------------|-----------------|-------------|------------|----------------|---------------|-------------|
| Teilnorm      | Klasse 1     | Klasse 1M       | Klasse 2    | Klasse 2M  | Klasse 3R      | Klasse 3B     | Klasse 4    |
|               |              |                 |             |            |                | Erforderlich, | falls eine  |
|               |              |                 |             |            |                | Exposition ni | cht durch   |
|               |              |                 |             |            |                | technische o  | der admini- |
| Augenschutz   | Keine Anford | erungen         |             |            |                | strative Maßı | nahmen ver- |
|               |              |                 |             |            |                | hindert werde | en kann     |
|               |              |                 |             |            |                | und die MZB   | überschrit- |
|               |              |                 |             |            |                | ten wird.     |             |
|               |              |                 |             |            |                | Unter         |             |
| Schutz        |              |                 |             |            |                | bestimm-      | Spezielle   |
| Schutz-       | Keine Anford | erungen         |             |            |                | ten           | Anforderun- |
| Kieldung      |              |                 |             |            |                | Umständen     | gen         |
|               |              |                 |             |            |                | erforderlich  |             |
|               |              | Klasse 1M       |             | Klasse 2M  |                |               |             |
|               | Keine        | siehe           | Keine       | siehe      | Erforderlich f | ür das gesamt | a Badian    |
| Schulung      | Anforderun-  | Klasse 3R       | Anforderun- | Klasse 3R  |                | enorsonal     | le Deulen-  |
|               | gen          | (siehe          | gen         | (siehe     | und wartung    | spersonal     |             |
|               |              | Hinweis 2)      |             | Hinweis 3) |                |               |             |

*Hinweis:* 1. Diese Tabelle enthält die Anforderungen in übersichtlich zusammengefasster Form. Die ausführlichen Sicherheitshinweise finden Sie im Text der Norm.

- Laserprodukte der Schutzklasse 1M, die Bedingung 1 von Tabelle 10 der Norm nicht erf
  üllen. Nicht erforderlich f
  ür Laserprodukte der Schutzklasse 1M, die Bedingung 2 von Tabelle 10 der Norm nicht erf
  üllen. Einzelheiten finden Sie im Text der Norm.
- Laserprodukte der Schutzklasse 2M, die Bedingung 1 von Tabelle 10 der Norm nicht erf
  üllen. Nicht erforderlich f
  ür Laserprodukte der Schutzklasse 2M, die Bedingung 2 von Tabelle 10 der Norm nicht erf
  üllen. Einzelheiten finden Sie im Text der Norm.

# 2-2 Für USA

ANSI Z136.1:1993 "American National Standard for the Safe Use of Lasers" (Amerikanische nationale Norm zur sicheren Laserverwendung) Schutzvorkehrungen für die vier Laserklassen

| -                                                                                                    |    |
|----------------------------------------------------------------------------------------------------|----|
| Technische Vorkehrungen 1 2a 2 3a 3b 4                                                                                  |    |
| Schutzgehäuse (4.3.1) X X X X X X X X                                                                                   |    |
| Ohne Schutzgehäuse                                                                                                    |    |
| (4.3.1.1) LSB (siehe Hinweis 2) muss alternative Vorrichtungen einrichten                                               |    |
| Verriegelungen am Schutzgehäuse                                                                                         |    |
| $(4.3.2) \qquad \qquad \dot{\pi} \qquad \dot{\pi} \qquad \dot{\pi} \qquad \dot{\pi} \qquad \dot{\pi} \qquad X \qquad X$ |    |
| Wartungszugriffsabdeckung (4.3.3) $\frac{1}{2}$ $\frac{1}{2}$ $\frac{1}{2}$ $\frac{1}{2}$ $\frac{1}{2}$ X X             |    |
| Schligszeischafter (4.3.4)                                                                                              |    |
| Beobachtungschalter (*.o.*)                                                                                             | 'R |
| Samelontiker (3.5.2.) MZB MZB MZB MZB MZB MZ                                                                            | 2B |
|                                                                                                    | .0 |
|                                                                                                    | 27 |
| (4) NGZ NG                                                                                                    |    |
|                                                                                                    | 7  |
| Veg (4.5.0.2) NGZ NG                                                                                                    |    |
| Nicht erforderlich, wenn 4.3.1 und 4.3.2 erfüllt sind                                                                   |    |
| (4.3.0.3)                                                                                                    |    |
| · envernegelungsanschluss · X                                                                                           |    |
| (4.3.7)                                                                                                    |    |
| Strahlenbegrenzung oder -                                                                                               |    |
| abschwacher (4.3.8)                                                                                                    |    |
| Einschaltwarnsysteme (4.3.9) · X                                                                                        |    |
| Abstrahlungsverzögerung (4.3.9.1) X                                                                                     |    |
| Kontrollierter Laserbereich in                                                                                          |    |
| geschlossenen Räumen (4.3.10) NGZ NG                                                                                    | βZ |
| Kontrollierter Laserbereich für                                                                                         |    |
| Klasse 3b X                                                                                                    |    |
| (4.3.10.1)                                                                                                    |    |
| Kontrollierter Laserbereich für                                                                                         |    |
| Klasse 4 X                                                                                                    |    |
| (4.3.10.2)                                                                                                    |    |
| Vorkehrungen für Laser XXX                                                                                              |    |
| im Außenbereich (4.3.11) NGZ NG                                                                                         | δZ |
| Laser im Verkehrsluftraum                                                                                               |    |
| (4.3.11.2)                                                                                                    |    |
| Temporärer kontrollierter                                                                                               |    |
| Laserbereich AZP MZP MZP MZP MZP                                                                                        |    |
|                                                                                                    |    |
| Fernbedienung und -überwachung                                                                                          |    |
| (4.3.13)                                                                                                    |    |
| Etiketten v v v v v                                                                                                    |    |
| (4.3.14 und 4.7)                                                                                                    |    |
|                                                                                                    |    |
| Bereichskennzeichnung (4.3.15) NGZ NG                                                                                   | δZ |
| Administrative und verfahrenstech-                                                                                      |    |
| nische Vorkehrungen 1 2a 2 3a 3b 4                                                                                      |    |
| Standard-Bedienverfahren (4.4.1) · X                                                                                    |    |
| Emissionsabgabebegrenzung                                                                                               |    |
| (4.4.2) Festlegung durch LSB                                                                                            |    |
| Schulung und Ausbildung (4.4.3) · · X X                                                                                 |    |
| Autorisiertes Personal (4.4.4) X X                                                                                      |    |
| Ausrichtungsverfahren (4.4.5) X X X X X                                                                                 |    |
| Schutzausrüstung (4.4.6) • X                                                                                            |    |

| Schutzvorkehrungen                                                 | Klassifizierung |              |          |          |          |          |  |
|--------------------------------------------------------------------|-----------------|--------------|----------|----------|----------|----------|--|
| Zuschauer (4.4.7)                                                  |                 |              |          |          | •        | Х        |  |
| Wartungspersonal (4.4.8)                                           | ☆<br>MZB        | ☆<br>MZB     | ☆<br>MZB | ☆<br>MZB | х        | x        |  |
| Vorführung in<br>der Öffentlichkeit (4.5.1)                        | MZB+            |              | х        | х        | х        | х        |  |
| Lasersysteme<br>mit Lichtleitern (4.5.2)                           | MZB             | MZB          | MZB      | MZB      | х        | х        |  |
| Laserrobotikeinrichtungen (4.5.3)                                  |                 |              |          |          | X<br>NGZ | X<br>NGZ |  |
| Augenschutz (4.6.2)                                                |                 |              |          |          | •<br>MZB | X<br>MZB |  |
| Schutzfenster (4.6.3)                                              |                 |              |          |          | X<br>NGZ | X<br>NGZ |  |
| Schutzbarrieren<br>und -vorhänge (4.6.4)                           |                 |              |          |          | •        | •        |  |
| Hautschutz (4.6.5)                                                 |                 |              |          |          | X<br>MZB | X<br>MZB |  |
| Sonstige Schutzausrüstung (4.6.5)                                  | Verwendung      | evtl. notwen | dig      |          |          |          |  |
| Warnschilder<br>und -beschriftungen (4.7)<br>(Designanforderungen) |                 |              | •        | •        | X<br>NGZ | X<br>NGZ |  |
| Wartung und Reparaturen (4.8)                                      | Festlegung      | durch LSB    | r.       |          |          |          |  |
| Änderungen<br>an Lasersystemen (4.9)                               | Festlegung      | durch LSB    |          |          |          |          |  |

#### Hinweis: 1. LEGENDE

- X: Erforderlich
- •: Sollte eingerichtet werden
- ---: Keine Anforderungen
- ☆: Erforderlich, wenn Laser der Klasse 3b oder 4 eingeschlossen sind
- MZB: erforderlich, wenn MZB überschritten wird
- NGZ: Analyse der nominellen Gefahrenzone erforderlich
- +: Gilt nur für UV- und IR-Laser (4.5.1.2)
- 2. LSB: Lasersicherheitsbeauftragter

Einer Person sollte die Position des Lasersicherheitsbeauftragten übertragen werden, mit der Autorität und Verantwortung, den Schutz vor Lasergefahren zu überwachen und durchzusetzen sowie die sachkundige Einschätzung von Lasergefahren und deren Vermeidung zu vermitteln. Als Referenz siehe ANSI Z136.1993, Paragraph 1.3.

# 3. Definitionen der Laserklassifizierungen

### 3-1 Für Europa

### Laserproduktklassifizierungen

### EN

| Laserschutzklasse | Beschreibung                                                                                                    |
|-------------------|----------------------------------------------------------------------------------------------------|
| Klasse 1          | Laser, die unter vorhersehbaren Betriebsbedingungen sicher sind.                                                                                                    |
| Klasse 2          | Laser, die eine sichtbare Strahlung im Wellenlängenbereich von 400 nm bis 700 nm abge-<br>ben. Augenschutz wird üblicherweise durch Abwendungsreaktion, einschließlich Blinzelre-<br>flex, bewirkt.                                                                                                    |
| Klasse 3A         | Laser, die ohne Augenschutz betrachtet werden können. Bei Lasern mit abgegebener<br>Strahlung im Wellenlängenbereich von 400 nm bis 700 nm wird Augenschutz üblicher-<br>weise durch Abwendungsreaktion, einschließlich Blinzelreflex, bewirkt. Bei anderen Wel-<br>lenlängen ist die Gefahr für ungeschützte Augen nicht größer als bei Klasse 1. Direktes<br>Sehen in den Laserstrahl von Lasern der Klasse 3A mit optischen Hilfsmitteln (z. B. Fern-<br>gläsern, Teleskopen, Mikroskopen) kann gefährlich sein. |
| Klasse 3B         | Direktes Sehen in den Lichtstrahl dieser Laser ist immer gefährlich. Diffuse Reflexionen sind für das Auge normalerweise ungefährlich (siehe Hinweis).                                                                                                    |
| Klasse 4          | Laser, die auch gefährliche diffuse Reflexionen produzieren können. Sie können zu Haut-<br>verletzungen führen und auch eine Brandgefahr darstellen. Ihre Verwendung erfordert<br>höchste Vorsicht.                                                                                                    |

*Hinweis:* Bedingungen für das sichere Betrachten von diffusen Reflexionen sichtbarer Laser der Klasse 3B: Mindestabstand von 13 cm zwischen Bildschirm und Hornhaut und eine maximale Betrachtungszeit von 10 Sekunden. Weitere Betrachtungsbedingungen erfordern einen Vergleich der Exposition durch diffuse Reflexion mit der MZB.

### 3-2 Für USA

### Vergleich der Klassifizierungen zwischen FDA und ANSI

| Laserschutzklasse | FDA-Definition                                                                                                    | ANSI-Beschreibung                                                                                                    |
|-------------------|----------------------------------------------------------------------------------------------------|----------------------------------------------------------------------------------------------------|
| Klasse I/1        | Grenzwerte für Geräte mit Emissionen im<br>ultravioletten, sichtbaren und infraroten Spek-<br>trum und Grenzwerte, unter denen keine bio-<br>logische Gefahren ermittelt wurden.                                                                                                    | Ein Laser der Klasse 1 wird als unfähig<br>gesehen, schädigende Strahlungsintensitä-<br>ten während Betrieb und Wartung abzuge-<br>ben und wird daher von jeglichen<br>Schutzmaßnahmen oder anderen Arten<br>von Überwachung ausgenommen. |
| Klasse IIa/2a     | Grenzwerte für Produkte, deren sichtbare<br>Emission nicht den Grenzwert von Klasse I<br>bei einer Emissionsdauer von höchstens<br>1000 Sekunden überschreitet und die nicht<br>zum Betrachten vorgesehen sind.                                                                                                    | Laser der Klasse 2 sind in zwei Unterklas-<br>sen aufgeteilt, 2 und 2a. Ein Laser der                                                                                                    |
| Klasse II/2       | Grenzwerte für Produkte mit Emissionen im<br>sichtbaren Bereich (400 bis 710 nm) bei einer<br>Emissionsdauer über 0,25 Sekunden, vor-<br>ausgesetzt, dass Emissionen bei einer ande-<br>ren Dauer und/oder Wellenlänge den<br>Grenzwert für Klasse I nicht überschreiten.<br>Produkte der Klasse II werden bei längerem<br>direktem Betrachten als gefährlich eingestuft. | Klasse 2 gibt Strahlung im sichtbaren<br>Bereich des Spektrums ab (0,4 bis 0,7 μm),<br>Augenschutz wird üblicherweise durch<br>Abwendungsreaktion, einschließlich Blinzel-<br>reflex, bewirkt.                                            |

| Laserschutzklasse | FDA-Definition                                                                                                    | ANSI-Beschreibung                                                                                                    |
|-------------------|----------------------------------------------------------------------------------------------------|----------------------------------------------------------------------------------------------------|
| Klasse IIIa/3a    | Grenzwerte für Produkte mit Emissionen im<br>sichtbaren Spektrum und mit Strahlen, bei<br>denen die gesamte bündelbare abgestrahlte<br>Leistung 5 Milliwatt nicht übersteigt.                                                                                                    |                                                                                                    |
| Klasse IIIb/3b    | Grenzwerte für Geräte mit Emissionen in<br>den ultravioletten, sichtbaren und infraroten<br>Spektren. Unter Produkte der Klasse IIIb fal-<br>len Lasersysteme im Leistungsbereich von<br>5 bis 500 Milliwatt im sichtbaren Spektrum.<br>Emissionen der Klasse IIIb stellen im gan-<br>zen Bereich der Klasse bei direkter Exposi-<br>tion Gefahren für die Augen und in den<br>höheren Bereichen der Klasse auch für die<br>Haut dar. | Laser der Klasse 3 sind in zwei Unterklas-<br>sen aufgeteilt, 3a und 3b. Ein Laser der<br>Klasse 3 kann bei direktem Betrachten von<br>gerichteter Reflexion gefährlich sein, die dif-<br>fuse Reflexion stellt jedoch normalerweise<br>keine Gefahr dar.                                              |
| Klasse IV/4       | Ein Überschreiten der Grenzwerte von<br>Klasse IIIb führt zu einer Gefahr durch<br>gestreute Reflexionen sowie durch die<br>direkte Exposition.                                                                                                    | Ein Laser der Klasse 4 ist eine Gefahr für<br>Augen oder Haut durch den direkten Laser-<br>strahl und manchmal auch durch diffuse<br>Reflexionen sowie evtl. eine Brandgefahr.<br>Laser der Klasse 4 können darüber hinaus<br>Luft verunreinigende Stoffe und gefährliche<br>Plasmastrahlung erzeugen. |

# Stichwortverzeichnis

| N | umerics                         |     |
|---|---------------------------------|-----|
|   | 2-Punkt-Teach-                  |     |
|   | In-Programmierung               | 97  |
| ^ |                                 |     |
| ~ | Abtastobiektobarakteristik      | 163 |
|   | Abtastoriodo                    | 01  |
|   | Abuäsipenoue                    | 01  |
|   | Advants-Trigger                 | 20  |
|   | Analogausgang                   | 102 |
|   | Korrigiorop                     | 102 |
|   | der Ausgengeworte               | 107 |
|   |                                 | 107 |
|   |                                 | 20  |
|   |                                 | 29  |
|   |                                 | 29  |
|   |                                 | 100 |
|   | Ändern der Anzeigehelligkeit    | 123 |
|   | Ändern der Anzeigeneiligkeit    | 127 |
|   | Ändern der Anzeigeskallerung    | 70  |
|   | Anderungsmethode lur            | 40  |
|   |                                 | 40  |
|   | Anschlusskabel                  | 29  |
|   | Ansprechzeit 68, 118,           | 143 |
|   | Anzahl der Messwerte            | 60  |
|   | Zur Milleiwertblidung           | 00  |
|   | Anzeigeniormal des Alphabels    | 105 |
|   |                                 | 125 |
|   | Autwarts- Ingger                | 100 |
|   |                                 | 102 |
|   | Ausschaltverzogerungs-          | 440 |
|   | Zeittunktion                    | 113 |
|   | Auswahl der Trigger-Betriebsart | 83  |
|   | Automatisches Teach-In          | 98  |
| В |                                 |     |
|   | Bedienablauf                    | 34  |
|   | Berg-Tal-Wert halten            | 82  |
|   | Bergwert halten                 | 81  |
|   | Betriebsart                     | 36  |
|   | Umschalten                      | 36  |
|   | Umschalter                      | 36  |
| C |                                 |     |
| U |                                 | 111 |
|   |                                 | 111 |
|   | CLAWF-Weit                      | 111 |
| D |                                 |     |
|   | Dickenmessung                   | 56  |
|   | Differenzierungsfunktion        | 88  |
|   | Direkteingabe                   | 94  |
|   | Drehung der Anzeige um 180°     | 125 |
|   |                                 |     |

|  | <br>- |  |
|--|-------|--|
|  |       |  |
|  |       |  |
|  | -     |  |
|  |       |  |

| E |                                         |          |
|---|-----------------------------------------|----------|
|   | E/A-Schaltpläne                         | 31       |
|   | ECO-Betriebsart                         | 127      |
|   | Einpunkt-Skalierung                     | 73       |
|   | Einschaltverzögerungs-                  |          |
|   | Zeitfunktion                            | 114      |
|   | Einstellen der Auto-Skalierung          | 44       |
|   | Einstellen                              |          |
|   | der Messempfindlichkeit                 | 79       |
|   | Einstellen der standardmäßig            |          |
|   | empfangenen Lichtintensität             | 47       |
|   | Einstellen                              |          |
|   | der Verzögerungszeit                    | 86       |
|   | Einstellungen                           |          |
|   | für Nichtmessung                        | 111      |
|   | Einweglichtschranken-Sensorkor          | of       |
|   | Anschließen                             | 23       |
|   | ENABLE-Leuchtanzeige                    | 11       |
|   | Erfassungsbreite                        | 152      |
| E | 5                                       |          |
| Г | Fablarbabababa                          | 100      |
|   | Fehlermeldungen                         | 100      |
|   | Femermeldungen                          | 139      |
|   | Fragen und Antworten                    | 141      |
|   |                                         | 27       |
|   | Anzeigeinnait                           | 31       |
|   | FUNKIIONSWECHSEI                        | 42       |
|   | Upersiciti<br>Funktionowechooldingrommo | 30       |
|   | Funktionswechseidiagramme               | 41       |
| G |                                         |          |
|   | Geringer Platzbedarf                    | 3        |
|   | Glossar                                 | 143      |
|   | Grundkonfiguration                      | 10       |
| Ħ |                                         |          |
|   | Haltewerte                              |          |
|   | Auswählen von Bedingungen               | 81       |
|   | Modusauswahl                            | 81       |
|   | Haltewertfunktionen                     | 81       |
|   | Haltewert-Verzögerung                   | 88       |
|   | Hauntanzeige                            | 37       |
|   | HIGH-Schaltausgangsleitung              | 20       |
|   | Höhenmessung                            | 29<br>52 |
|   | Hysteresebreite 83                      | 100      |
|   |                                         | 100      |
|   |                                         |          |

| Impulsdauer-Zeitfunktion      | 114   |
|-------------------------------|-------|
| Initialisierung               |       |
| Einstellungsdaten             | 135   |
| Intensitätsfunktion           | 49    |
| Istwert                       | 143   |
|                               |       |
| J                             | 04    |
| Justieren der optischen Achse | 21    |
| K                             |       |
| Kabelverlängerung             | 5     |
| Kalkulationseinheit           |       |
| Anschließen                   | 26    |
| Technische Daten              |       |
| und Abmessungen               | 153   |
| Teilebezeichnungen            | 15    |
| Kanalnummern                  | 27    |
| KEEP                          | 111   |
| Kennwerte                     | 158   |
| Kommunikation mit             |       |
| Smart Monitor                 | 156   |
| Kommunikationsschnittstelle   |       |
| Abmessungen                   | 154   |
| Anschließen                   | 28    |
| Beispiel mit PC               | 154   |
| Kommunikation mit             |       |
| Smart Monitor                 | 156   |
| Steckerbelegung               | 154   |
| Technische Daten              | 155   |
| Teilebezeichnungen            | 16    |
| Korrigieren der Ausgangswerte | 107   |
|                               |       |
|                               | 11    |
| Laser ALIS Eingengeleitung    | 20    |
| Lightflockguorophaitt         | 162   |
| Lipopritätasbaraktoriatik     | 102   |
| Einwoglichtschrankon          |       |
| Enreerkopf                    | 162   |
| Boflovionslichttastor         | 105   |
| Sensorkopf                    | 160   |
| Linearitätscharakteristik in  | 100   |
| Abhängigkeit vom Material     | 160   |
|                               | 20    |
| LOW-Schallausgangsleilung     | 29    |
| М                             |       |
| Masseleitung                  | 29    |
| Messbereich 147               | , 149 |
| Messen von Exzentrizität      |       |
| und Vibration                 | 60    |
| Messen von Kanten             | 63    |
|                               |       |

|    | Messung mit                     |     |
|----|---------------------------------|-----|
|    | mehreren Verstärkern            | 118 |
|    | Messverstärkung                 | 79  |
|    | Messwert                        | 143 |
|    | Messzeit                        |     |
|    | Eingang                         | 83  |
|    | Eingangsleitung                 | 30  |
|    | Methode zur Auswahl             |     |
|    | von Einstellungen               | 39  |
|    | Mittelwert halten               | 82  |
| N  |                                 |     |
| ľ  | Nullsotzung                     | 100 |
|    | Aufbohung                       | 120 |
|    | Aunebung                        | 120 |
|    | Fingengeleitung                 | 20  |
|    | Eingangsiellung                 | 120 |
|    |                                 | 129 |
|    |                                 | 11  |
|    | Speicherung                     | 132 |
| Ρ  |                                 |     |
|    | PASS-Schaltausgangsleitung      | 29  |
|    | Pfeiltasten                     | 38  |
|    | Positions-Teach-In              | 96  |
| R  |                                 |     |
| •• | Reflexionslichttaster-Sensorkor | h   |
|    | Abmessungen 146                 | 148 |
|    | Anschließen                     | 23  |
|    | Montage                         | 19  |
|    | Technische Daten 147            | 149 |
|    | Teilebezeichnungen              | 13  |
|    | Rücksetzeingangsleitung         | 30  |
|    | RUN-Betriebsart                 | 00  |
|    | Anzeigeinhalt                   | 37  |
|    | Funktionswechsel                | 41  |
|    | Übersicht                       | 36  |
| ~  | Oborolom                        | 00  |
| S  |                                 |     |
|    | Schaltausgangs-Zeitfunktion     | 113 |
|    | Schaltplan                      |     |
|    | NPN-Verstärker                  | 31  |
|    | PNP-Verstärker                  | 32  |
|    | Schutz gegen                    |     |
|    | gegenseitige Beeinflussung      | , 4 |
|    | Schwellenwert                   |     |
|    | 2-Punkt-Teach-                  |     |
|    | In-Programmierung               | 97  |
|    | Automatisches Teach-In          | 98  |
|    | Direkteingabe                   | 94  |
|    | Eingabe                         | 93  |
|    | Positions-Teach-In              | 96  |
|    | Umschalter                      | 12  |

| Schwellenwert-Betriebsart (T) |                  |
|-------------------------------|------------------|
| Anzeigeinhalt                 | 37               |
| Funktionswechsel              | 41               |
| Übersicht                     | 36               |
| Sender-Sensorkopf             |                  |
| Abmessungen 150               | ), 151           |
| Montage                       | 20               |
| Technische Daten              | 152              |
| Teilebezeichnungen            | 14               |
| Sensorkopf                    |                  |
| Abmessungen 146, 148, 150     | ), 151           |
| Anschließen                   | 23               |
| Kompatibilitätsfunktion       | 5                |
| Montage                       | 19               |
| Technische Daten 147, 149     | 9, 152           |
| Teilebezeichnungen            | 3, 14            |
| Spannungsversorgungsleitung   | 29               |
| Strom/Spannung-Wahlschalter   | 11               |
| т                             |                  |
| Talwert halten                | 81               |
| Tastenfunktionen              | 38               |
| Tastensperre                  | 00               |
| Aufhebung                     | 134              |
| Finstellung                   | 134              |
| Tastensperrefunktion          | 134              |
| Teach-Programmierung          | 93               |
| Technische Daten              | 144              |
| Toleranz                      |                  |
| Anzeige                       | 128              |
| Einstellung der Offsetwerte   | 129              |
| Triggerwert halten            | 82               |
| <u> </u>                      |                  |
| Überwechung                   | 6                |
| Überwachung der Laserleistun  | a 7              |
|                               | y '              |
| Abmessungen                   | 151              |
| Anhringen                     | 22               |
| Teilehezeichnungen            | <u>ح</u> د<br>14 |
| Unteranzeige                  | 37               |
| Gilloranzoigo                 | 57               |

| V |  |
|---|--|
| - |  |

| V                         |     |
|---------------------------|-----|
| Verrechnungen durchführen | 118 |
| Addition und Subtraktion  | 119 |
| Anzahl der miteinander    |     |
| verbindbaren Verstärker   | 26  |
| Dickenbestimmung          | 120 |
| Verstärker                |     |
| Abmessungen               | 144 |
| Montage                   | 17  |
| Technische Daten          | 144 |
| Teilebezeichnungen        | 11  |
| Vorwertvergleich          | 91  |
| W                         |     |
| Werkseinstellungen        |     |
| Einstellungsdaten         | 135 |
| Winkelcharakteristik      | 158 |
| Z                         |     |
| Zeitfunktion              | 113 |
| Zurücksetzen der          |     |
| Einstellungsdaten auf     |     |
| die Werkseinstellungen    | 135 |
| Zweinunkt-Skalierung      | 76  |
|                           | 10  |

MEMO

# Revisionshistorie

Der Revisionscode des Handbuchs bildet das Ende der Katalognummer, die unten auf der vorderen und hinteren Umschlagseite des Handbuchs angegeben ist.

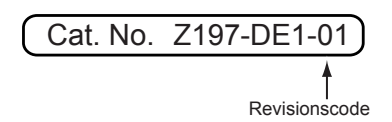

| Revisionscode | Datum     | Überarbeiteter Inhalt |
|---------------|-----------|-----------------------|
| 01            | Dez. 2003 | Erstveröffentlichung  |